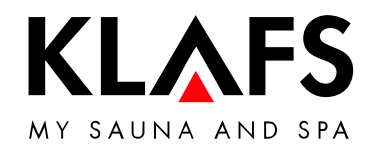

# **Servicing Instructions**

| Klafs SaunaPur with Control System Type 18029<br>Klafs SANARIUM M, B, S, C with |   |
|---------------------------------------------------------------------------------|---|
| Control System Type 18033                                                       |   |
| Klafs SaunaPur with Control System Type 18040                                   | 3 |

# Manuel de service

# Instrucciones de servicio

| Klafs SaunaPur con unidad de control                                                                   |     |
|----------------------------------------------------------------------------------------------------|-----|
| del fipo 18029<br>Viata SANADIUM M. P. S. C. con unidad do control del tino 19022                      |     |
| Klafs Sanakium M, B, S, C con unidad de control del tipo 10035<br>Klafs SaunaPup con unidad de control |     |
| del tino 180/0                                                                                         | 121 |
|                                                                                                    | 141 |

Servicing Instructions Klafs SaunaPur with Control System Type 18029 Klafs SANARIUM M, B, S, C with Control System Type 18033 Klafs SaunaPur with Control System Type 18040

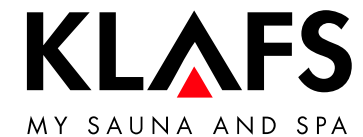

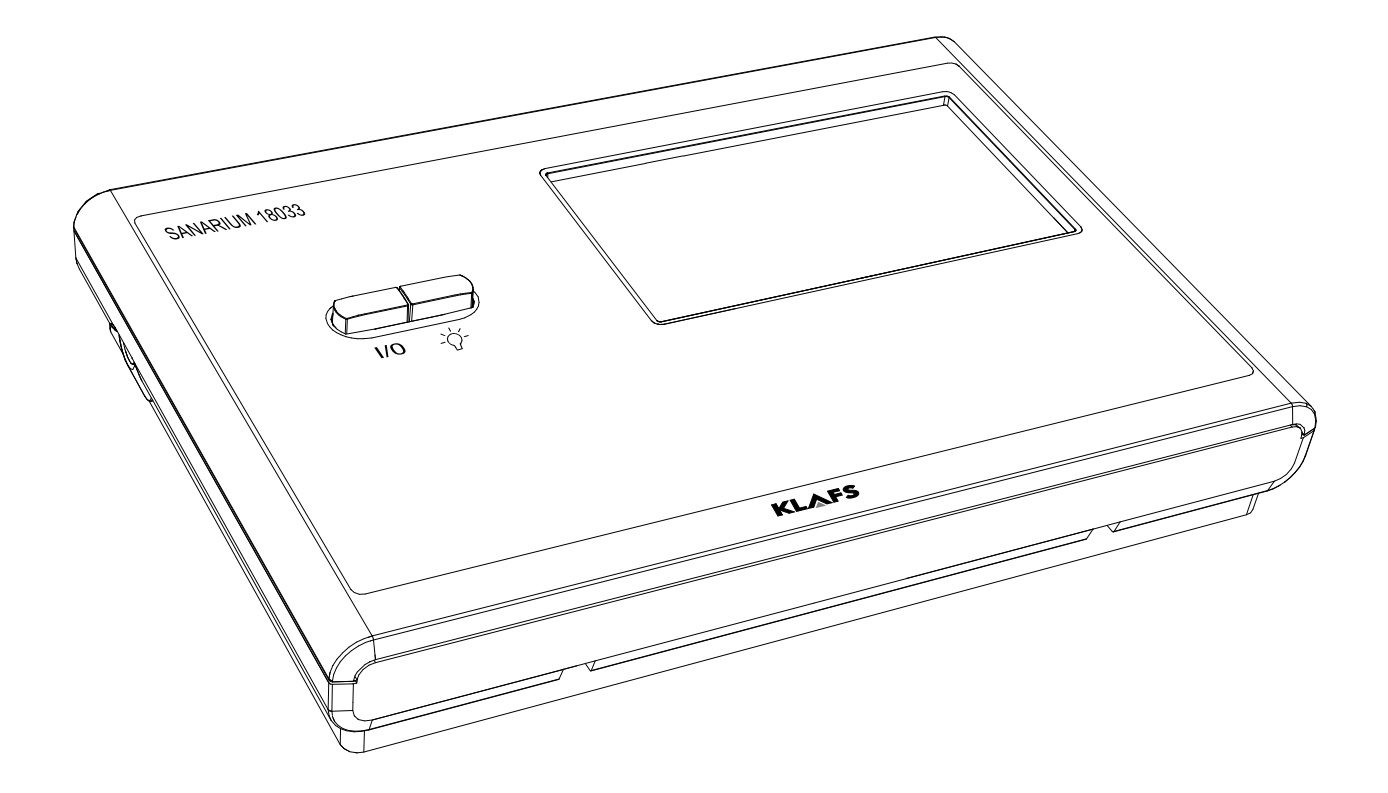

# Contents

# Page

| Intended use                                             |
|----------------------------------------------------------|
| General safety information                               |
| Operating and display elements                           |
| Display elements                                         |
| Basic functions and settings                             |
| Switching the power supply on/off at the main switch     |
| Switch the cabin light On/Off                            |
| Setting the time                                         |
| Standby mode                                             |
| Setting the water hardness                               |
| System settings                                          |
| Service menus                                            |
| Service menu (01) - CODE, code number                    |
| Service menu O2 - VERS, software version                 |
| Service menu O3 - PUR, SaunaPur                          |
| Service menu 04 - CO- 1, humidity sensor )*              |
| Service Menu 05 - TIME, bathing time                     |
| Service menu 06 - OFEU, humidity offset )*               |
| Service menu 07 - OTEM, temperature offset               |
| Service menu 08 - LT, power pack recognition             |
| Service menu 09 - DRY, interrupted tinal drying phases)* |
| Service menu 10 - ERRO, display error                    |
| Service menu 11 - ECLR, clear errors                     |
| Service menu 12 - I_INE, hours connected to power        |
|                                                          |
| Service menu 14 - ISAU, Sauna mode operating nours       |
| Service menu 15 - TSAIN, SAINARIOW mode operating hours  |
| Service menu 17 - T_VD, evenerator operating hours       |
| Service menu 18 - TEMP "Austria" setting                 |
| Service menu 19 - VENT exhaust air                       |
| Service menu 20 - KEY KEYGLIARD                          |
| Service menu 21 - GREF Green Sauna                       |
| Service menu 22 - TIMR, preset time mode                 |
| Service menu 23 - PUMP, fill the scent line              |
| Service menu 24 - CAN, select controller type for CAN    |
| Service Menu 25 - LOCK, activate touchscreen lock        |
| Service menu 26 - EXPO, —                                |
| Service menu 27 - IR, InfraPLUS                          |
| Service menu 28 - IDRY, IR final drying                  |
| Service menu 29 - DOOR, door contact switch              |
| Service menu 30 - SMAR, 18033 Softclima                  |
| Service menu 31 - PIN, WLAN module PIN                   |
| Service menu 32 - DIM, backlighting                      |
| Service menu 33 - ALG, algorithm                         |
| Service menu 34 - SM_I, Setting the sauna heater type    |
| Service menu 35 - SM_P, Calibrating the heat-up phase    |
| Service menu 36 - END, exit service menu                 |
|                                                          |

# Contents

8.3.

8.4.

8.5.

8.6.

8.7.

8.8.

8.9.

9.

10.

11.

12.

13.

#### InfraPLUS error codes ..... 37 Information on troubleshooting the Klafs Evaporator EL2 ..... 38 Calling up fault analysis (info mode) ..... 38 LED green - Info display on Klafs Evaporator EL2 ..... 39 LED yellow - Info-display on Klafs Evaporator EL2 39 LED red, green - Info display on Klafs Evaporator EL2 ..... 40 LED red - fault display on Klafs Evaporator EL2 40 8.10. Resetting the service display (yellow LED) 41 8.11. Resetting the fault display (red LED) ..... 41 8.12. Resetting the error message ..... 42 System/equipment faults ..... 43 Maintenance ..... 47 Scent pump - SANARIUM S 10.1. 47 10.2. Information on servicing the Klafs Evaporator EL2 48 10.3. Klafs Evaporator EL2: Replacing the steam cylinder 49 10.4. Klafs Evaporator EL2: Removing/installing the inlet valve ..... 52 10.5. Klafs Evaporator EL2: Removing/installing the outlet valve ..... 53 10.6. Klafs Evaporator EL2 4: Replacing the fine-wire fuse on the control electronics ..... 54 10.7. Klafs Evaporator EL2 8: Replacing the fine-wire fuse on the control electronics ..... 55 Spare parts list ..... 56 11.1. 56 11.2. Evaporator EL2 4 ..... 57 11.3. Evaporator EL2 8 ..... 58 Notes ..... 59 Addresses ..... 60

# Page

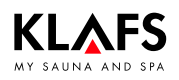

# 1. Controller types

The diagrams and images used here correspond to the 18033 controller with InfraPLUS (optional). Menus and functions may differ for the 18029 and 18040 controllers or cabins without InfraPLUS, or they may not be available at all.

This does not affect the connections described here.

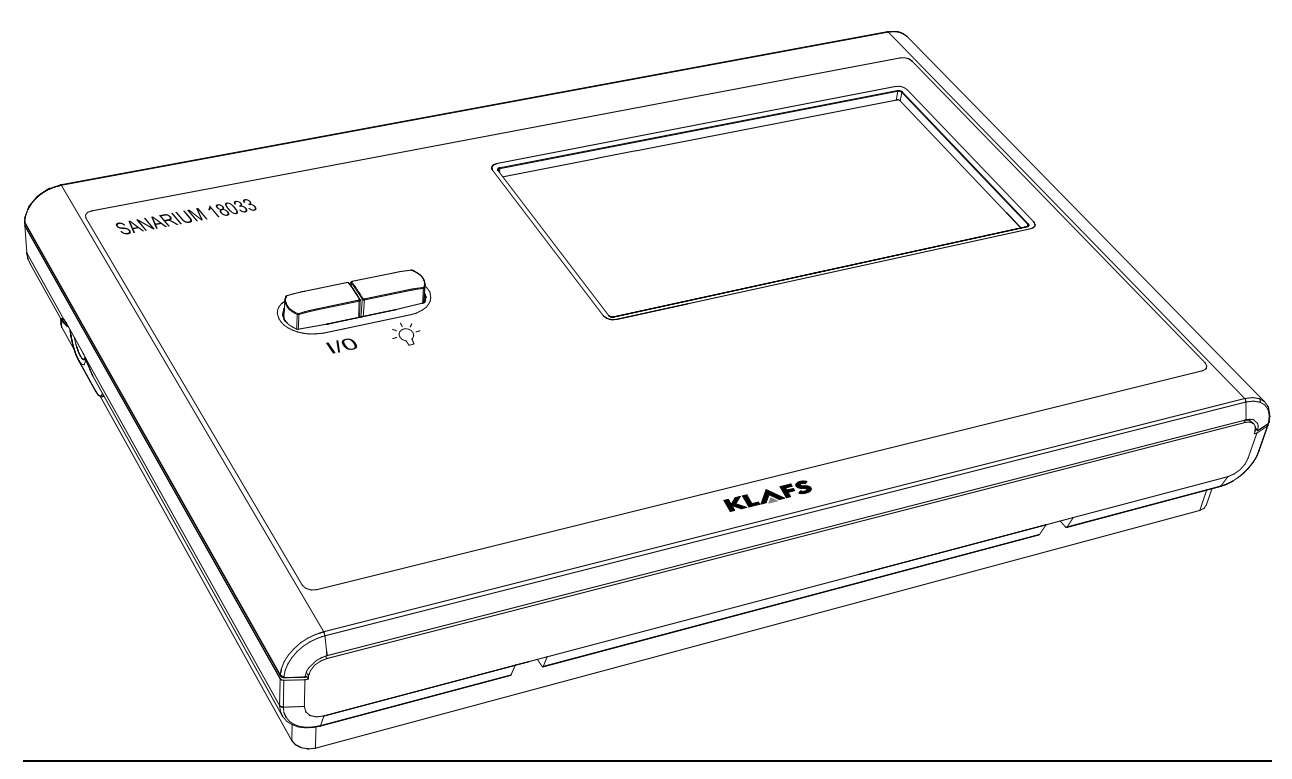

# 2. Technical data

Controller type 18029/18033: 3/N/PE ~400 V, max. 9 kW Controller type 18040: 3/N/PE ~400 V, max. 12 kW Optional InfraPLUS: 1/N/PE ~230 V, max. 350 W per InfraPLUS unit. 18029/18033 ambient conditions: Temperature 0 °C to 35 °C, max. relative humidity 80%. 18040 ambient conditions: Temperature 0 °C to 25 °C, max. relative humidity 80%.

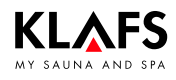

# 3. Intended use

The controller is intended for use with sauna heaters - with or without an evaporator and InfraPLUS (optional) - that have been tested and approved by the German VDE (Association for Electrical, Electronic and Information Technologies) or TÜV (Technical Inspection Authority).

The controller is only to be used as intended. Intended use also assumes adherence to the instructions for operation, installation and servicing as prescribed by the manufacturer. The manufacturer is not responsible for any damage resulting from unintended use or unapproved changes to the controller. The user does these things at their own risk.

The controller may only be operated, maintained and repaired by persons who are familiar with the controller and aware of the risks involved. Always observe the relevant German VDE regulations and other generally recognised safety precautions.

# 4. General safety information

Read and observe the operating/servicing instructions and safety precautions before commissioning.

- Disconnect the controller from the mains before opening the controller housing.
- The controller may only be connected to the mains by a locally authorised electrician.
- Only connect the sauna and SANARIUM units directly to the mains via a fixed connection in accordance with VDE regulations. Use a residual-current breaker  $I_{\Delta N} \leq 0.03$  A with at least 3-mm contact opening in the connecting feed line.
- Contact Klafs customer service if faults cannot be rectified by a qualified electrician.
- Remote activation (remote power-on unit): Setting, controlling and/or adjusting the controller using a command or a remote control unit. Remote activation (remote power-on unit) may be used only together with the safety-contact switch (SCS) or the Bonatherm under-bench heater.
- Only use original Klafs spare parts.
- Unapproved changes to the controller are not permitted.
- Install the controller in accordance with the installation instructions.
- Electrical wiring inside the cabin and the cabin walls must have silicone insulation.
- Before commissioning the controller, always ensure that there are no flammable objects on or near the sauna heater. RISK OF FIRE!
- Regularly check the sauna heater for damage.
- Check the sauna cabin before restarting the timer or switching on the unit via a separate remote activation system.
- The unit can be used by children over eight years of age, by people with reduced physical, sensory or mental capabilities and by people who lack experience/knowledge in using it provided that they are supervised while doing so and/or have been shown how to use the unit safely and understand the potential risks involved. Do not allow children to play in the unit. Children should not clean the unit or carry out basic maintenance on it without supervision.

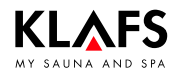

# 5. Operating and display elements

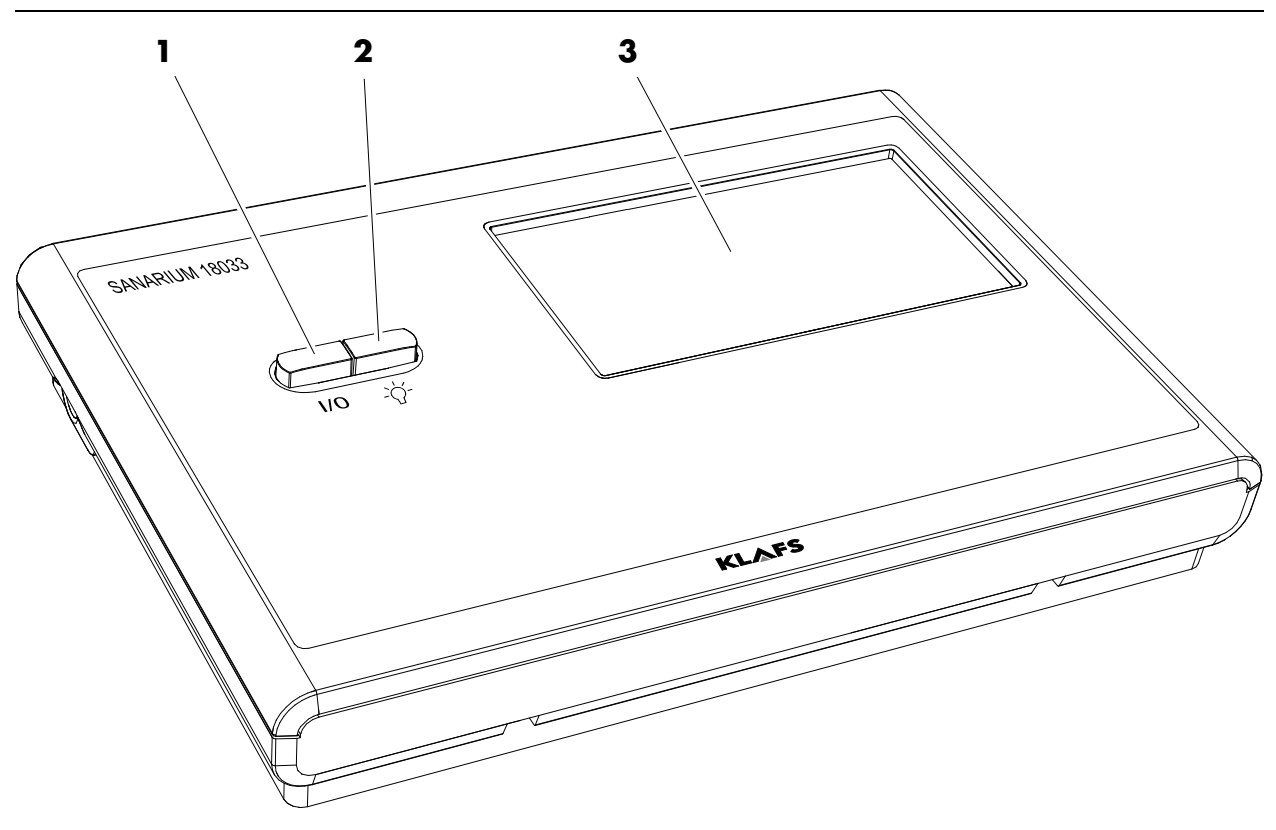

| ltem | Description                                                                                                    |
|------|----------------------------------------------------------------------------------------------------|
| 1.   | <ul> <li>Controller main switch.</li> <li>The main switch switches off the mains power to the controller.</li> <li>The internal clock has a power reserve for a few months in the event of a power failure.</li> </ul> |
| 2.   | Cabin light switch.<br>IF When the controller is connected to the mains, the cabin light may be switched on<br>independently of the main switch.                                                                       |
| 3.   | Touchscreen. <ul> <li>See operating instructions.</li> </ul>                                                                                                    |

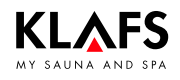

# 5. Operating and display elements

# 5.1. Display elements

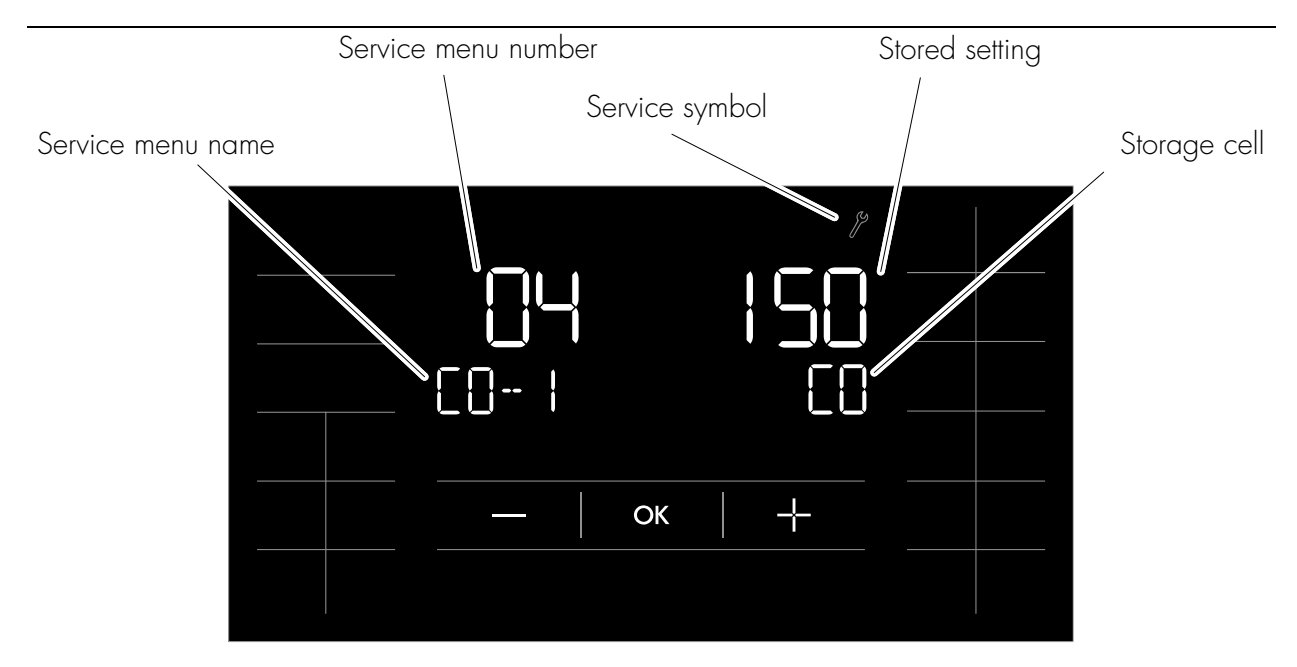

| Element:             | Display mode:                                               | Function:                                                                                             |
|----------------------|-------------------------------------------------------------|----------------------------------------------------------------------------------------------------|
| Service menu number. | Display flashing.                                           | Selection.                                                                                            |
|                      | Permanent display.                                          | Selected.                                                                                             |
| Service menu name.   | Permanent display.                                          | Not changeable, display only.<br>Service menu short text.                                             |
| Stored setting.      | Flashing at 1 Hz.                                           | Changeable.                                                                                           |
|                      | Flashing at 2 Hz.                                           | Not changeable, display only.                                                                         |
| Storage cell.        | Permanent display.<br>(not available in all service menus). | Code indicating a storage location<br>in a service menu.<br>Displayed in another storage<br>location. |
| The controll         | er automatically exits the service menu                     | and switches to standby mode after                                                                    |

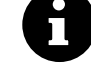

The controller automatically exits the service menu and switches to standby mode after more than 60 seconds of non-use. Changes within a service menu that were not previously confirmed by pressing OK will not be applied.

# 6.1. Switching the power supply on/off at the main switch

### Switching the power supply on

1. Press button (1).

The controller goes into standby mode.

When the controller is switched on, the following symbols are displayed: Bathing mode, cabin light and clock.

The controller can now be operated via the touchscreen.

See 13 for standby mode.

After five minutes of non-use, the backlighting will gradually start to dim and then the screen will switch off fully within a minute. If you touch the display while it is dimmed or switched off, the backlighting will switch on first. You will then be able to operate the controller via the display.

### Switching the power supply off

1. Press button (1).

ň

The touchscreen is blank when the controller is switched off.

- The cabin light can be switched on even when the controller is switched off.
- <u>∎</u> The clock keeps running.

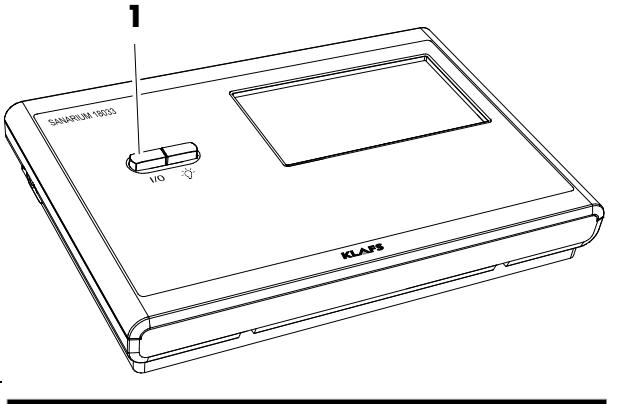

| SAUNA<br>SANARIUM | 9:56 |         |            |
|-------------------|------|---------|------------|
|                   |      | <br>-`\ | $\bigcirc$ |

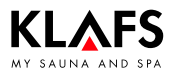

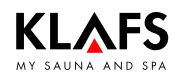

# 6.2. Switch the cabin light On/Off

- 1. Press button (1).
- 2. Or press symbol (2) if the controller is switched on.

The cabin light switches on or off.

The cabin light can be switched on by pressing button (1) even when the main switch is off.

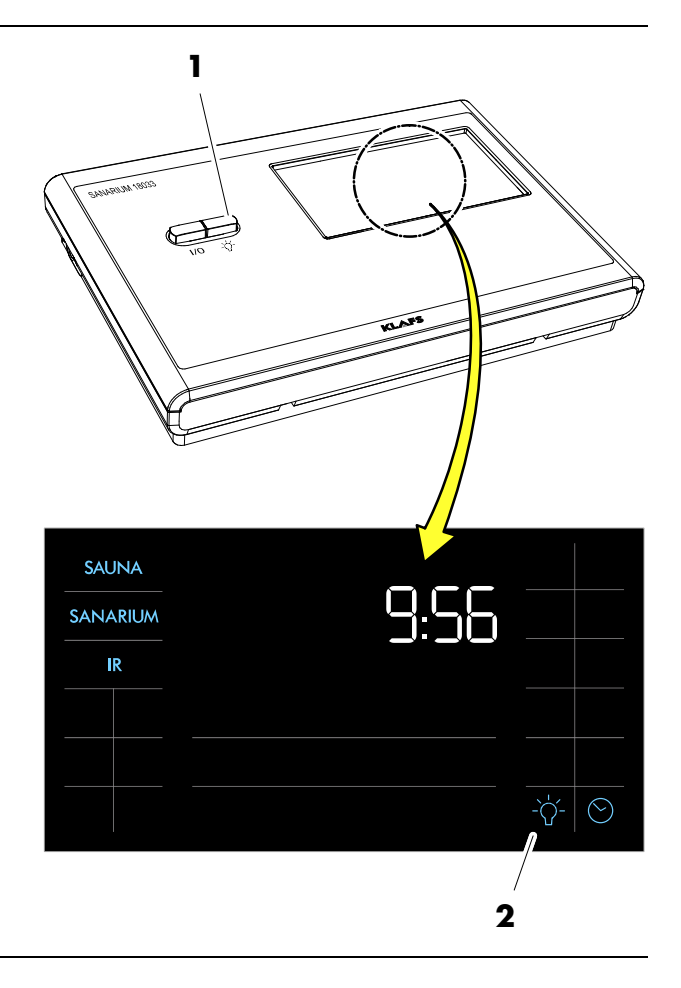

# 6.3. Setting the time

1. Press symbol (1) or (2).

The digits for the hour start flashing.

- 2. Set the hour by pressing the +/- symbols.
- Confirm the set hour by pressing the OK symbol.

The digits for the minutes start flashing.

- 4. Set the minutes by pressing the +/- symbols.
- 5. Confirm the set hour by pressing the OK symbol.

The time has been set.

- The controller will automatically cancel input mode and retain the existing setting if the altered setting is not confirmed by pressing OK within five seconds.
- The internal clock has a power reserve for a few months in the event of a power failure.

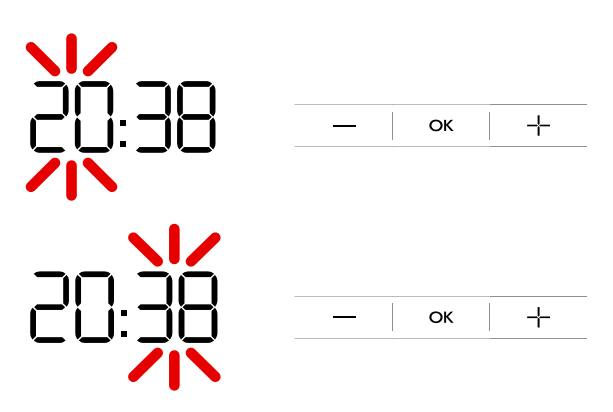

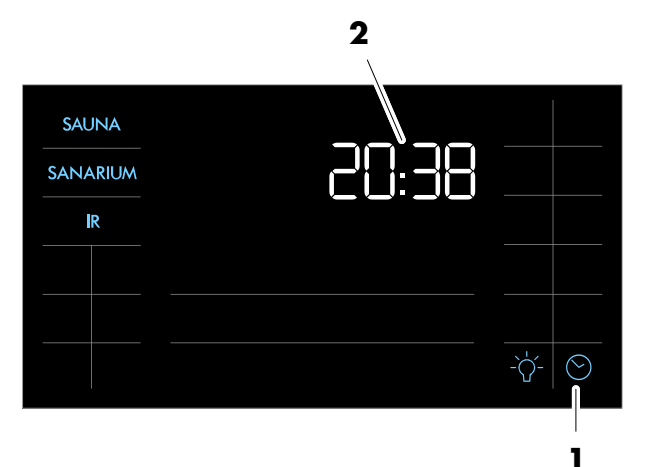

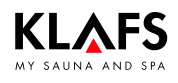

# 6.4. Standby mode

The touchscreen displays the following symbols in standby mode:

- Sauna (1)
- SANARIUM (2)
- InfraPLUS (3)
- Time (4)
- Setting the time (5)
- Cabin light (6)
- Cabin control with (lit) backlit ring (7) (optional).

The backlighting switches off automatically after five minutes of non-use.

- Function for remotely controlling the controller via the Klafs Sauna app, e.g. on a smartphone, see operating instructions for 18029, 18033, 18040 types.
- The controller can be operated via the touchscreen at any time whilst in standby mode.

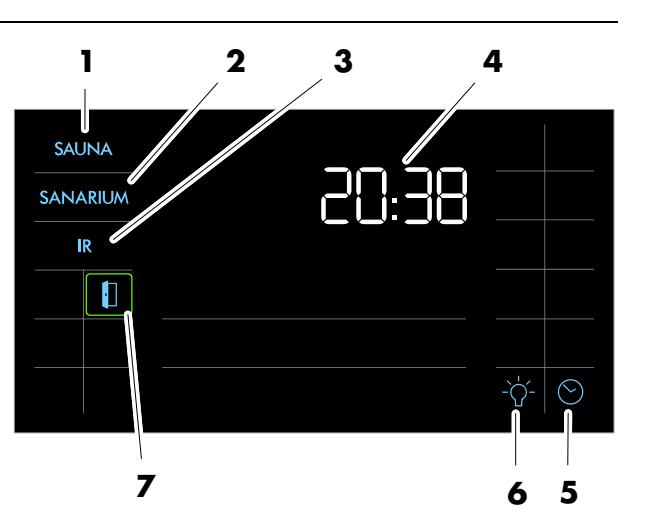

8

۵

The cabin control function for remotely operating the controller via the Klafs Sauna app is only available for cabins that have WLAN installed and activated.

For the WLAN function, see the operating instructions for the 18029, 18033, 18040 types.

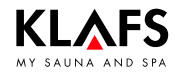

# 6.5. Setting the water hardness

- 8
- Requirement:
- Ask your water supplier about your area's water hardness in order set the correct settings on the control panel.
- Start SANARIUM mode.
- 1. Press symbol (1).

The screen for setting the humidity is displayed.

2. Press symbol (1) again twice within one second.

The display (2) now shows "DH". The display (3) flashes and displays the water hardness currently set.

- ☞ Water hardness can be set to between 0 and 30° dH.
- ☞ The standard setting is 15° dH.
- If the water hardness is set to 0 °dH, the error message 92 will not appear.
- Press the +/- symbols (4) to change the water hardness setting.
- 4. Apply the setting by pressing the OK symbol (5).

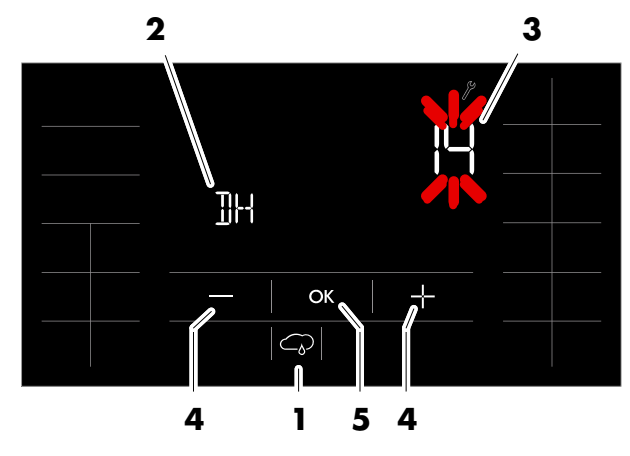

|               | Water   | <mark>hardnes</mark> | <mark>s conver</mark> | sion tabl | е    |        |        |
|---------------|---------|----------------------|-----------------------|-----------|------|--------|--------|
|               |         | °dH                  | °e                    | °fH       | ppm  | mval/l | mmol/l |
| German level  | 1 °dH = | ]                    | 1.253                 | 1.78      | 17.8 | 0.357  | 0.1783 |
| English level | l °e =  | 0.798                | ]                     | 1.42      | 14.3 | 0.285  | 0.142  |
| French level  | 1 °fH = | 0.560                | 0.702                 | 1         | 10   | 0.2    | 0.1    |

|   | Display (exam |
|---|---------------|
|   |               |
|   | V 02.04       |
|   |               |
|   |               |
|   |               |
|   |               |
|   |               |
|   |               |
|   |               |
| * |               |
|   | 00 08         |
|   | 1 095         |
|   |               |

#### Service menus 7.1.

)\* With SANARIUM controller 18033/18040 with function. )\* With Sauna controller 18029/18040 without function (changes to these values are not applied).

| No.  | Menu  |                               | Input                                                                                                    | Display (example) |
|------|-------|-------------------------------|----------------------------------------------------------------------------------------------------|-------------------|
| (01) | CODE  | Code number                   | 7452                                                                                                    |                   |
| 02   | VERS  | Software version              |                                                                                                    | V 02.04           |
| 03   | PUR   | SaunaPur                      | 0 = Disable SaunaPur,<br>1 = Enable SaunaPur FAI3,<br>2 = Enable SaunaPur FAI 4/FAI 5<br>3 = Gas sauna heater control algorithm |                   |
| 04)* | CO- 1 | Humidity sensor               | C0/C1                                                                                                    |                   |
| 05   | TIME  | Bathing time                  | 01 hr, 03 hr, 04 hr, 06 hr, 12 hr, 18 hr                                                                                        |                   |
| 06)* | OFEU  | Humidity offset               | ±10 g/m <sup>3</sup>                                                                                                    |                   |
| 07   | OTEM  | Temperature offset            | ±5 °C (limiter)                                                                                                    |                   |
| 08   | LT    | Output detection              | $0 = \text{Deactivated}/1 = \text{Activated } 60 ^{\circ}\text{C}/2 = \text{Activated } 75 ^{\circ}\text{C}$                    |                   |
| )*   | DRY   | Final drying interrupted      |                                                                                                    | 00 08             |
| 10   | ERRO  | Display error                 |                                                                                                    | 1 095             |
| 11   | ECLR  | Clear error                   | 0 = Do not clear error, 1 = Clear error                                                                                         |                   |
| 12   | T_NE  | Hours connected to power      |                                                                                                    | 00 95             |
| 13   | T_BE  | Operating hours               |                                                                                                    | 00 34             |
| 14   | TSAU  | Sauna mode operating hours    |                                                                                                    | 00 23             |
| 15)* | TSAN  | SANARIUM mode operating hours |                                                                                                    | 00 1 1            |
| 16   | T_OF  | Heater operating hours        |                                                                                                    | 00 32             |

50701290/12.14

7.

A

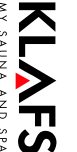

#### System settings **7.**

### PAGE 16 7.1. Service menus

A

Continued

)\* With SANARIUM controller 18033/18040 with function.

| * With Sauna controller 18029/18040 without function (c | changes to these values are not applied). |
|---------------------------------------------------------|-------------------------------------------|
|---------------------------------------------------------|-------------------------------------------|

| No.  | Menu |                            | Input                                                                                                    | Display<br>(example) |  |
|------|------|----------------------------|----------------------------------------------------------------------------------------------------|----------------------|--|
| 17)* | T_VD | Evaporator operating hours |                                                                                                    | 00 02                |  |
| 18   | TEMP | "Austria" setting          | $0 = 100 \text{ °C/Aust. not active,} \\1 = 100 \text{ °C/Aust. active,} \\2 = 110 \text{ °C/Aust. not active,} \\3 = 110 \text{ °C/Aust. active}$ |                      |  |
| 19   | VENT | Exhaust air                | 0 = Fan, 1 = Electric cover flap                                                                                                    |                      |  |
| 20   | KEY  | KEYGUARD                   | 0 = Disabled, 1 = Enabled,<br>2 = Remote, 3 = CBC/remote without key switch                                                                        |                      |  |
| 21   | GREE | Green Sauna                | 0 = Disabled, 1 = Enabled,<br>2 = Green Sauna with fan run-on                                                                                      |                      |  |
| 22   | TIMR | Preset time mode           | O = Preset time mode off, 1 = Preset time mode on                                                                                                  |                      |  |
| 23   | PUMP | Filling the scent line     | O = Do not fill the scent line, 1 = Fill the scent line                                                                                            |                      |  |

| No. | Menu |                                  | Input                                                                         |                                                                                                    |                                                                                                    | Display<br>(example) |  |
|-----|------|----------------------------------|-------------------------------------------------------------------------------|----------------------------------------------------------------------------------------------------|----------------------------------------------------------------------------------------------------|----------------------|--|
| 24  | CAN  | Selecting the controller for CAN | <b>18029</b><br>0 = 18029 controller,<br>1 = 16029 controller,                | <b>18033</b><br>0 = 18033 controller,<br>1 = 18029 controller,<br>2 = 16033 controller,<br>3 = 16029 controller, | <b>18040</b><br>O = 18 S<br>-> SANARIUM - disabled,<br>1 = 18Sn<br>-> SANARIUM - available<br>if FRL connected,<br>2 = 1604<br>-> SANARIUM - disabled |                      |  |
| 25  | LOCK | Touchscreen lock                 | 0 = Deactivate touchscre<br>1 = Activate touchscreen                          | 0 = Deactivate touchscreen lock<br>1 = Activate touchscreen lock                                                 |                                                                                                    |                      |  |
| 26  | EXPO | -                                | -                                                                             |                                                                                                    |                                                                                                    |                      |  |
| 27  | IR   | IR seat                          | 0 = No IR seat in cabin,<br>1 = IR seat in cabin                              | 0 = No IR seat in cabin, (default)<br>1 = IR seat in cabin                                                       |                                                                                                    |                      |  |
| 28  | IDRY | Final drying with IR seat        | 0 = Final drying with IR s<br>1 = Final drying with IR s                      | O = Final drying with IR seat deactivated (default)<br>1 = Final drying with IR seat activated                   |                                                                                                    |                      |  |
| 29  | DOOR | Door contact switch              | 0 = No door contact swi<br>1 = Door contact switch<br>2 = Remote power-on vic | itch in cabin, (default)<br>in cabin<br>a the app, without a door con                                            | tact switch                                                                                                    |                      |  |

#### System settings **7.**

#### Service menus 7.1.

50701290/12.14

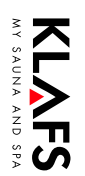

#### System settings 7.

### PAGE 18 Service menus 7.1.

7

Continued

)\* With SANARIUM controller 18033/18040 with function. )\* With Sauna controller 18029/18040 without function (changes to these values are not applied).

| No. | Menu |                      | Input                                                                                                    | Display<br>(example) |
|-----|------|----------------------|----------------------------------------------------------------------------------------------------|----------------------|
| 30  | SMAR | SMART Softclima      | 0 = 18033 SANARIUM<br>1 = Softclima for SMART                                                                                                    |                      |
| 31  | PIN  | PIN, WLAN module PIN | <ul> <li>Number = 1111</li> <li>There is no WLAN module installed or the WLAN module is installed but deactivated.</li> <li>Default = 2222</li> <li>WLAN module installed and activated.</li> </ul> |                      |
| 32  | DIM  | Backlighting         | Brightness settings of backlighting when dimmed.<br>Default = 20%<br>Can be set between 10% and 75% to the nearest 5%                                                                               |                      |
| 33  | ALG  | Algorithm            | 0 = Algorithm 160xx<br>1 = Algorithm 180xx (default)                                                                                                    |                      |

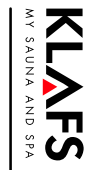

| No. | Menu |                               | Input                                                                                                    | Display<br>(example) |
|-----|------|-------------------------------|----------------------------------------------------------------------------------------------------|----------------------|
| 34  | SM_I | Setting the sauna heater type | <ul> <li>Setting the sauna heater type for monitoring the heat-up phase for remote start or preset time mode.</li> <li>O Increase of 5 Kelvin within 3 minutes (default),<br/>Majus/Sanarium M sauna heaters 6-12 kW,<br/>Pluris/Pluris Softlcima 4.5-9 kW,<br/>Trumpf 3-9 kW,<br/>Softclima 3-7.5 kW</li> <li>1 Increase of 5 Kelvin within 2 minutes,<br/>Majus sauna heaters 16-30 kW,<br/>Pluris Softclima 12 kW,<br/>Softclima 9 kW</li> <li>2 Increase of 5 Kelvin within 5 minutes,<br/>Pluris Softclima sauna heater 3 kW</li> <li>3 Not used</li> <li>4 Not used</li> <li>5 Individual heat-up curve. Calibration via service menu point 35.</li> </ul> |                      |
| 35  | SM_P | Calibrating the heat-up phase | <ul> <li>Calibrating the heat-up phase for switching on via remote start, preset time mode or the app.</li> <li>Only carry out this process when the cabin and the sauna heater are cold. Otherwise, the measured values will be distorted and the monitoring will not work correctly during operation.</li> <li>Carry out the calibration process, see page 29.</li> </ul>                                                                                                    |                      |

#### Service menus 7.1.

Continued

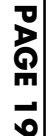

50701290/12.14

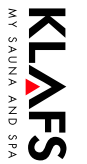

# )\* With SANARIUM controller 18033/18040 with function. )\* With Sauna controller 18029/18040 without function (changes to these values are not applied).

| Menu |      | Input                                                                                                    | Display<br>(example) |
|------|------|----------------------------------------------------------------------------------------------------|----------------------|
| end  | Exit | To exit the service menu, select the last service menu (END) using the $+/-$ symbols and confirm by pressing the OK symbol. |                      |
|      |      |                                                                                                    |                      |

#### System settings 7.

### PAGE 20 Service menus 7.1.

1

No.

36

**KL**AFS

Continued

Sauna/SANARIUM

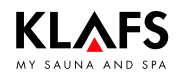

### 7.2. Service menu (01) - CODE, code number

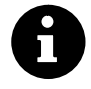

Requirement: The controller must be switched on and in standby mode. There should be no programs running.

#### Call up the service menu

1. Press the four symbols (1, 2, 3, 4) one after the other.

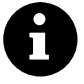

Pressing the correct positions on the touchscreen will call up the service menu even if the symbols are not displayed.

- Enter code number 7452 (5) to call up the service menu.
- Enter each individual code digit by pressing the +/- symbols (6) and confirm each one by pressing the OK symbol (7).

Once the correct four-digit code has been entered, the service menu is displayed together with the symbol (8).

Press one of the symbols (9) to directly select the corresponding service menu, e.g. 04 (10). The service menu can also be selected using the +/- symbols (6).

Display a selected service menu (10) by pressing the OK symbol (7).

Example: Service menu 04

- (10) Service menu number (selectable)
- (11) Service menu name (display)
- (12) Stored setting
   1 Hz = selectable
   2 Hz = display
- (13) Storage cell (display).

#### Exit the service menu

Select the last service menu (END) and exit by pressing the OK symbol.

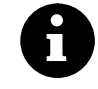

The controller automatically exits the service menu and switches to standby mode after more than 60 seconds of non-use.

Changes within a service menu that were not previously confirmed by pressing OK will not be applied.

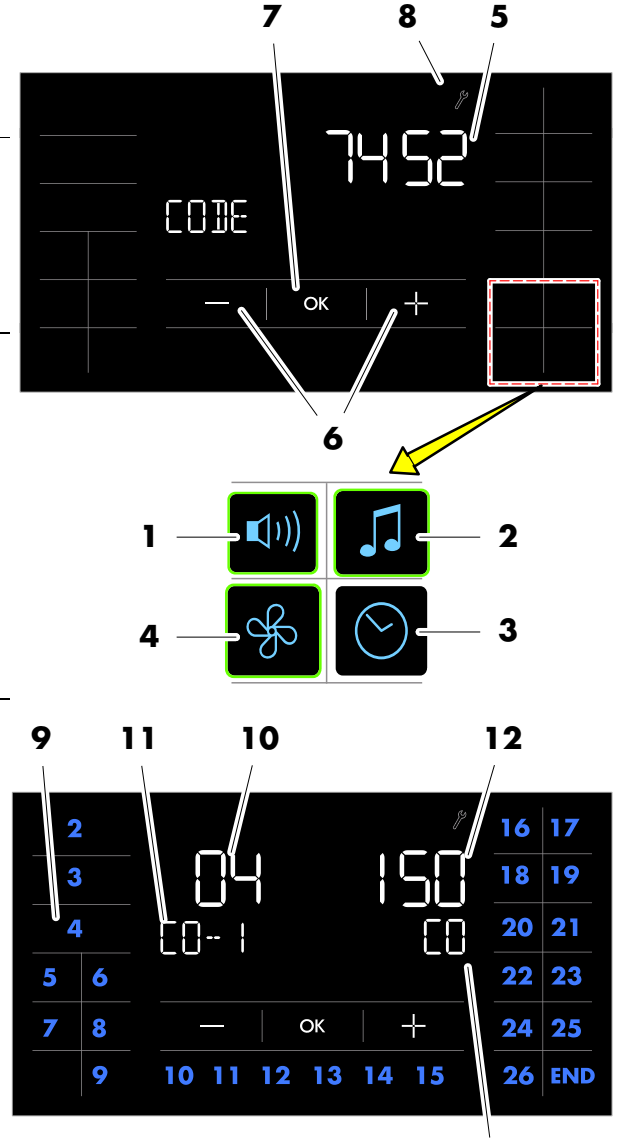

#### Call up the service menu

See page 21.

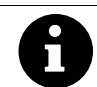

)\* With SANARIUM controller 18033/18040 with function. )\* With Sauna controller 18029/18040 without function (changes to these values are not applied).

# 7.3. Service menu 02 - VERS, software version

#### **Display:**

Time in hours that the controller has been connected to the mains.

### 7.4. Service menu 03 - PUR, SaunaPur

#### Input:

| 0 | = | SaunaPur disabled                                                                                                    | 1 | = | SaunaPur enabled<br>F Connect SCS to Klafs IMES-1<br>with SaunaPur mode enabled. |
|---|---|----------------------------------------------------------------------------------------------------|---|---|----------------------------------------------------------------------------------|
| 2 | = | SaunaP∪R enabled<br>☞ The SCS can be connected to<br>the controller if the internal<br>display FAI 4/FAI 5 is<br>connected. | 3 | = | Gas sauna heater control algorithm.                                              |

# 7.5. Service menu 04 - CO- 1, humidity sensor )\*

#### Input:

Use the symbols +/- to successively enter the two three-digit parameters from the humidity sensor into the corresponding storage location CO-/C1.

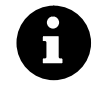

Both parameters (CO and C1) are noted down by hand on the PCB of the humidity sensor.

To see the parameters, remove the housing cover of the humidity sensor and note down the two parameters.

Confirm the inputs by pressing the OK symbol after each one.

# 7.6. Service Menu 05 - TIME, bathing time

| Bathing time in hours |    |    |    |    |    |  |
|-----------------------|----|----|----|----|----|--|
| 01                    | 03 | 04 | 06 | 12 | 18 |  |

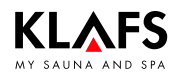

#### Call up the service menu

See page 21.

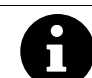

)\* With SANARIUM controller 18033/18040 with function. )\* With Sauna controller 18029/18040 without function (changes to these values are not applied).

### 7.7. Service menu 06 - OFEU, humidity offset )\*

#### Input:

Input range  $-10 \text{ g/m}^3$  to  $+10 \text{ g/m}^3$  to the nearest 1 g.

### 7.8. Service menu 07 - OTEM, temperature offset

#### Input:

Й

Input range -5 °C to +5 °C to the nearest degree.

Setting the temperature offset in the plus range may damage the STL in the long term.

### 7.9. Service menu 08 - LT, power pack recognition

At a capacity of > 9 kW and special voltage.

#### Input:

| 0 | = | inactive                                          | ] | = | active<br>(assumes a separate power pack) |
|---|---|---------------------------------------------------|---|---|-------------------------------------------|
| 2 | = | active 75 °C)*<br>(assumes a separate power pack) |   |   |                                           |

# 7.10. Service menu 09 - DRY, interrupted final drying phases)\*

#### **Display:**

Number of final drying phases interrupted by the operator after a SANARIUM session.

### 7.11. Service menu 10 - ERRO, display error

#### Display:

The last five errors can be called up by pressing the +/- symbols. Storage locations E1 to E5 show the error history. The value shows the stored error number for the selected storage location.

#### Call up the service menu

- See page 21.
  - A

)\* With SANARIUM controller 18033/18040 with function. )\* With Sauna controller 18029/18040 without function (changes to these values are not applied).

# 7.12. Service menu 11 - ECLR, clear errors

#### Input:

### 7.13. Service menu 12 - T\_NE, hours connected to power

#### **Display:**

Time in hours that the controller has been connected to the mains.

# 7.14. Service menu 13 - T\_BE, operating hours

#### **Display:**

Time in hours for Sauna and SANARIUM modes (incl. final drying). Operating hours > 9999 can be read on the serial PC interface.

# 7.15. Service menu 14 - TSAU, Sauna mode operating hours

#### **Display:**

Time in hours for Sauna mode. Operating hours > 9999 can be read on the serial PC interface.

# 7.16. Service menu 15 - TSAN, SANARIUM mode operating hours)\*

#### **Display:**

Time in hours for SANARIUM mode (incl. final drying). Operating hours > 9999 can be read on the serial PC interface.

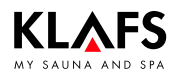

#### Call up the service menu

See page 21.

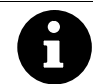

)\* With SANARIUM controller 18033/18040 with function.

)\* With Sauna controller 18029/18040 without function (changes to these values are not applied).

# 7.17. Service menu 16 - T\_OF, heater operating hours

#### **Display:**

Time in hours that the heater has been in operation. Operating hours > 9999 can be read on the serial PC interface.

# 7.18. Service menu 17 - T\_VD, evaporator operating hours)\*

#### **Display:**

Time in hours that the evaporator has been in operation. Operating hours > 9999 can be read on the serial PC interface.

### 7.19. Service menu 18 - TEMP, "Austria" setting

#### Input:

| 0 | = Inactive/100 °C | 1 = Active/100 °C                        |
|---|-------------------|------------------------------------------|
| 2 | = Inactive/110 °C | $3 = \text{Active}/110 ^{\circ}\text{C}$ |

In SANARIUM mode, the evaporator can be switched on by entering 1 or 3 with a target temperature of > 52 °C.

### 7.20. Service menu 19 - VENT, exhaust air

#### Input:

|--|

### 7.21. Service menu 20 - KEY, KEYGUARD

#### Input:

| 0 | = | KEYGUARD function disabled                               | ] | = | KEYGUARD function enabled               |
|---|---|----------------------------------------------------------|---|---|-----------------------------------------|
| 2 | = | Remote activation with remote<br>power-on unit connected | 3 | = | CBC/remote power-on without<br>KEYGUARD |

### 7.22. Service menu 21 - GREE, Green Sauna

| 0 | = Green Sauna disabled        | 1 = Green Sauna enabled |
|---|-------------------------------|-------------------------|
| 2 | = Green Sauna with fan run-on |                         |

#### Call up the service menu

See page 21.

### 7.23. Service menu 22 - TIMR, preset time mode

#### Input:

| 0 = Preset time mode off | 1 = Preset time mode on |
|--------------------------|-------------------------|
|--------------------------|-------------------------|

### 7.24. Service menu 23 - PUMP, fill the scent line

#### Input:

| 0 = Do not fill the scent line = Fill the scent line |
|------------------------------------------------------|
|------------------------------------------------------|

The filling process takes approximately three minutes.

### 7.25. Service menu 24 - CAN, select controller type for CAN

☞ Change only if exchanging 180xx for 160xx.

#### Input:

| 18029 |         |           |  |
|-------|---------|-----------|--|
| 1     | = 18029 | 3 = 16029 |  |
| 18033 |         |           |  |
| 0     | = 18033 | 2 = 16033 |  |

#### Input:

| 18040        |                      |                           |  |
|--------------|----------------------|---------------------------|--|
| Time display | Bathing time display | SANARIUM                  |  |
| 0            | 18S                  | disabled                  |  |
| ]            | 18Sn                 | possible if FRL connected |  |
| 2            | 1640                 | disabled                  |  |

# 7.26. Service Menu 25 - LOCK, activate touchscreen lock

| 0 = Deactivate touchscreen lock | 1 = Activate touchscreen lock |
|---------------------------------|-------------------------------|
|---------------------------------|-------------------------------|

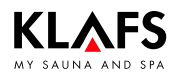

#### Call up the service menu

See page 21.

### 7.27. Service menu 26 - EXPO, -

### 7.28. Service menu 27 - IR, InfraPLUS

#### Input:

| 0 | = | InfraPLUS mode not available, | ] | = | InfraPLUS available |
|---|---|-------------------------------|---|---|---------------------|
|   |   | (default)                     |   |   |                     |

### 7.29. Service menu 28 - IDRY, IR final drying

Input:

| 0 = Final drying with IR seat deactivated<br>(default) | 1 = Final drying with IR seat activated |
|--------------------------------------------------------|-----------------------------------------|
|--------------------------------------------------------|-----------------------------------------|

### 7.30. Service menu 29 - DOOR, door contact switch

Input:

| 0 | = | No door contact switch in cabin,<br>(default)              | ] | = | Door contact switch in cabin |
|---|---|------------------------------------------------------------|---|---|------------------------------|
| 2 | = | Remote power-on via the app, without a door contact switch |   |   |                              |

### 7.31. Service menu 30 - SMAR, 18033 Softclima

| 0 = 18033 SANARIUM 1 | = 18033 Softclima |
|----------------------|-------------------|
|----------------------|-------------------|

#### Call up the service menu

See page 21.

### 7.32. Service menu 31 - PIN, WLAN module PIN

#### Input:

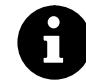

Personal PIN (WLAN module)

Any four-digit number can be used as your PIN except for "11111" and "2222". Enter your four-digit PIN into the controller to configure the WLAN module.

Number = 1111

• There is no WLAN module installed or the WLAN module is installed but deactivated.

Default = 2222

- WLAN module installed and activated.
- The WLAN module installed in the controller provides a wireless ad-hoc network for completing the configuration process.

### 7.33. Service menu 32 - DIM, backlighting

🖙 Brightness settings of backlighting when dimmed.

#### Input:

| Default = 20% | Can be set between 10% and 75% to the |
|---------------|---------------------------------------|
|               | nearest 5%                            |

### 7.34. Service menu 33 - ALG, algorithm

#### Input:

| 0 | = | Algorithm 16033 | 1 | = | Algorithm 18033 (default) |
|---|---|-----------------|---|---|---------------------------|

### 7.35. Service menu 34 - SM\_I, Setting the sauna heater type

Setting the sauna heater type for monitoring the heat-up phase for remote start, preset time mode or the app.

| 0 | = | Increase of 5 Kelvin within 3 minutes<br>(default), Majus/Sanarium M sauna<br>heaters 6-12 kW, Pluris/Pluris<br>Softlcima 4.5-9 kW, Trumpf 3-9 kW,<br>Softclima 3-7.5 kW | 1 | = | Increase of 5 Kelvin within 2 minutes,<br>Majus sauna heaters 16-30 kW,<br>Pluris Softclima 12 kW, Softclima<br>9 kW |
|---|---|----------------------------------------------------------------------------------------------------|---|---|----------------------------------------------------------------------------------------------------|
| 2 | = | Increase of 5 Kelvin within 5 minutes,<br>Pluris Softclima sauna heater 3 kVV                                                                                            | 3 | = | Not used                                                                                                    |
| 4 | = | Not used                                                                                                    | 5 | = | Individual heat-up curve. Calibration via service menu point 35                                                      |

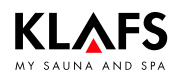

#### Call up the service menu

See page 21.

### 7.36. Service menu 35 - SM\_P, Calibrating the heat-up phase

Calibrating the heat-up phase for switching on via remote start, preset time mode or the app.

- Prerequisites: Only carry out this process when the cabin and the sauna heater are cold. Otherwise, the measured values will be distorted and the monitoring will not work correctly during operation.
- 1. Select menu 35.
- The calibration process is started until a Delta T of 5 Kelvin is reached.
- If a Delta of 5 Kelvin is reached, the measured time (e.g. 240 seconds) remains the same -> Display of temperature 5.0 (Kelvin) and 240 (seconds).
- 2. Press OK to confirm the displayed values.
- Menu 35 SM\_P and the flashing value 5 are displayed.
- 3. Press OK to confirm the displayed value.
- The measured value (e.g. 240 seconds) is read out and displayed along with the value 50 (5.0 Kelvin).
- 4. Press OK to confirm the displayed values.
- The values are saved.
- 5. Select the END menu and press OK to confirm.
- The controller restarts. After restarting, the controller is ready to switch on via remote start, preset time mode or the app.
- Activate the determined heat-up phase measured values for the sauna heater type. Set service menu 34 SM\_I to the value 5, see page 28.

### 7.37. Service menu 36 - END, exit service menu

To exit the service menu, select the last service menu (END) using the +/- symbols and confirm by pressing the OK symbol.

#### Error messages on the display 8.1.

#### Risk of injury and damage to property

Repairs and maintenance must only be carried out by Klafs service engineers or by technicians expressly authorised by Klafs. Klafs can only provide repairs and servicing work under warranty if this work is carried out by Klafs service engineers.

SAUNA

SANARIUM

R

#### **Error messages**

The Service symbol (1) appears together with the error message number (2) (e.g. 97).

The controller may still be operational while the Service symbol is flashing, depending on the nature of the fault.

| No.          | Fault                                                                                           | How to rectify the fault                                                                                                    |  |  |
|--------------|-------------------------------------------------------------------------------------------------|----------------------------------------------------------------------------------------------------|--|--|
| ☞ )*<br>☞ )* | Applies to SANARIUM controller 18033 and<br>Does <b>not</b> apply to Sauna controller 18029 and | 18040.<br>d 18040.                                                                                                    |  |  |
| 69           | The basic heat sensor in the InfraPLUS heater is missing or defective.                          | <ul><li>Stop using InfraPLUS mode.</li><li>Contact Klafs service engineers.</li></ul>                                                                                                 |  |  |
| 70           | The main temperature sensors in the InfraPLUS heater are missing or defective.                  |                                                                                                    |  |  |
| 72           | A sauna heater cover was detected.                                                              | Check the sauna heater and remove any objects. Check the service menu point 34 setting.                                                                                               |  |  |
|              | The cabin door was opened during the heat-up phase.                                             | Close the cabin door.                                                                                                    |  |  |
| 90)*         | Low water level in the evaporator.                                                              | <ul> <li>The controller switches off after flashing 20 times.</li> <li>Top up the evaporator.</li> <li>Switch the main switch off and on again to reset the error message.</li> </ul> |  |  |
| 91           | Safety-contact switch (SCS) has tripped.                                                        | Remove the object from the grille above the sauna heater.                                                                                                    |  |  |
|              |                                                                                                 | Check whether the grille has been removed.<br>Fit the grille in place, if necessary.                                                                                                  |  |  |

Continued on the next page

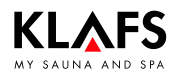

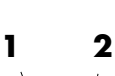

-`ċ̈́- 🛇

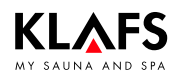

# 8.1. Error messages on the display

Continued

| No.          | Fault                                                                                                    | How to rectify the fault                                                                                                    |
|--------------|----------------------------------------------------------------------------------------------------|----------------------------------------------------------------------------------------------------|
| ☞ )*<br>☞ )* | Applies to SANARIUM controller 18033 and<br>Does <b>not</b> apply to Sauna controller 18029 and                                                                                                | 18040.<br>d 18040.                                                                                                    |
| 92 )*        | <ul> <li>SANARIUM M, S: Maintenance required, decalcify the evaporator.</li> <li>If the water hardness is set to 0 °dH, the error message 92 will not appear.</li> <li>See page 14.</li> </ul> | <ul><li>Service the evaporator.</li><li>See operating instructions.</li></ul>                                                                                  |
|              | <ul> <li>SANARIUM B, S: Maintenance required, decalcify the evaporator.</li> <li>If the water hardness is set to 0 °dH, the error message 92 will not appear.</li> <li>See page 14.</li> </ul> |                                                                                                    |
|              | <ul> <li>SANARIUM S: Maintenance required.</li> <li>If the water hardness is set to 0 °dH, the error message 92 will not appear.</li> <li>See page 14.</li> </ul>                              | <ul> <li>Service the evaporator.</li> <li>When servicing the evaporator, please observe the enclosed servicing instructions for the EL2 evaporator.</li> </ul> |
| 93 )*        | Humidity too low.                                                                                                    |                                                                                                    |
| 94)*         | Humidity too high.                                                                                                    | Switch the controller off at the mains.                                                                                                    |
| 95           | Line break in the actual temperature sensor.                                                                                                    | Do not use the sauna cabin.                                                                                                    |
| 96           | Line break in the heater temperature sensor.                                                                                                    | <ul> <li>Contact Klafs service engineers.</li> </ul>                                                                                                    |
| 97           | The safety temperature limiter (STL) is interrupted.                                                                                                    |                                                                                                    |
| 98           | Short circuit in the actual temperature sensor.                                                                                                    |                                                                                                    |
| 99           | Short circuit in the heater temperature sensor.                                                                                                    |                                                                                                    |

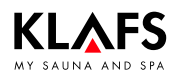

# 8.2. Other possible errors

| Fault                                              | Cause                                                                   | Remedy                                                       |  |
|----------------------------------------------------|-------------------------------------------------------------------------|--------------------------------------------------------------|--|
| )* Applies to SANARIUM controller 18033 and 18040. |                                                                         |                                                              |  |
| IF )* Does not apply f                             | ot apply to Sauna controller 18029 and 18040.                           |                                                              |  |
| )*<br>IED                                          | There is no water.                                                      | Fill the evaporator with water.                              |  |
| LED on the<br>humidity sensor                      |                                                                         | <ul> <li>See operating instructions.</li> </ul>              |  |
| flashes, the <i>cloud</i>                          |                                                                         |                                                              |  |
| symbol in the                                      |                                                                         |                                                              |  |
| flashes.                                           |                                                                         |                                                              |  |
| (SANARIUM M, B,                                    |                                                                         |                                                              |  |
| S).                                                |                                                                         |                                                              |  |
| )*                                                 | Line break.                                                             | <ul> <li>Contact Klafs service engineers.</li> </ul>         |  |
| There is no steam                                  |                                                                         |                                                              |  |
| (SANARIUM M, B,                                    | Defective heating rod.                                                  |                                                              |  |
| Č).                                                |                                                                         |                                                              |  |
| )*<br>Vollow or rod LED                            | Steam cylinder is worn out.                                             | <ul> <li>Contact Klafs service engineers.</li> </ul>         |  |
| on the evaporator                                  | Intake pump defective.                                                  |                                                              |  |
| lights up<br>(SANARIUM S).                         | Drain pump defective.                                                   |                                                              |  |
| 🖙 Only with                                        | The scent container is empty.                                           | Replace the scent container.                                 |  |
| evaporator S with                                  |                                                                         | <ul> <li>See operating instructions.</li> </ul>              |  |
| dispenser:                                         | The scent pump does not work or is defective.                           | <ul> <li>Contact Klafs service engineers.</li> </ul>         |  |
| Scent is not being released                        | The feed hose in the pump is defective.                                 | ♦ See page 47.                                               |  |
| (SANARIUM S).                                      | The scent line is clogged or defective.                                 | Check the scent line from the pump to the evaporator tube.   |  |
|                                                    |                                                                         | Replace the defective scent line.                            |  |
|                                                    | The scent inlet at the T-piece<br>to the evaporator tube is<br>clogged. | Check the scent line to the evaporator tube.                 |  |
|                                                    |                                                                         | Clean the scent inlet at the T-piece to the evaporator tube. |  |
|                                                    |                                                                         | <ul> <li>See operating instructions.</li> </ul>              |  |

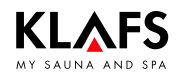

# 8.2. Other possible errors

Continued

| Fault                                | Cause                               | Remedy                                                                                                    |
|--------------------------------------|-------------------------------------|----------------------------------------------------------------------------------------------------|
| The controller<br>cannot be          | No mains power available.           | Check the FI switch and the fuse in the power supply.                                                                                          |
|                                      | Fuse SI102 or SI104 has<br>blown.   | Replace fuse SI102 (1.6 AT) or<br>SI104 (1.0 AT), or inform Klafs service<br>engineers.                                                        |
| The cabin light<br>does not light up | The bulb is defective.              | Change the bulb.<br>1. Disconnect the controller from the                                                                                      |
| switched on.                         |                                     | mains.<br>2. Replace with a bulb of the same wattage.                                                                                          |
|                                      | No mains power.                     | Check the FI switch and the fuse in the mains supply.                                                                                          |
|                                      | Light fuse SI103 has blown.         | Replace light fuse SI103 (0.6 AT) or inform<br>Klafs service engineers.                                                                        |
| The fan is not<br>working.           | No mains power.                     | Check the FI switch and the fuse in the power supply.                                                                                          |
| output AG1.                          | Fuse SI104 has blown.               | Replace fuse SI104 (1.0 AT) or inform Klafs service engineers.                                                                                 |
|                                      | The fan is defective.               | <ul> <li>Replace the fan.</li> <li>1. Disconnect the controller from the mains.</li> <li>2. Replace with a fan of the same wattage.</li> </ul> |
|                                      | The main switch is not switched on. | Switch on the main switch.                                                                                                    |
| No power at output AG2.              | Fuse AG2 SI101 has blown.           | Replace fuse AG2 SI101 (1.25 AT) or inform Klafs service engineers.                                                                            |
|                                      | The controller is in standby mode.  | Start a bathing mode.                                                                                                    |
| Fan cannot be<br>adjusted.           | Climate Manager is connected.       | The air flow rate is regulated by the Climate Manager.                                                                                         |
|                                      |                                     | <ul> <li>See operating instructions.</li> </ul>                                                                                                |

# 8.2. Other possible errors

Continued

|                                                                                                    | · · · · · · · · · · · · · · · · · · ·                                                                                                    |                                                                                                    |
|----------------------------------------------------------------------------------------------------|----------------------------------------------------------------------------------------------------|----------------------------------------------------------------------------------------------------|
| Fault                                                                                                    | Cause                                                                                                    | Remedy                                                                                                    |
| The controller<br>cannot be started<br>or operated.                                                                        | The controller is controlled by<br>TOUCHCONTROL.<br>The operating panel is<br>locked.                                                                                         | Turn off TOUCHCONTROL.<br>F After approx. 5 minutes,<br>TOUCHCONTROL activates the<br>controller.                                                                                               |
| TC                                                                                                    |                                                                                                    | Disconnect the data lead between the TOUCHCONTROL and the controller.                                                                                                    |
| The controller<br>cannot be<br>operated.                                                                                   | The touchscreen lock symbol<br>appears on the touchscreen.<br>The touchscreen lock is<br>switched on.                                                                         | <ul><li>Switch the touchscreen lock off.</li><li>See operating instructions.</li></ul>                                                                                                    |
| The sauna heater<br>does not heat up<br>(when controlled<br>via<br>TOUCHCONTROL<br>or Central<br>Building Control<br>CBC). | The additional option (key)<br>appears in the display for<br>30 minutes.                                                                                                    | <ul> <li>Remove flammable objects from the sauna heater.</li> <li>Press the key switch on the sauna cabin for one second within 30 minutes of pressing Start on TOUCHCONTROL or CBC.</li> </ul> |
| <del>مس</del>                                                                                                    | The additional option (key)<br>does not appear in the<br>display.<br>Output from sauna cabin<br>heater not requested by<br>CBC.<br>The 30-minute waiting time<br>has elapsed. | Request output from the sauna cabin heater via CBC.                                                                                                    |
|                                                                                                    | Changes to temperature<br>settings have not been<br>applied.                                                                                                    | Press the key switch on the sauna cabin<br>within 30 minutes of changing the settings.                                                                                                    |

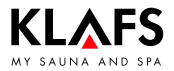

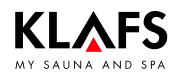

# 8.2. Other possible errors

Continued

| Fault                                           | Cause                                                                                | Remedy                                                                             |
|-------------------------------------------------|--------------------------------------------------------------------------------------|------------------------------------------------------------------------------------|
| AQUAVIVA does not start.                        | The mains switch on the<br>AQUAVIVA controller is<br>switched off.                   | Switch on the mains switch at the AQUAVIVA controller.                             |
|                                                 | The fuse in the feed line to<br>the AQUAVIVA controller has<br>blown.                | Replace or reset the fuse.                                                         |
|                                                 | The CAN line is interrupted.                                                         | Check the CAN line.                                                                |
|                                                 | The expander circuit board is defective or not plugged in.                           | Check the expander circuit board and replace if necessary.                         |
| Starry Sky cannot be switched on.               | The mains switch on the<br>Starry Sky controller is<br>switched off.                 | Switch on the mains switch on the Starry Sky controller.                           |
| <u>ب</u> ر<br>ب                                 | The fuse in the feed line to<br>the Starry Sky controller has<br>blown.              | Replace or reset the fuse.                                                         |
|                                                 | The CAN line is interrupted.                                                         | Check the CAN line.                                                                |
|                                                 | The expander circuit board is defective or not plugged in.                           | Check the expander circuit board and replace if necessary.                         |
| The coloured light<br>cannot be<br>switched on. | The fuse in the feed line to<br>the coloured light controller<br>has blown.          | Replace or reset the fuse.                                                         |
|                                                 | The CAN line is interrupted.                                                         | Check the CAN line.                                                                |
| The reading light<br>cannot be<br>switched on.  | The bulb in the reading light is defective.                                          | Replace the bulb in the reading light.<br>Replace with a bulb of the same wattage. |
|                                                 | The electrical connection<br>between the reading light<br>and IMES-1 is interrupted. | Check and secure the electrical connection.                                        |
| Remote power-on<br>symbol.                      | The controller will not switch on.                                                   | On service menu item 20 KEY, change the setting to [2] Remote.<br>See page 25.     |

# 8.2. Other possible errors

Continued

| Fault                                                                            | Cause                                                                                                    | Remedy                                                                                                    |
|----------------------------------------------------------------------------------|----------------------------------------------------------------------------------------------------|----------------------------------------------------------------------------------------------------|
| The InfraPLUS<br>heaters will not<br>switch on                                   | The incorrect bathing mode has been selected.                                                                | Select InfraPLUS mode.<br>See controller 180xx.                                                                                                    |
| Switch on                                                                        | The temperature in the cabin is greater than 50 °C.                                                          | Open the cabin door and allow the temperature to fall.                                                                                                    |
|                                                                                  | The InfraPLUS heater is not being supplied with power.                                                       | Check the fuse in the power supply.<br>Switch the power supply on.                                                                                                    |
| The WLAN symbol<br>does not appear<br>or flashes for<br>more than<br>30 seconds. | There is no WLAN module<br>installed in the controller.                                                      | <ul> <li>Install a WLAN module; see the<br/>installation instructions for the controller.</li> </ul>                                                                                   |
| $((\bullet))$                                                                    | The WLAN module that has<br>been installed has not been<br>activated in the controller's<br>system settings. | <ul> <li>Activate the WLAN module; see<br/>page 28 of the installation instructions<br/>for the controller.</li> </ul>                                                                 |
|                                                                                  | The WLAN module that has been installed is defective.                                                        | Switch the controller's main switch off and on again.                                                                                                    |
| $((\bullet))$                                                                    | The dot in the WLAN symbol<br>flashes for more than<br>30 seconds.                                           | If the symbol does not display any other<br>status, the WLAN module that has been<br>installed is defective.                                                                           |
|                                                                                  | The WLAN module that has been installed is defective.                                                        | <ul> <li>Replace the defective WLAN module;<br/>see the installation instructions.</li> </ul>                                                                                          |
| ((•))                                                                            | The WLAN symbol flashes<br>for more than 30 seconds.                                                         | There is no connection to the local wireless<br>router.<br>Switch on or check the local wireless<br>network.                                                                           |
|                                                                                  | The WLAN module is unable<br>to connect to the local<br>wireless network.                                    |                                                                                                    |
|                                                                                  | The WLAN module has not been configured correctly.                                                           | <ul> <li>Check the configuration of the WLAN module or reconfigure the WLAN module.</li> <li>Configure the WLAN module; see the operating instructions for the WLAN module.</li> </ul> |
# 8.3. InfraPLUS error codes

| Error code | Cause                                                                                                  | Remedy                                                                                                    |
|------------|----------------------------------------------------------------------------------------------------|----------------------------------------------------------------------------------------------------|
| ]          | HFT sensors missing or defective.                                                                      | Install and connect HFT sensors.<br>Replace HFT sensors if they are defective.                                                                                            |
| 2          | Emergency-off bridge is open.                                                                          | Close the emergency-off bridge.                                                                                                    |
| 3          | The safety temperature limiter has been triggered.                                                     | Inform Klafs customer service.                                                                                                    |
| 4          | Basic heat sensor is missing or defective.                                                             | Install and connect the basic heat sensor.<br>Replace the basic heat sensor if it is<br>defective.                                                                        |
| 5          | CRC checksum error in the<br>parameters.<br>The parameters will be<br>restored to factory<br>settings. | Switch off the mains switch for the controller,<br>wait for a short time and then switch it back<br>on again.<br>If there is no technical problem, the error is<br>reset. |
|            |                                                                                                    | contact Klafs service engineers.                                                                                                    |

### 8.4. Information on troubleshooting the Klafs Evaporator EL2

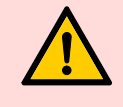

#### Caution!

Important:

Repairs must only be carried out by authorised qualified engineers.

Decommission the Klafs Evaporator EL2 before troubleshooting.

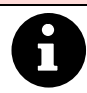

When a fault occurs, the controller checks whether the fault is temporary and whether it can rectify it itself by implementing appropriate measures.

These kinds of faults are not displayed in standard operation mode. However, a corresponding fault code is generated with the status "Warning".

Notice: If the cause of the fault rectifies itself or if the controller rectifies the fault, the fault is automatically reset.

If the controller fails to rectify the fault even after several attempts (number of attempts depends on the type of fault) or if the fault will not allow operation to continue, the power supply to the heater is interrupted by the main contactor and the red LED lights up in standard operation mode. At the same time, a corresponding fault code is generated with the status "Error".

## 8.5. Calling up fault analysis (info mode)

- 1. Press the drain/info button for at least three seconds until the yellow or red LED starts flashing intermittently.
- In info mode, the number of times the red LED flashes indicates the first digit and the number of times the yellow LED flashes indicates the second digit of the fault code.
- Exiting info mode:
   Info mode is automatically cancelled after five minutes.
   By pressing the drain/info button.

| Example              |                     |     |     |     |     |  |
|----------------------|---------------------|-----|-----|-----|-----|--|
| Display in standard  | green LED lights up | no  | yes | yes | no  |  |
| operation mode       | red LED lights up   | no  | no  | no  | yes |  |
|                      | green LED flashing  |     | 5x  | 8x  |     |  |
| Display in info mode | red LED flashing    |     |     | Зx  | 2x  |  |
|                      | yellow LED flashing |     |     | 6x  | lx  |  |
| Steam output         | 0%                  | 50% | 80% | 0%  |     |  |
| Fault code           |                     |     |     | W36 | E21 |  |

# 8.6. LED green - Info display on Klafs Evaporator EL2

| LED    |     |          | Cause of error/fault                                                                                                  | Fault analysis/ |  |  |
|--------|-----|----------|----------------------------------------------------------------------------------------------------|-----------------|--|--|
| yellow | red | green    |                                                                                                    | rectification   |  |  |
|        | _   | lit      | In standard operation mode:<br>• Unit produces steam.                                                                 |                 |  |  |
| _      | _   | flashing | In info mode:<br>• The number of flashes per<br>interval indicates the current<br>steam output to the nearest<br>10%. | See page 43.    |  |  |

### 8.7. LED yellow - Info-display on Klafs Evaporator EL2

| LED      |     |       | Cause of error/fault                                                                                                | Fault analysis/                                                                                 |  |  |
|----------|-----|-------|----------------------------------------------------------------------------------------------------|-------------------------------------------------------------------------------------------------|--|--|
| yellow   | red | green |                                                                                                    | rectification                                                                                   |  |  |
| lit      | _   | _     | In standard operation mode:<br>Steam cylinder maintenance<br>due.                                                   | <ul> <li>See page 49.</li> </ul>                                                                |  |  |
|          |     |       | Service display not reset after maintenance.                                                                        | <ul> <li>Reset service display - see<br/>page 41.</li> </ul>                                    |  |  |
| flashing | _   | _     | In info mode:<br>Fault:<br>The number of flashes per<br>interval indicates the second<br>digit of the fault number. | Rectify the fault with reference to<br>the second digit of the fault<br>number.<br>See page 43. |  |  |

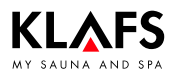

### 8.8. LED red, green - Info display on Klafs Evaporator EL2

| LED    |          |          | Cause of error/fault                                                                                                    | Fault analysis/ |  |  |
|--------|----------|----------|----------------------------------------------------------------------------------------------------|-----------------|--|--|
| yellow | red      | green    |                                                                                                    | rectification   |  |  |
| _      | flashing | flashing | In standard operation mode:<br>• LED flashes alternately with<br>the green LED if the<br>external safety chain (fan<br>lock, safety hygrostat, etc.)<br>is broken. | _               |  |  |

### 8.9. LED red - fault display on Klafs Evaporator EL2

| LED    |          |       | Cause of error/fault                                                                                                    | Fault analysis/                                                                                                 |  |
|--------|----------|-------|----------------------------------------------------------------------------------------------------|----------------------------------------------------------------------------------------------------|--|
| yellow | red      | green |                                                                                                    | rectification                                                                                                   |  |
| _      | lit      | _     | In standard operation mode:<br>• Unit fault. The cabin can<br>no longer be used, the<br>power supply to the heater<br>is cut off. | Switch the Klafs Evaporator EL2<br>off.<br>• Contact Klafs service<br>engineers.                                |  |
|        | flashing | _     | In info mode:<br>• Fault. The number of<br>flashes per interval<br>indicates the first digit of<br>the fault number.              | <ul><li>Rectify the fault with reference to the first digit of the fault number.</li><li>See page 43.</li></ul> |  |

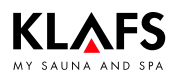

### 8.10. Resetting the service display (yellow LED)

- 1. Carry out the necessary maintenance.
- 1. Switch the Klafs Evaporator EL2 off.
- 2. Press and hold the drain button.
- 3. Switch the Klafs Evaporator EL2 on.
- 4. Press and hold the drain button until the system test is complete. (for approx. 10 seconds).
- 🖙 All three LEDs (red, yellow, green) light up during the system test.
- IF All three LEDs go out once the system test is complete and has not found any faults.

### 8.11. Resetting the fault display (red LED)

- 1. Switch the Klafs Evaporator EL2 off.
- 2. Switch the Klafs Evaporator EL2 on again after approx. five seconds.

### 8.12. Resetting the error message

#### Notice:

Only allow work on electrical components/assemblies to be carried out by qualified electricians who work in accordance with electrical rules and regulations.

Switch the controller off, disconnect it from the mains and make sure that it cannot be switched on again.

- 1. Switch the controller off at the main switch (1).
- 2. Disconnect the controller from the mains and make sure that it cannot be switched on again.
- 3. Rectify the fault.

KLAFS

- 4. Reconnect the controller to the mains.
- 5. Switch the controller on at the main switch (1).

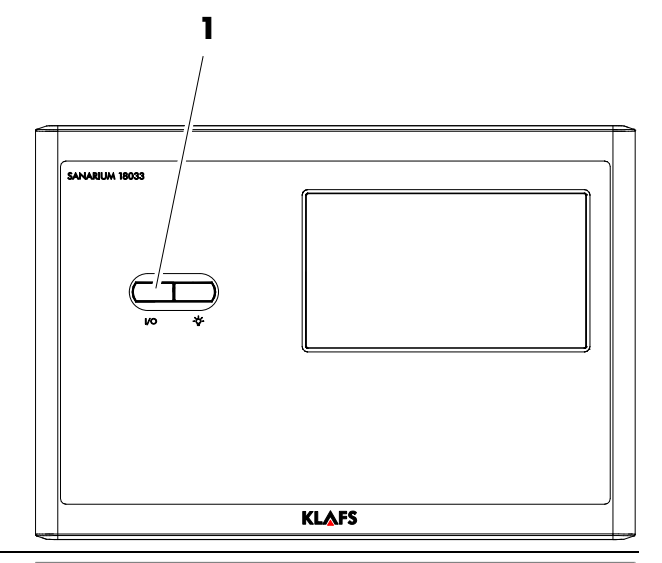

#### Resetting error 92 on the control panel

- ☞ The final drying phase must have finished.
- 1. In standby mode, clear the error message by pressing symbol 92 (2).

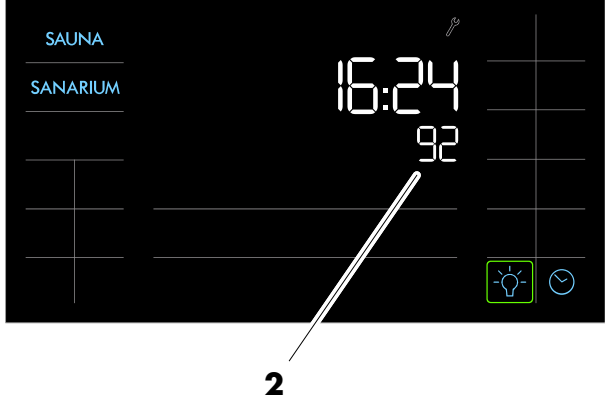

# 50701290/12.14

# 9. System/equipment faults

|      | System faults |      |                             |                                                                                                    |                                                                                                    |  |
|------|---------------|------|-----------------------------|----------------------------------------------------------------------------------------------------|----------------------------------------------------------------------------------------------------|--|
|      | Warning       |      | Error                       | Course                                                                                                    | Pomodu                                                                                                    |  |
| Code | Fault         | Code | Fault                       | Couse                                                                                                    | Kennedy                                                                                                    |  |
| _    | -             | E1   | EL2 card missing.           | No EL2 card used in the control electronics.                                                                    | Insert EL2 card or start test run.                                                                            |  |
|      | -             | E2   | EL2 card is empty.          | No data on EL2 card.                                                                                            | Insert new EL2 card.                                                                                          |  |
| _    | -             | E2   | EL2 card is defective.      | Invalid data on the EL2 card.                                                                                   | Insert new EL2 card.                                                                                          |  |
|      | _             | E2   | EL2 card is not compatible. | The inserted EL2 card is incompatible with<br>the hardware or the basic settings on the<br>control electronics. | Insert the correct EL2 card.<br>Have your Condair service engineer adjust<br>the basic settings if necessary. |  |
|      | -             | E10  | Hardware fault.             | Control PCB defective.                                                                                          | Replace control PCB.                                                                                          |  |

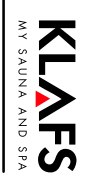

#### System/equipment faults 9.

| PAGE 2 | 9.      | System/equipment faults                     |       |                                                            |                                                                                                    |                                                                                                    |  |  |  |
|--------|---------|---------------------------------------------|-------|------------------------------------------------------------|----------------------------------------------------------------------------------------------------|----------------------------------------------------------------------------------------------------|--|--|--|
| 4      |         |                                             |       |                                                            | Equipment faults                                                                                                    |                                                                                                    |  |  |  |
|        | Warning |                                             | Error | Cauco                                                      | Pomody                                                                                                    |                                                                                                    |  |  |  |
|        | Code    | Fault                                       | Code  | Fault                                                      |                                                                                                    | Keinedy                                                                                                    |  |  |  |
|        | W20     | External safety                             | -     |                                                            | Fan lock open.                                                                                                    | Check/switch on fan.                                                                                                    |  |  |  |
|        |         | chain is interrupted                        |       |                                                            | Flow meter triggered.                                                                                                    | Check fan/filter in the ventilation system.                                                                                |  |  |  |
|        |         |                                             |       |                                                            | Safety hygrostat tripped.                                                                                                    | Wait, check/replace maximum hygrostat, if necessary.                                                                       |  |  |  |
|        | W21     | Max. level reached<br>in steam cylinder.    | E21   | 1 Max. level reached<br>in steam cylinder<br>and no power. | Low conductivity (after commissioning).                                                                                                    | Wait until the mineral concentration in the cylinder water has increased.                                                  |  |  |  |
|        |         |                                             |       |                                                            | Insufficient conductivity for cylinder type.                                                                                                    | Select correct cylinder type.                                                                                              |  |  |  |
|        |         |                                             |       |                                                            | Phase failure of heating voltage.                                                                                                    | Check/switch on the service switch in the power supply line. Check/replace fuses in the power supply line.                 |  |  |  |
|        | W22     | Max. fill time<br>exceeded<br>(20 minutes). | E22   | Max. fill time<br>exceeded (more<br>than 4 hours).         | Obstructed water supply/shut-off valve closed/insufficient water pressure.                                                                                                    | Check water supply (filter, lines, etc.),<br>check/open shut-off valve, check water<br>pressure.                           |  |  |  |
|        |         |                                             |       |                                                            | Blocked or defective inlet valve.                                                                                                    | Check mesh in inlet valve, clean if necessary. Replace valve.                                                              |  |  |  |
|        |         |                                             |       |                                                            | Excessive back pressure in the steam line<br>(excessive channel pressure, steam line too<br>long or steam line bent), resulting in a loss of<br>water pressure via the water cup. | Check channel pressure, check steam<br>installation. If necessary, install the pressure<br>compensation kit (see options). |  |  |  |
|        |         |                                             |       |                                                            | Leakage in the water system.                                                                                                    | Check/seal water system.                                                                                                   |  |  |  |

50701290/12.14

# 9. System/equipment faults

|      | Equipment faults                                     |      |                                                 |                                                                                                    |                                                                                                    |  |  |  |
|------|------------------------------------------------------|------|-------------------------------------------------|----------------------------------------------------------------------------------------------------|----------------------------------------------------------------------------------------------------|--|--|--|
|      | Warning                                              |      | Error                                           | Course                                                                                                    | Percedu                                                                                                    |  |  |  |
| Code | Fault                                                | Code | Fault                                           | Cause                                                                                                    | Remedy                                                                                                    |  |  |  |
| W23  | No electrode<br>power for more<br>than 20 minutes.   | E23  | No electrode<br>power for more<br>than 4 hours. | Phase failure of heating voltage.                                                                                                    | Check/switch on the service switch in the power supply line. Check/replace fuses in the power supply line.                 |  |  |  |
|      |                                                      |      |                                                 | Obstructed water supply/shut-off valve closed/insufficient water pressure.                                                                                                    | Check water supply (filter, lines, etc.),<br>check/open shut-off valve, check water<br>pressure.                           |  |  |  |
|      |                                                      |      |                                                 | Blocked or defective inlet valve.                                                                                                    | Check mesh in inlet valve, clean if<br>necessary. Replace valve.                                                           |  |  |  |
|      |                                                      |      |                                                 | Excessive back pressure in the steam line<br>(excessive channel pressure, steam line too<br>long or steam line bent), resulting in a loss of<br>water pressure via the water cup. | Check channel pressure, check steam<br>installation. If necessary, install the pressure<br>compensation kit (see options). |  |  |  |
|      |                                                      |      |                                                 | Leakage in the water system.                                                                                                    | Check/seal water system.                                                                                                   |  |  |  |
| W24  | Excessive electrode                                  | E24  | Excessive electrode                             | Required humidity has fallen too quickly.                                                                                                    | Automatic adaptation of the operating point.                                                                               |  |  |  |
|      | power in relation to<br>the current steam<br>output. |      | power in relation to<br>the current steam       | Outlet valve defective, check/replace outlet valve.                                                                                                    |                                                                                                    |  |  |  |
|      |                                                      |      |                                                 | Obstructed flow in the steam cylinder.                                                                                                    | Clean/replace steam cylinder.                                                                                              |  |  |  |
|      |                                                      |      |                                                 | Conductivity for cylinder type too high.                                                                                                    | Select correct cylinder type.                                                                                              |  |  |  |
| W25  | Max. admissible                                      | E25  | Max. admissible                                 | Outlet valve defective.                                                                                                    | Check/replace outlet valve.                                                                                                |  |  |  |
|      | electrode power                                      |      | electrode power                                 | Obstructed flow in the steam cylinder.                                                                                                    | Clean/replace steam cylinder.                                                                                              |  |  |  |
|      | exceeded.                                            |      | exceeded.                                       | Conductivity for cylinder type too high.                                                                                                    | Select correct cylinder type.                                                                                              |  |  |  |
|      | -                                                    | E26  | Main contactor sticks.                          | The main contactor is blocked in the active position.                                                                                                    | Check/replace main contactor.                                                                                              |  |  |  |

MY SAUNA AND SPA

PAGE 45

# 9. System/equipment faults

|      |                                      |       |                                                    | Equipment faults                                         |                                                                                                    |
|------|--------------------------------------|-------|----------------------------------------------------|----------------------------------------------------------|----------------------------------------------------------------------------------------------------|
|      | Warning                              | Error |                                                    | Gauss                                                    | Perceba                                                                                                    |
| Code | Fault                                | Code  | Fault                                              | Cubse                                                    | Remedy                                                                                                    |
| W27  | Foam detection.                      | E27   | Foam detection (4<br>autom. drainings              | Foam forming in steam cylinder.                          | Drain the steam cylinder via the drain button (several times if necessary).                                    |
|      |                                      |       | within 24 hours).                                  |                                                          | Check the quality of the water supply.                                                                         |
| W28  | Steam cylinder<br>service is due.    | E28   | Steam cylinder is worn out.                        | Deposits from hard water and/or electrode wear.          | Steam cylinder type A: Replace<br>Steam cylinder type D: Clean                                                 |
|      |                                      |       |                                                    |                                                          | Reset the service display after replacing or cleaning the steam cylinder.<br>See page 41.                      |
| W29  | Steam cylinder<br>service is due.    | E29   | Steam cylinder<br>reached max.<br>operating hours. | Steam cylinder reached max. number of operating hours.   | Steam cylinder type A: Replace<br>Steam cylinder type D: Clean<br>Reset the service display after replacing or |
|      |                                      |       |                                                    |                                                          | <ul><li>cleaning the steam cylinder.</li><li>See page 41.</li></ul>                                            |
| W36  | Standby cylinder<br>draining active. | -     |                                                    | Automatic standby cylinder draining running.             | No action required.                                                                                            |
| W37  | Enforced draining active.            | -     | _                                                  | The automatically enforced cylinder draining is running. | No action required.                                                                                            |

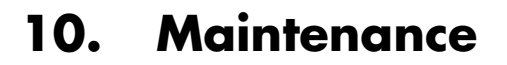

### 10.1. Scent pump - SANARIUM S

#### Scent pump

- 1. Disconnect the evaporator from the mains.
- 2. Unscrew the screw (1) on the cover (2) of the hose pump.
- 3. Remove the cover (2).

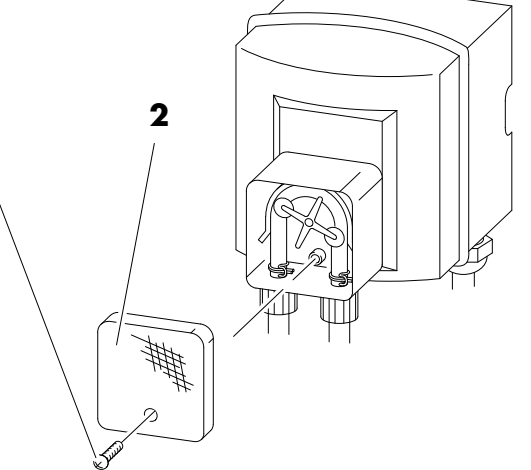

1

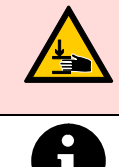

**Risk of injury** Fingers might get caught in the spinning rotor.

- Replace the hose (4) if the hose (4) is worn.
- 4. Unclip the clamp spring (5) on the hose pump belt (6).

Turn rotor (3) clockwise only.

- 5. Check the pump's track rollers (7) for function and ease of running.
- Replace the pump if the track rollers (7) are defective.
- 6. Release the second clamp spring (5) on the hose pump belt (6).
- 7. Pull the hose (4) off the intake tube and replace it.

Refit the hose in reverse order.

8. Attach both spring clamps (5) to the hose pump belt at the height of the intake tube.

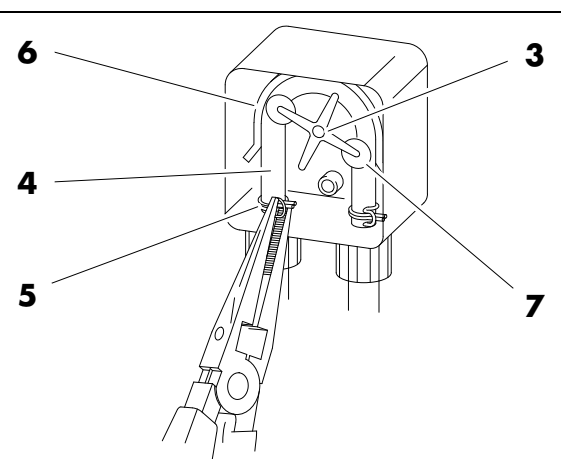

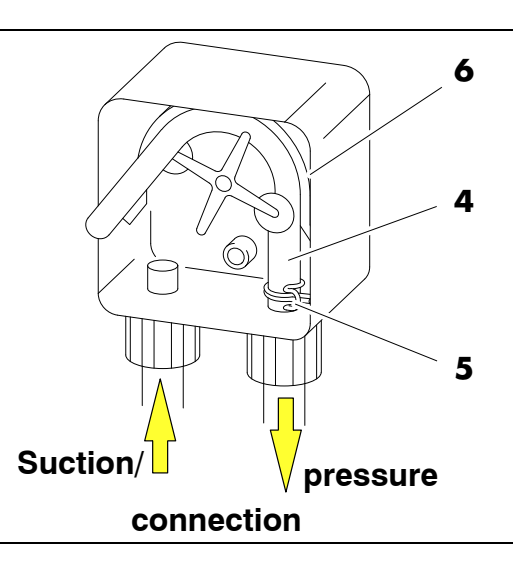

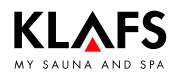

# 10.2. Information on servicing the Klafs Evaporator EL2

| <b>Caution!</b><br>All maintenance must only be carried out by designated qualified engineers.                                                                                   |  |  |  |  |  |  |
|----------------------------------------------------------------------------------------------------|--|--|--|--|--|--|
| Read all the information about, and follow all instructions on, maintenance.                                                                                                    |  |  |  |  |  |  |
| Use original Klafs spare parts only.                                                                                                    |  |  |  |  |  |  |
| Before carrying out maintenance, switch the Klafs Evaporator EL2 off, disconnect it from the mains, shut off the water supply and make sure that it cannot be switched on again. |  |  |  |  |  |  |
| Service the Klafs Evaporator EL2 at regular intervals to maintain operational reliability. <b>Interval:</b>                                                                      |  |  |  |  |  |  |
| First service (after approx. 500 operating hours).                                                                                                    |  |  |  |  |  |  |
|                                                                                                    |  |  |  |  |  |  |

- Service the steam cylinder after the yellow LED lights up.
- Annual servicing.

| Components                             | Interval |   | al | Work to be carried out                                                                                                    |  |
|----------------------------------------|----------|---|----|----------------------------------------------------------------------------------------------------|--|
|                                        | •        |   |    |                                                                                                    |  |
| Electrode plug.                        | Х        | Х | Х  | <ul> <li>Caution! Maintenance must only be carried<br/>out by an electrician.</li> <li>Check that the electrode plug is firmly seated<br/>(remove the cover and tighten the fastening screw<br/>with an Allen key).</li> </ul>                |  |
| Replacement steam cylinder,<br>type A. |          | Х |    | Remove and replace.                                                                                                    |  |
| Outlet valve.                          |          |   | Х  | Remove, clean and, if necessary, replace.                                                                                                    |  |
| Steam cylinder mount.                  |          |   | Х  | Check and, if necessary, clean.                                                                                                    |  |
| Inlet valve.                           |          |   | Х  | Remove and clean filter, replace if necessary.                                                                                                    |  |
| Drain line incl. siphon.               |          |   | Х  | Check and, if necessary, clean (decalcify and rinse).                                                                                                    |  |
| Steam installation.                    | Х        |   | Х  | Check the steam and condensate hoses for tears<br>and ensure that they are secured correctly.<br>Replace defective hoses.                                                                                                    |  |
| Water installation.                    | Х        |   | Х  | Check the water hoses in the evaporator for tears<br>and ensure that they are secured correctly; replace<br>any defective hoses.<br>Check that the feed line is leak-tight, seal any<br>holes if necessary. Clean water filter, if installed. |  |
| Electric installation.                 | Х        |   | Х  | Check that all wires are connected securely and<br>check the condition of the insulation.<br>Have an electrician replace any defective wiring.                                                                                                |  |

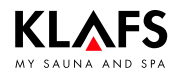

# 10.3. Klafs Evaporator EL2: Replacing the steam cylinder

#### Remove the steam cylinder

- 1. Close the angle valve (1).
- 2. Press the drain button (2) until the steam tank is empty.

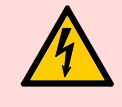

Disconnect the Klafs Evaporator EL2 from the mains and make sure that it cannot be switched on again.

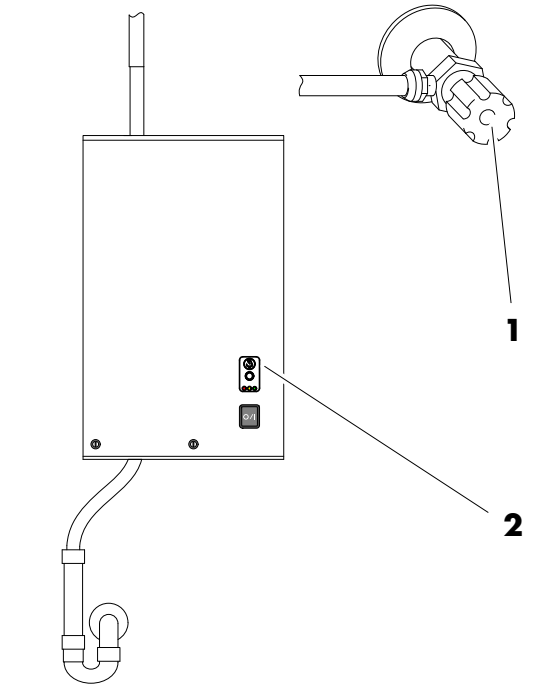

3. Unscrew the two screws on the front cover (3) and remove the front cover.

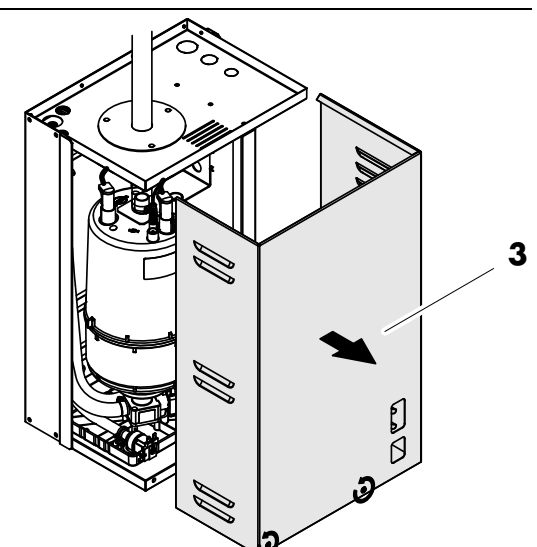

Continued on the next page

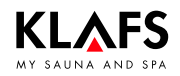

### 10.3. Klafs Evaporator EL2: Replacing the steam cylinder

Continued

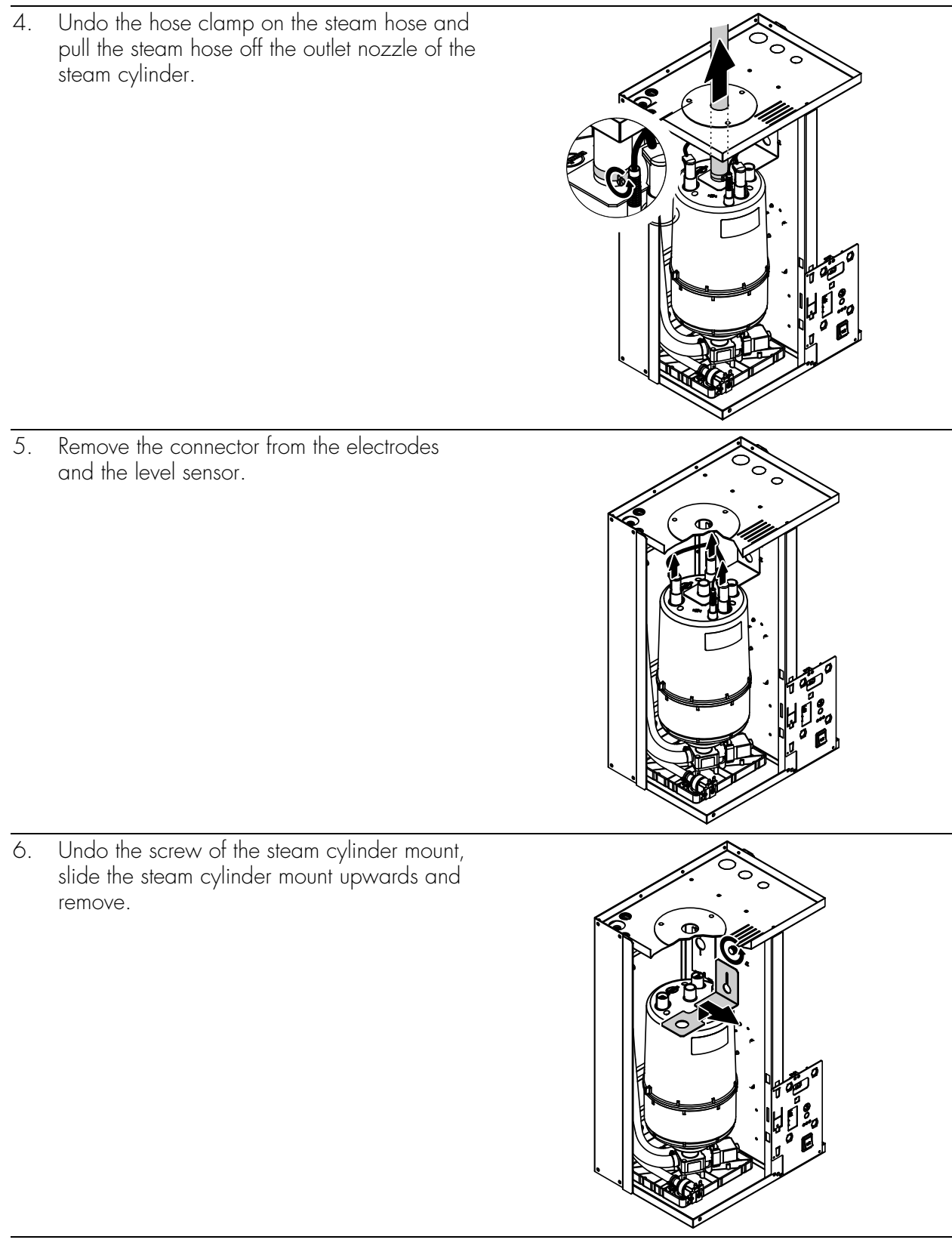

Continued on the next page

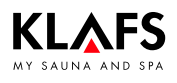

### 10.3. Klafs Evaporator EL2: Replacing the steam cylinder

Continued

7. Carefully lift the steam cylinder out of the cylinder mount and remove it from the front.

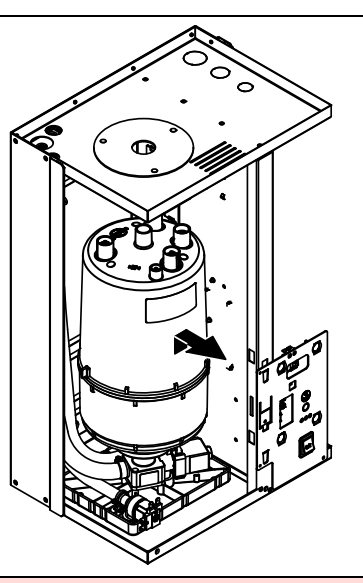

Steam cylinder type

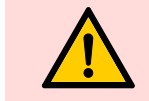

Carefully put the steam cylinder down to avoid damaging the bottom of the connecting piece.

#### Mounting the steam cylinder

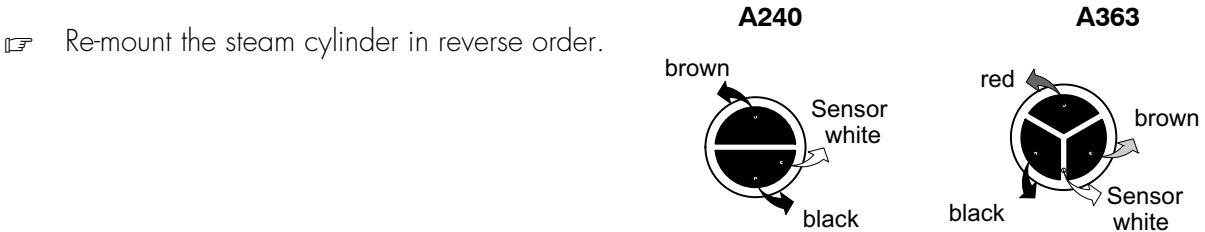

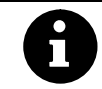

Always observe the following:

- Before installing the steam cylinder, check the O-ring in the cylinder mount for damage and replace if necessary.
- Moisten the O-ring in the cylinder mount with water (do not use grease or oil), then insert the steam cylinder into the cylinder mount and push it as far as it will go.
- Connect the electrode and sensor wires with the electrode or sensor terminals in accordance with the colour coding (see table below).
- Fasten the steam hose to the connecting piece of the steam cylinder with a hose clamp.

A leaking steam hose can cause moisture damage inside the evaporator. The outlet nozzle of the steam cylinder is made of plastic; do not fasten the hose

clamp on the connecting piece of the steam cylinder tightly.

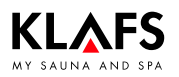

# 10.4. Klafs Evaporator EL2: Removing/installing the inlet valve

#### **Caution!**

Before starting maintenance work, decommission the Klafs Evaporator EL2 and make sure that it cannot be switched on again.

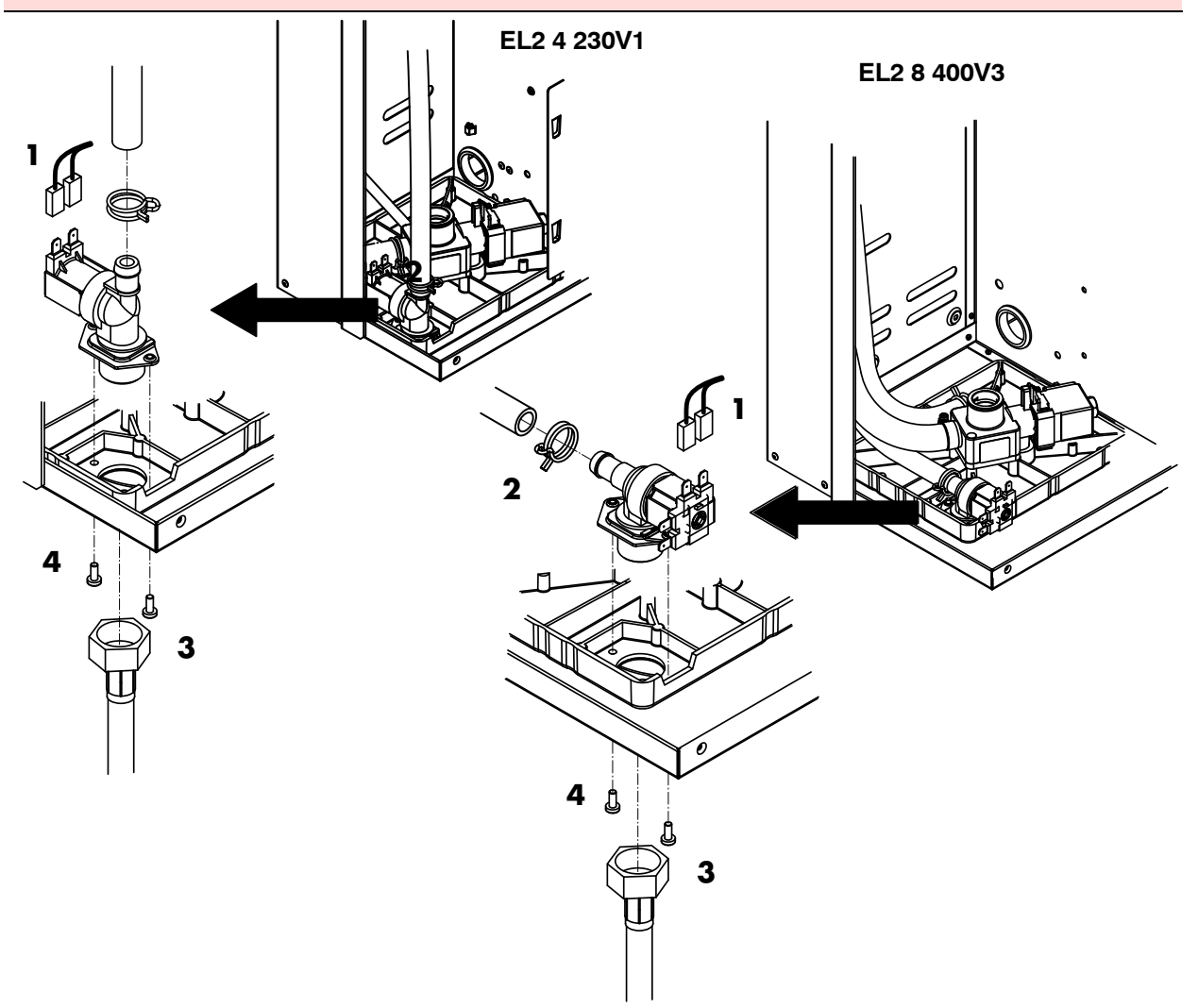

#### Removing the inlet valve

- 1. Pull the wire (1) off the inlet valve.
- ☞ The polarity of the wires is irrelevant.
- 2. Release the hose clamp (2) and pull off the hose.
- 3. Unscrew the union nut (3) on the water connection tube and remove the connection tube.
- 4. Unscrew the two fastening screws (4) with a suitable screwdriver and remove the inlet valve.

#### Installing the inlet valve

- 1. Install the inlet valve in the reverse order.
- 🗊 Only tighten the union nut on the water connection tube by hand.

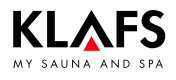

# 10.5. Klafs Evaporator EL2: Removing/installing the outlet valve

#### **Caution!**

Before starting maintenance work, decommission the Klafs Evaporator EL2 and make sure that it cannot be switched on again.

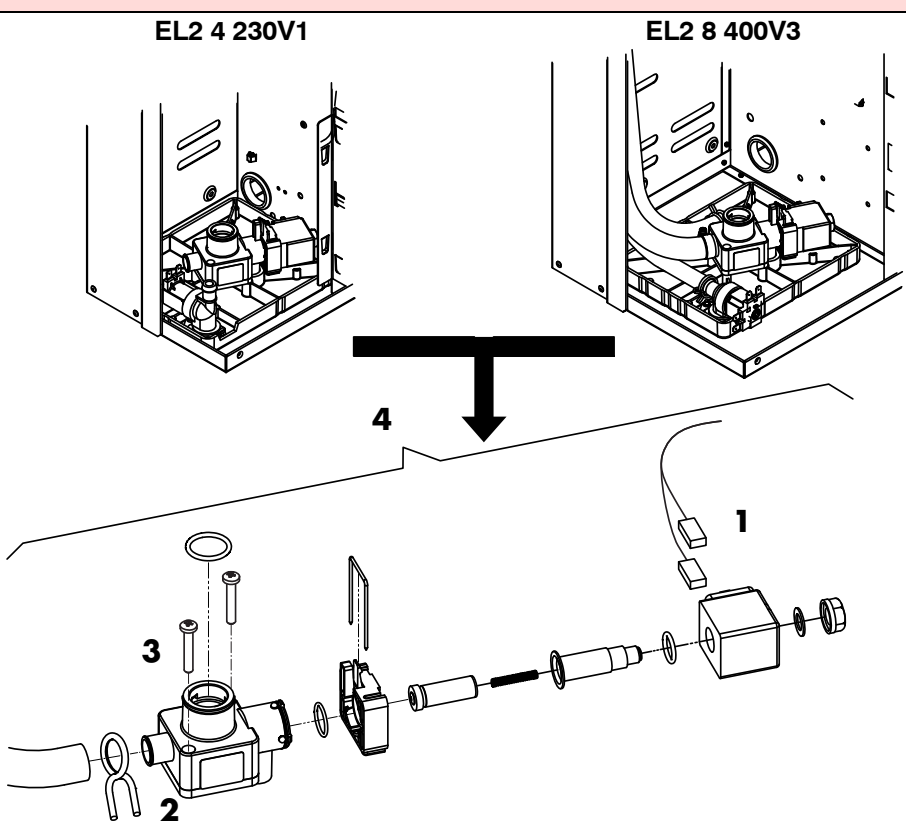

#### Removing the outlet valve

- The steam cylinder must be removed before you can remove the outlet valve see page 49.
- 1. Pull the wire (1) off the outlet valve.
- The polarity of the wires is irrelevant.
- 2. Release the hose clamp (2) and pull off the filling hose.
- 3. Unscrew the two fastening screws (3) with a suitable screwdriver and remove the outlet valve.
- 4. Disassemble the outlet valve.

#### Installing the outlet valve

- 1. Install the outlet valve in reverse order.
- Check the O-rings for damage and replace if necessary before reassembling the outlet valve.

# 10.6. Klafs Evaporator EL2 4: Replacing the fine-wire fuse on the control electronics

#### **Caution!**

All maintenance must only be carried out by designated qualified engineers.

Before starting maintenance work, decommission the Klafs Evaporator EL2 and make sure that it cannot be switched on again.

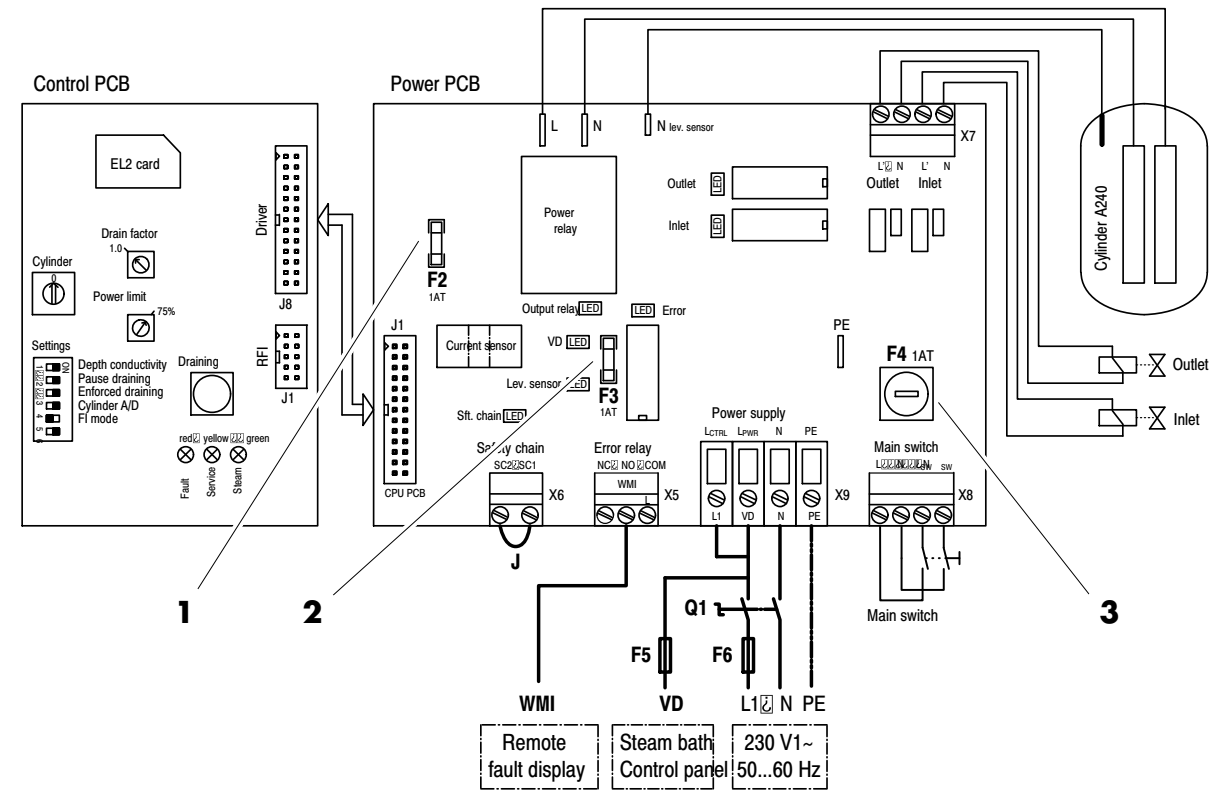

#### Replacing the fine-wire fuse

- 1. Disconnect the Klafs Evaporator EL2evaporator from the mains and make sure that it cannot be switched on again.
- 2. Open the housing.
- 3. Check the following fuses (1 A, time-lag):
- F2 Internal fuse power PCB (1): 5 V voltage
- F3 Internal fuse power PCB (2): 24 V voltage
- F4 Internal fuse power PCB (3): Control voltage
- 4. Close the housing again.

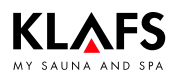

# 10.7. Klafs Evaporator EL2 8: Replacing the fine-wire fuse on the control electronics

#### **Caution!**

All maintenance must only be carried out by designated qualified engineers.

Before starting maintenance work, decommission the Klafs Evaporator EL2 and make sure that it cannot be switched on again.

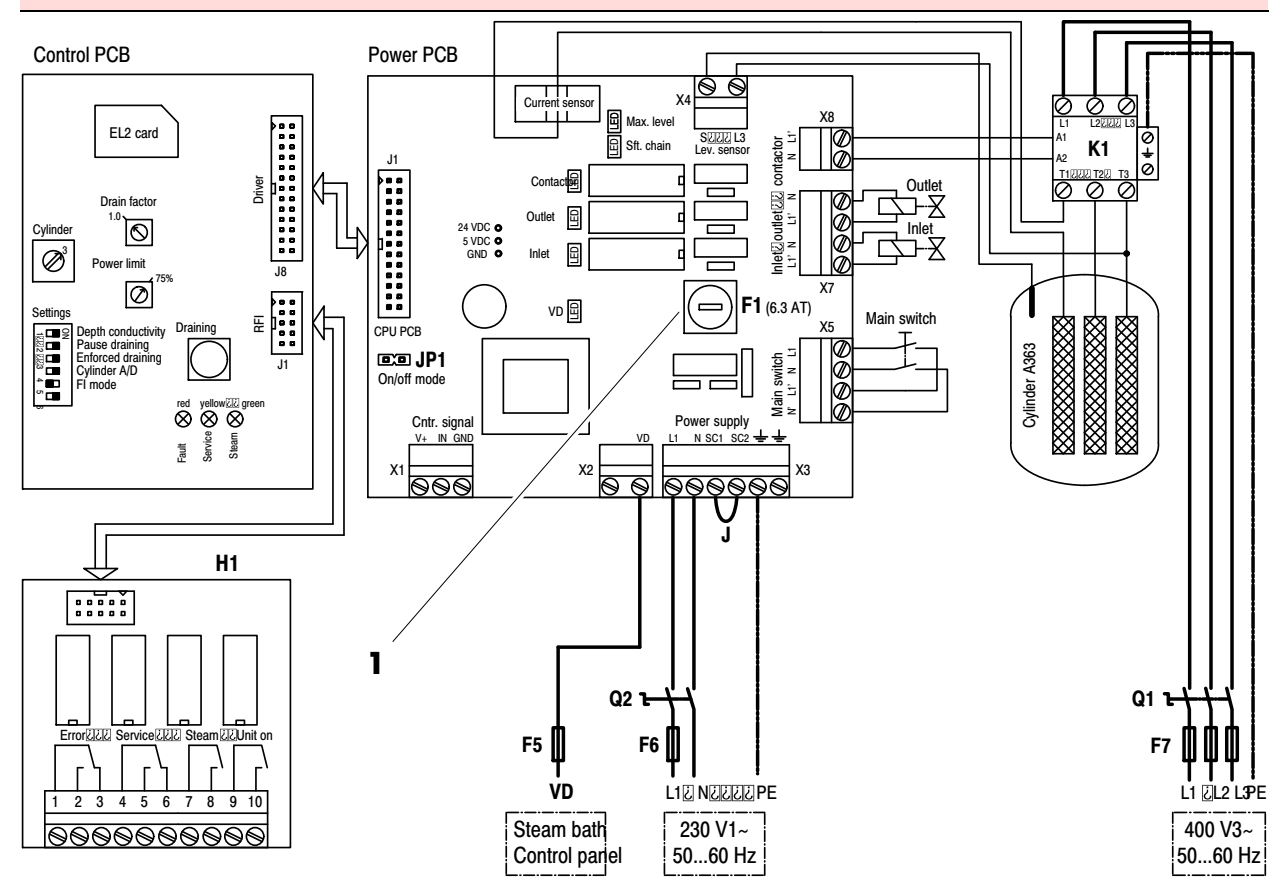

#### Replacing the fine-wire fuse

- 1. Disconnect the Klafs Evaporator EL2 from the mains and make sure that it cannot be switched on again.
- 2. Open the housing.
- 3. Check the following fuses (6.3 A, time-lag):
- F1 Internal fuse power PCB (1): Control voltage
- 4. Close the housing again.

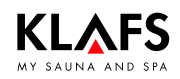

# 11. Spare parts list

# 11.1. Controller

| Item number                                                      | Description                                     |  |
|------------------------------------------------------------------|-------------------------------------------------|--|
| 3060103                                                          | Temperature sensor and STL3, complete           |  |
| 30601168                                                         | Humidity sensor, complete                       |  |
| 3060033                                                          | Interior display FAI3 with SaunaPur button      |  |
| 30601116                                                         | Interior/remote display FAI4 with IR receiver   |  |
| 30701110                                                         | Controller 18033 SANARIUM R 2.0                 |  |
| 50701205, 50701206,<br>50701207, 50701208,<br>50701209, 50701210 | Operating instructions 18033 SANARIUM B, S      |  |
| 50701193, 50701194,<br>50701195, 50701196,<br>50701197, 50701198 | Operating instructions 18033 Sauna SAN C        |  |
| 50701199, 50701200,<br>50701201, 50701202,<br>50701203, 50701204 | Operating instructions 18033 SANARIUM M, S      |  |
| 50701217, 50701218                                               | Assembly instructions 18033 SANARIUM M, B, S, C |  |
| 30701108                                                         | Controller 18029 Sauna R 2.0                    |  |
| 50701171, 50701172,<br>50701173, 50701174,<br>50701175, 50701176 | Operating instructions 18029 SaunaPur           |  |
| 50701177, 50701178                                               | Assembly instructions 18029 SaunaPur            |  |
| 30701112                                                         | Controller 18040 Sauna R 2.0                    |  |
| 50701237, 50701238,<br>50701239, 50701240,<br>50701241, 50701242 | Operating instructions 18040 SaunaPur           |  |
| 50701249, 50701250                                               | Assembly instructions 18040 SaunaPur            |  |

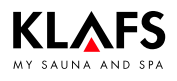

# 11. Spare parts list

# 11.2. Evaporator EL2 4

| ltem<br>number | Description                             | Units |
|----------------|-----------------------------------------|-------|
| 40902102       | Control electronics EL2 4 kg            |       |
| 40902103       | Power PCB EL2 4 kg                      |       |
| 40902104       | Control electronics-power PCB cable EL2 |       |
| 40902105       | Valve and pump cable EL2 4 kg           |       |
| 114159         | Fine-wire fuse 1.0AT 5x20               |       |
| 40902106       | 06 Mains switch EL2                     |       |
| 40902107       | Earthing electrode EL2                  | 1     |
| 4090273        | Hose set CP2 H4                         | 1     |
| 40902108       | Inlet valve EL2 4 kg                    | 1     |
| 4090271        | Inlet cup CP2 H4                        | 1     |
| 40902109       | Outlet valve EL2                        | 1     |
| 40902110       | Outlet valve body with flange EL2       |       |
| 40902111       | Valve coil EL2                          | 1     |
| 40902112       | 0902112 Drain cup EL2 4 kg, complete    |       |
| 40902113       | 10902113 Drain cup seal EL2 (5 pcs.)    |       |
| 40902100       | Water connection Mk4/5 KIN/Visual       | 1     |
| 557037         | Sensor plug, red                        | 1     |
| 40902114       | Cable harness EL2 4 kg, complete        | 1     |
| 557036         | Cylinder plug, red                      | 1     |
| 557023         | Steam cylinder C 240                    | 1     |

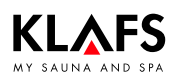

# 11. Spare parts list

# 11.3. Evaporator EL2 8

| ltem<br>number | Description                                      | Unit |
|----------------|--------------------------------------------------|------|
| 40902115       | Control electronics EL2 8 kg                     |      |
| 40902116       | Power PCB EL2 8 kg                               |      |
| 40902104       | Control electronics-power PCB cable EL2          |      |
| 40902117       | Valve and pump cable EL2 8 kg                    |      |
| 470200         | Fine-wire fuse 6.3A T5x20                        |      |
| 40902106       | Mains switch EL2                                 |      |
| 40902107       | Earthing electrode EL2                           | 1    |
| 40902118       | Inlet valve EL2 8 kg                             | 1    |
| 4090272        | Inlet cup CP2 F8 1                               |      |
| 40902109       | Outlet valve EL2                                 | 1    |
| 40902110       | Outlet valve body with flange EL2                | 1    |
| 40902111       | Valve coil EL2                                   | 1    |
| 40902119       | Drain cup EL2 8 kg, complete 1                   |      |
| 40902113       | Drain cup seal EL2 (5 pcs.)                      |      |
| 40902100       | Water connection Mk4/5 KIN/Visual   1            |      |
| 557037         | Sensor plug, red 1                               |      |
| 40902120       | Cable harness EL2 8 kg, complete                 | 1    |
| 557036         | Cylinder plug, red 1                             |      |
| 557017         | Steam cylinder 363 1                             |      |
| 4090247        | Contactor 25A Mk5 SL KIN/Visual 5-10/CP2/EL2 8 1 |      |
| 40902123       | Hose set EL2 8 kg                                | 1    |
| 40902122       | Hose set inlet EL2 8 kg                          | ]    |

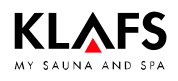

# 12. Notes

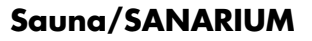

# 13. Addresses

KLAFS

AND SP

#### Wherever you are: Klafs is near you! We provide expert service.

Klafs GmbH & Co. KG

#### Parent company Germany: Erich-Klafs-Straße 1-3

Erich-Klafs-Straße 1-3 D-74523 Schwäbisch Hall Customer Service Tel. +49 791 501-220 Accessories / Spare parts Tel. +49 791 501-310 You can also find many accessories in our online shop at www.klafs.de

Switzerland:

Klafs AG Oberneuhofstr. 11 CH-6342 Baar/Zug Tel. +41 41 760 22 42

#### Austria:

Klafs GmbH Sonnwiesenweg 19 A-6361 Hopfgarten/Tirol Tel. +43 5335 2330-0

#### We hope your "Klafs Sauna/SANARIUM" brings you lots of fun, relaxation, well-being and rejuvenation.

Subject to technical modifications. Reproduction in whole or in part is prohibited without the written permission of Klafs GmbH & Co. KG Manuel de service Klafs SaunaPur avec commande de type 18029 Klafs SANARIUM M, B, S, C avec commande de type 18033 Klafs SaunaPur avec commande de type 18040

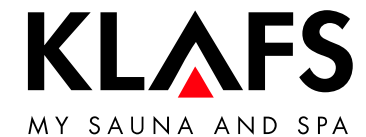

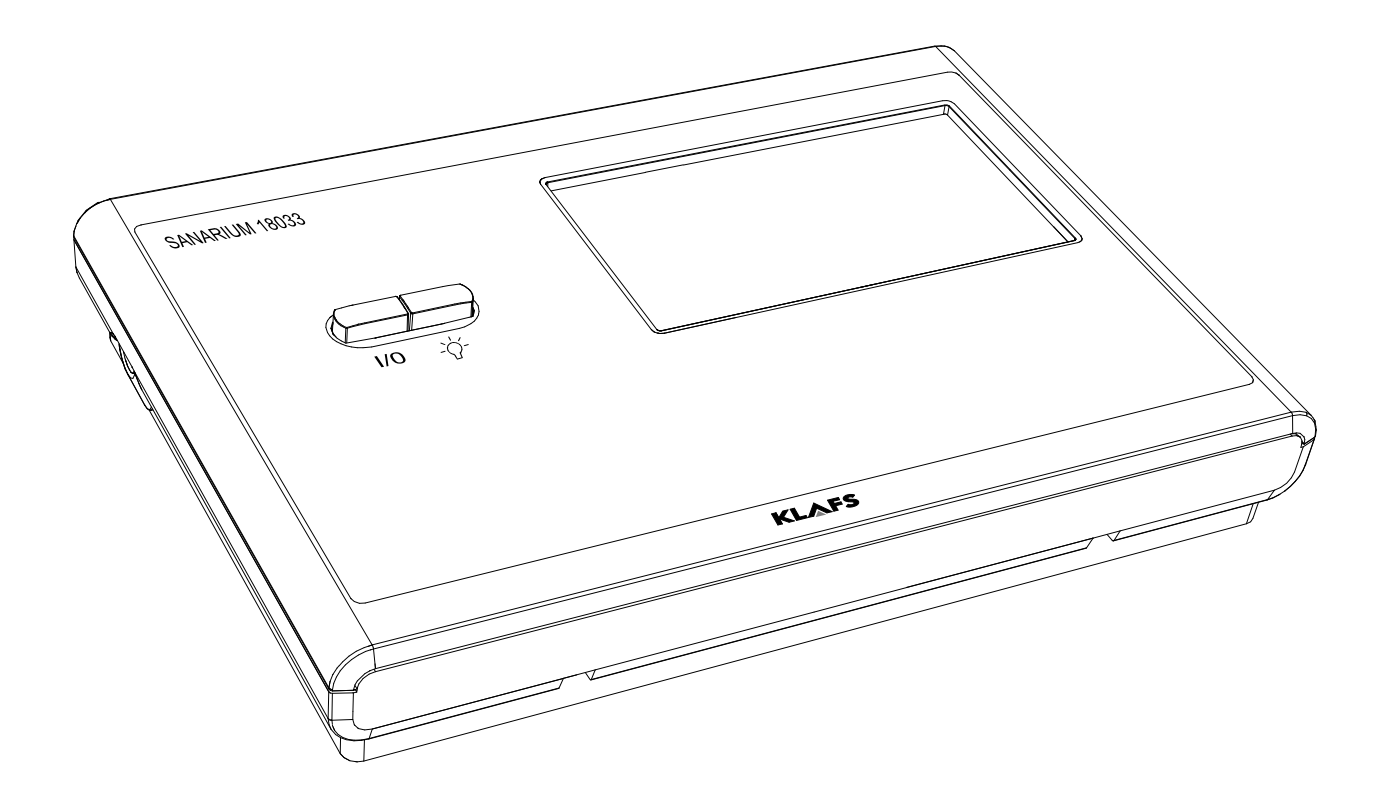

# Table des matières

#### 1. Types de commandes ..... 64 2. Caractéristiques techniques ..... 64 3. Utilisation conforme aux dispositions ..... 65 4. Consignes générales de sécurité ..... 65 5. Éléments de commande et d'affichage ..... 66 5.1. Éléments d'affichaae 67 Fonctions de base et réglages ..... 6. 68 6.1. Mettre l'interrupteur principal sous tension/hors tension du secteur ..... 68 6.2. Allumer/éteindre la lumière de la cabine ..... 69 6.3. Réglage de l'heure ..... 70 Veille 71 6.4. 6.5. Régler la dureté de l'eau ..... 72 7. Réglages du système ..... 73 7.1. Menus de service 73 7.2. Menu de service (01) - CODE, numéro de code ..... 79 7.3. Menu de service 02 - VERS, version du logiciel ..... 80 7.4. Menu de service O3 - PUR, SaunaPur 80 7.5. Menu de service 04 - CO- 1, capteur d'humidité )\* ..... 80 7.6. Menu de service 05 - TIME, durée de bain ..... 80 Menu de service 06 - OFEU, écart d'humidité )\* ..... 7.7. 81 7.8. Menu de service 07 - OTEM, écart de température ..... 81 7.9. Menu de service 08 - LT, détection de l'élément de puissance ..... 81 7.10. Menu de service 09 - DRY, post-séchages interrompus )\* ..... 81 7.11. Menu de service 10 - ERRO, lecture des erreurs 81 7.12. Menu de service 11 - ECLR, effacer les erreurs 82 7.13. Menu de service 12 - T NE, heures secteur ..... 82 714 Menu de service 13 - T BE, heures de service ..... 82 7.15. Menu de service 14 - TSAU, heures de service mode Sauna ..... 82 7.16. Menu de service 15 - TSAN, heures de service du mode SANARIUM )\* ..... 82 7.17. Menu de service 16 - T\_OF, heures de service du poêle ..... 83 7.18. Menu de service 17 - T\_VD, heures de service du diffuseur d'eau )\* ..... 83 7.19. Menu de service 18 - TEMP, réglage Autriche ..... 83 7.20. Menu de service 19 - VENT, évacuation de l'air ..... 83 7.21. Menu de service 20 - KEY, KEYGUARD ..... 83 7.22. Menu de service 21 - GREE, Green Sauna ..... 84 7.23. Menu de service 22 - TIMR, mode de présélection ..... 84 7.24. Menu de service 23 - PUMP, remplir la conduite de substances aromatiques ..... 84 7.25. Menu de service 24 - CAN, sélection du type de commande pour CAN ..... 84 7.26. Menu de service 25 - LOCK, activer le verrouillage de commande de l'écran tactile 85 7.27. Menu de service 26 - EXPO, — ..... 85 7.28. Menu de service 27 - IR, InfraPLUS ..... 85 7.29. Menu de service 28 - IDRY, séchage final IR ..... 85 7.30. Menu de service 29 - DOOR, contacteur de porte ..... 85 7.31. Menu de service 30 - SMAR, 18033 Softclima 85 7.32. Menu de service 31 - PIN, PIN module WLAN 86 7.33. Menu de service 32 - DIM, rétro-éclairage 86 Menu de service 33 - ALG, algorithme 7.34. 86 7.35. Menu de service 34 - SM I, régler le type de poêle ..... 87 7.36. Menu de service 35 - SM\_P, réglage de phase de chauffe ..... 88 7.37. Menu de service 36 - END, quitter le menu de service ..... 88 8. Si quelque chose ne fonctionne pas ... ..... 89 Affichage des défauts sur l'écran 8.1. 89 8.2. Autres défaillances possibles 91

# Page

# Table des matières

# Page

| 8.3.<br>8.4.<br>8.5.<br>8.6.<br>8.7.<br>8.8.<br>8.9.<br>8.10.<br>8.11. | Codes d'erreur InfraPLUS<br>Remarques sur l'élimination des défaillances du diffuseur Klafs Diffuseur EL2<br>Appeler l'analyse de défaillances (mode Info)<br>DEL verte - affichage d'info sur le diffuseur Klafs Diffuseur EL2<br>DEL jaune - affichage d'info sur le diffuseur Klafs Diffuseur EL2<br>DEL rouge, verte - affichage d'info sur le diffuseur Klafs Diffuseur EL2<br>DEL rouge - affichage de défaillance sur le diffuseur Klafs Diffuseur EL2<br>Remettre à zéro l'affichage du message d'entretien (DEL jaune)<br>Remettre à zéro l'affichage de défaillance (DEL rouge) | 97<br>98<br>98<br>99<br>99<br>100<br>100<br>101<br>101 |
|------------------------------------------------------------------------|----------------------------------------------------------------------------------------------------|--------------------------------------------------------|
| 8.12.                                                                  | Réinitialiser le message d'erreur                                                                                                    | 102                                                    |
| 9.                                                                     | Défaillances du système/de l'appareil                                                                                                    | 103                                                    |
| 10.                                                                    | Entretien                                                                                                    | 108                                                    |
| 10.1.<br>10.2.<br>10.3.<br>10.4.<br>10.5.<br>10.6.                     | Pompe à substances aromatiques - SANARIUM S                                                                                                    | 108<br>109<br>110<br>113<br>114<br>115                 |
| 10.7.                                                                  | Klafs Diffuseur EL2 8 : échanger le fusible pour courant faible sur la platine de commande                                                                                                    | 116                                                    |
| 11.                                                                    | Liste des pièces détachées                                                                                                    | 117                                                    |
| 11.1.<br>11.2.<br>11.3.<br><b>12.</b>                                  | Commande<br>Diffuseur EL2 4<br>Diffuseur EL2 8<br>Adresses                                                                                                    | 117<br>118<br>119<br><b>120</b>                        |

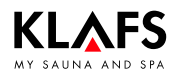

# 1. Types de commandes

Les illustrations et les graphiques sont utilisés à titre d'exemple pour la commande 18033 avec InfraPLUS (en option).

Les menus et les fonctions peuvent différer de la commande 18029, 18040 ou des cabines sans InfraPLUS ou ne pas se présenter.

Ceci n'a aucun effet sur l'exactitude de la description.

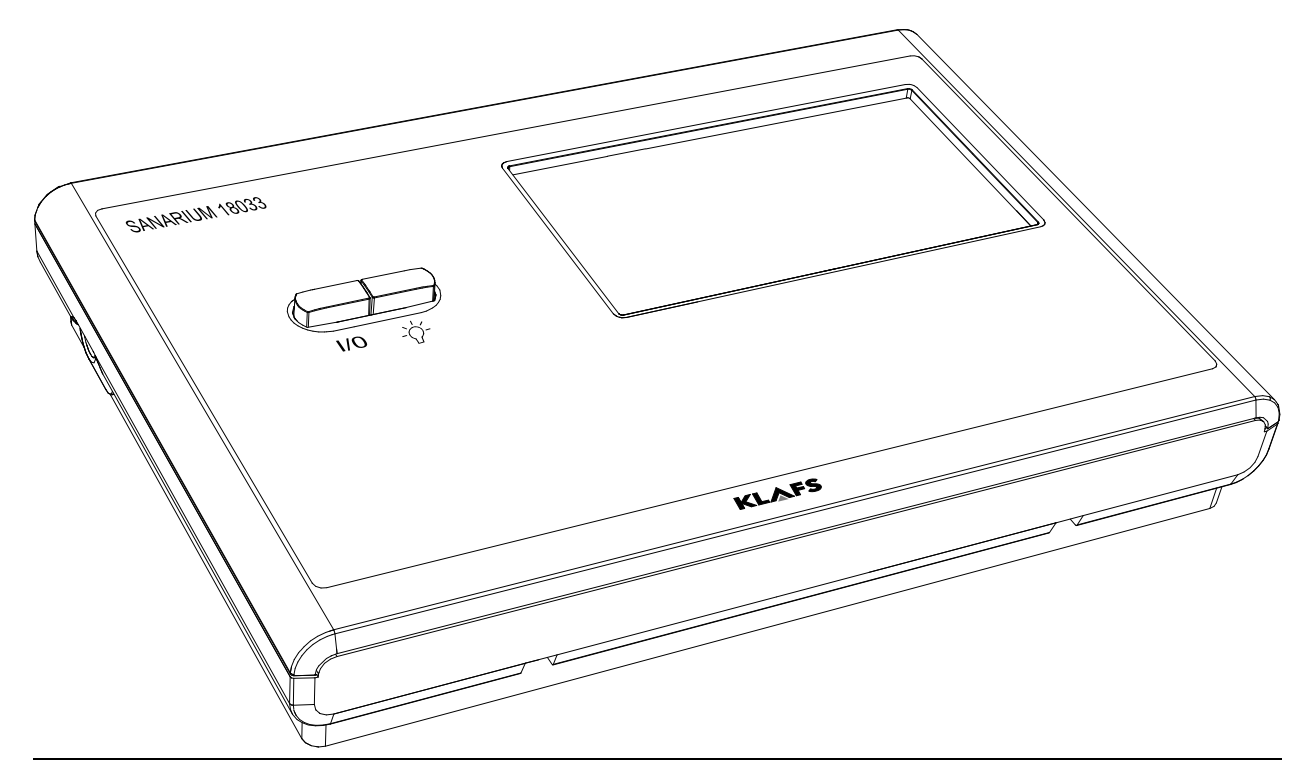

# 2. Caractéristiques techniques

Commande type 18029/18033 : 3/N/PE ~400 V, max. 9 kW Commande type 18040 : 3/N/PE ~400 V, max. 12 kW Option InfraPLUS : 1/N/PE ~230 V, 350 W max. par unité InfraPLUS. Conditions ambiantes 18029/18033 : température 0 °C à 35 °C, humidité relative de l'air max. de 80 %. Conditions ambiantes 18040 : température 0 °C à 25 °C, humidité relative de l'air max. de 80 %.

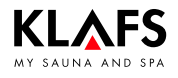

# 3. Utilisation conforme aux dispositions

La commande est destinée à être utilisée avec les poêles de sauna avec ou sans diffuseur et InfraPLUS contrôlés par VDE ou TÜV.

La commande est uniquement destinée à l'usage prévu. Il suppose aussi que les conditions d'opération, de montage et d'entretien prescrites par le fabricant sont respectées. En cas d'utilisation non conforme ou de transformations arbitraires de la commande, le fabricant n'est pas responsable des dommages qui s'ensuivent. L'utilisateur supporte à lui seul les risques.

La commande peut uniquement être utilisée et entretenue par des personnes qui sont familiarisées avec ces tâches et qui sont instruites des dangers. Respecter les prescriptions VDE correspondantes ainsi que toutes les autres règles techniques de sécurité généralement reconnues !

# 4. Consignes générales de sécurité

Avant la mise en service, lire et suivre le manuel d'utilisation/de service et les consignes de sécurité.

- Débrancher la commande du réseau avant l'ouverture du boîtier de commande.
- La commande peut seulement être raccordée au réseau par un électricien qualifié agrée !
- Ne raccorder le sauna et les poêles SANARIUM au réseau que par un branchement fixe selon les prescriptions VDE. Utiliser un interrupteur protecteur  $I_{\Delta N} ≤ 0,03$  A avec au moins 3 mm d'ouverture de contact.
- Au cas où un électricien qualifié et agréé ne peut pas éliminer la défaillance, prévenir le service après-vente Klafs.
- Effet à distance (télécommande) : réglage, commande et/ou mise au point d'une commande par un ordre ou au lieu de montage de la commande effectué alors que le poêle de sauna n'est pas dans le champ visuel de l'acteur. L'effet à distance (télécommande) doit être utilisé(e) uniquement avec l'interrupteur de contact de sécurité ou le poêle à monter sous le banc Bonatherm.
- N'utiliser que des pièces de rechange Klafs d'origine !
- Toute modification arbitraire de la commande est interdite !
- Exécuter le montage de la commande selon les instructions de montage !
- Les câbles électriques à l'intérieur de la cabine et des parois doivent être isolés au silicone.
- Avant la mise en service de la commande, assurez-vous qu'il n'y a pas d'objets inflammables sur le poêle du sauna ou à proximité. RISQUE D'INCENDIE !
- Vérifier régulièrement que le poêle de sauna n'est pas endommagé.
- L'espace de sauna doit être inspecté avant la remise en marche de la minuterie ou la mise en marche de l'appareil par un système de télécommande distinct.
- Cet appareil peut être utilisé par des enfants dès l'âge de 8 ans, ainsi que par les personnes dont les fonctions physiques, sensorielles ou mentales sont diminuées ou qui manquent d'expériences et de connaissances à condition qu'ils soient surveillés ou qu'ils aient reçu les instructions sur la sécurité de fonctionnement de l'appareil et qu'ils comprennent les risques en résultant. Les enfants ne doivent pas jouer avec l'appareil. Le nettoyage et l'entretien par l'utilisateur ne doivent pas être effectués par des enfants sans surveillance.

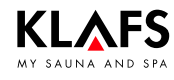

# 5. Éléments de commande et d'affichage

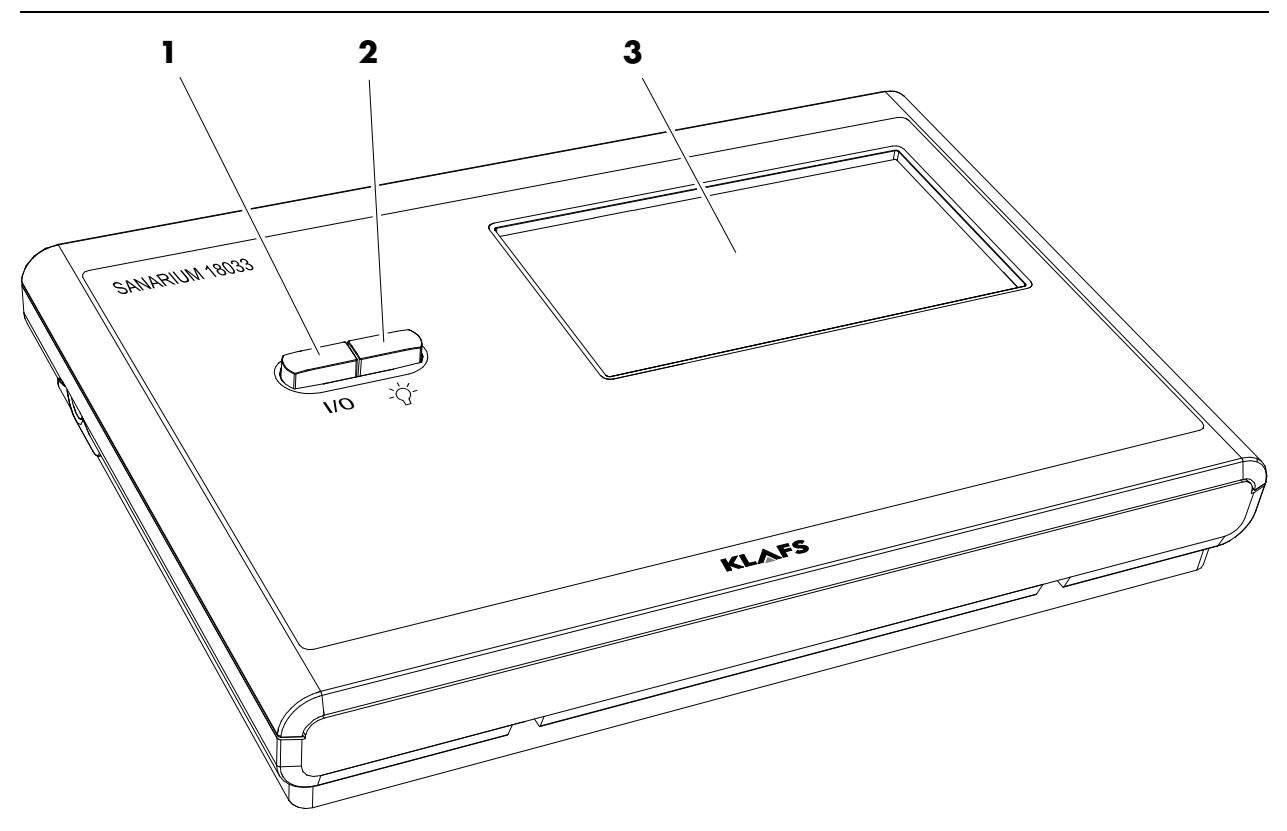

| Pos. | Désignation                                                                                                    |  |
|------|----------------------------------------------------------------------------------------------------|--|
| 1.   | <ul> <li>Interrupteur principal de commande.</li> <li>L'interrupteur principal interrompt la tension du secteur vers la commande.</li> <li>En cas de panne de courant, l'horloge interne dispose d'une réserve de marche de quelques mois.</li> </ul> |  |
| 2.   | Interrupteur Lumière de cabine.<br>IF Quand la commande est branchée sur le secteur, la lumière de la cabine peut être<br>allumée indépendamment de l'interrupteur principal.                                                                         |  |
| 3.   | Écran tactile.<br>Voir le manuel d'utilisation.                                                                                                    |  |

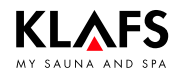

# 5. Éléments de commande et d'affichage

# 5.1. Éléments d'affichage

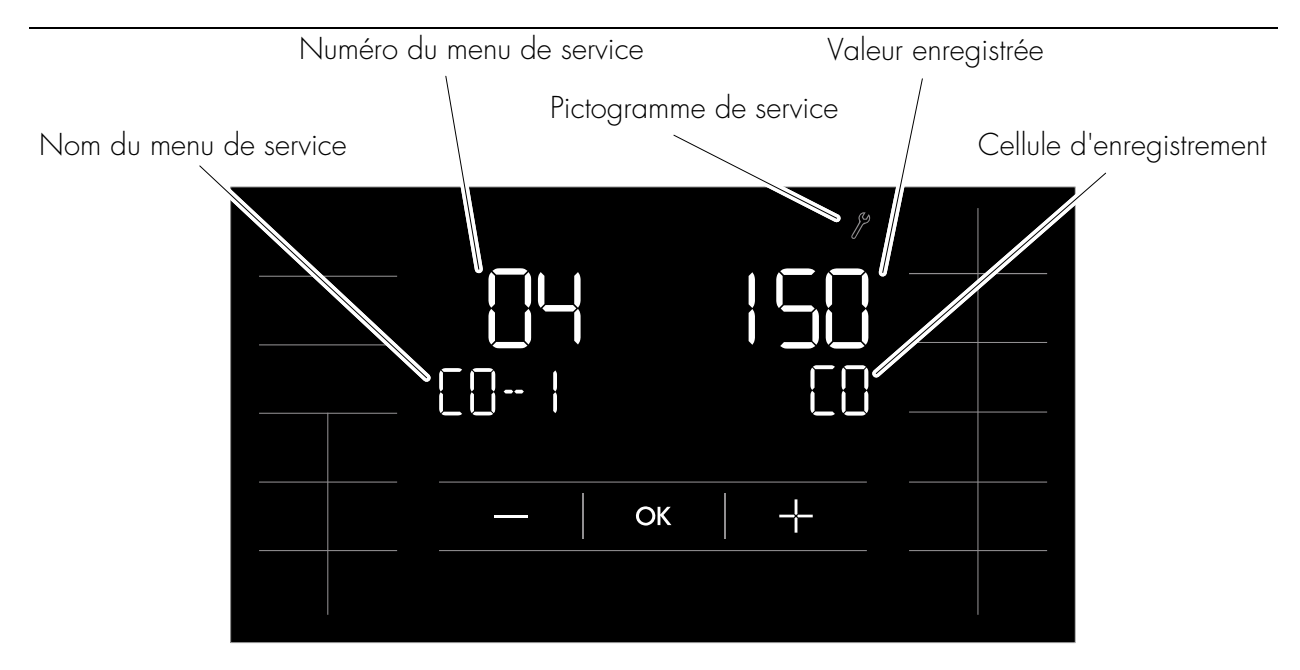

| Élément :                                                                                                    | Mode d'affichage :                                                  | Fonction :                                                                                                    |  |
|----------------------------------------------------------------------------------------------------|---------------------------------------------------------------------|----------------------------------------------------------------------------------------------------|--|
| Numéro du menu de                                                                                                    | Affichage clignotant.                                               | Sélection.                                                                                                    |  |
| service.                                                                                                    | Affichage continu.                                                  | Sélectionné.                                                                                                    |  |
| Nom du menu de service.                                                                                                    | Affichage continu.                                                  | Non modifiable, affichage seul.<br>Texte abrégé du menu de service.                                                             |  |
| Valeur enregistrée.                                                                                                    | Clignotant 1 Hz.                                                    | Modifiable.                                                                                                    |  |
|                                                                                                    | Clignotant 2 Hz.                                                    | Non modifiable, affichage seul.                                                                                                 |  |
| Cellule d'enregistrement.                                                                                                    | Affichage continu.<br>(non présent dans chaque menu de<br>service). | Abréviation d'un emplacement de<br>stockage dans un menu de service.<br>IF S'affiche en cas d'autre<br>emplacement de stockage. |  |
| En l'absence de toute action pendant plus de 60 secondes, la commande ferme<br>automatiquement le menu de service et passe en mode Veille.<br>Les modifications apportées dans un menu de service et non préalablement confirmées |                                                                     |                                                                                                    |  |

par OK ne sont pas reprises.

# 6.1. Mettre l'interrupteur principal sous tension/hors tension du secteur

1

#### Mettre sous tension du secteur

1. Appuyer sur (1).

La commande est en mode Veille.

Quand la commande est allumée, les symboles suivants s'affichent : mode de bain, éclairage de la cabine et heure.

La commande peut désormais être utilisée via l'écran tactile.

Pour le mode veille, voir 71.

Cinq minutes après la dernière action, l'intensité du rétro-éclairage s'atténue graduellement en l'espace d'une minute pour finalement s'éteindre. En cas d'actionnement de l'écran à l'état atténué ou coupé, le rétro-éclairage s'allume en premier. Ensuite, la commande peut de nouveau être actionnée via l'écran.

#### Mettre la commande hors tension

1. Appuyer sur (1).

Quand la commande est éteinte, l'écran tactile n'affiche rien.

- La lumière de la cabine peut être allumée même quand la commande est hors tension.
- 🖙 L'horloge continue de tourner.

 $\bigcirc$ 

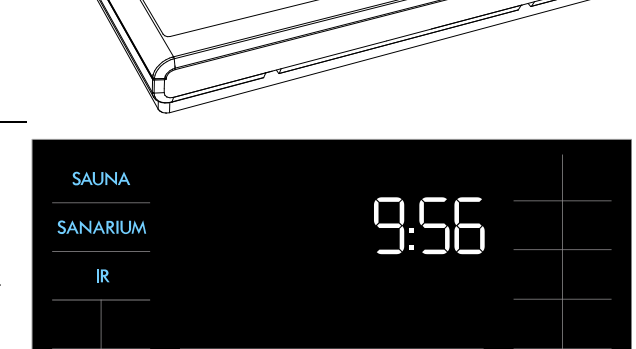

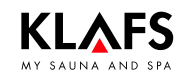

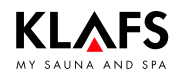

### 6.2. Allumer/éteindre la lumière de la cabine

#### 1. Appuyer sur (1).

2. Ou effleurer le symbole (2) quand la commande est allumée.

La lumière de la cabine s'allume ou s'éteint, le cas échéant.

Il est possible d'allumer la lumière de la cabine en appuyant sur (1) même quand l'interrupteur principal est éteint.

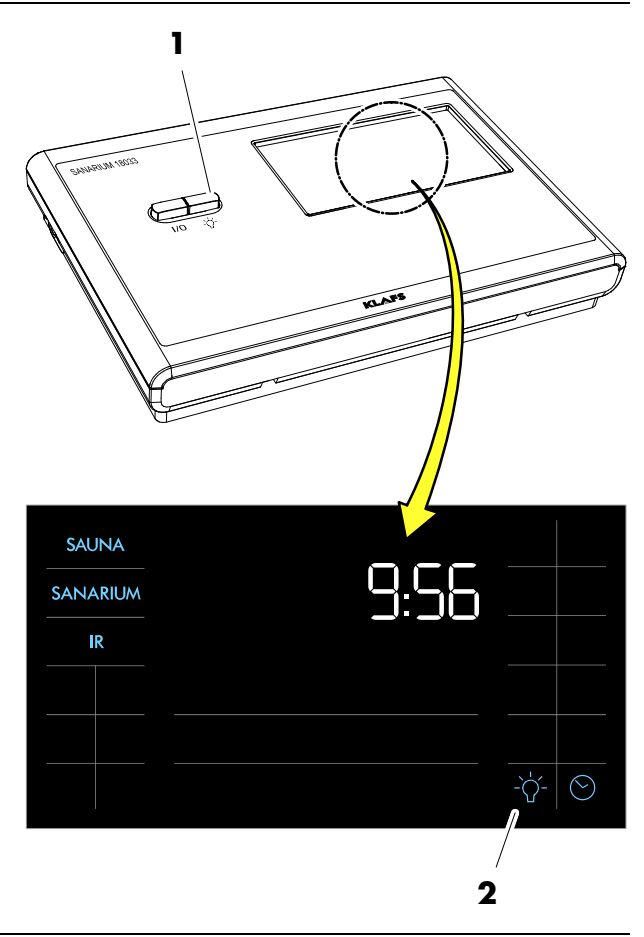

# 6.3. Réglage de l'heure

1. Effleurer le symbole (1) ou (2).

Les chiffres de l'affichage des heures clignotent.

- Modifier la valeur de l'heure en effleurant les symboles +/-.
- 3. Confirmer la valeur réglée en effleurant le symbole OK.

Les chiffres des minutes clignotent.

- 4. Modifier la valeur des minutes en effleurant les symboles +/-.
- 5. Confirmer la valeur réglée en effleurant le symbole OK.

Le réglage de l'heure est terminé.

- Si la valeur modifiée n'est pas validée par OK en l'espace de 5 secondes, la commande arrête automatiquement la saisie et la valeur antérieure est maintenue.
- En cas de panne de courant, l'horloge interne dispose d'une réserve de marche de quelques mois.

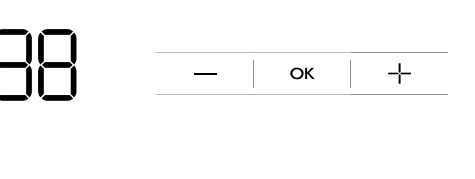

2

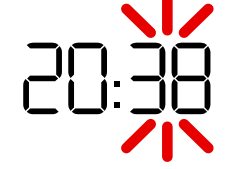

SAUNA SANARIUM IR

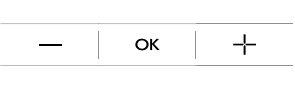

1

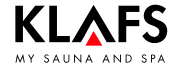

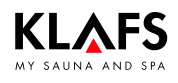

## 6.4. Veille

En mode Veille, l'écran tactile affiche les symboles suivants :

- Sauna (1)
- SANARIUM (2)
- InfraPLUS (3)
- Heure (4)
- Réglage de l'heure (5).
- Éclairage de la cabine (6)
- Contrôle de la cabine avec cercle lumineux (actif) (7) (en option).

En l'absence d'action, le rétro-éclairage s'éteint automatiquement au bout de 5 minutes.

- Pour la fonction d'activation de l'option de télécommande de la commande via l'appli Klafs Sauna sur le smartphone, voir le manuel d'utilisation 18029, 18033, 18040.
- En mode veille, la commande peut à tout moment être utilisée via l'écran tactile.

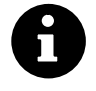

La fonction de contrôle de la cabine pour actionner la commande à distance via l'appli Klafs Sauna est uniquement disponible en cas de fonction WLAN installée et activée.

Pour la fonction WLAN, voir le manuel d'utilisation 18029, 18033, 18040.

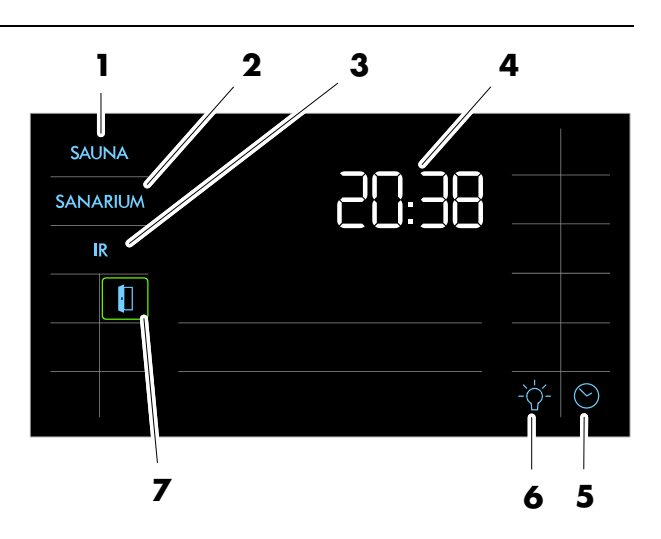

**PAGE 72** 

6. Fonctions de base et réglages

### 6.5. Régler la dureté de l'eau

#### Condition :

- S'enquérir de la dureté de l'eau nécessaire au réglage de la commande auprès du service des eaux compétent.
- Démarrer le type de bain SANARIUM.
- 1. Effleurer le symbole (1).

L'écran de réglage de l'humidité s'affiche.

2. Effleurer de nouveau deux fois le symbole (1) en l'espace d'une seconde.

L'afficheur (2) indique désormais « DH ». L'affichage (3) clignote et indique la dureté actuellement paramétrée de l'eau.

- 🖙 La plage de réglage va de 0 à 30 °dH.
- 🖙 Réglage standard 15 °dH.
- IIF Si la dureté de l'eau est réglée sur 0 °dH, le message d'erreur 92 ne s'affiche pas.
- 3. Modifier la valeur pour la dureté de l'eau en effleurant les symboles +/-(4).
- 4. Accepter la valeur configurée en effleurant le symbole (5) OK.

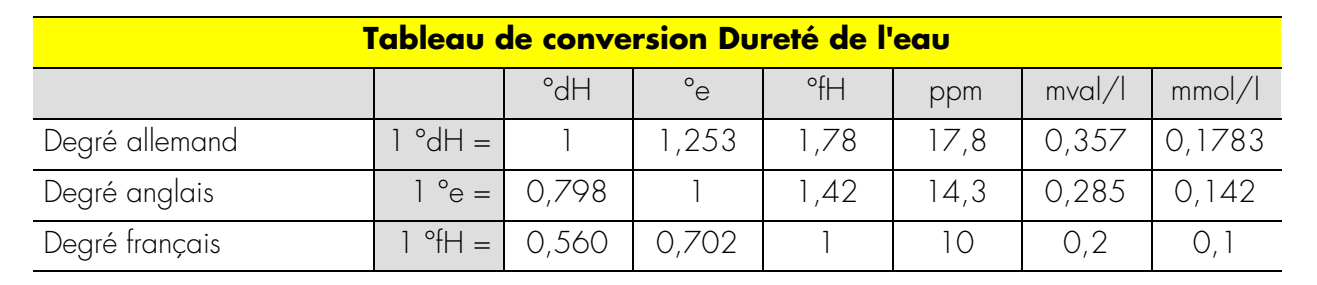

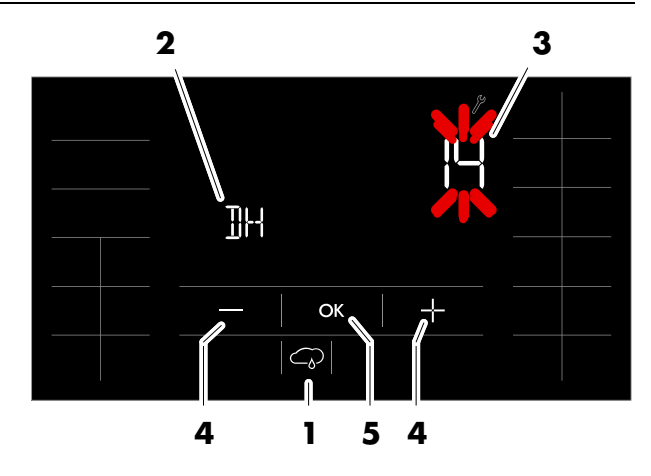

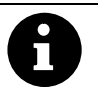

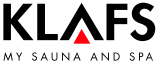
#### Menus de service 7.1.

|  | C | 5 |  |
|--|---|---|--|
|  |   | l |  |

50701290/12.14

)\* Sur commande SANARIUM 18033/18040 avec fonction. )\* Sur commande Sauna 18029/18040 **sans** fonction (les modifications de ces valeurs sont sans effet).

| N°   | Menu  |                                 | Entrée :                                                                                                    | Affichage (exemple) |
|------|-------|---------------------------------|----------------------------------------------------------------------------------------------------|---------------------|
| (O1) | CODE  | Numéro de code                  | 7452                                                                                                    |                     |
| 02   | VERS  | Version logiciel                |                                                                                                    | V 02.04             |
| 03   | PUR   | SaunaPur                        | 0 = bloquer SaunaPUR,<br>1 = autoriser SaunaPUR FAI3,<br>2 = autoriser SaunaPUR FAI 4/FAI 5<br>3 = Algorithme de régulation poêle à gaz |                     |
| 04)* | CO- 1 | Capteur d'humidité              | C0 / C1                                                                                                    |                     |
| 05   | TIME  | Durée du bain                   | 01 h, 03 h, 04 h, 06 h, 12 h, 18 h                                                                                                    |                     |
| 06)* | OFEU  | Écart d'humidité                | ±10 g/m <sup>3</sup>                                                                                                    |                     |
| 07   | OTEM  | Écart de température            | ±5 °C (limiteur)                                                                                                    |                     |
| 08   | LT    | Détection de fonctionnement     | 0 = désactivée / 1 = activée 60 °C / 2 = activée 75 °C )*                                                                               |                     |
| 09)* | DRY   | Séchage final interrompu        |                                                                                                    | 00 08               |
| 10   | ERRO  | Lire des défauts                |                                                                                                    | 1 095               |
| 11   | ECLR  | Effacer les défauts             | 0 = ne pas effacer les défauts, 1 = effacer les défauts                                                                                 |                     |
| 12   | T_NE  | Heures sur secteur              |                                                                                                    | 00 95               |
| 13   | T_BE  | Heures de service               |                                                                                                    | 00 34               |
| 14   | TSAU  | Heures de service en mode Sauna |                                                                                                    | 00 23               |

#### Menus de service 7.1.

)\* Sur commande SANARIUM 18033/18040 avec fonction. )\* Sur commande Sauna 18029/18040 **sans** fonction (les modifications de ces valeurs sont sans effet).

| N°   | Menu |                                                  | Entrée                                                                                                    | Affichage<br>(exemple) |
|------|------|--------------------------------------------------|----------------------------------------------------------------------------------------------------|------------------------|
| 15)* | TSAN | Heures de service en mode<br>SANARIUM            |                                                                                                    | 00 11                  |
| 16   | T_OF | Heures de service du poêle                       |                                                                                                    | 00 32                  |
| 17)* | T_VD | Heures de service du diffuseur                   |                                                                                                    | 00 02                  |
| 18   | TEMP | Réglage Autriche                                 | 0 = 100 °C / Ö. non actif,<br>1 = 100 °C / Ö. actif,<br>2 = 110 °C / Ö. non actif,<br>3 = 110 °C / Ö. actif |                        |
| 19   | VENT | Évacuation d'air                                 | 0 = ventilateur, 1 = obturateur électrique                                                                  |                        |
| 20   | KEY  | KEYGUARD                                         | 0 = bloqué, 1 = débloqué,<br>2 = à distance, 3 = installation domotique/à distance sans interrupteur à clé  |                        |
| 21   | GREE | Green Sauna                                      | 0 = bloqué, 1 = validé,<br>2 = Green Sauna avec marche par inertie du ventilateur                           |                        |
| 22   | TIMR | Mode présélection                                | 0 = mode de présélection désactivé, 1 = mode de présélection activé                                         |                        |
| 23   | PUMP | Remplir la conduite de substances<br>aromatiques | 0 = ne pas remplir la conduite de substances aromatiques, 1 = remplir la conduite de substances aromatiques |                        |

Suite à la page suivante

PAGE 74

8

Suite

## 7. Réglages du système

## 7.1. Menus de service

50701290/12.14

)\* Sur commande SANARIUM 18033/18040 avec fonction. )\* Sur commande Sauna 18029/18040 **sans** fonction (les modifications de ces valeurs sont sans effet).

| N° | Menu |                                                | Entrée                                                                                                    |                                                                                                    |                                                                                                    | Affichage<br>(exemple) |  |
|----|------|------------------------------------------------|----------------------------------------------------------------------------------------------------|----------------------------------------------------------------------------------------------------|----------------------------------------------------------------------------------------------------|------------------------|--|
| 24 | CAN  | Sélection du type de commande<br>pour CAN      | <b>18029</b><br>0 = commande 18029,<br>1 = commande 16029                                                                                                 | <b>18033</b><br>O = commande 18033,<br>1 = commande 18029,<br>2 = commande 16033,<br>3 = commande 16029,           | <b>18040</b><br>0 = 18 S<br>-> SANARIUM - bloqué,<br>1 = 18Sn<br>-> SANARIUM - possible si<br>FRL est raccordé,<br>2 = 1604<br>-> SANARIUM - bloqué |                        |  |
| 25 | LOCK | Verrouillage de commande de<br>l'écran tactile | 0 = désactiver le blocage<br>1 = activer le blocage de                                                                                                    | 0 = désactiver le blocage de commande de l'écran tactile,<br>1 = activer le blocage de commande de l'écran tactile |                                                                                                    |                        |  |
| 26 | EXPO | -                                              | -                                                                                                    |                                                                                                    |                                                                                                    |                        |  |
| 27 | IR   | Banquette IR                                   | 0 = aucune banquette IR d<br>1 = banquette IR disponible                                                                                                  | 0 = aucune banquette IR disponible (par défaut)<br>1 = banquette IR disponible                                     |                                                                                                    |                        |  |
| 28 | IDRY | Post-séchage avec banquette IR                 | 0 = post-séchage désactivé avec banquette IR (par défaut)<br>1 = post-séchage activé avec banquette IR                                                    |                                                                                                    |                                                                                                    |                        |  |
| 29 | DOOR | Contacteur de porte                            | 0 = aucun contacteur de porte installé (par défaut)<br>1 = contacteur de porte installé<br>2 = Télécommande par APP sans interrupteur de contact de porte |                                                                                                    |                                                                                                    |                        |  |

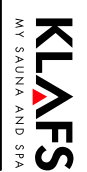

### PAGE 76 Menus de service 7.1.

8

Suite

)\* Sur commande SANARIUM 18033/18040 avec fonction. )\* Sur commande Sauna 18029/18040 **sans** fonction (les modifications de ces valeurs sont sans effet).

| N° | Menu |                      | Entrée                                                                                                    | Affichage<br>(exemple) |
|----|------|----------------------|----------------------------------------------------------------------------------------------------|------------------------|
| 30 | SMAR | SMART Softclima      | 0 = 18033 SANARIUM<br>1 = Softclima pour SMART                                                                                                    |                        |
| 31 | PIN  | PIN, PIN module WLAN | <ul> <li>Paramètre = 1111</li> <li>Aucun module WLAN n'est installé ou le module WLAN installé est désactivé.</li> <li>Par défaut = 2222</li> <li>Le module WLAN installé est activé.</li> <li>Le module WLAN installé sur la commande permet d'accéder à un réseau spécifique de configuration.</li> </ul> |                        |
| 32 | DIM  | Rétro-éclairage      | Valeur de luminosité du rétro-éclairage à l'état atténué.<br>Par défaut = 20 %<br>Réglable de 10 % à 75 % par incréments de 5 %                                                                                                    |                        |
| 33 | ALG  | Algorithme           | 0 = algorithme 160xx<br>1 = algorithme 180xx (par défaut)                                                                                                    |                        |

Suite à la page suivante

**NFS** 

#### Menus de service 7.1.

50701290/12.14

)\* Sur commande SANARIUM 18033/18040 avec fonction. )\* Sur commande Sauna 18029/18040 sans fonction (les modifications de ces valeurs sont sans effet).

| N° | Menu |                             | Entrée                                                                                                    | Affichage<br>(exemple) |
|----|------|-----------------------------|----------------------------------------------------------------------------------------------------|------------------------|
| 34 | SM_I | Régler le type de poêle     | <ul> <li>Réglage du type de poêle pour surveillance de la phase de chauffe lors de la mise<br/>en marche par télécommande, mode de présélection.</li> <li>O Augmentation de 5 Kelvin en 3 minutes (par défaut),<br/>poêle Majus / Sanarium M 6 - 12 kW,<br/>Pluris / Pluris Softclima 4,5 - 9 kW,<br/>Trumpf 3 - 9 kW,<br/>Softclima 3 - 7,5 kW</li> <li>1 Augmentation de 5 Kelvin en 2 minutes,<br/>poêle Majus 16 - 30 kW,<br/>Pluris Softclima 12 kW,<br/>Softclima 9 kW</li> <li>2 Augmentation de 5 Kelvin en 5 minutes,<br/>poêle Pluris Softclima 3 kW</li> <li>3 non affecté</li> <li>4 non affecté</li> <li>5 Courbe individuelle de montée en température. Réglage au niveau du menu de<br/>service, point 35</li> </ul> |                        |
| 35 | SM_P | Réglage de phase de chauffe | <ul> <li>Réglage de phase de chauffe pour la mise en marche par télécommande, mode de présélection ou APP.</li> <li>Utiliser ce procédé uniquement quand la cabine est froide et le poêle est froid. Sinon les valeurs mesurées sont faussées et la surveillance du fonctionnement n'opère pas correctement.</li> <li>Effectuer le mesurage, voir page 88.</li> </ul>                                                                                                    |                        |

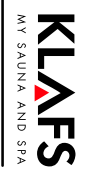

### PAGE 78 Menus de service 7.1.

A

Suite

)\* Sur commande SANARIUM 18033/18040 avec fonction. )\* Sur commande Sauna 18029/18040 **sans** fonction (les modifications de ces valeurs sont sans effet).

| N° | Menu |         | Entrée                                                                                                    | Affichage<br>(exemple) |
|----|------|---------|----------------------------------------------------------------------------------------------------|------------------------|
| 36 | FIN  | Quitter | Sélectionner le dernier menu de service (END) via les symboles +/- et quitter le menu de service en effleurant le symbole OK. |                        |

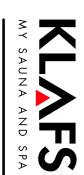

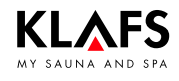

### 7.2. Menu de service (01) - CODE, numéro de code

Condition : La commande doit être en service et en mode Veille. Aucun programme ne doit tourner.

#### Ouvrir le menu de service

1. Effleurer les quatre symboles (1, 2, 3, 4) les uns après les autres.

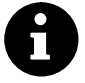

Pour accéder au menu de service même quand les symboles ne sont pas affichés, il suffit d'appuyer sur les positions correctes de l'écran tactile.

- Pour accéder au menu de service, entrer le code 7452 (5).
- Configurer le code en appuyant sur +/- (6) et confirmer chacun des chiffres en appuyant sur OK (7).

Après la saisie correcte du code à quatre chiffres, le menu de service s'ouvre et le symbole (8) s'affiche.

Appuyer sur la zone des symboles (9) par ex. pour sélectionner directement le menu de service 04 (10) correspondant.

La sélection du menu de service peut également s'effectuer via les symboles +/- (6). Afficher un menu de service (10) sélectionné en appuyant sur OK (7).

Exemple : menu de service 04

- (10) Numéro du menu de service (sélectionnable)
- (11) Nom du menu de service (affichage)
- (12) Valeur enregistrée
   1 Hz = modifiable
   2 Hz = affichage
- (13) Cellule d'enregistrement (affichage).

#### Quitter le menu de service

Sélectionner le dernier menu de service FIN et quitter en appuyant sur le symbole OK.

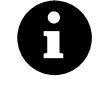

En l'absence de toute action pendant plus de 60 secondes, la commande ferme automatiquement le menu de service et passe en mode Veille. Les modifications apportées dans un menu de service et non préalablement confirmées par OK ne sont pas reprises.

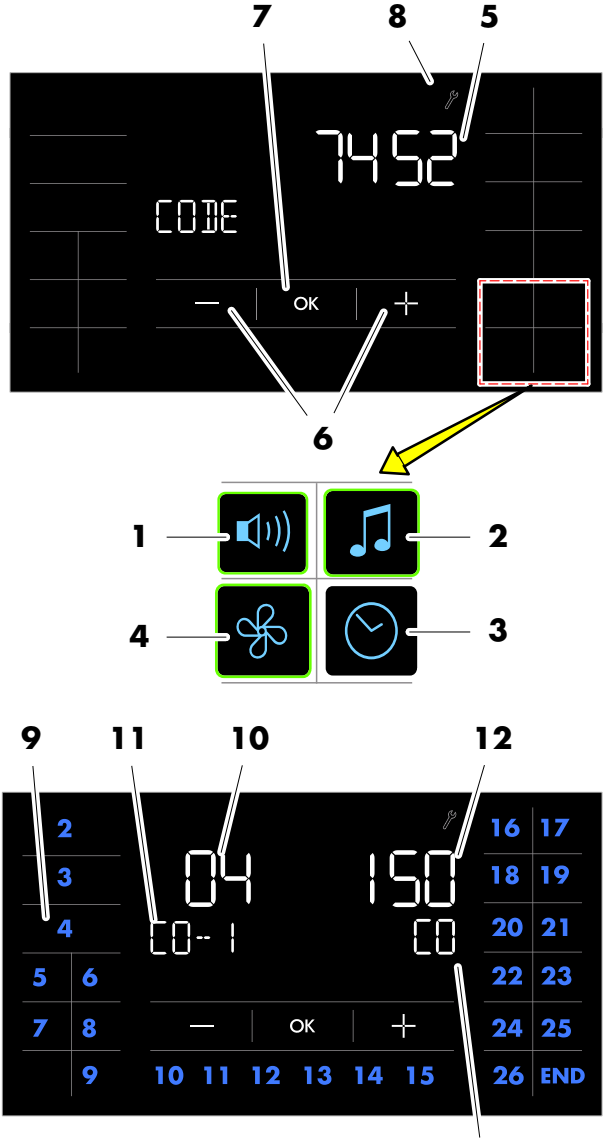

13

<sup>8</sup> 

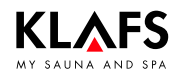

#### Ouvrir le menu de service

Voir page 79.

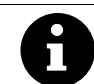

)\* Sur commande SANARIUM 18033/18040 avec fonction. )\* Sur commande Sauna 18029/18040 **sans** fonction (les modifications de ces valeurs sont sans effet).

## 7.3. Menu de service 02 - VERS, version du logiciel

#### Affichage :

Temps en heure depuis le branchement de la commande à la tension de réseau.

### 7.4. Menu de service 03 - PUR, SaunaPur

#### Saisie :

| 0 | = | SaunaPur verrouillé                                                                                                    | ] | = | SaunaPUR validé<br>Brancher le contacteur de<br>sécurité sur Klafs-IMES-1 quand<br>le type SaunaPUR est validé. |
|---|---|----------------------------------------------------------------------------------------------------|---|---|----------------------------------------------------------------------------------------------------|
| 2 | = | SaunaPUR validé<br>En cas de branchement de<br>l'affichage intérieur FAI 4 /<br>FAI 5, le branchement du<br>contacteur de sécurité à la<br>commande est possible. | 3 | = | Algorithme de régulation poêle à gaz.                                                                           |

## 7.5. Menu de service 04 - CO- 1, capteur d'humidité )\*

#### Saisie :

entrer successivement les deux valeurs à trois chiffres du capteur d'humidité existante dans l'emplacement de stockage CO et C1 via les symboles +/-.

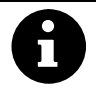

Les deux valeurs caractéristiques (CO et C1) sont manuscrites sur la platine du capteur d'humidité.

A cet effet, retirer le couvercle du boîtier du capteur d'humidité et noter les deux valeurs caractéristiques.

Confirmer la saisie en effleurant à chaque fois le symbole OK.

## 7.6. Menu de service 05 - TIME, durée de bain

| Durée de bain en heures |    |    |    |    |    |
|-------------------------|----|----|----|----|----|
| 01                      | 03 | 04 | 06 | 12 | 18 |

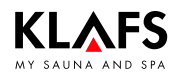

#### Ouvrir le menu de service

Voir page 79.

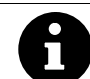

)\* Sur commande SANARIUM 18033/18040 avec fonction. )\* Sur commande Sauna 18029/18040 **sans** fonction (les modifications de ces valeurs sont sans effet).

### 7.7. Menu de service 06 - OFEU, écart d'humidité )\*

#### Saisie :

Plage de saisie -10 g/m<sup>3</sup> à +10 g/m<sup>3</sup> par incréments de 1 g.

### 7.8. Menu de service 07 - OTEM, écart de température

#### Saisie :

Plage de valeurs -5 °C à +5 °C en pas de 1 degré.

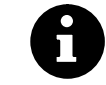

Si la valeur pour l'écart de température est réglée dans la plage positive, il y a risque de détérioration à longue échéance du limiteur de température de sécurité.

### 7.9. Menu de service 08 - LT, détection de l'élément de puissance

Pour une puissance >9 kW et une tension spéciale.

#### Saisie :

| 0 | = | inactif                                                          | ] | = | actif<br>(présuppose un élément de puissance<br>séparé) |
|---|---|------------------------------------------------------------------|---|---|---------------------------------------------------------|
| 2 | = | actif 75 °C )*<br>(présuppose un élément de puissance<br>séparé) |   |   |                                                         |

## 7.10. Menu de service 09 - DRY, post-séchages interrompus )\*

#### Affichage :

Nombre des post-séchages interrompus par l'utilisateur après le mode SANARIUM.

### 7.11. Menu de service 10 - ERRO, lecture des erreurs

#### Affichage :

L'effleurement des symboles +/- permet de consulter les cinq dernières erreurs survenues. L'emplacement de stockage E1 à E5 affiche l'historique des erreurs. La valeur indique le numéro d'erreur enregistré pour l'emplacement de stockage sélectionné.

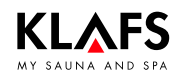

#### Ouvrir le menu de service

Voir page 79.

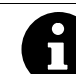

)\* Sur commande SANARIUM 18033/18040 avec fonction. )\* Sur commande Sauna 18029/18040 sans fonction (les modifications de ces valeurs sont sans effet).

### 7.12. Menu de service 11 - ECLR, effacer les erreurs

#### Saisie :

|--|

### 7.13. Menu de service 12 - T\_NE, heures secteur

#### Affichage :

Temps en heure depuis le branchement de la commande à la tension de réseau.

## 7.14. Menu de service 13 - T\_BE, heures de service

#### Affichage :

Temps en heures des modes Sauna et SANARIUM (séchage final compris). Les heures de service >9999 heures peuvent être déterminées sur l'ordinateur via l'interface série.

### 7.15. Menu de service 14 - TSAU, heures de service mode Sauna

#### Affichage :

Temps en heures du mode Sauna. Les heures de service >9999 heures peuvent être déterminées sur l'ordinateur via l'interface série.

# 7.16. Menu de service 15 - TSAN, heures de service du mode SANARIUM )\*

#### Affichage :

Temps en heures du mode SANARIUM (séchage final compris). Les heures de service >9999 heures peuvent être déterminées sur l'ordinateur via l'interface série.

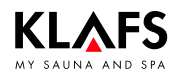

#### Ouvrir le menu de service

Voir page 79.

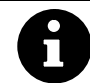

)\* Sur commande SANARIUM 18033/18040 avec fonction. )\* Sur commande Sauna 18029/18040 **sans** fonction (les modifications de ces valeurs sont sans effet).

## 7.17. Menu de service 16 - T\_OF, heures de service du poêle

#### Affichage :

Temps en heure de fonctionnement du poêle. Les heures de service >9999 heures peuvent être déterminées sur l'ordinateur via l'interface série.

# 7.18. Menu de service 17 - T\_VD, heures de service du diffuseur d'eau )\*

#### Affichage :

Temps en heure de fonctionnement du diffuseur d'eau. Les heures de service >9999 heures peuvent être déterminées sur l'ordinateur via l'interface série.

### 7.19. Menu de service 18 - TEMP, réglage Autriche

#### Saisie :

| 0 | = inactif / 100 °C | $1 = \operatorname{actif} / 100 ^{\circ}\mathrm{C}$ |
|---|--------------------|-----------------------------------------------------|
| 2 | = inactif / 110 °C | $3 = \operatorname{actif} / 110 ^{\circ}\mathrm{C}$ |

En cas de saisie d'une valeur de 1 ou de 3, pour le mode SANARIUM, le diffuseur ne s'allume qu'à partir d'une température nominale >52 °C.

### 7.20. Menu de service 19 - VENT, évacuation de l'air

#### Saisie :

| $\cap$ | - Ventilateur | 1 | - Obturateur électrique |
|--------|---------------|---|-------------------------|
| 0      |               | 1 |                         |

### 7.21. Menu de service 20 - KEY, KEYGUARD

| 0 | = | Fonction KEYGUARD verrouillée                        | ] | = | Fonction KEYGUARD débloquée                          |
|---|---|------------------------------------------------------|---|---|------------------------------------------------------|
| 2 | = | Commande à distance par connexion de la télécommande | 3 | = | Installation domotique/télécommande<br>sans KEYGUARD |

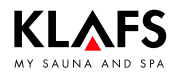

#### Ouvrir le menu de service

Voir page 79.

### 7.22. Menu de service 21 - GREE, Green Sauna

#### Saisie :

| 0 | = | Green Sauna bloqué                                    | ] | = | Green Sauna validé |
|---|---|-------------------------------------------------------|---|---|--------------------|
| 2 | = | Green Sauna avec marche par inertie<br>du ventilateur |   |   |                    |

### 7.23. Menu de service 22 - TIMR, mode de présélection

#### Saisie :

| 0 | = | Arrêt du mode de présélection | 1 | = | Mise en marche du mode de |
|---|---|-------------------------------|---|---|---------------------------|
|   |   |                               |   |   | présélection              |

# 7.24. Menu de service 23 - PUMP, remplir la conduite de substances aromatiques

#### Saisie :

| 0 | = | Ne pas remplir la conduite de | ] | = | Remplir la conduite de substances |
|---|---|-------------------------------|---|---|-----------------------------------|
|   |   | substances aromatiques        |   |   | aromatiques                       |

☞ Le remplissage dure 3 minutes env.

# 7.25. Menu de service 24 - CAN, sélection du type de commande pour CAN

🕼 À modifier seulement en cas de remplacement de 180xx par 160xx.

#### Saisie :

| 18029 |         |           |  |  |  |  |
|-------|---------|-----------|--|--|--|--|
| 1     | = 18029 | 3 = 16029 |  |  |  |  |
| 18033 |         |           |  |  |  |  |
| 0     | = 18033 | 2 = 16033 |  |  |  |  |

| 18040                   |                            |                              |  |  |  |  |  |
|-------------------------|----------------------------|------------------------------|--|--|--|--|--|
| Affichage de<br>l'heure | Affichage de durée du bain | SANARIUM                     |  |  |  |  |  |
| 0                       | 18S                        | verrouillé                   |  |  |  |  |  |
| 1                       | 18Sn                       | possible si FRL est raccordé |  |  |  |  |  |
| 2                       | 1640                       | verrouillé                   |  |  |  |  |  |

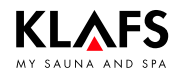

#### Ouvrir le menu de service

Voir page 79.

# 7.26. Menu de service 25 - LOCK, activer le verrouillage de commande de l'écran tactile

Saisie :

| 0 | = | Désactiver le verrouillage de l'écran<br>tactile | 1 | = | Activer le verrouillage de l'écran<br>tactile |
|---|---|--------------------------------------------------|---|---|-----------------------------------------------|
|---|---|--------------------------------------------------|---|---|-----------------------------------------------|

### 7.27. Menu de service 26 - EXPO, -

### 7.28. Menu de service 27 - IR, InfraPLUS

Saisie :

| 0 = InfraPLUS non disponible (par défaut) | 1 = InfraPLUS disponible |
|-------------------------------------------|--------------------------|
|-------------------------------------------|--------------------------|

### 7.29. Menu de service 28 - IDRY, séchage final IR

Saisie :

| 0 | = | Séchage final désactivé en présence<br>d'une banquette IR (par défaut) | 1 | = | Séchage final activé en présence<br>d'une banquette IR |
|---|---|------------------------------------------------------------------------|---|---|--------------------------------------------------------|
|   |   |                                                                        |   |   | 1                                                      |

### 7.30. Menu de service 29 - DOOR, contacteur de porte

Saisie :

| 0 | = | Aucun contacteur de porte installé<br>(par défaut)            | ] | = | Contacteur de porte installé |
|---|---|---------------------------------------------------------------|---|---|------------------------------|
| 2 | = | Télécommande par APP sans<br>interrupteur de contact de porte |   |   |                              |

### 7.31. Menu de service 30 - SMAR, 18033 Softclima

| 0 = 18033 SANARIUM 1 | = 18033 Softclima |
|----------------------|-------------------|
|----------------------|-------------------|

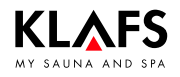

#### Ouvrir le menu de service

Voir page 79.

### 7.32. Menu de service 31 - PIN, PIN module WLAN

#### Saisie :

|      | 9        | PIN personnel (module WLAN)                                                                      |
|------|----------|--------------------------------------------------------------------------------------------------|
|      | U        | Le PIN personnel peut être tout nombre à quatre chiffres, à l'exception de « 1111 » et « 2222 ». |
|      |          | Pour configurer le module WLAN, saisir un PIN personnel à quatre caractères sur la commande.     |
| Parc | amètre = | 1111                                                                                             |
| •    | Aucun r  | nodule WLAN n'est installé ou le module WLAN installé est désactivé.                             |
| Par  | défaut = | 2222                                                                                             |
| •    | Le modu  | ule WLAN installé est activé.                                                                    |
|      |          |                                                                                                  |

I Le module WLAN installé sur la commande permet d'accéder à un réseau spécifique de configuration.

### 7.33. Menu de service 32 - DIM, rétro-éclairage

🕼 Valeur de luminosité du rétro-éclairage à l'état atténué.

#### Saisie :

| Par défaut = 20 % | Réalable de 10 % à 75 % par incréments de 5 % |
|-------------------|-----------------------------------------------|
|                   | 5                                             |

## 7.34. Menu de service 33 - ALG, algorithme

| 0 | = | Algorithme 16033 | ] | = | Algorithme 18033 (par défaut) |
|---|---|------------------|---|---|-------------------------------|

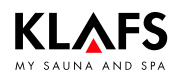

#### Ouvrir le menu de service

Voir page 79.

### 7.35. Menu de service 34 - SM\_I, régler le type de poêle

Réglage du type de poêle pour surveillance de la phase de chauffe lors de la mise en marche par télécommande, mode de présélection ou APP.

| 0 | = | Augmentation de 5 Kelvin en<br>3 minutes (par défaut), poêle Majus /<br>Sanarium M 6 - 12 kW, Pluris / Pluris<br>Softclima 4,5 - 9 kW, Trumpf<br>3 - 9 kW, Softclima 3 - 7,5 kW | 1 | = | Augmentation de 5 Kelvin en<br>2 minutes, poêle Majus 16 - 30 kW,<br>Pluris Softclima 12 kW, Softclima<br>9 kW |
|---|---|----------------------------------------------------------------------------------------------------|---|---|----------------------------------------------------------------------------------------------------|
| 2 | = | Augmentation de 5 Kelvin en<br>5 minutes, poêle Pluris Softclima<br>3 kW                                                                                                    | 3 | = | non affecté                                                                                                    |
| 4 | = | non affecté                                                                                                    | 5 | = | Courbe individuelle de montée en<br>température. Réglage au niveau du<br>menu de service, point 35             |

#### Ouvrir le menu de service

Voir page 79.

### 7.36. Menu de service 35 - SM\_P, réglage de phase de chauffe

Réglage de phase de chauffe pour la mise en marche par télécommande, mode de présélection ou APP.

🖙 Conditions préalables :

Utiliser ce procédé uniquement quand la cabine est froide et le poêle est froid. Sinon les valeurs mesurées sont faussées et la surveillance du fonctionnement n'opère pas correctement.

- 1. Sélectionner le menu 35.
- Le mesurage démarre jusqu'à ce qu'un delta T de 5 Kelvin soit atteint.
- Quand la valeur de delta a atteint 5 Kelvin, le temps nécessaire pour atteindre cette valeur (par ex. 240 secondes) s'affiche
   > Affichage de température 5,0 (Kelvin) et 240 (secondes).
- 2. Valider les valeurs affichées par OK.
- Affichage du menu 35 SM\_P avec le clignotement de la valeur 5.
- 3. Valider la valeur affichée par OK.
- La valeur mesurée (par ex. 240 secondes) est lue et affichée avec la valeur 50 (5,0 Kelvin).
- 4. Valider les valeurs affichées par OK.
- Les valeurs sont enregistrées.
- 5. Sélectionner le menu END et valider par OK.
- La commande effectue un redémarrage. Après le redémarrage, la commande est prête pour la mise en marche par télécommande, mode de présélection ou APP.
- Activer les valeurs de mesure déterminées de phase de chauffe pour le type de poêle. Régler le menu de service 34 SM\_I sur la valeur 5, voir page 87.

## 7.37. Menu de service 36 - END, quitter le menu de service

Sélectionner le dernier menu de service (END) via les symboles +/- et quitter le menu de service en appuyant sur OK.

### 8.1. Affichage des défauts sur l'écran

#### Risque de blessures et dégâts matériels

Faire exécuter les travaux de réparation et de maintenance uniquement par le personnel du service après-vente Klafs ou par un homme de métier agréé expressément par Klafs.

Klafs assure la garantie des travaux de réparation et de maintenance seulement si ces travaux ont été effectués par du personnel du service après-vente Klafs.

#### Affichage d'erreur

Le symbole Service (1) s'affiche en même temps que le numéro du message d'erreur (2) (p. ex. 97).

Tant que le symbole de service clignote, en fonction du défaut, la commande continue de fonctionner.

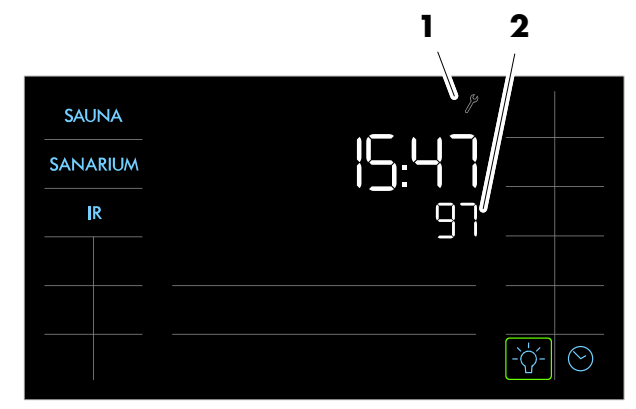

| N°           | Défaillance                                                                                      | Éliminer l'erreur                                                                                                    |
|--------------|--------------------------------------------------------------------------------------------------|----------------------------------------------------------------------------------------------------|
| ☞ )*<br>☞ )* | Concerne la commande SANARIUM 18033 e<br>Ne concerne pas la commande de Sauna 180                | et 18040.<br>029 et 18040.                                                                                                    |
| 69           | Le capteur de chaleur de base de la lampe<br>InfraPLUS manque ou est défectueux.                 | Ne plus utiliser le mode de bain InfraPLUS !<br>Informer le personnel du service                                                                                                    |
| 70           | Les sondes de température principales de la<br>lampe InfraPLUS manquent ou sont<br>défectueuses. | après-vente de Klats.                                                                                                    |
| 72           | Un capot protecteur du poêle a été détecté.                                                      | Contrôler le poêle et retirer les objets.<br>Contrôler le réglage du point 34 du menu de<br>service.                                                                                                    |
|              | La porte de la cabine était ouverte pendant<br>la phase de chauffe.                              | Fermer la porte de la cabine.                                                                                                    |
| 90)*         | Manque d'eau dans le diffuseur.                                                                  | <ul> <li>La commande s'arrête après avoir<br/>clignoté 20 fois.</li> <li>Ajouter de l'eau dans le diffuseur.</li> <li>Remettre à zéro le message d'erreur -<br/>Amener l'interrupteur sur l'arrêt et<br/>remettre en marche.</li> </ul> |
| 91           | L'interrupteur de contact de sécurité (SKS)<br>s'est déclenché.                                  | Retirer l'objet se trouvant sur la grille<br>au-dessus du poêle.                                                                                                    |
|              |                                                                                                  | Vérifier si la grille est décrochée. Le cas<br>échéant, accrocher la grille.                                                                                                    |

## 8.1. Affichage des défauts sur l'écran

Suite

| N°   | Défaillance                                                                                | Éliminer l'erreur                                                                                         |  |
|------|--------------------------------------------------------------------------------------------|----------------------------------------------------------------------------------------------------|--|
| ( E  | Concerne la commande SANARIUM 18033 e                                                      | it 18040.                                                                                                 |  |
| ☞ )* | Ne concerne pas la commande de Sauna 18                                                    | 029 et 18040.                                                                                             |  |
| 92)* | SANARIUM M, S : entretien nécessaire,<br>détartrer le diffuseur.                           | Procéder à l'entretien du diffuseur.<br>Voir le manuel d'utilisation.                                     |  |
|      | Si la dureté de l'eau est réglée sur<br>O °dH, le message d'erreur 92 ne<br>s'affiche pas. |                                                                                                    |  |
|      | <ul> <li>Voir page 72.</li> </ul>                                                          |                                                                                                    |  |
|      | SANARIUM B, S : entretien nécessaire,<br>détartrer le diffuseur.                           |                                                                                                    |  |
|      | Si la dureté de l'eau est réglée sur<br>O °dH, le message d'erreur 92 ne<br>s'affiche pas. |                                                                                                    |  |
|      | <ul> <li>Voir page 72.</li> </ul>                                                          |                                                                                                    |  |
|      | SANARIUM S : entretien nécessaire.                                                         | Procéder à l'entretien du diffuseur.                                                                      |  |
|      | Si la dureté de l'eau est réglée sur<br>O °dH, le message d'erreur 92 ne<br>s'affiche pas. | <ul> <li>Pour l'entretien, suivre les instructions<br/>d'entretien du diffuseur EL2 en annexe.</li> </ul> |  |
|      | <ul> <li>Voir page 72.</li> </ul>                                                          |                                                                                                    |  |
| 93)* | Taux d'humidité trop faible.                                                               |                                                                                                    |  |
| 94)* | Taux d'humidité trop élevé.                                                                | Mettre la commande hors tension.                                                                          |  |
| 95   | Rupture de câble du capteur de température réelle.                                         | Ne plus utiliser la cabine !                                                                              |  |
| 96   | Rupture de câble du capteur de température<br>du poêle.                                    | technique de Klafs.                                                                                       |  |
| 97   | Le limiteur de température de sécurité (STB)<br>est coupé.                                 |                                                                                                    |  |
| 98   | Court-circuit capteur de température réelle.                                               |                                                                                                    |  |
| 99   | Court-circuit capteur de température du poêle.                                             |                                                                                                    |  |

## 8.2. Autres défaillances possibles

| Défaillance                                                                                                    | Cause                             | Remède                                                                       |  |  |
|----------------------------------------------------------------------------------------------------|-----------------------------------|------------------------------------------------------------------------------|--|--|
| I → Concerne la cor                                                                                                    | nmande SANARIUM 18033 et          | 18040.                                                                       |  |  |
|                                                                                                    | is la commande de Sauna 180       | 729 et 18040.                                                                |  |  |
| )*<br>La LED du capteur<br>d'humidité<br>clignote, le<br>pictogramme<br>représentant un<br><i>nuage</i> clignote<br>sur l'écran de la<br>commande.<br>(SANARIUM M, B,<br>S). | L'eau manque.                     | Remplir le diffuseur d'eau.<br>Voir le manuel d'utilisation.                 |  |  |
| )*<br>La vapeur ne sort                                                                                                    | Rupture de câble.                 | <ul> <li>Informer le personnel de service<br/>technique de Klafs.</li> </ul> |  |  |
| (SANARIUM M, B,<br>C).                                                                                                    | Thermoplongeur défectueux.        |                                                                              |  |  |
| )*<br>La LED jaune ou                                                                                                    | Le cylindre de vapeur est<br>usé. | <ul> <li>Informer le personnel de service<br/>technique de Klafs.</li> </ul> |  |  |
| diffuseur est<br>allumée                                                                                                    | Pompe d'alimentation défectueuse. |                                                                              |  |  |
| (SANARIUM S).                                                                                                    | Pompe de purge<br>défectueuse.    |                                                                              |  |  |

## 8.2. Autres défaillances possibles

Suite

| Défaillance                    |                                                               | Cause                                                                                                    | Remède                                                                                                    |
|--------------------------------|---------------------------------------------------------------|----------------------------------------------------------------------------------------------------|----------------------------------------------------------------------------------------------------|
| [ <del>]</del>                 | Seulement sur le<br>diffuseur S avec<br>arôme<br>Birmingham : | Le réservoir à substances<br>aromatiques est vide.                                                       | Remplacer le réservoir à substances<br>aromatiques.<br>Voir le manuel d'utilisation.                                                 |
| )*<br>Les<br>aro<br>sor<br>(SA | substances                                                    | La pompe à substances<br>aromatiques ne fonctionne<br>pas ou elle est défectueuse.                       | <ul> <li>Informer le personnel de service<br/>technique de Klafs.</li> </ul>                                                         |
|                                | tent pas.<br>NARIUM S).                                       | Le tuyau flexible<br>d'alimentation de la pompe<br>est défectueux.                                       | <ul> <li>Voir page 108.</li> </ul>                                                                                                   |
|                                |                                                               | Le conduit des substances<br>aromatiques est bouché ou<br>défectueux.                                    | Vérifier le conduit des substances<br>aromatiques entre la pompe et le tuyau du<br>diffuseur.                                        |
|                                |                                                               |                                                                                                    | Remplacer le conduit des substances<br>aromatiques défectueux.                                                                       |
|                                |                                                               | Sur la pièce en T, le<br>passage des substances<br>aromatiques vers le tuyau du<br>diffuseur est bouché. | Vérifier le conduit des substances<br>aromatiques menant au tuyau du diffuseur.                                                      |
|                                |                                                               |                                                                                                    | Sur la pièce en T, nettoyer le passage des<br>substances aromatiques vers le tuyau du<br>diffuseur.<br>Voir le manuel d'utilisation. |

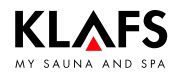

## 8.2. Autres défaillances possibles

Suite

| Défaillance                                        | Cause                                            | Remède                                                                                                    |
|----------------------------------------------------|--------------------------------------------------|----------------------------------------------------------------------------------------------------|
| La commande ne<br>peut pas être                    | Pas de tension de réseau.                        | Vérifier l'interrupteur protecteur et le fusible<br>de l'alimentation en courant.                                      |
| mise en marcne.                                    | Le fusible SI102 ou SI104<br>s'est déclenché.    | Remplacer le fusible SI102 (1,6 AT) ou<br>SI104 (1,0 AT) ou informer le personnel du<br>service après-vente de Klafs.  |
| La lumière de la                                   | L'éclairage est défectueux.                      | Remplacer l'éclairage.                                                                                                 |
| s'allume pas<br>après la mise en<br>circuit.       |                                                  | <ol> <li>Débrancher la commande du réseau.</li> <li>Mettre en place un éclairage de même<br/>puissance.</li> </ol>     |
|                                                    | Pas de tension de réseau.                        | Vérifier l'interrupteur protecteur et le fusible<br>de l'alimentation en courant.                                      |
|                                                    | Le fusible lumière SI103 s'est<br>déclenché.     | Remplacer le fusible Lumière SI103 (0,6 AT)<br>ou informer le personnel du service après-<br>vente de Klafs.           |
| Le ventilateur ne<br>fonctionne pas.               | Pas de tension de réseau.                        | Vérifier l'interrupteur protecteur et le fusible<br>de l'alimentation en courant.                                      |
| tension.                                           | Le fusible SI104 s'est<br>déclenché.             | Remplacer le fusible SI104 (1,0 AT) ou in-<br>former le personnel du service après-vente<br>de Klafs.                  |
|                                                    | Le ventilateur défectueux.                       | Remplacer le ventilateur.<br>1. Débrancher la commande du réseau.<br>2. Installer un ventilateur de même<br>puissance. |
|                                                    | L'interrupteur principal n'est<br>pas enclenché. | Enclencher l'interrupteur principal.                                                                                   |
| Sortie AG2 sans tension.                           | Le fusible AG2 SI101 s'est<br>déclenché.         | Remplacer le fusible AG2 SI101 (1,25 AT)<br>ou informer le personnel du service<br>après-vente de Klafs.               |
|                                                    | La commande est en mode<br>veille.               | Démarrer un mode de bain.                                                                                              |
| Le réglage du<br>ventilateur ne<br>fonctionne pas. | Le gestionnaire d'ambiance<br>est connecté.      | <ul> <li>Le gestionnaire d'ambiance règle le débit d'air.</li> <li>Voir le manuel d'utilisation.</li> </ul>            |

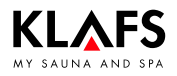

## 8.2. Autres défaillances possibles

Suite

| Défaillance                                                                                         | Cause                                                                                                    | Remède                                                                                                    |
|----------------------------------------------------------------------------------------------------|----------------------------------------------------------------------------------------------------|----------------------------------------------------------------------------------------------------|
| La commande ne<br>permet ni le<br>démarrage ni le<br>fonctionnement.                                | La commande est effectuée<br>par TOUCHCONTROL.<br>Le champ de commande est<br>inaccessible.                                                                                                    | Mettre à l'arrêt TOUCHCONTROL.<br>P Au bout de 5 minutes env.<br>TOUCHCONTROL libère l'accès à la<br>commande.                                                                                                    |
| TC                                                                                                  |                                                                                                    | Débrancher la ligne de données entre<br>TOUCHCONTROL et la commande.                                                                                                    |
| La commande ne<br>fonctionne pas.                                                                   | Le symbole de verrouillage<br>de l'écran tactile s'affiche sur<br>l'écran tactile.<br>Le verrouillage de l'écran<br>tactile est activé.                                                                                         | Désactiver le verrouillage de l'écran tactile.<br>Voir le manuel d'utilisation.                                                                                                    |
| Le poêle ne<br>chauffe pas (par<br>commande via<br>TOUCHCONTROL<br>ou l'installation<br>domotique). | L'option supplémentaire ( <b>clé</b> )<br>s'affiche pendant<br>30 minutes.                                                                                                    | <ul> <li>Retirer du poêle les objets<br/>inflammables !</li> <li>Dans les 30 minutes suivant le démarrage<br/>sur TOUCHCONTROL ou l'installation<br/>domotique, actionner l'interrupteur à clé sur<br/>la cabine de sauna pendant 1 seconde.</li> </ul> |
| <del>ر</del>                                                                                        | L'option supplémentaire (clé)<br>ne s'affiche pas.<br>L'autorisation de charge du<br>poêle de la cabine de sauna<br>n'est pas demandée via<br>l'installation domotique.<br>L'intervalle d'attente de 30<br>minutes est terminé. | Demander l'autorisation de charge du poêle<br>de la cabine de sauna via l'installation<br>domotique.                                                                                                    |
|                                                                                                    | Les modifications de réglage<br>de la température ne sont<br>pas enregistrées.                                                                                                    | Dans un intervalle de 30 minutes suivant la<br>modification de la valeur, actionner<br>l'interrupteur à clé sur la cabine de sauna.                                                                                                    |

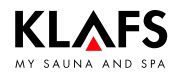

## 8.2. Autres défaillances possibles

Suite

| Défaillance                                   | Cause                                                                                                    | Remède                                                                                                    |  |
|-----------------------------------------------|----------------------------------------------------------------------------------------------------|----------------------------------------------------------------------------------------------------|--|
| AQUAVIVA ne<br>démarre pas.                   | Le commutateur principal de<br>la commande AQUAVIVA<br>est arrêté.                                          | Mettre en circuit l'interrupteur principal de la<br>commande AQUAVIVA.                                    |  |
|                                               | Le fusible de sécurité de la<br>ligne menant à la<br>commande AQUAVIVA s'est<br>déclenché.                  | Remplacer le fusible ou le réenclencher.                                                                  |  |
|                                               | La ligne CAN est coupée.                                                                                    | Vérifier la ligne CAN.                                                                                    |  |
|                                               | La platine d'expansion n'est<br>pas connectée ou elle est<br>défectueuse.                                   | Vérifier la platine d'expansion ou l'échanger.                                                            |  |
| La voûte étoilée<br>ne s'allume pas.          | Le commutateur principal de<br>la commande de la voûte<br>étoilée est arrêté.                               | Mettre en circuit l'interrupteur principal de la commande de la voûte étoilée.                            |  |
| \$\$*                                         | Le fusible de sécurité de la<br>ligne menant à la<br>commande de la voûte<br>étoilée s'est déclenché.       | Remplacer le fusible ou le réenclencher.                                                                  |  |
|                                               | La ligne CAN est coupée.                                                                                    | Vérifier la ligne CAN.                                                                                    |  |
|                                               | La platine d'expansion n'est<br>pas connectée ou elle est<br>défectueuse.                                   | Vérifier la platine d'expansion ou l'échanger.                                                            |  |
| L'éclairage de<br>couleur ne<br>s'allume pas. | Le fusible de sécurité de la<br>ligne menant à la<br>commande de l'éclairage de<br>couleur s'est déclenché. | Remplacer le fusible ou le réenclencher.                                                                  |  |
|                                               | La ligne CAN est coupée.                                                                                    | Vérifier la ligne CAN.                                                                                    |  |
| La lampe de<br>lecture ne<br>s'allume pas.    | Le corps d'éclairage de la<br>lampe de lecture est<br>défectueux.                                           | Échanger le corps d'éclairage de la liseuse.<br>Monter un nouveau corps d'éclairage de<br>même puissance. |  |
| ۵                                             | Le raccordement électrique<br>entre la lampe de lecture et<br>IMES-1 est défaillant.                        | Vérifier le raccordement électrique et le protéger.                                                       |  |
| Symbole de<br>télécommande.                   | La commande ne se met pas<br>en marche.                                                                     | Régler la valeur sur [2] Télé au menu de<br>service 20 KEY.                                               |  |
|                                               |                                                                                                    | Von page 65.                                                                                              |  |

## 8.2. Autres défaillances possibles

Suite

| Défaillance                                                                   | Cause                                                                                            | Remède                                                                                                    |  |
|-------------------------------------------------------------------------------|--------------------------------------------------------------------------------------------------|----------------------------------------------------------------------------------------------------|--|
| Les lampes<br>InfraPLUS ne<br>s'allument pas.                                 | Le mode de bain<br>correspondant n'a pas été<br>sélectionné.                                     | Sélectionner le mode de bain InfraPLUS.<br>♦ Voir commande 180xx.                                                               |  |
|                                                                               | La température dans la<br>cabine est supérieure à<br>50 °C.                                      | Ouvrir la porte de la cabine et laisser la<br>température s'abaisser.                                                           |  |
|                                                                               | La lampe InfraPLUS n'est pas<br>alimentée en courant<br>électrique.                              | Vérifier le fusible de l'alimentation électrique.<br>Mettre l'alimentation électrique en circuit.                               |  |
| Le symbole WLAN<br>ne s'affiche pas<br>ou il clignote plus<br>de 30 secondes. | Le module WLAN n'est pas<br>installé dans le commande.                                           | <ul> <li>Installer le module WLAN, voir les<br/>instructions de montage de la<br/>commande.</li> </ul>                          |  |
| $((\bullet))$                                                                 | Le module WLAN installé n'a<br>pas été activé dans les<br>réglages de système de la<br>commande. | <ul> <li>Activer le module WLAN, voir les<br/>réglages de système de la commande<br/>page 86.</li> </ul>                        |  |
|                                                                               | Un module WLAN installé<br>est défectueux.                                                       | Éteindre l'interrupteur principal de la<br>commande puis le rallumer.                                                           |  |
| $((\bullet))$                                                                 | Dans le symbole WLAN, le<br>point clignote pendant plus<br>de 30 secondes.                       | Si le symbole n'indique pas un état différent,<br>le module WLAN installé est défectueux.<br>Remplacer le module WLAN, voir les |  |
|                                                                               | Un module WLAN installé<br>est défectueux.                                                       | instructions de montage.                                                                                                    |  |
| ((•))                                                                         | Dans le symbole WLAN, le<br>point clignote pendant plus<br>de 30 secondes.                       | Aucune connexion avec le routeur WLAN<br>local.<br>Actionner le réseau WLAN local ou le                                         |  |
|                                                                               | Le module WLAN n'établit<br>pas de connexion avec le<br>réseau WLAN local.                       | vérifier.                                                                                                    |  |
|                                                                               | La configuration du module<br>WLAN n'est pas correcte.                                           | Vérifier la configuration du module WLAN<br>ou le configurer à nouveau.                                                         |  |
|                                                                               |                                                                                                  | <ul> <li>Configurer le module WLAN, voir le<br/>manuel d'utilisation du module WLAN.</li> </ul>                                 |  |

## 8.3. Codes d'erreur InfraPLUS

| Code d'erreur | Cause                                                                                                    | Remède                                                                                                    |
|---------------|----------------------------------------------------------------------------------------------------|----------------------------------------------------------------------------------------------------|
| 1             | Capteurs HFT absents ou<br>défectueux.                                                                                   | Monter et raccorder les capteurs HFT.<br>Remplacer les capteurs HFT s'ils sont<br>défectueux.                                                                                             |
| 2             | Le pont d'arrêt d'urgence est<br>ouvert.                                                                                 | Fermer le pont d'arrêt d'urgence.                                                                                                    |
| 3             | Le limiteur de température de sécurité s'est déclenché.                                                                  | Informer le service après-vente de Klafs.                                                                                                    |
| 4             | Capteur de chaleur de base<br>manquant ou défectueux.                                                                    | Monter et raccorder le capteur de chaleur<br>de base.<br>Remplacer le capteur de chaleur de base s'il<br>est défectueux.                                                                  |
| 5             | Erreur de somme de contrôle<br>CRC dans les paramètres.<br>IEF Les réglages d'usine des<br>paramètres sont<br>restaurés. | Mettre l'interrupteur principal de la<br>commande hors circuit, attendre quelque<br>temps puis remettre en circuit.<br>En l'absence de problème technique, le<br>défaut est réinitialisé. |
|               |                                                                                                    | Si le défaut continue de s'afficher, informer<br>le personnel du service après-vente Klafs.                                                                                               |

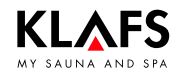

### 8.4. Remarques sur l'élimination des défaillances du diffuseur Klafs Diffuseur EL2

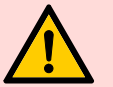

#### Important !

Pour éliminer les défaillances, mettre le diffuseur Klafs Diffuseur EL2 hors service.

#### Attention !

Faire effectuer les travaux de réparation par des personnes spécialisées agréées.

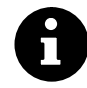

En cas de défaillance pendant le fonctionnement, la commande de l'appareil vérifie s'il s'agit d'une défaillance passagère et si elle peut être éliminée d'elle-même par des mesures appropriées.

En mode de fonctionnement normal, ces défaillances ne sont pas affichées. Cependant un code de défaillance approprié est généré, son état est « Avertissement ».

Remarque : si la cause de la défaillance s'élimine d'elle-même ou est éliminée par la commande, la commande se remet automatiquement à zéro.

Si la commande ne peut éliminer la défaillance même après plusieurs tentatives (nombre de tentatives en fonction du type de défaillance) ou que la défaillance ne permet pas de poursuivre le fonctionnement, la tension du chauffage est coupée par le contacteur-interrupteur principal et la DEL rouge est allumée en mode normal. Simultanément, un code de défaillance approprié est généré, son état est « Erreur ».

## 8.5. Appeler l'analyse de défaillances (mode Info)

- 1. Appuyer sur la touche de purge/d'info pendant 3 secondes au moins jusqu'à ce que la DEL jaune ou rouge commence à clignoter.
- En mode Info le nombre de clignotements de la DEL rouge indique le nombre en dizaine du code de défaillance et le nombre de clignotements de la DEL jaune indique le nombre en unité du code de défaillance.
- Quitter le mode Info : le mode Info s'arrête automatiquement au bout de 5 minutes. Appuyer à nouveau sur la touche Purge/Info.

| Exemple                |                       |     |      |      |     |  |  |
|------------------------|-----------------------|-----|------|------|-----|--|--|
| Affichage en mode de   | DEL verte allumée     | non | oui  | oui  | non |  |  |
| fonctionnement normal  | DEL rouge allumée     | non | non  | non  | oui |  |  |
|                        | DEL verte clignotante |     | 5×   | 8x   |     |  |  |
| Affichage du mode Info | DEL jaune clignotante |     |      | Зx   | 2x  |  |  |
|                        | DEL jaune clignotante |     |      | 6x   | lx  |  |  |
| Production de vapeur   |                       | 0 % | 50 % | 80 % | 0 % |  |  |
| Code de défaillance    |                       |     |      | W36  | E21 |  |  |

## 8.6. DEL verte - affichage d'info sur le diffuseur Klafs Diffuseur EL2

| DEL   |       |          | Cause de la défaillance                                                                                                    | Analyse/                           |  |
|-------|-------|----------|----------------------------------------------------------------------------------------------------|------------------------------------|--|
| jaune | rouge | verte    |                                                                                                    | elimination de defaillance         |  |
| -     | _     | allumée  | En mode de fonctionnement<br>normal<br>• L'appareil produit de la<br>vapeur.                                                                |                                    |  |
| _     | _     | clignote | En mode Info<br>• Le nombre de<br>clignotements par intervalle<br>indique la puissance de<br>production de vapeur par<br>incrément de 10 %. | <ul> <li>Voir page 103.</li> </ul> |  |

## 8.7. DEL jaune - affichage d'info sur le diffuseur Klafs Diffuseur EL2

| DEL      |       |       | Cause de la défaillance                                                                                                    | Analyse/                                                                                              |  |  |
|----------|-------|-------|----------------------------------------------------------------------------------------------------|----------------------------------------------------------------------------------------------------|--|--|
| jaune    | rouge | verte |                                                                                                    | elimination de détaillance                                                                            |  |  |
| allumée  | _     | _     | En mode de fonctionnement<br>normal<br>Effectuer l'entretien du cylindre à<br>vapeur.                                                 | <ul> <li>Voir page 110.</li> </ul>                                                                    |  |  |
|          |       |       | Affichage du message d'entre-<br>tien non remis à zéro après<br>l'entretien.                                                          | <ul> <li>Remettre à zéro l'affichage<br/>du message d'entretien -<br/>voir page 101.</li> </ul>       |  |  |
| clignote | _     | _     | En mode Info<br>Défaillance :<br>Le nombre de clignotements par<br>intervalle indique le nombre en<br>unité du numéro de défaillance. | Éliminer la défaillance à l'aide<br>du nombre en unité du numéro<br>de défaillance.<br>Voir page 103. |  |  |

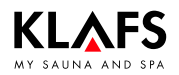

### 8.8. DEL rouge, verte - affichage d'info sur le diffuseur Klafs Diffuseur EL2

| DEL   |          |          | Cause de la défaillance                                                                                                    | Analyse/                   |  |
|-------|----------|----------|----------------------------------------------------------------------------------------------------|----------------------------|--|
| jaune | rouge    | verte    |                                                                                                    | elimination de defaillance |  |
| _     | clignote | clignote | En mode de fonctionnement<br>normal<br>• La DEL clignote en<br>alternance avec la DEL<br>verte quand la chaîne de<br>sécurité externe<br>(verrouillage du ventilateur,<br>hygrostat de sécurité, etc.)<br>est ouverte. |                            |  |

## 8.9. DEL rouge - affichage de défaillance sur le diffuseur Klafs Diffuseur EL2

| DEL   |          |       | Cause de la défaillance                                                                                                    | Analyse/                                                                                                    |  |
|-------|----------|-------|----------------------------------------------------------------------------------------------------|----------------------------------------------------------------------------------------------------|--|
| jaune | rouge    | verte |                                                                                                    | elimination de defaillance                                                                                                    |  |
| _     | allumée  | _     | En mode de fonctionnement<br>normal<br>O Défaillance de l'appareil. Il<br>n'est pas possible de<br>poursuivre le<br>fonctionnement, la tension<br>du chauffage est coupée. | <ul> <li>Mettre hors marche le diffuseur<br/>Klafs Diffuseur EL2.</li> <li>Informer le personnel du<br/>service après-vente de<br/>Klafs.</li> </ul> |  |
| -     | clignote | -     | En mode Info<br>O Défaillance. Le nombre de<br>clignotements par intervalle<br>indique le nombre en<br>dizaine du numéro de<br>défaillance.                                | Éliminer la défaillance à l'aide<br>du nombre en dizaine du<br>numéro de défaillance.<br>Voir page 103.                                              |  |

# 8.10. Remettre à zéro l'affichage du message d'entretien (DEL jaune)

- 1. Effectuer l'entretien nécessaire.
- 1. Mettre hors marche le diffuseur Klafs Diffuseur EL2.
- 2. Appuyer sur la touche de purge, appareil éteint, et le maintenir enfoncé.
- 3. Mettre en marche le diffuseur Klafs Diffuseur EL2.
- Appuyer sur le bouton de purge et maintenir enfoncé jusqu'à ce que le système ait terminé le test. (Durée : 10 secondes env.).
- 🕼 Pendant le test du système, les trois DEL (rouge, jaune, verte) sont allumées.
- 🗊 Dès que le test du système est terminé et qu'il n'y a aucune défaillance, les trois DEL s'éteignent.

## 8.11. Remettre à zéro l'affichage de défaillance (DEL rouge)

- 1. Mettre hors marche le diffuseur Klafs Diffuseur EL2.
- 2. Au bout de 5 secondes env. remettre en circuit le diffuseur Klafs Diffuseur EL2.

## 8.12. Réinitialiser le message d'erreur

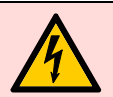

#### Remarque !

Les travaux sur les composants/groupes électriques doivent être effectués par des électriciens opérant suivant les règles de technique en électricité.

Désactiver la commande, la débrancher du secteur et la protéger contre toute remise en marche intempestive.

- 1. Éteindre la commande sur l'interrupteur principal (1).
- Débrancher la commande du secteur et la protéger contre toute remise en marche intempestive.
- 3. Éliminer la panne.
- 4. Brancher la commande au réseau électrique.
- 5. Mettre la commande en marche sur l'interrupteur principal (1).

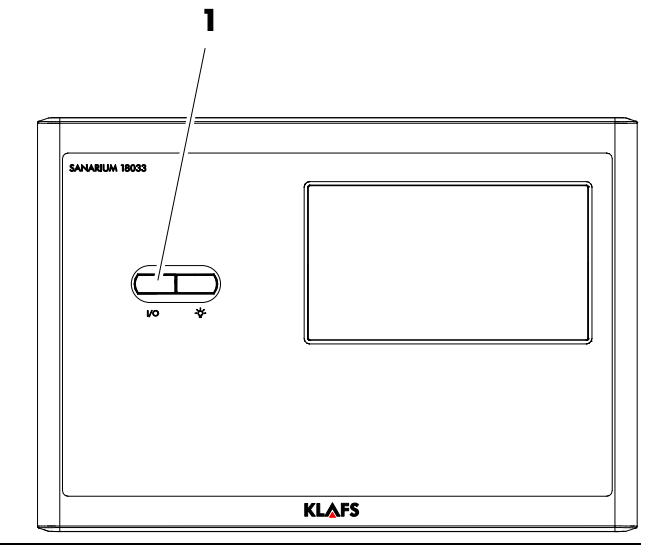

## Réinitialiser l'erreur 92 sur la commande

- 🖙 Le séchage final doit être terminé.
- 1. En mode Veille, effacer le message d'erreur en effleurant le symbole 92 (2).

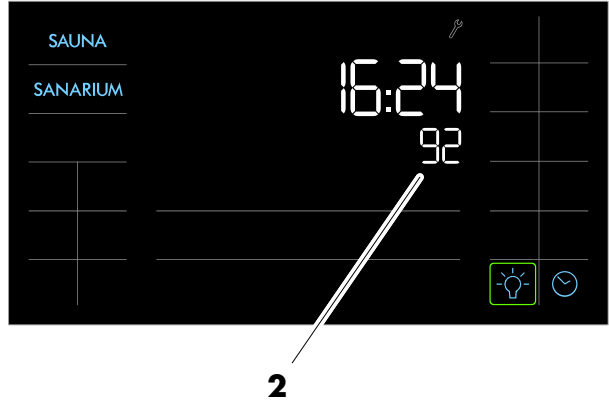

## 9. Défaillances du système/de l'appareil

|               | Défaillances du système |      |                                            |                                                                                                    |                                                                                                    |  |  |  |
|---------------|-------------------------|------|--------------------------------------------|----------------------------------------------------------------------------------------------------|----------------------------------------------------------------------------------------------------|--|--|--|
| Avertissement |                         |      | Erreur                                     | Course                                                                                                    | Remède                                                                                                    |  |  |  |
| Code          | Défaillance             | Code | Défaillance                                | Cause                                                                                                    | Remede                                                                                                    |  |  |  |
|               | _                       | El   | Carte EL2 manque.                          | Sur la platine de commande, aucune carte<br>EL2 n'est installée.                                                                            | Installer la carte EL2 ou démarrer une marche d'essai.                                                                                |  |  |  |
| _             | _                       | E2   | La carte EL2 est<br>vide.                  | Aucune donnée sur la carte EL2.                                                                                                    | Installer une nouvelle carte EL2.                                                                                                    |  |  |  |
|               |                         | E2   | La carte EL2 est<br>défectueuse.           | Aucune donnée valide sur la carte EL2.                                                                                                    | Installer une nouvelle carte EL2.                                                                                                    |  |  |  |
|               | -                       | E2   | La carte EL2 n'est<br>pas compatible.      | La carte EL2 installée n'est pas compatible<br>avec l'équipement informatique ou avec les<br>réglages de base de la platine de<br>commande. | Installer une carte EL2 adaptée.<br>Si nécessaire, faire corriger les réglages de<br>base par votre technicien de service<br>Condair. |  |  |  |
| _             | -                       | E10  | Erreur de<br>l'équipement<br>informatique. | Plaquette de commande défectueuse.                                                                                                    | Remplacer la plaquette de commande.                                                                                                   |  |  |  |

MY SAUNA AND SPA

## 9. Défaillances du système/de l'appareil

|                    | Défaillances de l'appareil                       |             |                                                                                                    |                                                                                                    |                                                                                                    |  |  |  |
|--------------------|--------------------------------------------------|-------------|----------------------------------------------------------------------------------------------------|----------------------------------------------------------------------------------------------------|----------------------------------------------------------------------------------------------------|--|--|--|
| Avertissement      |                                                  | Erreur      |                                                                                                    | 0                                                                                                    | Dave à la                                                                                                    |  |  |  |
| Code               | Défaillance                                      | Code        | Défaillance                                                                                                    | Cause                                                                                                    | Kemede                                                                                                    |  |  |  |
| W20                | Chaîne de sécurité                               |             | -                                                                                                    | Verrouillage du ventilateur ouvert.                                                                                                    | Contrôler/mettre en marche le ventilateur.                                                                                                    |  |  |  |
|                    | externe est<br>interrompue                       |             |                                                                                                    | Le contrôleur du flux a réagi.                                                                                                    | Contrôler le ventilateur/le filtre de<br>l'installation de ventilation.                                                                           |  |  |  |
|                    |                                                  |             |                                                                                                    | L'hygrostat de sécurité a réagi.                                                                                                    | Attendre, le cas échéant<br>contrôler/remplacer l'hygrostat de<br>maximum.                                                                        |  |  |  |
| W21                | Niveau maximal<br>atteint dans le                | E21         | Niveau maximal<br>atteint dans le<br>cylindre à vapeur et<br>absence de courant<br>électrique.                                                                                            | Conductibilité trop faible (après mise en service).                                                                                                   | Attendre que la concentration en minéraux a<br>augmenté dans l'eau du cylindre.                                                                   |  |  |  |
| cylindre à vapeur. | cylindre à vapeur.                               |             |                                                                                                    | Conductibilité trop faible pour le type de cylindre.                                                                                                  | Sélectionner le type de cylindre correct.                                                                                                    |  |  |  |
|                    |                                                  |             |                                                                                                    | Panne de phases de la tension du<br>chauffage.                                                                                                    | Vérifier/enclencher l'interrupteur de service<br>sur le câble d'alimentation.<br>Contrôler/remplacer les fusibles sur le câble<br>d'alimentation. |  |  |  |
| W22                | W22 Durée maximale de<br>remplissage<br>dépassée | nale de E22 | Durée maximale de<br>remplissage<br>dépassée (plus de                                                                                                    | Arrivée d'eau entravée/soupape d'arrêt<br>fermée/pression d'eau trop faible.                                                                          | Contrôler l'arrivée d'eau (filtres, conduites,<br>etc.), contrôler/ouvrir la soupape d'arrêt,<br>contrôler la pression d'eau.                     |  |  |  |
| (20 minutes).      |                                                  | 4 heures).  | Soupape d'alimentation bloquée ou<br>défectueuse.                                                                                                    | Contrôler le tamis de la soupape<br>d'alimentation, si nécessaire nettoyer.<br>Remplacer la soupape.                                                  |                                                                                                    |  |  |  |
|                    |                                                  |             | Contre-pression trop forte dans le conduit de<br>vapeur (pression trop forte du canal, conduit<br>de vapeur trop long ou conduit de vapeur<br>replié), d'où fuite d'eau par le pot à eau. | Vérifier la pression du canal, vérifier<br>l'installation à vapeur. Si nécessaire, monter<br>un module de compensation de pression<br>(voir options). |                                                                                                    |  |  |  |
|                    |                                                  |             |                                                                                                    | Fuite dans le circuit d'eau.                                                                                                    | Contrôler/étanchéifier le circuit d'eau.                                                                                                    |  |  |  |

MY SAUNA AND SPA

### 9. Défaillances du système/de l'appareil

|                                                                         | Défaillances de l'appareil                        |                                                                   |                                                                                            |                                                                                                    |                                                                                                    |  |  |
|-------------------------------------------------------------------------|---------------------------------------------------|-------------------------------------------------------------------|--------------------------------------------------------------------------------------------|----------------------------------------------------------------------------------------------------|----------------------------------------------------------------------------------------------------|--|--|
| Avertissement                                                           |                                                   | Erreur                                                            |                                                                                            | Gauss                                                                                                    | Romèdo                                                                                                    |  |  |
| Code                                                                    | Défaillance                                       | Code                                                              | Défaillance                                                                                | Cause                                                                                                    | Remede                                                                                                    |  |  |
| W23 Absence de<br>courant d'électrode<br>pendant plus de<br>20 minutes. | E23                                               | Absence de<br>courant d'électrode<br>pendant plus de 4<br>heures. | Panne de phases de la tension du<br>chauffage.                                             | Vérifier/enclencher l'interrupteur de service<br>sur le câble d'alimentation.<br>Contrôler/remplacer les fusibles sur le câble<br>d'alimentation.                                         |                                                                                                    |  |  |
|                                                                         |                                                   |                                                                   |                                                                                            | Arrivée d'eau entravée/soupape d'arrêt<br>fermée/pression d'eau trop faible.                                                                                                    | Contrôler l'arrivée d'eau (filtres, conduites,<br>etc.), contrôler/ouvrir la soupape d'arrêt,<br>contrôler la pression d'eau.                         |  |  |
|                                                                         |                                                   |                                                                   | Soupape d'alimentation bloquée ou<br>défectueuse.                                          | Contrôler le tamis de la soupape<br>d'alimentation, si nécessaire nettoyer.<br>Remplacer la soupape.                                                                                      |                                                                                                    |  |  |
|                                                                         |                                                   |                                                                   |                                                                                            | Contre-pression trop forte dans le conduit de<br>vapeur (pression trop forte du canal, conduit<br>de vapeur trop long ou conduit de vapeur<br>replié), d'où fuite d'eau par le pot à eau. | Vérifier la pression du canal, vérifier<br>l'installation à vapeur. Si nécessaire, monter<br>un module de compensation de pression<br>(voir options). |  |  |
|                                                                         |                                                   |                                                                   |                                                                                            | Fuite dans le circuit d'eau.                                                                                                    | Contrôler/étanchéiser le circuit d'eau.                                                                                                    |  |  |
| W24                                                                     | Courant d'électrode<br>trop élevé par             | le E24                                                            | Courant d'électrode<br>trop élevé par<br>rapport à la<br>production de<br>vapeur actuelle. | Les exigences en humidité sont tombées trop<br>vite.                                                                                                    | Adaptation automatique du point<br>d'opération.                                                                                                    |  |  |
| rapport à la<br>production de<br>vapeur actuelle.                       | rapport à la<br>production de<br>vapeur actuelle. |                                                                   |                                                                                            | Soupape d'évacuation défectueuse.<br>Contrôler/remplacer la soupape<br>d'évacuation.                                                                                                    |                                                                                                    |  |  |
|                                                                         |                                                   |                                                                   |                                                                                            | Dans le cylindre à vapeur, déroulement<br>entravé.                                                                                                    | Nettoyer/remplacer le cylindre à vapeur.                                                                                                    |  |  |
|                                                                         |                                                   |                                                                   |                                                                                            | Conductibilité trop forte pour le type de cylindre.                                                                                                    | Sélectionner le type de cylindre correct.                                                                                                    |  |  |

A AND SPA

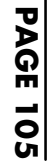

50701290/12.14

## 9. Défaillances du système/de l'appareil

|               |                                                               |        | Dé                                                             | faillances de l'appareil                                               |                                                                                                    |
|---------------|---------------------------------------------------------------|--------|----------------------------------------------------------------|------------------------------------------------------------------------|----------------------------------------------------------------------------------------------------|
| Avertissement |                                                               | Erreur |                                                                | Course                                                                 | Domèdo                                                                                                    |
| Code          | Défaillance                                                   | Code   | Défaillance                                                    | Couse                                                                  | Kemede                                                                                                    |
| W25           | Dépassement du courant d'électrode                            | E25    | Dépassement du courant d'électrode                             | Soupape d'évacuation défectueuse.                                      | Contrôler/remplacer la soupape<br>d'évacuation.                                                                                                    |
|               | maximal autorisé.                                             |        | maximal autorisé.                                              | Dans le cylindre à vapeur, déroulement<br>entravé.                     | Nettoyer/remplacer le cylindre à vapeur.                                                                                                    |
|               |                                                               |        |                                                                | Conductibilité trop forte pour le type de cylindre.                    | Sélectionner le type de cylindre correct.                                                                                                    |
| _             | _                                                             | E26    | Le contacteur-<br>interrupteur<br>principal est<br>bloqué.     | Le contacteur-interrupteur principal est bloqué<br>en position active. | Contrôler/remplacer le<br>contacteur-interrupteur principal.                                                                                                    |
| W27           | Détection de<br>mousse.                                       | E27    | Détection de<br>mousse (4 vidanges<br>autom. en<br>24 heures). | Formation de mousse dans le cylindre à vapeur.                         | Purger le cylindre à vapeur à l'aide du<br>bouton de purge (plusieurs fois év.).<br>Contrôler la qualité de l'eau d'arrivée.                                                                                         |
| W28           | La maintenance du<br>cylindre à vapeur<br>doit être effectué. | E28    | Le cylindre à<br>vapeur est usé.                               | Dépôts de facteurs constituants de dureté<br>et/ou électrodes usées.   | Cylindre à vapeur type A : remplacer<br>Cylindre à vapeur type D : nettoyer<br>Après que le cylindre à vapeur a été<br>remplacé ou nettoyé, remettre à zéro<br>l'affichage du message d'entretien.<br>Voir page 101. |

## 9. Défaillances du système/de l'appareil

| Défaillances de l'appareil |                                                               |        |                                                                        |                                                                     |                                                                                                    |
|----------------------------|---------------------------------------------------------------|--------|------------------------------------------------------------------------|---------------------------------------------------------------------|----------------------------------------------------------------------------------------------------|
| Avertissement              |                                                               | Erreur |                                                                        | Cause                                                               | Domèdo                                                                                                    |
| Code                       | Défaillance                                                   | Code   | Défaillance                                                            |                                                                     | Kemede                                                                                                    |
| W29                        | La maintenance du<br>cylindre à vapeur<br>doit être effectué. | E29    | Nombre max.<br>d'heures de service<br>du cylindre à<br>vapeur atteint. | Nombre maximal d'heures de service du<br>cylindre à vapeur atteint. | Cylindre à vapeur type A : remplacer<br>Cylindre à vapeur type D : nettoyer                                         |
|                            |                                                               |        |                                                                        |                                                                     | Après que le cylindre à vapeur a été<br>remplacé ou nettoyé, remettre à zéro<br>l'affichage du message d'entretien. |
|                            |                                                               |        |                                                                        |                                                                     | <ul> <li>Voir page 101.</li> </ul>                                                                                  |
| W36                        | Mode veille du<br>purge du cylindre<br>activé.                | _      | _                                                                      | Mode veille automatique du purge du cylindre activé.                | Aucune mesure nécessaire.                                                                                           |
| W37                        | Purge forcée<br>activée.                                      | -      | -                                                                      | La purge forcée automatique du cylindre<br>fonctionne.              | Aucune mesure nécessaire.                                                                                           |

50701290/12.14

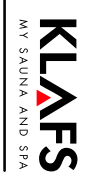

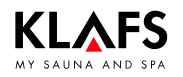

## 10. Entretien

### 10.1. Pompe à substances aromatiques - SANARIUM S

### Pompe à substances aromatiques

- 1. Mettre le diffuseur hors tension !
- 2. Dévisser la vis (1) sur le couvercle (2) de la pompe tubulaire.
- 3. Retirer le couvercle (2).

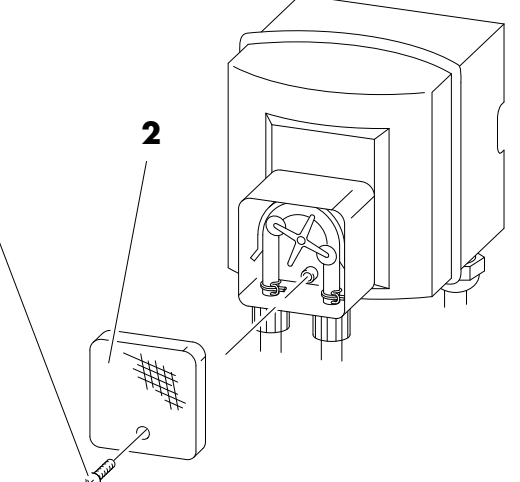

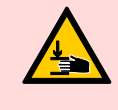

**Risque de blessures !** Les doigts peuvent se coincer dans le rotor en mouvement.

8

- Ne tourner le rotor (3) que dans le sens des aiguilles d'une montre.
- Si le tuyau flexible (4) est poreux, il faut le remplacer.
- 4. Déclipser l'agrafe à ressort (5) du tube de circulation de la pompe (6).
- 5. Vérifier le fonctionnement et la mobilité des galets de roulement (7) de la pompe.
- Si les galets de roulement (7) sont défectueux, il faut remplacer la pompe.
- 6. Retirer la deuxième agrafe à ressort (5) du tube de circulation de la pompe (6).
- 7. Retirer le tube (4) de son logement et le remplacer.

Le montage s'effectue dans l'ordre inverse.

8. Remettre en place les deux agrafes à ressort (5) sur le tube de circulation de la pompe péristaltique à hauteur du logement tubulaire.

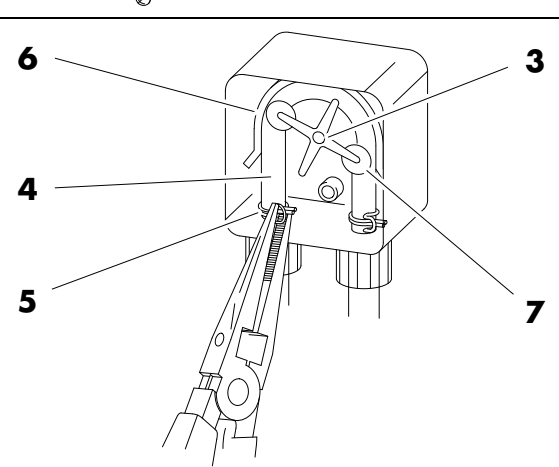

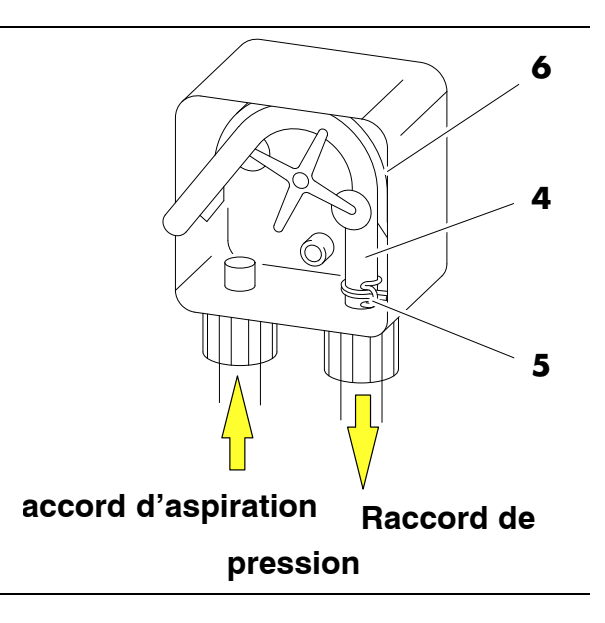
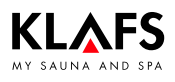

## 10.2. Remarque sur l'entretien du diffuseur Klafs Diffuseur EL2

|   | Attention !<br>Tous les travaux d'entretien doivent être effectués uniquement par des personnes<br>qualifiées instruites à cet effet.<br>Suivre les remarques et les indications sur les travaux d'entretien.<br>Utiliser des pièces de rechange Klafs d'origine.<br>Avant de commencer les travaux d'entretien, mettre le diffuseur Klafs Diffuseur EL2 hors<br>marche, le couper du réseau électrique, fermer l'arrivée d'eau et l'assurer contre une<br>mise en marche involontaire. |
|---|----------------------------------------------------------------------------------------------------|
| 0 | Pour garantir la sécurité de fonctionnement du diffuseur Klafs Diffuseur EL2, l'entretien<br>doit être effectué à des intervalles réguliers.<br><b>Intervalle :</b>                                                                                                    |
|   | <ul> <li>Premier entretien (au bout de 500 heures de service env.).</li> <li>Entretien du cylindre de vapeur après que la DEL jaune s'est allumée.</li> </ul>                                                                                                    |

Entretien annuel.

| Composants                               |   | Intervalle |   | Travaux à effectuer                                                                                                    |  |
|------------------------------------------|---|------------|---|----------------------------------------------------------------------------------------------------|--|
|                                          |   |            |   |                                                                                                    |  |
| Fiches d'électrodes.                     | Х | Х          | Х | <ul> <li>Attention ! Ces opérations doivent être effectuées<br/>uniquement par un électricien.</li> <li>Vérifier que les fiches d'électrodes sont bien introduites<br/>(retirer le couvercle et resserrer la vis de fixation avec une<br/>clé pour vis à six pans creux).</li> </ul>      |  |
| Cylindre à vapeur de<br>rechange type A. |   | Х          |   | Démonter et remplacer.                                                                                                    |  |
| Soupape d'évacuation.                    |   |            | Х | Démonter, nettoyer et remplacer, si nécessaire.                                                                                                    |  |
| Logement du cylindre à<br>vapeur.        |   |            | Х | Contrôler, nettoyer le cas échéant.                                                                                                    |  |
| Soupape d'alimentation.                  |   |            | Х | Démonter, nettoyer l'insert filtrant et remplacer, si<br>nécessaire.                                                                                                    |  |
| Conduit d'évacuation, siphon compris.    |   |            | Х | Contrôler et nettoyer, si nécessaire (détartrer et rincer).                                                                                                    |  |
| Installation de vapeur.                  | Х |            | Х | Vérifier si les tuyaux flexibles de vapeur et d'eau de<br>condensation présentent des déchirures et s'ils sont fixés<br>correctement.<br>Remplacer les tuyaux flexibles défectueux.                                                                                                    |  |
| Installation d'eau.                      | Х |            | Х | Contrôler si les tuyaux flexibles d'eau de l'appareil<br>présentent des déchirures et s'ils sont fixés correctement,<br>remplacer les flexibles défectueux.<br>Vérifier l'étanchéité de la conduite d'arrivée, l'étanchéifier<br>si nécessaire. Nettoyer le filtre à eau, le cas échéant. |  |
| Installation électrique.                 | Х |            | Х | Vérifier que tous les câbles sont bien en place et contrôler<br>l'état de leur isolation.<br>Faire remplacer les conduites défectueuses par un<br>électricien.                                                                                                    |  |

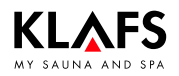

### 10.3. Klafs Diffuseur EL2 : remplacer le cylindre à vapeur

### Démonter le cylindre à vapeur

- 1. Fermer la vanne d'angle (1).
- 2. Appuyer sur le bouton de purge (2) jusqu'à ce que le récipient de vapeur soit vidangé.

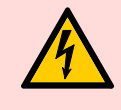

Mettre le diffuseur Klafs Diffuseur EL2 hors tension et l'assurer contre une mise en marche involontaire.

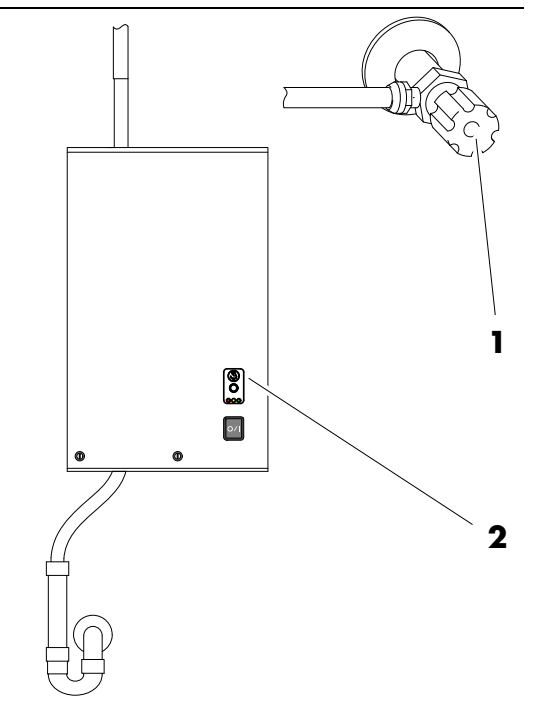

3. Desserrer les deux vis du couvercle avant (3) et le retirer.

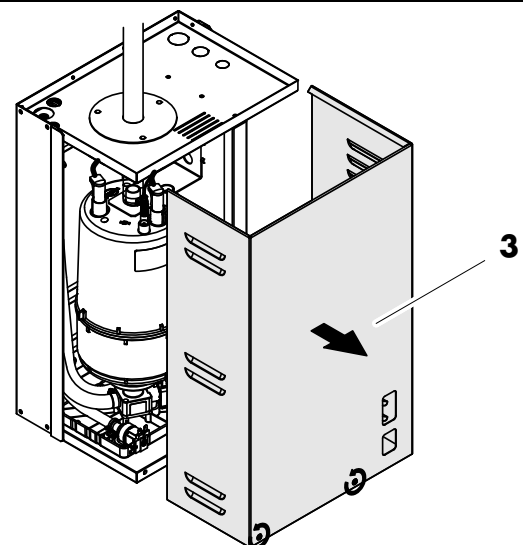

Suite à la page suivante

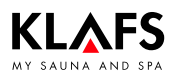

### 10.3. Klafs Diffuseur EL2 : remplacer le cylindre à vapeur

Suite Desserrer la pince de serrage du tuyau 4. flexible de vapeur et le retirer du piquage de sortie du cylindre à vapeur. Retirer la fiche des électrodes et du capteur 5. de niveau. Desserrer de quelques tours la vis du support 6. du cylindre à vapeur, pousser vers le haut le support du cylindre à vapeur et le démonter.

Suite à la page suivante

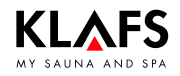

### 10.3. Klafs Diffuseur EL2 : remplacer le cylindre à vapeur

Suite

 Soulever avec précaution le cylindre à vapeur pour le retirer du logement du cylindre et le démonter vers l'avant.

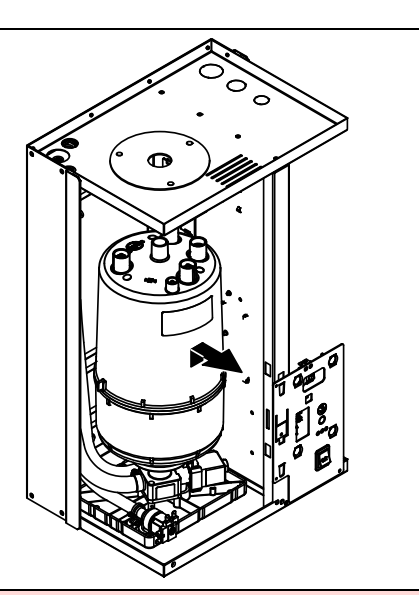

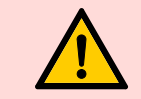

Déposer avec précaution le cylindre à vapeur de sorte à ne pas endommager le piquage inférieur de raccordement.

### Monter le cylindre à vapeur

Le montage du cylindre à vapeur se fait dans l'ordre inverse.

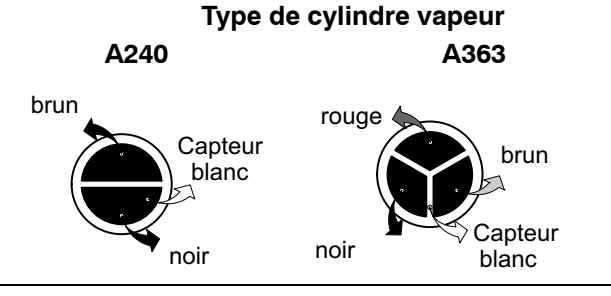

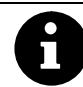

A suivre absolument :

- Avant le montage du cylindre à vapeur, vérifier si le joint torique du logement du cylindre est endommagé, le remplacer le cas échéant.
- Dans le logement du cylindre humecter le joint torique avec de l'eau (ne pas utiliser de graisse ni d'huile), ensuite faire pénétrer le cylindre à vapeur dans le logement du cylindre et le faire descendre jusqu'à la butée.
- Brancher les câbles des électrodes et ceux du capteur sur les branchements des électrodes respectivement du capteur en suivant les codes de couleurs (voir tableau ci-après).
- Fixer le tuyau flexible de vapeur sur le piquage de raccordement du cylindre à vapeur avec une pince pour tuyaux souples.

Si le tuyau flexible de vapeur n'est pas étanche, l'humidité risque d'endommager l'intérieur de l'appareil.
 Les piquages de sortie du cylindre à vapeur sont en matière plastique, c'est pourquoi la pince pour tuyaux flexibles ne doit être serrée que légèrement sur le piquage de raccordement du cylindre à vapeur.

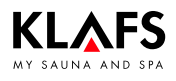

### 10.4. Klafs Diffuseur EL2 : démonter et monter la soupape d'alimentation

#### Attention !

Avant de commencer les travaux d'entretien, le diffuseur Klafs Diffuseur EL2 doit être mis hors service et assuré contre une mise en marche involontaire.

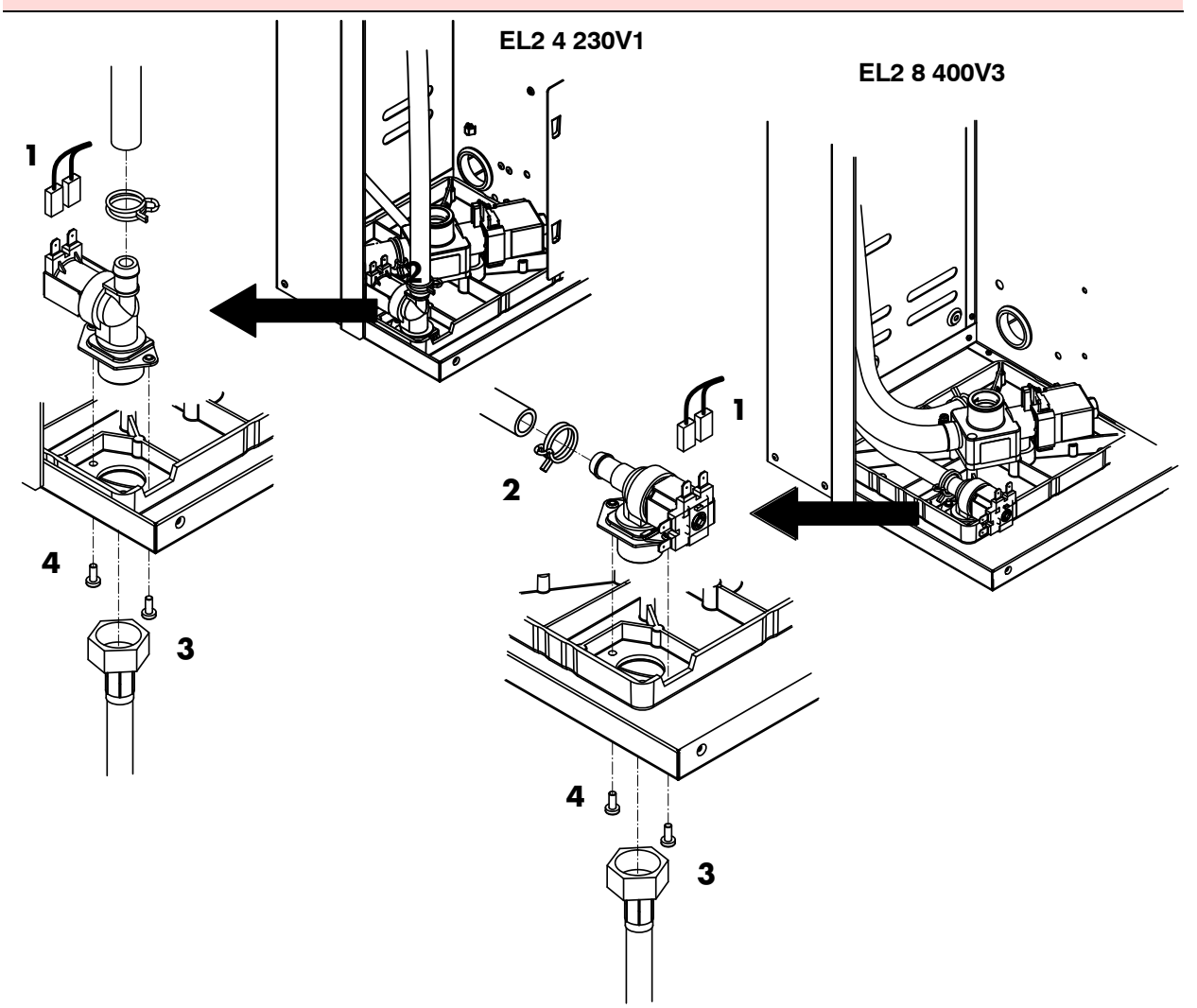

### Démonter la soupape d'alimentation

- 1. Retirer le câble électrique (1) de la soupape d'alimentation.
- 🗊 🛯 n'est pas nécessaire de respecter la polarité du câble électrique.
- 2. Desserrer la bride de serrage du tuyau flexible (2) et retirer le tuyau flexible.
- 3. Desserrer l'écrou-raccord (3) du tuyau de raccordement d'eau et démonter le tuyau de raccordement.
- 4. Desserrer deux vis de fixation (4) avec un tournevis adapté et démonter la soupape d'alimentation.

### Monter la soupape d'alimentation

- 1. Le montage s'effectue dans l'ordre inverse.
- 😰 Serrer fermement de la main uniquement l'écrou-raccord du tuyau d'alimentation en eau.

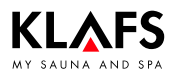

### 10.5. Klafs Diffuseur EL2 : démonter et monter la soupape d'évacuation

#### Attention !

Avant de commencer les travaux d'entretien, le diffuseur Klafs Diffuseur EL2 doit être mis hors service et assuré contre une mise en marche involontaire.

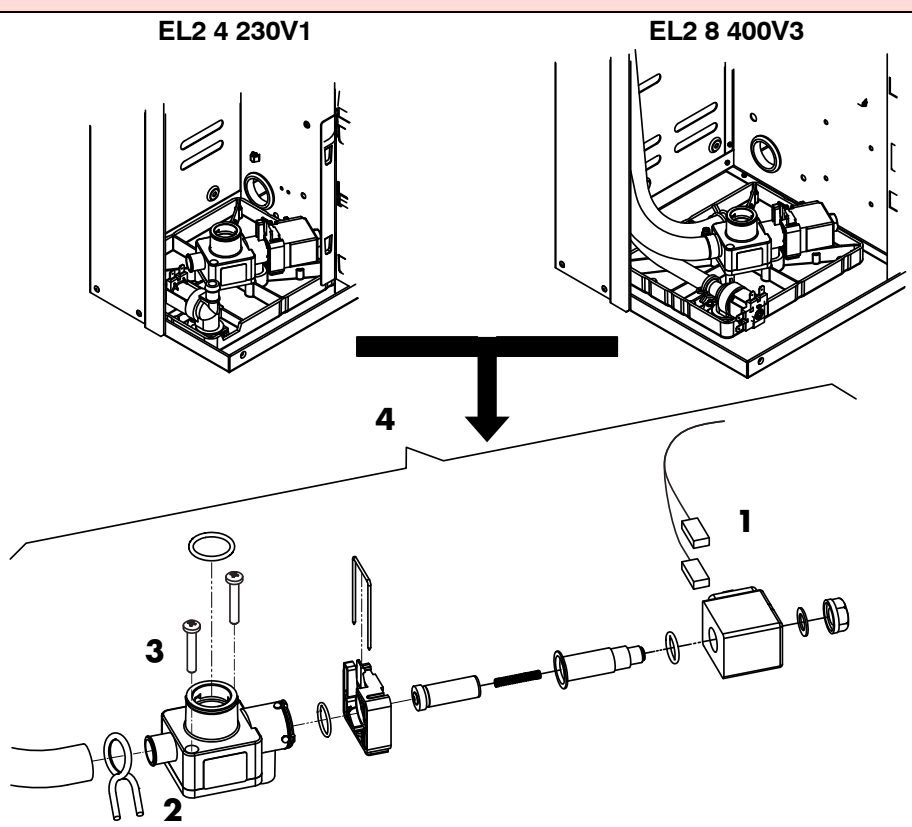

#### Démonter la soupape d'évacuation

- Pour démonter la soupape d'évacuation, il suffit de démonter le cylindre à vapeur voir page 110.
- 1. Retirer le câble électrique (1) de la soupape d'évacuation.
- 🕼 Il n'est pas nécessaire de respecter la polarité du câble électrique.
- 2. Desserrer la bride de serrage du tuyau flexible (2) et retirer le tuyau flexible de remplissage.
- 3. Desserrer deux vis de fixation (3) avec un tournevis adapté et démonter la soupape d'évacuation.
- 4. Désassembler la soupape d'évacuation.

### Monter la soupape d'évacuation

- 1. Le montage s'effectue dans l'ordre inverse.
- Avant de procéder à l'assemblage, vérifier si les joints toriques sont endommagés et les remplacer, si nécessaire.

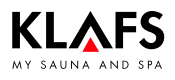

# 10.6. Klafs Diffuseur EL2 4 : échanger le fusible pour courant faible sur la platine de commande

### Attention !

Tous les travaux d'entretien doivent être effectués uniquement par des personnes qualifiées instruites à cet effet.

Avant de commencer les travaux d'entretien, le diffuseur Klafs Diffuseur EL2 doit être mis hors service et assuré contre une mise en marche involontaire.

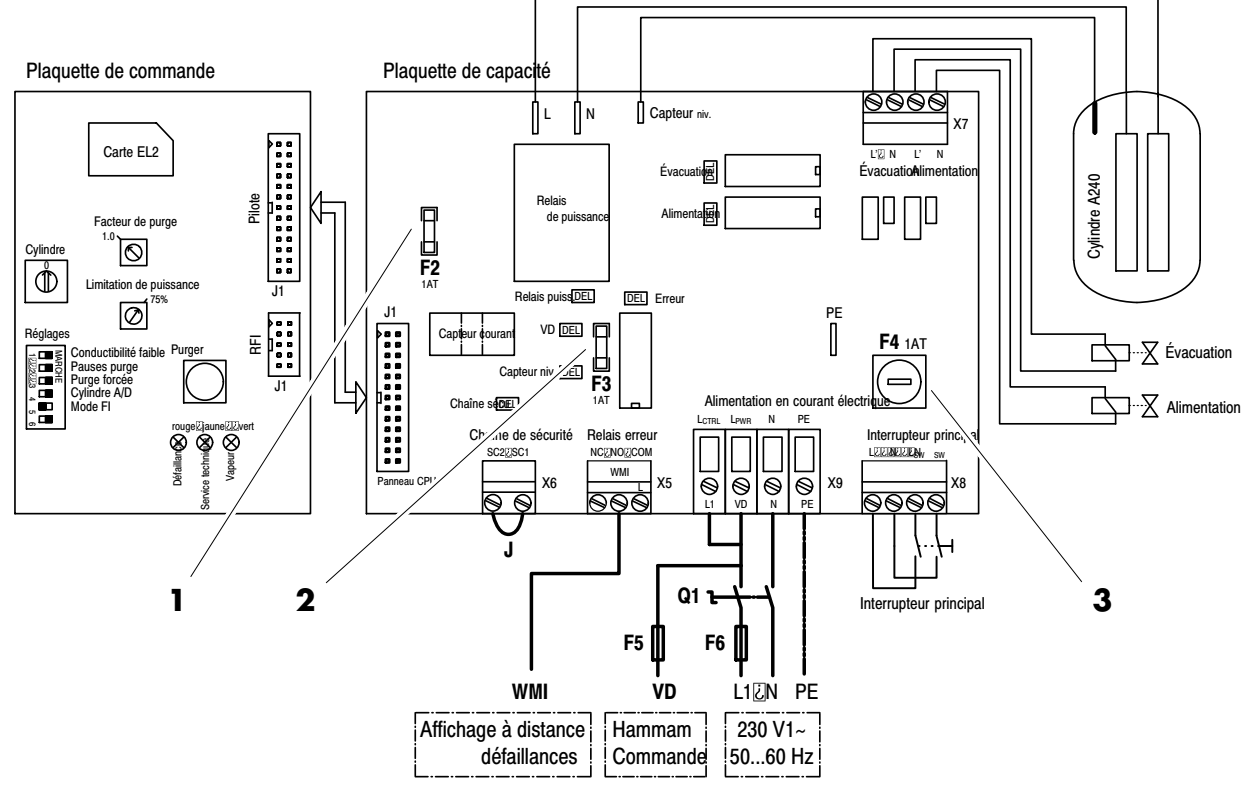

### Remplacer le microfusible

- 1. Mettre le diffuseur Klafs Diffuseur EL2 hors tension et l'assurer contre une mise en marche involontaire.
- 2. Ouvrir le boîtier.
- 3. Vérifier les fusibles suivants (1 A, inerte) :
- $\circ$  F2 fusible interne plaquette de capacité (1) : tension 5 V
- $\circ$  F3 fusible interne plaquette de capacité (2) : tension 24 V
- F4 fusible interne plaquette de capacité (3) : tension de commande
- 4. Refermer le boîtier.

# 10.7. Klafs Diffuseur EL2 8 : échanger le fusible pour courant faible sur la platine de commande

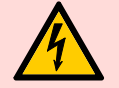

#### Attention !

Tous les travaux d'entretien doivent être effectués uniquement par des personnes qualifiées instruites à cet effet.

Avant de commencer les travaux d'entretien, le diffuseur Klafs Diffuseur EL2 doit être mis hors service et assuré contre une mise en marche involontaire.

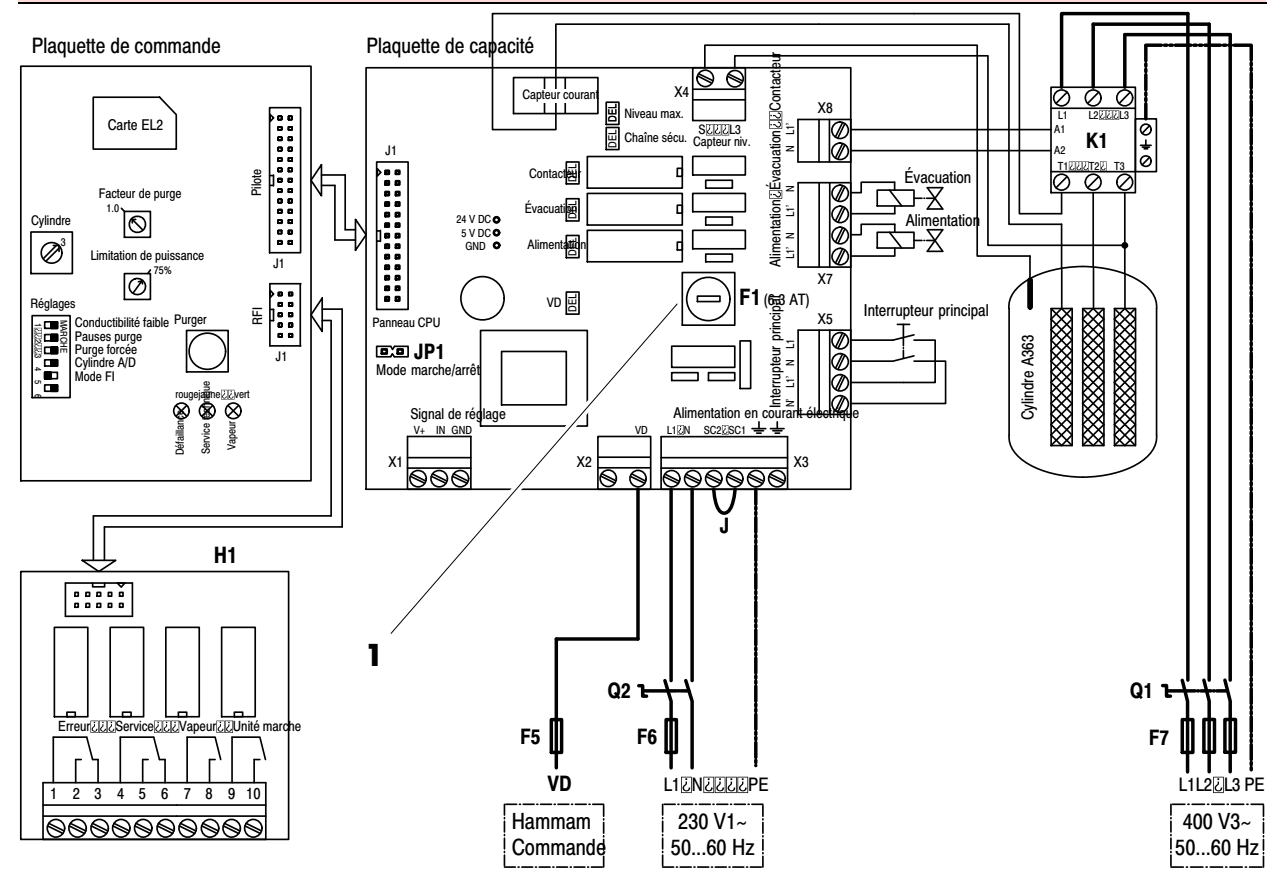

### Remplacer le microfusible

- 1. Mettre le diffuseur Klafs Diffuseur EL2 hors tension et l'assurer contre une mise en marche involontaire.
- 2. Ouvrir le boîtier.
- 3. Vérifier les fusibles suivants (6,3 A, inerte) :
- F1 fusible interne plaquette de capacité (1) : tension de commande
- 4. Refermer le boîtier.

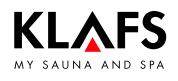

## 11. Liste des pièces détachées

## 11.1. Commande

| Référence                                                        | Désignation                                          |
|------------------------------------------------------------------|------------------------------------------------------|
| 3060103                                                          | Capteur de température et STB3 complet               |
| 30601168                                                         | Capteur d'humidité complet                           |
| 3060033                                                          | Affichage intérieur FAI3 avec touche SaunaPur        |
| 30601116                                                         | Affichage interne/à télécommande FAI4 à récepteur IR |
| 30701110                                                         | Commande 18033 SANARIUM R 2.0                        |
| 50701205, 50701206,<br>50701207, 50701208,<br>50701209, 50701210 | Manuel d'utilisation 18033 SANARIUM B, S             |
| 50701193, 50701194,<br>50701195, 50701196,<br>50701197, 50701198 | Manuel d'utilisation 18033 Sauna SAN C               |
| 50701199, 50701200,<br>50701201, 50701202,<br>50701203, 50701204 | Manuel d'utilisation 18033 SANARIUM M, S             |
| 50701217, 50701218                                               | Instructions de montage 18033 SANARIUM M, B, S, C    |
| 30701108                                                         | Commande 18029 Sauna R 2.0                           |
| 50701171, 50701172,<br>50701173, 50701174,<br>50701175, 50701176 | Manuel d'utilisation 18029 SaunaPur                  |
| 50701177, 50701178                                               | Instructions de montage 18029 SaunaPUR               |
| 30701112                                                         | Commande 18040 Sauna R 2.0                           |
| 50701237, 50701238,<br>50701239, 50701240,<br>50701241, 50701242 | Manuel d'utilisation 18040 SaunaPur                  |
| 50701249, 50701250                                               | Instructions de montage 18040 SaunaPur               |

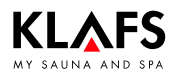

## 11. Liste des pièces détachées

### 11.2. Diffuseur EL2 4

| Référence | Désignation                                           | Pièce |  |
|-----------|-------------------------------------------------------|-------|--|
| 40902102  | Platine de commande EL2 4 kg                          | 1     |  |
| 40902103  | Plaquette de capacité EL2 4kg                         |       |  |
| 40902104  | Câble platine de commande - plaquette de capacité EL2 | ]     |  |
| 40902105  | Câble soupape et pompe EL2 4kg                        | ]     |  |
| 114159    | Microfusible 1,0AT 5x20                               | ]     |  |
| 40902106  | Interrupteur d'alimentation EL2                       | ]     |  |
| 40902107  | Électrode de terre EL2                                | ]     |  |
| 4090273   | Jeu de tuyaux flexibles CP2 H4                        | ]     |  |
| 40902108  | Soupape alimentation EL2 4kg                          | ]     |  |
| 4090271   | Godet alimentation CP2 H4                             | ]     |  |
| 40902109  | Soupape évacuation EL2                                | 1     |  |
| 40902110  | Corps de soupape d'évacuation à bride EL2             | 1     |  |
| 40902111  | Bobine de soupape EL2                                 | ]     |  |
| 40902112  | Godet de sortie EL2 4 kg complet                      | 1     |  |
| 40902113  | Garniture d'étanchéité godet de sortie EL2 (5 pces)   | 1     |  |
| 40902100  | Branchement d'eau Mk4/5 KIN/Visual                    | 1     |  |
| 557037    | Fiche de capteur rouge                                | 1     |  |
| 40902114  | Faisceau de câbles EL2 4kg complet                    | 1     |  |
| 557036    | Fiche de cylindre rouge                               | 1     |  |
| 557023    | Cylindre à vapeur C 240                               | 1     |  |

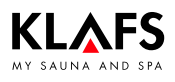

## 11. Liste des pièces détachées

### 11.3. Diffuseur EL2 8

| Référence | Désignation                                           | Pièce |  |
|-----------|-------------------------------------------------------|-------|--|
| 40902115  | Platine de commande EL2 8 kg                          | 1     |  |
| 40902116  | Plaquette de capacité EL2 8 kg                        |       |  |
| 40902104  | Câble platine de commande - plaquette de capacité EL2 | ]     |  |
| 40902117  | Câble soupape et pompe EL2 8 kg                       | ]     |  |
| 470200    | Fusible pour courant faible 6,3 A T5x20               | 1     |  |
| 40902106  | Interrupteur d'alimentation EL2                       | 1     |  |
| 40902107  | Électrode de terre EL2                                | 1     |  |
| 40902118  | Soupape alimentation EL2 8kg                          | 1     |  |
| 4090272   | Godet alimentation CP2 F8                             | 1     |  |
| 40902109  | Soupape évacuation EL2                                | 1     |  |
| 40902110  | Corps de soupape d'évacuation à bride EL2             | 1     |  |
| 40902111  | Bobine de soupape EL2                                 | 1     |  |
| 40902119  | Godet de sortie EL2 8 kg complet                      | 1     |  |
| 40902113  | Garniture d'étanchéité godet de sortie EL2 (5 pces)   | 1     |  |
| 40902100  | Branchement d'eau Mk4/5 KIN/Visual                    | 1     |  |
| 557037    | Fiche de capteur rouge                                | 1     |  |
| 40902120  | Faisceau de câbles EL2 8kg complet                    | 1     |  |
| 557036    | Fiche de cylindre rouge                               | 1     |  |
| 557017    | Cylindre à vapeur 363                                 | 1     |  |
| 4090247   | Contacteur 25 A Mk5 SL KIN/Visual 5-10/CP2/EL2 8      | 1     |  |
| 40902123  | Jeu de tuyaux flexibles EL2 8kg                       | ]     |  |
| 40902122  | Jeu de tuyaux flexibles alimentation EL2 8 kg         | 1     |  |

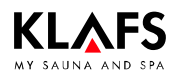

## 12. Adresses

#### Klafs est partout à proximité. Nous veillons à un service après-vente compétent.

Klafs GmbH & Co. KG

#### Maison mère en Allemagne : Erich-Klafs-Straße 1-3

Erich-Klafs-Straße 1-3 D-74523 Schwäbisch Hall Service clientèle Tel. +49 791 501-220 Accessoires / pièces de rechange Tel. +49 791 501-310 Vous trouverez de nombreux accessoires dans notre boutique en ligne sur www.klafs.de

Suisse :

Klafs AG Oberneuhofstr. 11 CH-6342 Baar/Zug Tel. +41 41 760 22 42

### Autriche :

Klafs GmbH Sonnwiesenweg 19 A-6361 Hopfgarten/Tirol Tel. +43 5335 2330-0

## Nous vous souhaitons beaucoup de bien-être, plaisir, détente et repos avec votre « Sauna/SANARIUM Klafs ».

Sous réserve de modifications techniques. Réimpression, même partielle, uniquement avec autorisation écrite de la Société Klafs GmbH & Co. KG Instrucciones de servicio Klafs SaunaPur con unidad de control del tipo 18029 Klafs SANARIUM M, B, S, C con unidad de control del tipo 18033 Klafs SaunaPur con unidad de control del tipo 18040

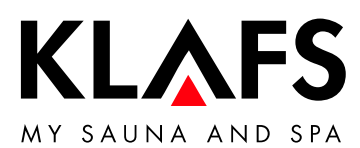

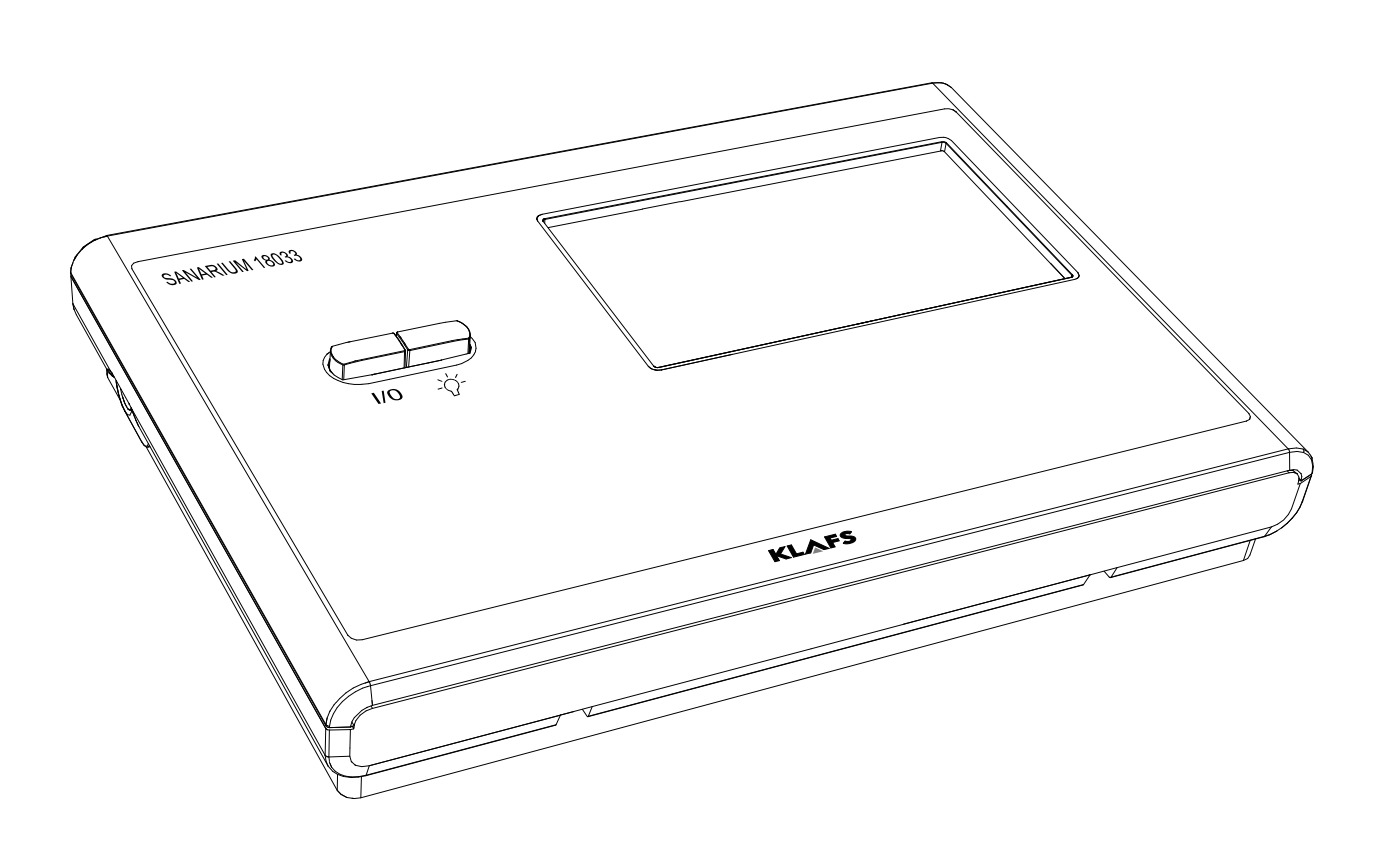

## Indice de contenido

## Página

| Use proviste                                                                     |
|----------------------------------------------------------------------------------|
| Uso previsto                                                                     |
| Advertencias generales de seguriada                                              |
| Elementos de manejo y de indicación                                              |
| Liemenios de Indicación                                                          |
| Funciones basicas y ajusies                                                      |
| Conecial/ desconecial la lension de rea con el interruptor principal             |
| Lincendel/ apagar la luz de la cabina<br>Aiustar la hora                         |
| Renoso                                                                           |
| Aiustar la dureza del agua                                                       |
| Configuración del sistema                                                        |
| Menús de servicio                                                                |
| Menú de servicio (01) - CÓDIGO, número de código                                 |
| Menú de servicio 02 - VERS, versión de software                                  |
| Menú de servicio 03 - PUR, SaunaPur                                              |
| Menú de servicio 04 - CO- 1, sensor de humedad )*                                |
| Menú de servicio 05 - TIME, duración del baño                                    |
| Menú de servicio 06 - OFEU, desviación de humedad )*                             |
| Menú de servicio 07 - OTEM, desviación de temperatura                            |
| Menú de servicio 08 - LT, detección de la fuente de alimentación                 |
| Menú de servicio 09 - DRY, secados posteriores interrumpidos )*                  |
| Menú de servicio 10 - ERRO, leer los fallos                                      |
| Menú de servicio 11 - ECLR, borrar fallos                                        |
| Menú de servicio 12 - T_NE, horas de red                                         |
| Menú de servicio 13 - T_BE, horas de servicio                                    |
| Menú de servicio 14 - TSAU, horas de servicio de la forma de baño con sauna      |
| Menú de servicio 15 - TSAN, horas de servicio de la torma de baño SANARIUM )     |
| Menú de servicio 16 - 1_0F, horas de servicio del horno                          |
| Menú de servicio 1/ - 1_VD, horas de servicio del evaporador )*                  |
| Menú de servicio 18 - TEMP, ajuste para Austria                                  |
| Menu de servicio 19 - VEINT, aire residual                                       |
| Menu de servicio 20 - KEY, KEYGUARD                                              |
| Menu de servicio 27 - GRLL, Green Sauna                                          |
| Menu de servicio 22 - FI/MR, servicio de preselección                            |
| Menú de servicio 20 - CAN selección del tipo de unidad de control para CAN       |
| Menú de servicio 25 - 100K, activar el bloqueo de maneio a través de la pantalla |
| táctil                                                                           |
| Menú de servicio 26 - EXPO, —                                                    |
| Menú de servicio 27 - IR, InfraPLUS                                              |
| Menú de servicio 28 - IDRY, secado posterior IR                                  |
| Menú de servicio 29 - DOOR, interruptor de contacto de puerta                    |
| Menú de servicio 30 - SMAR, 18033 Softclima                                      |
| Menú de servicio 31 - PIN, PIN del módulo WLAN                                   |
| Menú de servicio 32 - DIM, iluminación de fondo                                  |
| Menú de servicio 33 - ALG, algoritmo                                             |
| Menú de servicio 34 - SM_I, ajustar el tipo de horno                             |
| Menú de servicio 35 - SM_P, calibración de la fase de calentamiento              |
|                                                                                  |

## Indice de contenido

## Página

| 8.2.  | Otros fallos posibles                                                                                      | 50 |
|-------|----------------------------------------------------------------------------------------------------|----|
| 8.3.  | Códigos de fallo InfraPLUS                                                                                 | 56 |
| 8.4.  | Advertencias para la eliminación de anomalías Klafs Evaporator EL2                                         | 57 |
| 8.5.  | Visualizar el análisis de anomalías (modo de información)                                                  | 57 |
| 8.6.  | LED verde: indicación de información en el Klafs Evaporator EL2                                            | 58 |
| 8.7.  | LED amarillo: indicación de información en el Klafs Evaporator EL2                                         | 58 |
| 8.8.  | LED rojo, verde: indicación de información en el Klafs Évaporator EL2 1.                                   | 59 |
| 8.9.  | LED rojo: indicación de anomalías en el Klafs Evaporator EL2                                               | 59 |
| 8.10. | Reponer la indicación de mantenimiento (LED amarillo)                                                      | 60 |
| 8.11. | Reponer la indicación de anomalías (LED rojo) 10                                                           | 60 |
| 8.12. | Reponer el aviso de fallo                                                                                  | 61 |
| 9.    | Anomalías del sistema/aparato                                                                              | 52 |
| 10.   | Mantenimiento                                                                                              | 58 |
| 10.1. | Bomba de sustancias aromáticas: SANARIUM S 16                                                              | 68 |
| 10.2. | Advertencias para el mantenimiento Klafs Evaporator EL2                                                    | 69 |
| 10.3. | Klafs Evaporator EL2: cambiar el cilindro de vapor       12                                                | 70 |
| 10.4. | Klafs Evaporator EL2: desmontar/montar la válvula de admisión                                              | 73 |
| 10.5. | Klafs Evaporator EL2: desmontar/montar la válvula de purga                                                 | 74 |
| 10.6. | Klafs Evaporator EL2 4: sustitución del fusible de precisión en el sistema eléctrico de control         1; | 75 |
| 10.7. | Klafs Evaporator EL2 8: sustitución del fusible de precisión en el sistema eléctrico de control            | 76 |
| 11.   | Lista de piezas de recambio17                                                                              | 77 |
| 11.1. | Unidad de control                                                                                          | 77 |
| 11.2. | Evaporador EL2 4                                                                                           | 78 |
| 11.3. | Evaporador EL2 8                                                                                           | 79 |
| 12.   | Direcciones                                                                                                | BO |
|       |                                                                                                    |    |

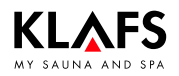

## 1. Tipos de unidades de control

Las ilustraciones y los gráficos utilizados se utilizan a modo de ejemplo para la unidad de control 18033 con InfraPLUS (opción).

Los menús y las funciones pueden diferir de la unidad de control 18029, 18040 o de las cabinas sin InfraPLUS o no se encuentran disponibles.

No obstante, esto no repercute sobre la integridad de las relaciones descritas.

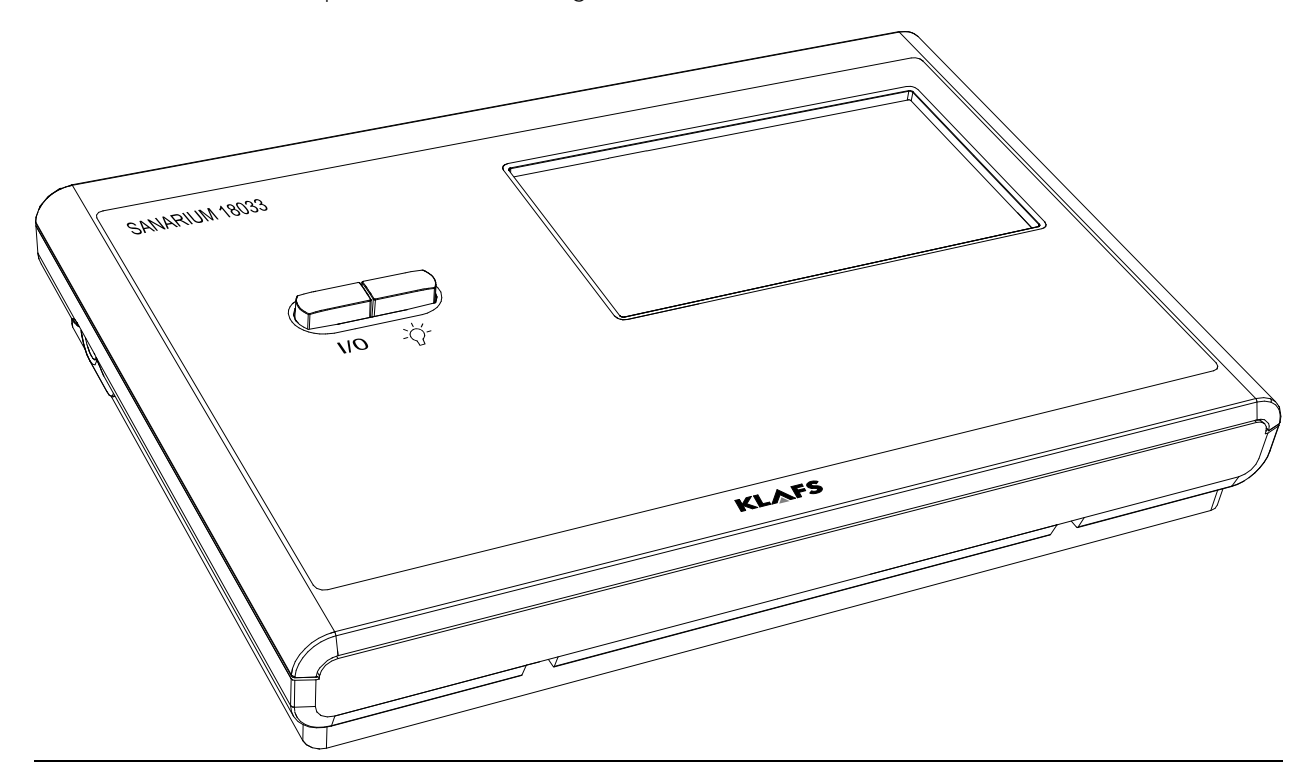

## 2. Datos técnicos

Unidad de control del tipo 18029/18033: 3/N/PE ~400 V, máx. 9 kW Unidad de control del tipo 18040: 3/N/PE ~400 V, máx. 12 kW Opción InfraPLUS: 1/N/PE ~230 V, máx. 350 W por cada unidad de InfraPLUS. Condiciones ambientales 18029/18033: temperatura entre 0 °C y 35 °C, humedad del aire relativa máx. 80 %. Condiciones ambientales 18040: temperatura entre 0 °C y 25 °C, humedad del aire relativa máx. 80 %.

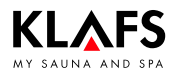

## 3. Uso previsto

La unidad de control está destinada al horno de sauna con o sin evaporador comprobado y homologado por VDE o TÜV e InfraPLUS (opción).

La unidad de control está destinada exclusivamente para su uso previsto. Este uso previsto implica también el cumplimiento de las instrucciones de manejo, montaje y servicio prescritas por el fabricante. En caso de un uso no previsto o modificaciones arbitrarias en la unidad de control, el fabricante declina cualquier responsabilidad en cuanto a los daños derivados como consecuencia de dichas modificaciones. El usuario asumirá todo el riesgo.

El manejo, el mantenimiento y la conservación de la unidad de control solo se deben encomendar a personas que estén familiarizadas con estas operaciones y que conozcan en detalle los peligros. ¡Se deberán cumplir las prescripciones VDE pertinentes, así como las reglas generalmente reconocidas sobre la técnica de seguridad!

## 4. Advertencias generales de seguridad

¡Antes de la puesta en servicio se deben leer y tener en cuenta las instrucciones de servicio y las advertencias de seguridad!

- ¡Antes de abrir la carcasa de la unidad de control se deberá separar la unidad de control de la red eléctrica!
- La conexión de la unidad de control solo deberá llevarla a cabo un técnico electricista local especializado.
- Conectar la sauna y las instalaciones SANARIUM a la red eléctrica solo conforme a las normas VDE y mediante una conexión fija. En la línea de alimentación utilizar un interruptor contra caídas de tensión l<sub>∆N</sub> ≤ 0,03 A con al menos 3 mm de abertura de contactos.
- ¡En caso de anomalías que no puedan ser eliminadas por un electricista especializado autorizado, ponerse en contacto con el servicio de asistencia técnica!
- Acción a distancia (conexión remota): ajustar, controlar y/o regular una unidad de control mediante una orden o el lugar de instalación de la unidad de control efectuado fuera del alcance de la vista del horno de sauna. La función de acción a distancia (conexión remota) solo debe utilizarse junto con el SKS o el horno debajo del banco Bonatherm.
- ¡Utilizar solo piezas de recambio originales de Klafs!
- ¡Queda terminantemente prohibido realizar cualquier modificación arbitraria en la unidad de control!
- ¡Efectuar el montaje de la unidad de control siguiendo las instrucciones de montaje!
- Las líneas eléctricas dentro de la cabina y de las paredes de la cabina deben estar aisladas con silicona.
- Asegurarse siempre antes de la puesta en servicio de la unidad de control de que no se encuentren objetos inflamables encima o cerca del horno de sauna. ¡PELIGRO DE INCENDIO!
- Controlar el horno de sauna periódicamente con respecto a daños.
- Se debe inspeccionar el compartimento de la sauna antes de que se reinicie el temporizador de nuevo o se conecte el aparato mediante un sistema independiente de acción a distancia.
- Este aparato puede ser utilizado por niños mayores de 8 años, así como por personas con capacidades psíquicas, sensoriales o mentales reducidas o con falta de experiencia y conocimientos, siempre y cuando estén siendo supervisadas o hayan sido instruidas acerca del uso seguro del aparato y comprendan perfectamente los correspondientes peligros resultantes. Los niños no deben jugar con el aparato. En cuanto a la limpieza y al mantenimiento por parte del usuario, estos trabajos no deben llevarse a cabo por niños sin supervisión.

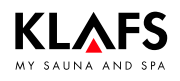

## 5. Elementos de manejo y de indicación

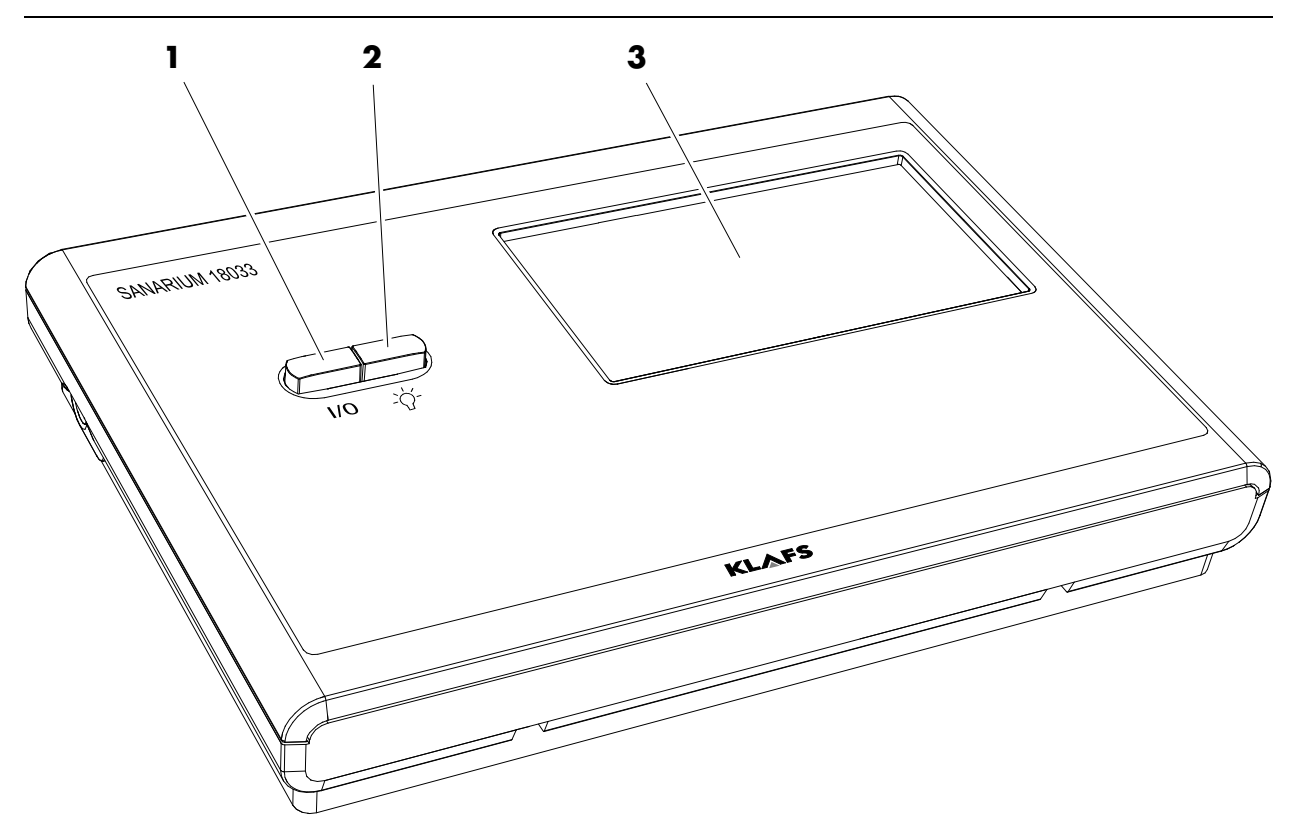

| Pos. | Designación                                                                                                    |
|------|----------------------------------------------------------------------------------------------------|
| 1.   | <ul> <li>Interruptor principal de la unidad de control.</li> <li>El interruptor principal desconecta la tensión de red de la unidad de control.</li> <li>El reloj interno dispone de una reserva de funcionamiento de algunos meses en caso de una avería de corriente.</li> </ul> |
| 2.   | Interruptor para la luz de la cabina.<br>Ir Si la unidad de control está conectada a la red eléctrica, puede encenderse la luz de la cabina con independencia del interruptor principal.                                                                                           |
| 3.   | Pantalla táctil.<br>Ver las instrucciones de servicio.                                                                                                    |

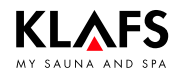

## 5. Elementos de manejo y de indicación

### 5.1. Elementos de indicación

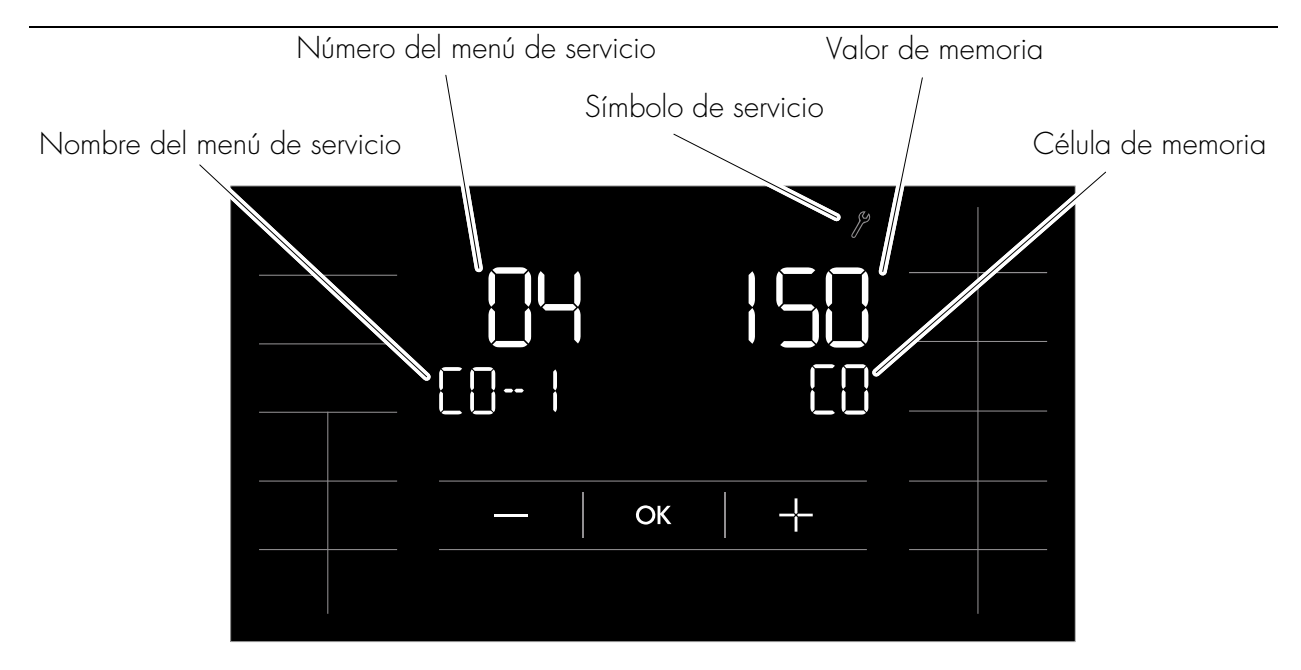

| Elemento:                                                                                                    | Modo de indicación:                                                                     | Función:                                                                                                    |  |  |  |
|----------------------------------------------------------------------------------------------------|-----------------------------------------------------------------------------------------|----------------------------------------------------------------------------------------------------|--|--|--|
| Número del menú de                                                                                                    | Indicación parpadeando.                                                                 | Selección.                                                                                                    |  |  |  |
| servicio.                                                                                                    | Indicación continua.                                                                    | Seleccionado.                                                                                                    |  |  |  |
| Nombre del menú de<br>servicio.                                                                                                    | Indicación continua.                                                                    | No se puede modificar, solo<br>indicación.<br>Texto abreviado del menú de<br>servicio.                                                |  |  |  |
| Valor de memoria.                                                                                                    | Parpadeando 1 Hz.                                                                       | Se puede modificar.                                                                                                    |  |  |  |
|                                                                                                    | Parpadeando 2 Hz.                                                                       | No se puede modificar, solo<br>indicación.                                                                                            |  |  |  |
| Célula de memoria.                                                                                                    | Indicación continua.<br>(No se encuentra disponible en<br>todos los menús de servicio). | Símbolo abreviado para un puesto<br>de memoria en un menú de<br>servicio.<br>IF Se muestra en caso de más<br>de un puesto de memoria. |  |  |  |
| Si no se realiza ningún manejo durante más de 60 segundos, la unidad de control finaliza automáticamente el menú de servicio y cambia a reposo.<br>No se aplican las modificaciones que no se hayan finalizado previamente en un menú |                                                                                         |                                                                                                    |  |  |  |

de servicio con OK.

### 6.1. Conectar/desconectar la tensión de red con el interruptor principal

### Conectar la tensión de red

1. Pulsar la tecla (1).

KLAFS

La unidad de control se conmuta a reposo.

Si la unidad de control está conectada, aparecen los siguientes símbolos: forma de baño, luz de la cabina y hora.

Ahora puede manejarse la unidad de control a través de la pantalla táctil.

Reposo ver 131.

Cinco minutos después del último manejo se atenúa la iluminación de fondo dentro de un minuto en niveles y se apaga finalmente. Si se pulsa la pantalla en estado atenuado o apagado, se enciende primero la iluminación de fondo. A continuación se puede volver a manejar la unidad de control a través de la pantalla.

### Desconectar la tensión de red

1. Pulsar la tecla (1).

Si la unidad de control está desconectada, la pantalla táctil no muestra ninguna indicación.

- La luz de la cabina puede encenderse incluso con la unidad de control desconectada.
- 🖙 El reloj sigue funcionando.

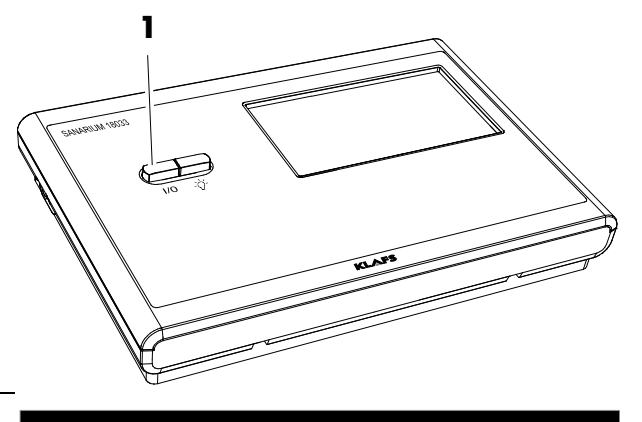

|    | occ |     |         |
|----|-----|-----|---------|
| IR |     |     |         |
|    |     |     |         |
|    |     | -`` | $\odot$ |
|    |     |     |         |

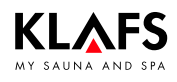

### 6.2. Encender/apagar la luz de la cabina

- 1. Pulsar la tecla (1).
- 2. O pulsar el símbolo (2) con la unidad de control conectada.

La luz de la cabina se enciende o se apaga.

La luz de la cabina puede encenderse también con el pulsador (1) si el interruptor principal está desconectado.

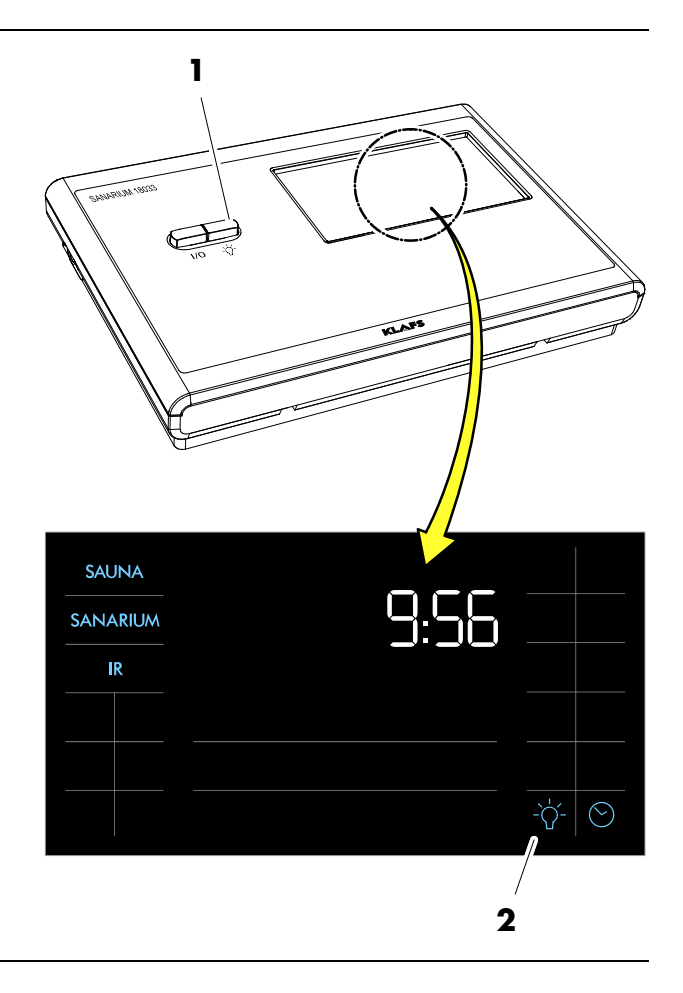

## 6.3. Ajustar la hora

1. Pulsar el símbolo (1) o (2).

Las cifras de la indicación de la hora parpadean.

- Cambiar el valor para la hora pulsando los símbolos +/-.
- 3. Confirmar el valor ajustado pulsando el símbolo OK.

Las cifras de la indicación de los minutos parpadean.

- Cambiar el valor para los minutos pulsando los símbolos +/-.
- 5. Confirmar el valor ajustado pulsando el símbolo OK.

El ajuste de la hora ha finalizado.

- Si en 5 segundos el valor cambiado no se confirma con OK, la unidad de control finaliza automáticamente la entrada y el valor precedente permanece válido.
- El reloj interno dispone de una reserva de funcionamiento de algunos meses en caso de una avería de corriente.

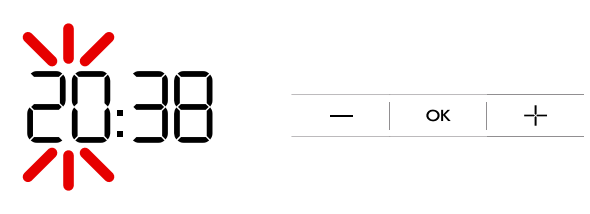

2

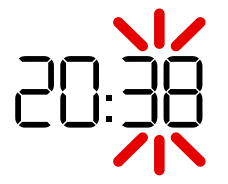

SAUNA SANARIUM IR

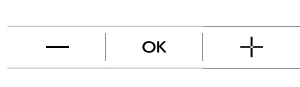

1

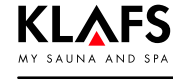

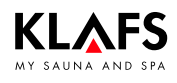

### 6.4. Reposo

En reposo, la pantalla táctil muestra los siguientes símbolos:

- Sauna (1)
- SANARIUM (2)
- InfraPLUS (3)
- Hora (4)
- Ajustar la hora (5)
- Luz de la cabina (6)
- Control de la cabina con anillo luminoso (activo) (7) (opción).

Si no se realiza ningún manejo, se apaga la iluminación de fondo automáticamente al cabo de 5 minutos.

- Para la función de activación de la posibilidad de mando a distancia de la unidad de control a través de la aplicación de sauna de Klafs con un teléfono inteligente, ver las instrucciones de servicio 18029, 18033, 18040.
- En reposo es posible manejar la unidad de control en cualquier momento a través de la pantalla táctil.

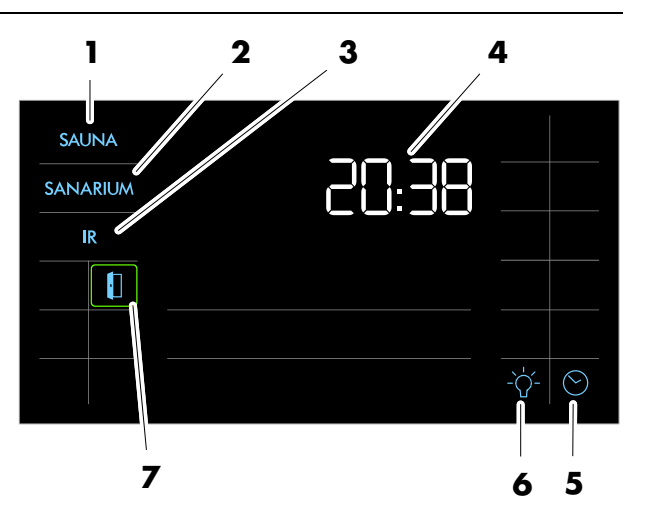

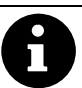

La función de control de la cabina para la posibilidad de mando a distancia de la unidad de control a través de la aplicación de sauna de Klafs solo está disponible si hay una WLAN instalada y activada.

 Para la función de WLAN, ver las instrucciones de servicio 18029, 18033, 18040.

### 6.5. Ajustar la dureza del agua

#### Requisito:

- Consultar la dureza del agua para el ajuste en la unidad de control a la compañía de agua competente.
- Iniciar la forma de baño SANARIUM.
- 1. Pulsar el símbolo (1).

Se muestra la pantalla para el ajuste de humedad.

2. Volver a pulsar el símbolo (1) dos veces en un intervalo de un segundo.

La indicación (2) indica ahora "DH". La indicación (3) parpadea y muestra la dureza del agua actualmente ajustada.

- 🖙 La gama de ajuste es de entre 0 y 30 °dH.
- r Ajuste estándar 15 °dH.
- I Si se ajusta la dureza del agua a 0 °dH, no aparece el aviso de fallo 92.
- Cambiar el valor para la dureza del agua pulsando los símbolos +/- (4).
- 4. Aceptar el valor ajustado pulsando el símbolo (5) OK.

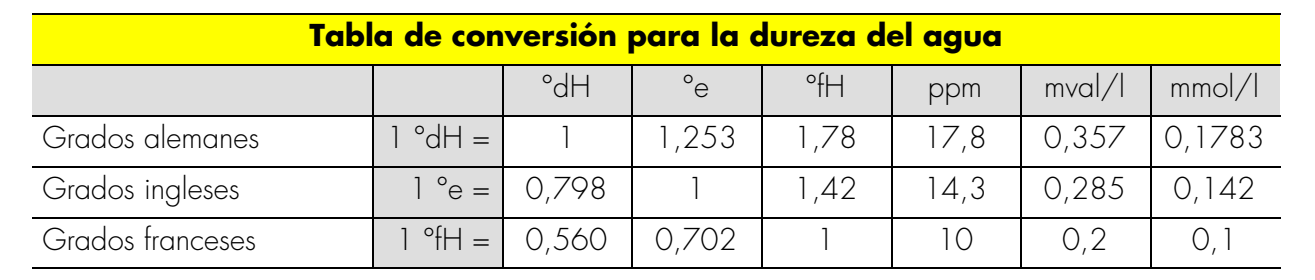

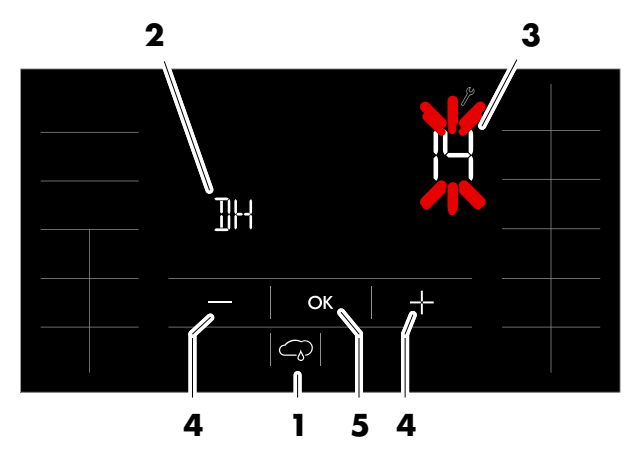

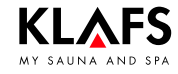

Π

#### Configuración del sistema 7.

#### Menús de servicio 7.1.

1

)\* Con unidad de control SANARIUM 18033/18040 con función. )\* Con unidad de control de la sauna 18029/18040 **sin** función (las modificaciones de estos valores no repercuten).

| <b>Número</b> | Menú       |                                                   | Entrada                                                                                                    | Indicación (ejemplo) |
|---------------|------------|---------------------------------------------------|----------------------------------------------------------------------------------------------------|----------------------|
| (01)          | CÓDI<br>GO | Número de código                                  | 7452                                                                                                    |                      |
| 02            | VERS       | Versión de software                               |                                                                                                    | V 02.04              |
| 03            | PUR        | SaunaPUR                                          | 0 = Bloquear SaunaPUR,<br>1 = Habilitar SaunaPUR FAI3,<br>2 = Habilitar SaunaPUR FAI 4/FAI 5<br>3 = Algoritmo de control del horno de gas |                      |
| 04)*          | CO- 1      | Sensor de humedad                                 | C0 / C1                                                                                                    |                      |
| 05            | TIME       | Duración del baño                                 | 01 h, 03 h, 04 h, 06 h, 12h, 18 h                                                                                                    |                      |
| 06)*          | OFEU       | Desviación de humedad                             | ±10 g/m <sup>3</sup>                                                                                                    |                      |
| 07            | OTEM       | Desviación de temperatura                         | ±5 °C (limitador)                                                                                                    |                      |
| 08            | LT         | Detección de potencia                             | 0 = inactivo / 1 = activo 60 °C / 2 = activo 75 °C                                                                                        |                      |
| 09)*          | DRY        | Secado posterior interrumpido                     |                                                                                                    | 00 08                |
| 10            | ERRO       | Leer fallo                                        |                                                                                                    | 1 095                |
| ]]            | ECLR       | Borrar fallo                                      | 0 = no borrar el fallo, 1 = borrar el fallo                                                                                               |                      |
| 12            | T_NE       | Horas de red                                      |                                                                                                    | 00 95                |
| 13            | T_BE       | Horas de servicio                                 |                                                                                                    | 00 34                |
| 14            | TSAU       | Horas de servicio para la forma de baño con sauna |                                                                                                    | 00 23                |

Continuación en la siguiente página

## 7. Configuración del sistema

### 7.1. Menús de servicio

**7**. PÁGINA 134

A

)\* Con unidad de control SANARIUM 18033/18040 con función. )\* Con unidad de control de la sauna 18029/18040 **sin** función (las modificaciones de estos valores no repercuten).

| Número | Menú |                                                     | Entrada                                                                                                    | Indicación<br>(ejemplo) |
|--------|------|-----------------------------------------------------|----------------------------------------------------------------------------------------------------|-------------------------|
| 15)*   | tsan | Horas de servicio para la forma de<br>baño SANARIUM |                                                                                                    | 00 1 1                  |
| 16     | T_OF | Horas de servicio del horno                         |                                                                                                    | 00 32                   |
| 17)*   | T_VD | Horas de servicio del evaporador                    |                                                                                                    | 00 02                   |
| 18     | TEMP | Ajuste para Austria                                 | 0 = 100 °C / Ö. inactivo,<br>1 = 100 °C / Ö. activo,<br>2 = 110 °C / Ö. inactivo,<br>3 = 110 °C / Ö. activo                                   |                         |
| 19     | VENT | Aire residual                                       | 0 = ventilador, 1 = tapa de cierre eléctrico                                                                                                  |                         |
| 20     | KEY  | KEYGUARD                                            | 0 = Bloqueado, 1 = Habilitado,<br>2 = Función remota, 3 = Sistema de gestión de edificios (BMS) / Función remota<br>sin interruptor con llave |                         |
| 21     | GREE | Green Sauna                                         | 0 = Bloqueado, 1 = Habilitado,<br>2 = Green Sauna con ventiladores de desconexión retardada                                                   |                         |
| 22     | TIMR | Servicio de preselección                            | 0 = Servicio de preselección desconectado, 1 = Servicio de preselección conectado                                                             |                         |
| 23     | PUMP | Llenar la tubería de aroma                          | 0 = No llenar la tubería de aroma, 1 = Llenar la tubería de aroma                                                                             |                         |

Continuación

Continuación en la siguiente página

50701290/12.14

#### Configuración del sistema 7.

#### Menús de servicio 7.1.

| _ |
|---|
|   |
|   |

50701290/12.14

)\* Con unidad de control SANARIUM 18033/18040 con función. )\* Con unidad de control de la sauna 18029/18040 **sin** función (las modificaciones de estos valores no repercuten).

| Número | Menú |                                                     | Entrada                                                                                                    | Indicación<br>(ejemplo)                                                                                                    |                                                                                                    |  |  |  |  |
|--------|------|-----------------------------------------------------|----------------------------------------------------------------------------------------------------|----------------------------------------------------------------------------------------------------|----------------------------------------------------------------------------------------------------|--|--|--|--|
| 24     | CAN  | Selección del tipo de unidad de<br>control para CAN | <b>18029</b><br>0 = Unidad de<br>control 18029,<br>1 = Unidad de<br>control 16029                                                                                                    | <b>18033</b> 0 = Unidad de control         18033,         1 = Unidad de control         18029,         2 = Unidad de control         16033,         3 = Unidad de control         16029 | <b>18040</b><br>0 = 18 S<br>-> SANARIUM - bloqueado,<br>1 = 18Sn<br>-> SANARIUM - posible<br>cuando FRL está conectado,<br>2 = 1604<br>-> SANARIUM - bloqueado |  |  |  |  |
| 25     | LOCK | Bloqueo de manejo para la<br>pantalla táctil        | 0 = Desactivar el bloqueo de manejo para la pantalla táctil,<br>1 = Activar el bloqueo de manejo para la pantalla táctil                                                                                                    |                                                                                                    |                                                                                                    |  |  |  |  |
| 26     | EXPO | -                                                   | -                                                                                                    |                                                                                                    |                                                                                                    |  |  |  |  |
| 27     | IR   | Asiento IR                                          | 0 = No hay ningún asiento IR disponible (estándar)<br>1 = Hay un asiento IR disponible                                                                                                    |                                                                                                    |                                                                                                    |  |  |  |  |
| 28     | IDRY | Secado posterior en caso de<br>asiento IR           | 0 = Secado posterior en caso de asiento IR desactivado (estándar)<br>1 = Secado posterior en caso de asiento IR activado                                                                                                    |                                                                                                    |                                                                                                    |  |  |  |  |
| 29     | DOOR | Interruptor de contacto de puerta                   | 0 = No hay ningún interruptor de contacto de puerta disponible (estándar)<br>1 = Hay un interruptor de contacto de puerta disponible<br>2 = Conexión remota a través de la aplicación sin interruptor de contacto de puerta |                                                                                                    |                                                                                                    |  |  |  |  |

Continuación

Continuación en la siguiente página

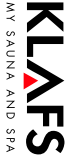

## 7. Configuración del sistema

### 7.1. Menús de servicio

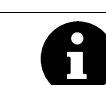

PÁGINA 136

)\* Con unidad de control SANARIUM 18033/18040 con función. )\* Con unidad de control de la sauna 18029/18040 **sin** función (las modificaciones de estos valores no repercuten).

| Número | Menú |                          | Entrada                                                                                                    | Indicación<br>(ejemplo) |
|--------|------|--------------------------|----------------------------------------------------------------------------------------------------|-------------------------|
| 30     | SMAR | SMART Softclima          | 0 = 18033 SANARIUM<br>1 = Softclima para SMART                                                                                                    |                         |
| 31     | PIN  | PIN, PIN del módulo WLAN | <ul> <li>Valor = 1111</li> <li>No hay ningún módulo WLAN instalado o el módulo WLAN instalado está desactivado.</li> <li>Estándar = 2222</li> <li>Módulo WLAN instalado activado.</li> <li>El módulo WLAN instalado de la unidad de control pone a disposición una red ad hoc para la configuración.</li> </ul> |                         |
| 32     | DIM  | lluminación de fondo     | Valor de luminosidad de la iluminación de fondo en estado atenuado.<br>Estándar = 20 %<br>Ajustable entre el 10 % y el 75 % en pasos del 5 %                                                                                                    |                         |
| 33     | ALG  | Algoritmo                | 0 = Algoritmo 160xx<br>1 = Algoritmo 180xx (estándar)                                                                                                    |                         |

Continuación en la siguiente página

Continuación

#### Configuración del sistema 7.

#### Menús de servicio 7.1.

Continuación

| ) |
|---|
| ) |

50701290/12.14

)\* Con unidad de control SANARIUM 18033/18040 con función. )\* Con unidad de control de la sauna 18029/18040 **sin** función (las modificaciones de estos valores no repercuten).

| Número | Menú | Entrada Ind<br>(eje                        |                                                                                                    |  |  |
|--------|------|--------------------------------------------|----------------------------------------------------------------------------------------------------|--|--|
| 34     | SM_I | Ajustar el tipo de horno                   | <ul> <li>Ajuste del tipo de horno para monitorizar la fase de calentamiento en el arranque remoto o el servicio de preselección.</li> <li>O Aumento de 5 kelvins en 3 minutos (estándar), hornos Majus / Sanarium M 6 - 12 kW, Pluris / Pluris clima suave 4,5 - 9 kW, Trumpf 3 - 9 kW, clima suave 3 - 7,5 kW</li> <li>1 Aumento de 5 kelvins en 2 minutos, hornos Majus 16 - 30 kW, Pluris clima suave 12 kW, clima suave 9 kW</li> <li>2 Aumento de 5 kelvins en 5 minutos, horno Pluris clima suave 3 kW</li> <li>3 Sin asignar</li> <li>5 Curva de calentamiento individual. Calibración a través del punto 35 del menú de servicio.</li> </ul> |  |  |
| 35     | SM_P | Calibración de la fase de<br>calentamiento | <ul> <li>Calibración de la fase de calentamiento para la conexión a través del arranque remoto, el servicio de preselección o la aplicación.</li> <li>Ilevar a cabo el proceso únicamente cuando la cabina y el horno estén fríos. De lo contrario, los valores de medición se falsean y la monitorización no funciona correctamente durante el servicio.</li> <li>Realizar el proceso de calibración, ver la página 147.</li> </ul>                                                                                                    |  |  |

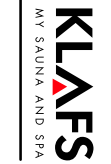

Continuación en la siguiente página

## 7. Configuración del sistema

### 7.1. Menús de servicio

PÁGINA 138

A

)\* Con unidad de control SANARIUM 18033/18040 con función. )\* Con unidad de control de la sauna 18029/18040 **sin** función (las modificaciones de estos valores no repercuten).

| Número | Menú |           | Entrada                                                                                                    | Indicación<br>(ejemplo) |
|--------|------|-----------|----------------------------------------------------------------------------------------------------|-------------------------|
| 36     | end  | Finalizar | Seleccionar el último menú de servicio (END) con los símbolos +/- y finalizar el proceso pulsando el símbolo OK. |                         |

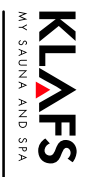

Continuación

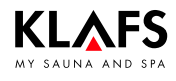

8

7

5

## 7. Configuración del sistema

### 7.2. Menú de servicio (01) - CÓDIGO, número de código

Requisito: La unidad de control debe estar conectada y encontrarse en reposo. No debe haber ningún programa funcionando.

### Visualizar el menú de servicio

1. Pulsar los cuatro símbolos (1, 2, 3, 4) sucesivamente.

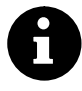

El menú de servicio puede visualizarse también sin que aparezcan los símbolos pulsando simplemente las posiciones correctas en la pantalla táctil.

- Para visualizar el menú de servicio, es necesario introducir los números de código 7452 (5).
- Escribir los números de código sucesivamente pulsando los símbolos +/- (6) y confirmar cada uno de ellos pulsando el símbolo (7) OK.

Después de la introducción del número de código de cuatro dígitos correcto, aparece el menú de servicio junto con el símbolo (8).

Pulsando, por ejemplo, la zona de símbolos (9), se selecciona el correspondiente menú de servicio 04 (10) directamente. La selección de los menús de servicio puede efectuarse también a través de los símbolos +/- (6). Mostrar un menú de servicio seleccionado (10) pulsando el símbolo OK (7).

Ejemplo: menú de servicio 04

- (10) Número del menú de servicio (se puede seleccionar)
- (11) Nombre del menú de servicio (indicación)
- (12) Valor de memoria
   1 Hz = se puede cambiar
   2 Hz = indicación
- (13) Célula de memoria (indicación).

### Salir del menú de servicio

Seleccionar el último menú de servicio END y finalizar el proceso pulsando el símbolo OK.

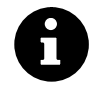

Si no se realiza ningún manejo durante más de 60 segundos, la unidad de control finaliza automáticamente el menú de servicio y cambia a reposo. No se aplican las modificaciones que no se hayan finalizado previamente en un menú de servicio con OK.

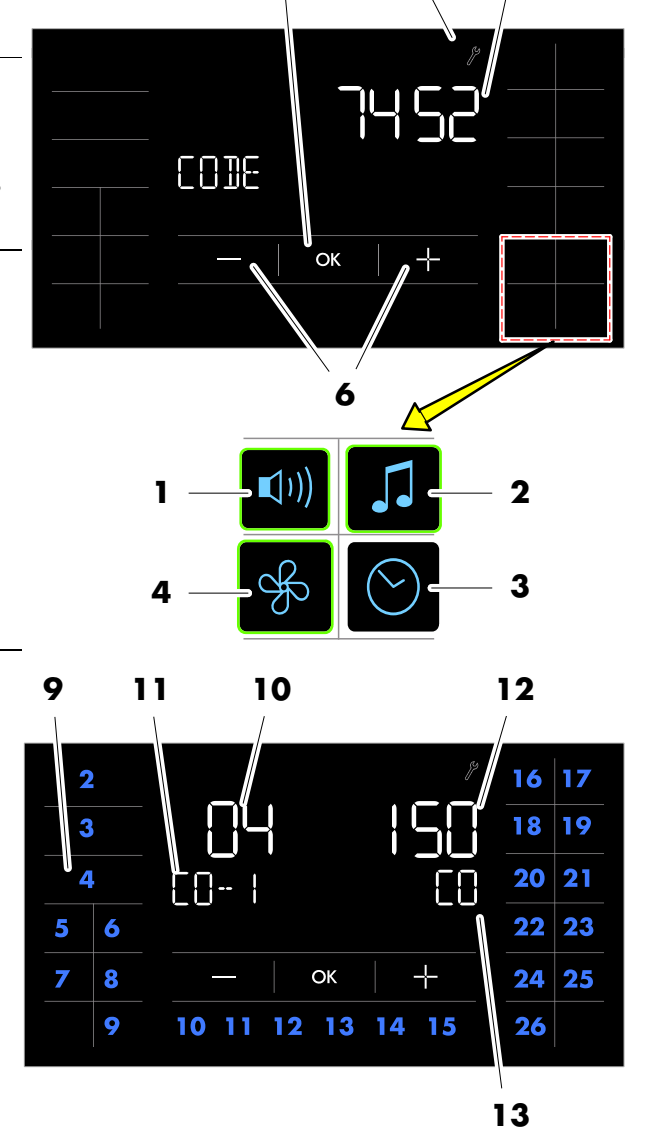

<sup>8</sup> 

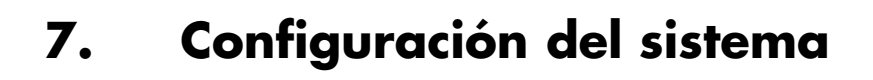

### Visualizar el menú de servicio

Ver la página 139.

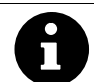

KI AFS

)\* Con unidad de control SANARIUM 18033/18040 con función. )\* Con unidad de control de la sauna 18029/18040 sin función (las modificaciones de estos valores no repercuten).

### 7.3. Menú de servicio 02 - VERS, versión de software

#### Indicación:

Tiempo en horas que ha transcurrido desde la conexión de la unidad de control a la tensión de red.

### 7.4. Menú de servicio 03 - PUR, SaunaPur

#### **Entrada:**

| 0 | = | SaunaPur bloqueada                                                                                                    | 1 | = | SaunaPur liberada<br>☞ Conectar el SKS con la forma de<br>baño SaunaPur habilitada a<br>IMES-1 de Klafs. |
|---|---|----------------------------------------------------------------------------------------------------|---|---|----------------------------------------------------------------------------------------------------|
| 2 | = | SaunaPUR liberada<br>En el caso de la conexión de la<br>indicación interior FAI 4 / FAI 5<br>también es posible la conexión<br>del SKS en la unidad de control. | 3 | = | Algoritmo de control del horno de<br>gas.                                                                |

### 7.5. Menú de servicio 04 - CO- 1, sensor de humedad )\*

#### Entrada:

Introducir sucesivamente los dos valores característicos de tres dígitos del sensor de humedad presente a través de los símbolos +/- en el correspondiente puesto de memoria CO-/ C1.

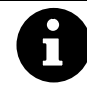

Los dos valores característicos (CO y C1) están anotados a mano en la tarjeta del sensor de humedad. A tal fin, retirar la tapa de carcasa del sensor de humedad y apuntar los dos valores característicos.

Confirmar la entrada en cada caso pulsando el símbolo OK.

### 7.6. Menú de servicio 05 - TIME, duración del baño

#### **Entrada:**

| Duración del baño en horas |    |    |    |    |    |  |  |  |
|----------------------------|----|----|----|----|----|--|--|--|
| 01                         | 03 | 04 | 06 | 12 | 18 |  |  |  |

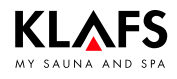

## 7. Configuración del sistema

### Visualizar el menú de servicio

Ver la página 139.

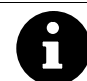

)\* Con unidad de control SANARIUM 18033/18040 con función. )\* Con unidad de control de la sauna 18029/18040 **sin** función (las modificaciones de estos valores no repercuten).

### 7.7. Menú de servicio 06 - OFEU, desviación de humedad )\*

#### **Entrada:**

Gama de entrada -10 g/m<sup>3</sup> hasta +10 g/m<sup>3</sup> en pasos de 1 g.

### 7.8. Menú de servicio 07 - OTEM, desviación de temperatura

#### **Entrada:**

Entrada del intervalo de -5 °C a +5 °C en secuencias de 1 grado.

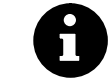

Si el valor para la desviación de temperatura está ajustado en el rango positivo, se puede producir una anomalía de larga duración del STB.

### 7.9. Menú de servicio 08 - LT, detección de la fuente de alimentación

Con una potencia >9 kW y tensión especial.

#### Entrada:

| 0 | = | inactivo                                                                   | ] | = | activo<br>(presupone una fuente de<br>alimentación independiente) |
|---|---|----------------------------------------------------------------------------|---|---|-------------------------------------------------------------------|
| 2 | = | activo 75 °C )*<br>(presupone una fuente de<br>alimentación independiente) |   |   |                                                                   |

# 7.10. Menú de servicio 09 - DRY, secados posteriores interrumpidos )\*

#### Indicación:

Número de secados posteriores interrumpidos por el propietario después de la forma de baño SANARIUM.

### 7.11. Menú de servicio 10 - ERRO, leer los fallos

#### Indicación:

Pulsando los símbolos +/- pueden consultarse los últimos cinco fallos que han aparecido. El puesto de memoria de E1 a E5 muestra el historial de fallos. El valor muestra el número de fallo guardado para el puesto de memoria seleccionado.

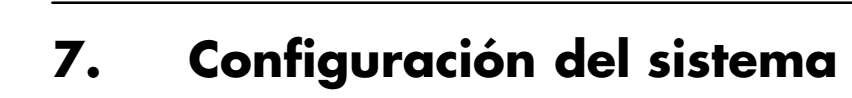

### Visualizar el menú de servicio

Ver la página 139.

A

KIAFS

)\* Con unidad de control SANARIUM 18033/18040 con función. )\* Con unidad de control de la sauna 18029/18040 sin función (las modificaciones de estos valores no repercuten).

### 7.12. Menú de servicio 11 - ECLR, borrar fallos

#### Entrada:

### 7.13. Menú de servicio 12 - T\_NE, horas de red

### Indicación:

Tiempo en horas que ha transcurrido desde la conexión de la unidad de control a la tensión de red.

### 7.14. Menú de servicio 13 - T\_BE, horas de servicio

### Indicación:

Tiempo en horas de la forma de baño con sauna y SANARIUM (incluyendo el secado posterior). La lectura de salida de las horas de servicio > 9999 horas se puede realizar a través de la interfaz de serie del PC.

# 7.15. Menú de servicio 14 - TSAU, horas de servicio de la forma de baño con sauna

#### Indicación:

Tiempo en horas de la forma de baño con sauna. Las horas de servicio > 9999 horas se pueden determinar en la interfaz de serie del PC.

# 7.16. Menú de servicio 15 - TSAN, horas de servicio de la forma de baño SANARIUM )\*

#### Indicación:

Tiempo en horas de la forma de baño SANARIUM (incluyendo el secado posterior). Las horas de servicio > 9999 horas se pueden determinar en la interfaz de serie del PC.

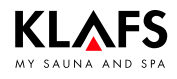

## 7. Configuración del sistema

### Visualizar el menú de servicio

Ver la página 139.

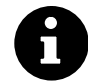

)\* Con unidad de control SANARIUM 18033/18040 con función. )\* Con unidad de control de la sauna 18029/18040 sin función (las modificaciones de estos valores no repercuten).

### 7.17. Menú de servicio 16 - T\_OF, horas de servicio del horno

#### Indicación:

Tiempo en horas para el servicio del horno. Las horas de servicio > 9999 horas se pueden determinar en la interfaz de serie del PC.

# 7.18. Menú de servicio 17 - T\_VD, horas de servicio del evaporador )\*

#### Indicación:

Tiempo en horas para el servicio del evaporador. Las horas de servicio > 9999 horas se pueden determinar en la interfaz de serie del PC.

### 7.19. Menú de servicio 18 - TEMP, ajuste para Austria

#### Entrada:

| 0 | = inactivo / 100 °C | 1 = activo / 100 °C |
|---|---------------------|---------------------|
| 2 | = inactivo / 110 °C | 3 = activo / 110 °C |

Con un valor de entrada de 1 o 3 se conecta el evaporador para la forma de baño SANARIUM solo a partir de una temperatura nominal >52 °C.

### 7.20. Menú de servicio 19 - VENT, aire residual

#### Entrada:

| 0 | = Ventilador | 1 | = Tc | no de cierre eléctrico |
|---|--------------|---|------|------------------------|
| 0 |              |   | - 10 |                        |

### 7.21. Menú de servicio 20 - KEY, KEYGUARD

#### Entrada:

| 0 | = | Función KEYGUARD bloqueada                                       | 1 | = | Función KEYGUARD habilitada                                              |
|---|---|------------------------------------------------------------------|---|---|--------------------------------------------------------------------------|
| 2 | = | Activar la función remota al conectar<br>la conexión a distancia | 3 | = | Sistema de gestión de edificios<br>(BMS)/conexión remota sin<br>KEYGUARD |

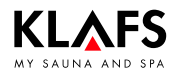

## 7. Configuración del sistema

#### Visualizar el menú de servicio

Ver la página 139.

### 7.22. Menú de servicio 21 - GREE, Green Sauna

#### Entrada:

| 0 | = Green Sauna bloqueada                                                       | 1 = Green Sauna liberada |
|---|-------------------------------------------------------------------------------|--------------------------|
| 2 | <ul> <li>Green Sauna con ventiladores de<br/>desconexión retardada</li> </ul> |                          |

### 7.23. Menú de servicio 22 - TIMR, servicio de preselección

#### Entrada:

| 0 | = | Servicio de preselección<br>desconectado | ] | = | Servicio de preselección conectado |
|---|---|------------------------------------------|---|---|------------------------------------|
|   |   |                                          |   |   |                                    |

### 7.24. Menú de servicio 23 - PUMP, llenar la tubería de aroma

#### Entrada:

| 0 = No Ilenar la tubería de aroma 1 = Llenar la tubería de |
|------------------------------------------------------------|
|------------------------------------------------------------|

🕼 El proceso de llenado requiere aproximadamente 3 minutos.

# 7.25. Menú de servicio 24 - CAN, selección del tipo de unidad de control para CAN

🕼 Cambiar solo en caso de un cambio de 180xx por 160xx.

#### Entrada:

| 18029 |         |           |  |  |
|-------|---------|-----------|--|--|
| 1     | = 18029 | 3 = 16029 |  |  |
| 18033 |         |           |  |  |
| 0     | = 18033 | 2 = 16033 |  |  |

#### Entrada:

| 18040                    |                                    |                                   |  |
|--------------------------|------------------------------------|-----------------------------------|--|
| Indicación de<br>la hora | Indicación de la duración del baño | SANARIUM                          |  |
| 0                        | 18S                                | Bloqueado                         |  |
| 1                        | 18Sn                               | Posible cuando FRL está conectado |  |
| 2                        | 1640                               | Bloqueado                         |  |
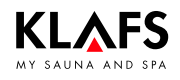

## 7. Configuración del sistema

#### Visualizar el menú de servicio

Ver la página 139.

# 7.26. Menú de servicio 25 - LOCK, activar el bloqueo de manejo a través de la pantalla táctil

Entrada:

| 0 | = | Desactivar el bloqueo de manejo de<br>la pantalla táctil | 1 | = | Activar el bloqueo de manejo a través<br>de la pantalla táctil |
|---|---|----------------------------------------------------------|---|---|----------------------------------------------------------------|
|   |   | 1                                                        |   |   | I                                                              |

### 7.27. Menú de servicio 26 - EXPO, -

### 7.28. Menú de servicio 27 - IR, InfraPLUS

Entrada:

| 0 | = | InfraPLUS no está disponible | 1 | = | InfraPLUS está disponible |
|---|---|------------------------------|---|---|---------------------------|
|   |   | (estándar)                   |   |   |                           |

### 7.29. Menú de servicio 28 - IDRY, secado posterior IR

Entrada:

| 0 | = | Secado posterior en caso de asiento | ] | = | Secado posterior en caso de asiento |
|---|---|-------------------------------------|---|---|-------------------------------------|
|   |   | IR desactivado (estándar)           |   |   | IR activado                         |

### 7.30. Menú de servicio 29 - DOOR, interruptor de contacto de puerta

#### Entrada:

| 0 | = | No hay ningún interruptor de contacto<br>de puerta disponible (estándar)              | ] | = | Hay un interruptor de contacto de<br>puerta disponible |
|---|---|---------------------------------------------------------------------------------------|---|---|--------------------------------------------------------|
| 2 | = | Conexión remota a través de la<br>aplicación sin interruptor de contacto<br>de puerta |   |   |                                                        |

### 7.31. Menú de servicio 30 - SMAR, 18033 Softclima

#### Entrada:

| 0 = 18033  SANARIUM | 1 = 18033 Softclima |
|---------------------|---------------------|
|---------------------|---------------------|

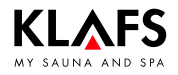

## 7. Configuración del sistema

#### Visualizar el menú de servicio

Ver la página 139.

### 7.32. Menú de servicio 31 - PIN, PIN del módulo WLAN

#### Entrada:

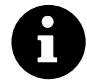

#### PIN personal (módulo WLAN)

Como PIN personal pueden utilizarse todos los números de cuatro dígitos excepto "1111" y "2222".

Para la configuración del módulo WLAN debe introducirse un PIN personal de cuatro dígitos en la unidad de control.

Valor = 1111

No hay ningún módulo WLAN instalado o el módulo WLAN instalado está desactivado.

Estándar = 2222

- Módulo WLAN instalado activado.
- El módulo WLAN instalado de la unidad de control pone a disposición una red ad hoc para la configuración.

### 7.33. Menú de servicio 32 - DIM, iluminación de fondo

🕼 Valor de luminosidad de la iluminación de fondo en estado atenuado.

#### Entrada:

| Estándar = 20 % | Ajustable entre el 10 % y el 75 % en pasos del |
|-----------------|------------------------------------------------|
|                 | 5 %                                            |

### 7.34. Menú de servicio 33 - ALG, algoritmo

#### Entrada:

|  | 0 = Algoritmo 16033 | 1 | = | Algoritmo | 18033 | (estándar) |  |
|--|---------------------|---|---|-----------|-------|------------|--|
|--|---------------------|---|---|-----------|-------|------------|--|

### 7.35. Menú de servicio 34 - SM\_I, ajustar el tipo de horno

Ajuste del tipo de horno para monitorizar la fase de calentamiento en el arranque remoto, el servicio de preselección o la aplicación.

#### Entrada:

| 0 | = | Aumento de 5 kelvins en 3 minutos<br>(estándar), hornos Majus / Sanarium<br>M 6 - 12 kW, Pluris / Pluris clima<br>suave 4,5 - 9 kW, Trumpf 3 - 9 kW,<br>clima suave 3 - 7,5 kW | ] | = | Aumento de 5 kelvins en 2 minutos,<br>hornos Majus 16 - 30 kW, Pluris<br>clima suave 12 kW, clima suave<br>9 kW |
|---|---|----------------------------------------------------------------------------------------------------|---|---|----------------------------------------------------------------------------------------------------|
| 2 | = | Aumento de 5 kelvins en 5 minutos,<br>horno Pluris clima suave 3 kVV                                                                                                    | 3 | = | Sin asignar                                                                                                    |
| 4 | = | Sin asignar                                                                                                    | 5 | = | Curva de calentamiento individual.<br>Calibración a través del punto 35 del<br>menú de servicio                 |

## 7. Configuración del sistema

#### Visualizar el menú de servicio

Ver la página 139.

# 7.36. Menú de servicio 35 - SM\_P, calibración de la fase de calentamiento

Calibración de la fase de calentamiento para la conexión a través del arranque remoto, el servicio de preselección o la aplicación.

- Condiciones previas: Llevar a cabo el proceso únicamente cuando la cabina y el horno estén fríos. De lo contrario, los valores de medición se falsean y la monitorización no funciona correctamente durante el servicio.
- 1. Seleccionar el menú 35
- Se inicia el proceso de calibración, hasta que se alcanza un delta T de 5 kelvins.
- Si se alcanza un delta de 5 kelvins, el tiempo medido (por ejemplo, 240 segundos) se mantiene -> Indicación de la temperatura 5,0 (kelvin) y 240 (segundos)
- 2. Confirmar los valores indicados con OK
- Se indica el menú 35 SM\_P y el valor 5 parpadea.
- 3. Confirmar el valor indicado con OK
- El valor medido (por ejemplo, 240 segundos) se selecciona y se muestra junto con el valor 50 (5,0 kelvins).
- 4. Confirmar los valores indicados con OK
- Se guardan los valores.
- 5. Seleccionar el menú END y confirmar con OK.
- La unidad de control se reinicia. Una vez reiniciada, la unidad de control está preparada para la conexión a través del arranque remoto, el servicio de preselección o la aplicación.
- Se activan los valores de medición determinados de la fase de calentamiento para el tipo de horno en cuestión.

Ajustar el menú de servicio 34 SM\_I al valor 5, ver la página 28.

### 7.37. Menú de servicio 36 - END, finalizar el menú de servicio

Seleccionar el último menú de servicio (END) con los símbolos +/- y finalizar el proceso pulsando el símbolo OK.

### 8.1. Indicación de fallos en la pantalla

#### Peligro de sufrir lesiones y daños materiales

¡Los trabajos de reparación y arreglo deben ser encomendados exclusivamente al personal de servicio de Klafs o a un experto expresamente autorizado por Klafs! Las garantías de Klafs para trabajos de reparación y arreglo solo son aplicables si estos trabajos son llevados a cabo por personal de servicio de Klafs.

#### Indicación de fallos

El símbolo de servicio (1) aparece junto con el número del aviso de fallo (2) (por ejemplo, 97).

Mientras parpadea el símbolo de servicio, la capacidad de servicio de la unidad de control sigue existiendo en función de la anomalía.

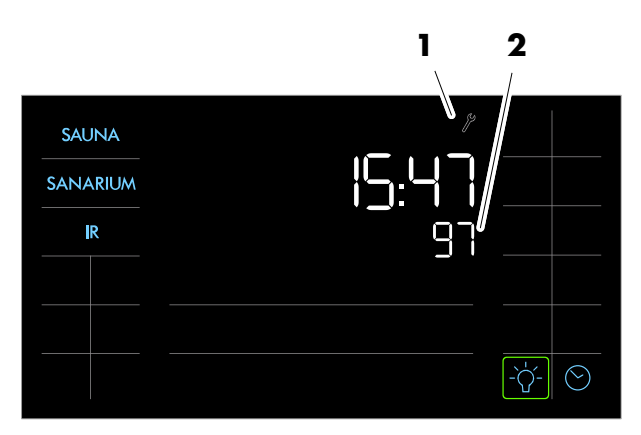

| Número               | Fallo                                                                                             | Eliminar el fallo                                                                                                    |  |  |
|----------------------|---------------------------------------------------------------------------------------------------|----------------------------------------------------------------------------------------------------|--|--|
| ☞ )* Es e<br>☞ )* No | el caso de la unidad de control SANARIUM 1<br>es el caso de la unidad de control de la sau        | 18033 y 18040.<br>ina 18029 y 18040.                                                                                                    |  |  |
| 69                   | El sensor de calor básico del radiador de<br>InfraPLUS falta o está defectuoso.                   | ¡No seguir utilizando la forma de baño<br>InfraPLUS!                                                                                                    |  |  |
| 70                   | Los sensores de temperatura principal del<br>radiador de InfraPLUS faltan o están<br>defectuosos. | <ul> <li>Informar al personal de servicio de<br/>Klafs.</li> </ul>                                                                                                    |  |  |
| 72                   | Se ha detectado que el horno está<br>cubierto.                                                    | Controlar el horno y retirar los objetos.<br>Controlar el ajuste de punto 34 del menú<br>de servicio.                                                                                                    |  |  |
|                      | La puerta de la cabina estaba abierta<br>durante la fase de calentamiento.                        | Cerrar la puerta de la cabina.                                                                                                    |  |  |
| 90)*                 | Falta de agua en el evaporador.                                                                   | <ul> <li>La unidad de control se desconecta<br/>después de parpadear 20 veces.</li> <li>Rellenar agua en el evaporador.</li> <li>Reponer el aviso de fallo:<br/>desconectar y volver a conectar el<br/>interruptor principal.</li> </ul> |  |  |
| 91                   | El interruptor de contacto de seguridad<br>(SKS) se ha disparado.                                 | Retirar el objeto de la rejilla encima del<br>horno.                                                                                                    |  |  |
|                      |                                                                                                   | Comprobar si la rejilla está<br>desenganchada. Si fuera necesario,<br>enganchar la rejilla.                                                                                                    |  |  |

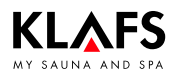

### 8.1. Indicación de fallos en la pantalla

Continuación

| Número    | Fallo                                                                                                    | Eliminar el fallo                                                                                      |
|-----------|----------------------------------------------------------------------------------------------------|----------------------------------------------------------------------------------------------------|
| ⊯ )* Es € | el caso de la unidad de control SANARIUM 1                                                                                           | 8033 y 18040.                                                                                          |
| ☞ )* No   | es el caso de la unidad de control de la sau                                                                                         | na 18029 y 18040.                                                                                      |
| 92 )*     | SANARIUM M, S: se requiere una<br>operación de mantenimiento, descalcificar<br>el evaporador.                                        | <ul><li>Realizar el mantenimiento del evaporador.</li><li>Ver las instrucciones de servicio.</li></ul> |
|           | Si se ajusta la dureza del agua a<br>O °dH, no aparece el aviso de fallo<br>92.                                                      |                                                                                                    |
|           | <ul> <li>Ver la página 132.</li> </ul>                                                                                               |                                                                                                    |
|           | SANARIUM B, S: se requiere una<br>operación de mantenimiento, descalcificar<br>el evaporador.<br>E Si se ajusta la dureza del agua a |                                                                                                    |
|           | 92.                                                                                                    |                                                                                                    |
|           | <ul> <li>Ver la página 132.</li> </ul>                                                                                               |                                                                                                    |
|           | SANARIUM S: se requiere una operación de mantenimiento.                                                                              | Realizar el mantenimiento del evaporador.<br>Para el mantenimiento, tener en                           |
|           | IF Si se ajusta la dureza del agua a<br>O °dH, no aparece el aviso de fallo<br>92.                                                   | cuenta las instrucciones de<br>mantenimiento del evaporador EL2<br>adjuntas.                           |
|           | <ul> <li>Ver la página 132.</li> </ul>                                                                                               |                                                                                                    |
| 93 )*     | Humedad insuficiente.                                                                                                    |                                                                                                    |
| 94)*      | Humedad excesiva.                                                                                                    | Conmutar la unidad de control sin tensión.                                                             |
| 95        | Rotura de línea del sensor de temperatura<br>efectivo.                                                                               | ¡No seguir utilizando la cabina!                                                                       |
| 96        | Rotura de línea del sensor de<br>temperatura/horno.                                                                                  | Klafs.                                                                                                 |
| 97        | El limitador de temperatura de seguridad<br>(STB) está interrumpido.                                                                 |                                                                                                    |
| 98        | Cortocircuito del sensor de temperatura<br>efectivo.                                                                                 |                                                                                                    |
| 99        | Cortocircuito del sensor de<br>temperatura/horno.                                                                                    |                                                                                                    |

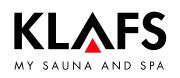

### 8.2. Otros fallos posibles

| Fallo                                                                                                    | Causa                                                                                                    | Remedio                                                                |  |  |
|----------------------------------------------------------------------------------------------------|----------------------------------------------------------------------------------------------------|------------------------------------------------------------------------|--|--|
| <ul> <li>IF )* Es el caso de la</li> <li>IF )* No es el caso d</li> </ul>                                                                                        | unidad de control SANARIUM<br>e la unidad de control de la sa                                                                      | 18033 y 18040.<br>juna 18029 y 18040.                                  |  |  |
| )*<br>El LED del sensor<br>de humedad<br>parpadea, el<br>símbolo <i>Nube</i> en<br>la pantalla de la<br>unidad de control<br>parpadea.<br>(SANARIUM M, B,<br>S). | Falta agua.                                                                                                    | Llenar el evaporador con agua.<br>♦ Ver las instrucciones de servicio. |  |  |
| )*<br>No sale vapor<br>(SANARIUM M, B,<br>C).                                                                                                    | Rotura de cable.<br>La resistencia calefactora<br>está defectuosa.                                                                 | <ul> <li>Informar al personal de servicio de<br/>Klafs.</li> </ul>     |  |  |
| )*<br>El LED amarillo o<br>rojo del<br>evaporador se<br>ilumina<br>(SANARIUM S).                                                                                 | El cilindro de vapor está<br>gastado.<br>La bomba de admisión está<br>defectuosa.<br>La bomba de purga de lodo<br>está defectuosa. | <ul> <li>Informar al personal de servicio de<br/>Klafs.</li> </ul>     |  |  |

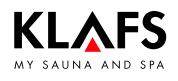

### 8.2. Otros fallos posibles

Continuación

| Fall                          | lo                                                                  | Causa                                                                  | Remedio                                                                                               |  |  |
|-------------------------------|---------------------------------------------------------------------|------------------------------------------------------------------------|----------------------------------------------------------------------------------------------------|--|--|
| F                             | Solo en caso del<br>evaporador S con<br>aromatizador<br>Birmingham: | El depósito de sustancias<br>aromáticas está vacío.                    | Cambiar el depósito de sustancias<br>aromáticas.<br>Ver las instrucciones de servicio.                |  |  |
| )*<br>No<br>sus<br>aro<br>(SA | salen<br>stancias<br>omáticas.<br>NARIUM S).                        | La bomba de sustancias<br>aromáticas no funciona o<br>está defectuosa. | <ul> <li>Informar al personal de servicio de<br/>Klafs.</li> </ul>                                    |  |  |
|                               |                                                                     | La manguera de transporte<br>de la bomba está<br>defectuosa.           | <ul> <li>Ver la página 168.</li> </ul>                                                                |  |  |
|                               |                                                                     | La tubería de sustancias<br>aromáticas está obstruida o<br>defectuosa. | Comprobar la tubería de sustancias<br>aromáticas que va la bomba al tubo de<br>evaporador.            |  |  |
|                               |                                                                     |                                                                        | Cambiar la tubería de sustancias aromáticas defectuosa.                                               |  |  |
|                               |                                                                     | La introducción de sustancias<br>aromáticas en la pieza en T           | Comprobar la tubería de sustancias<br>aromáticas que va al tubo de evaporador.                        |  |  |
|                               |                                                                     | está obstruida.                                                        | Limpiar la introducción de sustancias<br>aromáticas en la pieza en T que va al tubo<br>de evaporador. |  |  |
|                               |                                                                     |                                                                        | <ul> <li>Ver las instrucciones de servicio.</li> </ul>                                                |  |  |

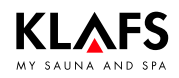

### 8.2. Otros fallos posibles

Continuación

| Fallo                                               | Causa                                            | Remedio                                                                                                    |  |
|-----------------------------------------------------|--------------------------------------------------|----------------------------------------------------------------------------------------------------|--|
| No se puede<br>conectar la                          | No hay tensión de red.                           | Comprobar el interruptor FI y el fusible de la<br>alimentación de corriente.                                                   |  |
| unidad de confrol.                                  | El fusible SI102 o SI104 se<br>ha disparado.     | Cambiar el fusible SI102 (1,6 AT) o<br>SI104 (1,0 AT) o informar al personal de<br>servicio de Klafs.                          |  |
| La luz de la                                        | El medio fluorescente está                       | Cambiar el medio fluorescente.                                                                                                 |  |
| cabina no se<br>enciende después<br>de la conexión. | detectuoso.                                      | <ol> <li>Separar la unidad de control de la red.</li> <li>Utilizar un medio fluorescente con la<br/>misma potencia.</li> </ol> |  |
|                                                     | No hay tensión de red.                           | Comprobar el interruptor Fl y el fusible de la<br>alimentación de corriente.                                                   |  |
|                                                     | El fusible para la luz SI103<br>se ha disparado. | Cambiar el fusible para la luz SI103 (0,6<br>AT) o informar al personal de servicio de<br>Klafs.                               |  |
| El ventilador no<br>funciona.                       | No hay tensión de red.                           | Comprobar el interruptor FI y el fusible de la alimentación de corriente.                                                      |  |
| salida AGT sin<br>tensión.                          | El fusible SI104 se ha<br>disparado.             | Cambiar el fusible SI104 (1,0 AT) o<br>informar al personal de servicio de Klafs.                                              |  |
|                                                     | El ventilador está defectuoso.                   | Cambiar el ventilador.<br>1. Separar la unidad de control de la red.<br>2. Utilizar un ventilador con la misma<br>potencia.    |  |
|                                                     | El interruptor principal no<br>está conectado.   | Conectar el interruptor principal.                                                                                             |  |
| Salida AG2 sin<br>tensión.                          | El fusible AG2 SI101 se ha<br>disparado.         | Cambiar el fusible AG2 SI101 (1,25 AT) o<br>informar al personal de servicio de Klafs.                                         |  |
|                                                     | La unidad de control está en<br>reposo.          | Iniciar una forma de baño.                                                                                                    |  |
| No se puede<br>ajustar el<br>ventilador.            | El gestor de clima está<br>conectado.            | <ul> <li>El gestor de clima regula el caudal de aire.</li> <li>Ver las instrucciones de servicio.</li> </ul>                   |  |

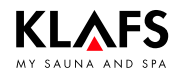

### 8.2. Otros fallos posibles

Continuación

| Fallo                                                                                                    | Causa                                                                                                    | Remedio                                                                                                    |
|----------------------------------------------------------------------------------------------------|----------------------------------------------------------------------------------------------------|----------------------------------------------------------------------------------------------------|
| No se puede<br>iniciar o manejar<br>la unidad de<br>control.<br>TC                                                                                     | La unidad de control<br>TOUCHCONTROL controla<br>la unidad de control.<br>El panel de mando está<br>bloqueado.                                                                                                    | Desconectar la unidad de control<br>TOUCHCONTROL.<br>IF La unidad de control<br>TOUCHCONTROL desbloquea la<br>unidad de control al cabo de<br>aproximadamente 5 minutos.<br>Desembornar la línea de datos entre la<br>unidad de control TOUCHCONTROL y la                                           |
| No se puede<br>manejar la<br>unidad de control.                                                                                                    | El símbolo de bloqueo de<br>manejo de la pantalla táctil<br>aparece en la pantalla táctil.<br>El bloqueo de manejo de la<br>pantalla táctil está<br>conectado.                                                                                                    | <ul> <li>Desconectar el bloqueo de manejo de la pantalla táctil.</li> <li>Ver las instrucciones de servicio.</li> </ul>                                                                                                    |
| El horno no<br>calienta (en caso<br>de control<br>mediante la<br>unidad de control<br>TOUCHCONTROL<br>o el sistema de<br>gestión de<br>edificios BMS). | La opción adicional ( <b>llave</b> )<br>aparece durante 30 minutos<br>en la pantalla.                                                                                                    | <ul> <li>¡Retirar los objetos inflamables del<br/>horno!</li> <li>Dentro de 30 minutos desde el inicio en la<br/>unidad de control TOUCHCONTROL o el<br/>sistema de gestión de edificios (BMS) debe<br/>accionarse el interruptor con llave en la<br/>cabina de sauna durante 1 segundo.</li> </ul> |
| <del>ر</del>                                                                                                    | La opción adicional (llave)<br>no aparece en la pantalla.<br>No se ha solicitado el<br>desbloqueo de carga de la<br>calefacción del horno de la<br>cabina de sauna a través<br>del sistema de gestión de<br>edificios (BMS).<br>El tiempo de espera de<br>30 minutos ha transcurrido.<br>No se aceptan las | Solicitar el desbloqueo de carga de la<br>calefacción del horno de la cabina de<br>sauna a través del sistema de gestión de<br>edificios (BMS).<br>Accionar el interruptor con llave durante los                                                                                                    |
|                                                                                                    | modificaciones del ajuste de<br>la temperatura.                                                                                                    | próximos 30 minutos tras el cambio de<br>valores en la cabina de sauna.                                                                                                    |

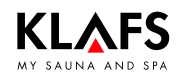

### 8.2. Otros fallos posibles

Continuación

| Fallo                                                | Causa                                                                                                    | Remedio                                                                                                    |  |
|------------------------------------------------------|----------------------------------------------------------------------------------------------------|----------------------------------------------------------------------------------------------------|--|
| AQUAVIVA no se<br>inicia.                            | El interruptor de red en la<br>unidad de control<br>AQUAVIVA está<br>desconectado.                           | Conectar el interruptor de red en la unidad<br>de control AQUAVIVA.                                                        |  |
|                                                      | Se ha disparado el fusible<br>en la línea de alimentación<br>para la unidad de control<br>AQUAVIVA.          | Sustituir o reemplazar el fusible.                                                                                         |  |
|                                                      | La línea CAN está<br>interrumpida.                                                                           | Comprobar la línea CAN.                                                                                                    |  |
|                                                      | La tarjeta de expansión no<br>está enchufada o está<br>defectuosa.                                           | Comprobar o cambiar la tarjeta de<br>expansión.                                                                            |  |
| No se puede<br>conectar el cielo<br>con estrellas.   | El interruptor de red en la<br>unidad de control cielo con<br>estrellas está desconectado.                   | Conectar el interruptor de red en la unidad<br>de control cielo con estrellas.                                             |  |
| \$ <sup>*</sup>                                      | Se ha disparado el fusible<br>en la línea de alimentación<br>de la unidad de control cielo<br>con estrellas. | Sustituir o reemplazar el fusible.                                                                                         |  |
|                                                      | La línea CAN está<br>interrumpida.                                                                           | Comprobar la línea CAN.                                                                                                    |  |
|                                                      | La tarjeta de expansión no<br>está enchufada o está<br>defectuosa.                                           | Comprobar o cambiar la tarjeta de<br>expansión.                                                                            |  |
| No se puede<br>conectar la luz de<br>color.          | Se ha disparado el fusible<br>en la línea de alimentación<br>de la unidad de control de<br>la luz de color.  | Sustituir o reemplazar el fusible.                                                                                         |  |
|                                                      | La línea CAN está<br>interrumpida.                                                                           | Comprobar la línea CAN.                                                                                                    |  |
| No se puede<br>conectar la<br>lámpara de<br>lectura. | El medio fluorescente de la<br>lámpara de lectura está<br>defectuoso.                                        | Sustituir el medio fluorescente de la lámpara<br>de lectura. Colocar un nuevo medio<br>fluorescente con la misma potencia. |  |
|                                                      | La conexión eléctrica entre la<br>lámpara de lectura e IMES-1<br>tiene alguna anomalía.                      | Comprobar y garantizar la conexión<br>eléctrica.                                                                           |  |

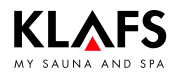

### 8.2. Otros fallos posibles

Continuación

| Fallo                                                                         | Causa                                                                                                    | Remedio                                                                                                    |
|-------------------------------------------------------------------------------|----------------------------------------------------------------------------------------------------|----------------------------------------------------------------------------------------------------|
| Símbolo de<br>conexión remota.                                                | La unidad de control no se<br>conecta.                                                                    | Ajustar el valor en el menú de servicio 20<br>KEY a la [2] función remota.<br>♦ Ver la página 143.                                                                         |
| Los radiadores de<br>InfraPLUS no se<br>encienden.                            | No se ha seleccionado la<br>correspondiente forma de<br>baño.                                             | <ul><li>Seleccionar la forma de baño InfraPLUS.</li><li>Ver la unidad de control 180xx.</li></ul>                                                                          |
|                                                                               | La temperatura en la cabina<br>es superior a 50 °C.                                                       | Abrir la puerta de la cabina y dejar que<br>baje la temperatura.                                                                                                    |
|                                                                               | El radiador de InfraPLUS no<br>recibe corriente.                                                          | Comprobar el fusible de la alimentación de<br>corriente.<br>Conectar la alimentación de corriente.                                                                         |
| El símbolo WLAN<br>no aparece o<br>parpadea durante<br>más de<br>30 segundos. | No hay ningún módulo<br>WLAN instalado en la<br>unidad de control.                                        | <ul> <li>Instalar un módulo WLAN, ver las<br/>instrucciones de montaje de la unidad<br/>de control.</li> </ul>                                                             |
| ((•))                                                                         | No se activado el módulo<br>WLAN instalado en la<br>configuración del sistema de<br>la unidad de control. | <ul> <li>Activar el módulo WLAN, ver la<br/>configuración del sistema de la unidad<br/>de control en la página 146.</li> </ul>                                             |
|                                                                               | Un módulo WLAN instalado<br>está defectuoso.                                                              | Desconectar y volver a conectar el<br>interruptor principal de la unidad de control.                                                                                       |
| $((\bullet))$                                                                 | El punto en el símbolo<br>WLAN parpadea durante<br>más de 30 segundos.                                    | Si el símbolo no muestra otro estado, el<br>módulo WLAN instalado está defectuoso.<br>Cambiar el módulo WLAN defectuoso,                                                   |
|                                                                               | Un módulo WLAN instalado<br>está defectuoso.                                                              | ver las instrucciones de montaje.                                                                                                    |
| ((•))                                                                         | El símbolo WLAN parpadea<br>durante más de<br>30 segundos.                                                | No existe ninguna conexión con el router<br>WLAN local.<br>Conectar o comprobar la red WLAN local.                                                                         |
|                                                                               | El módulo WLAN no puede<br>establecer la conexión con<br>la red WLAN local.                               |                                                                                                    |
|                                                                               | El módulo WLAN no está<br>configurado correctamente.                                                      | <ul> <li>Comprobar o volver a realizar la configuración del módulo WLAN.</li> <li>Configurar el módulo WLAN, ver las instrucciones de servicio del módulo WLAN.</li> </ul> |

### 8.3. Códigos de fallo InfraPLUS

| Código de fallo | Causa                                                                                                    | Remedio                                                                                                    |
|-----------------|----------------------------------------------------------------------------------------------------|----------------------------------------------------------------------------------------------------|
| ]               | Los sensores HFT faltan o<br>están defectuosos.                                                                | Montar o conectar los sensores HFT.<br>Cambiar los sensores HFT en caso de<br>cualquier defecto.                                                                               |
| 2               | El puente de parada de<br>emergencia está abierto.                                                             | Cerrar el puente de parada de emergencia.                                                                                                    |
| 3               | El limitador de temperatura<br>de seguridad se ha<br>disparado.                                                | Informar al servicio de asistencia técnica de<br>Klafs.                                                                                                    |
| 4               | El sensor de calor básico<br>falta o está defectuoso.                                                          | Montar o conectar el sensor de calor<br>básico.<br>Cambiar el sensor de calor básico en caso<br>de cualquier defecto.                                                          |
| 5               | Fallo de suma de chequeo<br>CRC en los parámetros.<br>IP Los parámetros se<br>adecúan al ajuste de<br>fábrica. | Desconectar el interruptor de red para la<br>unidad de control, esperar brevemente y<br>volver a conectar.<br>El fallo se repone si no se trata de ningún<br>problema técnico. |
|                 |                                                                                                    | Intormar al personal de servicio de Klafs si<br>se sigue mostrando el fallo.                                                                                                   |

#### 8.4. Advertencias para la eliminación de anomalías Klafs Evaporator EL2

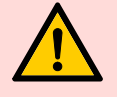

#### ilmportante!

Para la eliminación de anomalías se debe poner el Klafs Evaporator EL2 fuera de servicio.

#### ¡Atención!

Encomendar los trabajos de reparación solo a personal técnico autorizado.

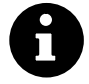

Si durante el servicio se produce una anomalía, la unidad de control del aparato comprueba si se trata de una anomalía temporal y si es capaz de eliminar la anomalía por medio de unas medidas correspondientes. Estas anomalías no se muestran en el servicio normal. No obstante, se genera el correspondiente código de anomalía con el estado "Precaución".

Indicación: si la causa de la anomalía desaparece por sí sola o si la unidad de control es capaz de eliminar la anomalía, la anomalía se repone automáticamente.

Si la unidad de control a pesar de varios intentos no es capaz de eliminar la anomalía (el número de intentos depende del tipo de anomalía) o si se trata de una anomalía que impide que el aparato siga funcionando, el conyuntor principal interrumpe la tensión de calefacción y el LED rojo se ilumina en el servicio normal. Al mismo tiempo se genera el correspondiente código de anomalía con el estado "Error".

# 8.5. Visualizar el análisis de anomalías (modo de información)

- 1. Pulsar la tecla de purga de lodo/información durante al menos 3 segundos hasta que el LED amarillo o rojo comience a parpadear en intervalos.
- En el modo de información, el número de parpadeos del LED rojo indica el decimal y el número del LED amarillo el lugar de las unidades del código de anomalía.
- Finalizar el modo de información:
   El modo de información finaliza automáticamente al cabo de 5 minutos.
   Volviendo a pulsar la tecla de purga de lodo/información.

| Ejemplo                   |                             |      |      |     |     |  |  |
|---------------------------|-----------------------------|------|------|-----|-----|--|--|
| Indicación en el servicio | El LED verde se ilumina     | No   | Sí   | Sí  | No  |  |  |
| normal                    | El LED rojo se ilumina      | No   | No   | No  | Sí  |  |  |
|                           | El LED verde parpadea       |      | 5    | 8   |     |  |  |
| Indicación en el modo     | El LED rojo parpadea        |      |      | 3   | 2   |  |  |
| de información            | El LED amarillo<br>parpadea |      |      | 6   | ]   |  |  |
| Potencia de vapor         | 0 %                         | 50 % | 80 % | 0 % |     |  |  |
| Código de anomalía        |                             |      |      | W36 | E21 |  |  |

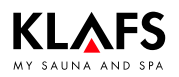

### 8.6. LED verde: indicación de información en el Klafs Evaporator EL2

| LED      |      |            | Causa del fallo                                                                                                    | Análisis de anomalías/                 |  |
|----------|------|------------|----------------------------------------------------------------------------------------------------|----------------------------------------|--|
| amarillo | rojo | verde      |                                                                                                    | eliminacion                            |  |
| _        | _    | Se ilumina | En el servicio normal:<br>• El aparato produce<br>vapor.                                                                          | _                                      |  |
| _        | _    | Parpadea   | En el modo de información:<br>El número de parpadeos<br>por intervalo indica la<br>potencia de vapor actual<br>en pasos del 10 %. | <ul> <li>Ver la página 162.</li> </ul> |  |

### 8.7. LED amarillo: indicación de información en el Klafs Evaporator EL2

| LED        |      |       | Causa del fallo                                                                                                    | Análisis de anomalías/                                                                                      |  |
|------------|------|-------|----------------------------------------------------------------------------------------------------|----------------------------------------------------------------------------------------------------|--|
| amarillo   | rojo | verde |                                                                                                    | eliminacion                                                                                                 |  |
| Se ilumina |      |       | En el servicio normal:<br>Mantenimiento del cilindro de<br>vapor pendiente.                                                                      | <ul> <li>Ver la página 170.</li> </ul>                                                                      |  |
|            |      |       | Indicación de mantenimiento<br>sin reponer después del<br>mantenimiento.                                                                         | <ul> <li>Reponer la indicación de<br/>mantenimiento: ver la<br/>página 160.</li> </ul>                      |  |
| Parpadea   | _    | _     | En el modo de información:<br>Anomalía:<br>El número de parpadeos por<br>intervalo indica el lugar de las<br>unidades del número de<br>anomalía. | Eliminar la anomalía en base al<br>lugar de las unidades del<br>número de anomalía.<br>• Ver la página 162. |  |

### 8.8. LED rojo, verde: indicación de información en el Klafs Evaporator EL2

| LED      |          |          | Causa del fallo                                                                                                    | Análisis de anomalías/ |  |
|----------|----------|----------|----------------------------------------------------------------------------------------------------|------------------------|--|
| amarillo | rojo     | verde    |                                                                                                    | eliminacion            |  |
|          | Parpadea | Parpadea | En el servicio normal:<br>• El LED parpadea<br>alternativamente con el<br>LED verde cuando la<br>cadena de seguridad<br>externa (bloqueo de<br>ventilador, higrostato de<br>seguridad, etc.) está<br>abierto. |                        |  |

### 8.9. LED rojo: indicación de anomalías en el Klafs Evaporator EL2

| LED      |            |       | Causa del fallo                                                                                                    | Análisis de anomalías/                                                                                                |  |
|----------|------------|-------|----------------------------------------------------------------------------------------------------|----------------------------------------------------------------------------------------------------|--|
| amarillo | rojo       | verde |                                                                                                    | eliminacion                                                                                                    |  |
| _        | Se ilumina | _     | En el servicio normal:<br>Anomalía del aparato.<br>No es posible continuar<br>con el servicio ya que la<br>tensión de calefacción<br>está interrumpida. | <ul> <li>Desconectar el</li> <li>Klafs Evaporator EL2.</li> <li>Informar al personal de servicio de Klafs.</li> </ul> |  |
| _        | Parpadea   | _     | En el modo de información:                                                                                                    | Eliminar la anomalía en base<br>al decimal del número de<br>anomalía.<br>Ver la página 162.                           |  |

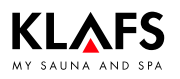

### 8.10. Reponer la indicación de mantenimiento (LED amarillo)

- 1. Realizar la operación de mantenimiento necesaria.
- 1. Desconectar el Klafs Evaporator EL2.
- 2. Pulsar y mantener pulsada la tecla de purga de lodo con el aparato desconectado.
- 3. Conectar el Klafs Evaporator EL2.
- Pulsar y mantener pulsada la tecla de purga de lodo hasta que haya finalizado la comprobación del sistema. (Duración aproximadamente 10 segundos).
- 🗊 Durante la comprobación del sistema se iluminan los tres LED (rojo, amarillo, verde).
- Una vez finalizada la comprobación del sistema y si no hay ninguna anomalía presente, se apagan los tres LED.

### 8.11. Reponer la indicación de anomalías (LED rojo)

- 1. Desconectar el Klafs Evaporator EL2.
- 2. Volver a conectar el Klafs Evaporator EL2 al cabo de aproximadamente 5 segundos.

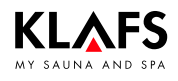

### 8.12. Reponer el aviso de fallo

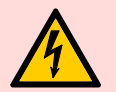

#### ¡Indicación!

Los trabajos en los componentes/módulos eléctricos solo se deben encomendar a electricistas especializados que trabajen siguiendo las reglas electrotécnicas.

Desconectar, separar de la red eléctrica y asegurar la unidad de control contra cualquier reconexión.

- 1. Desconectar la unidad de control con el interruptor principal (1).
- 2. Desconectar la unidad de control de la red eléctrica y asegurarla contra cualquier reconexión.
- 3. Eliminar la anomalía.
- 4. Conectar la unidad de control a la red eléctrica.
- 5. Conectar la unidad de control mediante el interruptor principal (1).

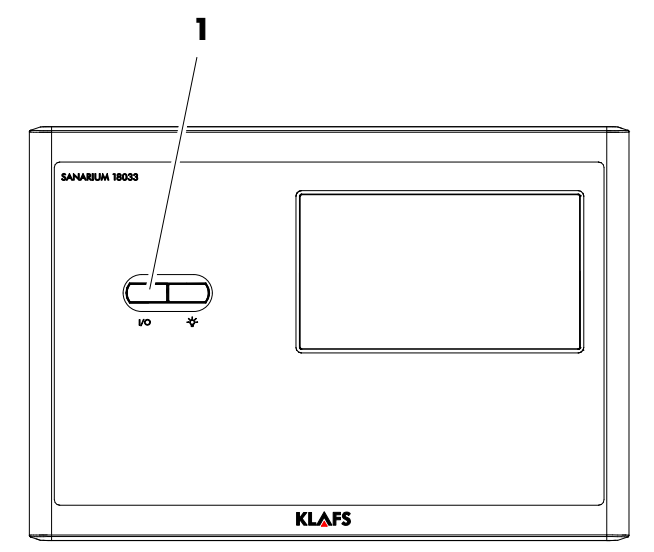

## Reponer el fallo 92 en la unidad de control

- 🕼 El secado posterior debe haber finalizado.
- Borrar el aviso de fallo en reposo pulsando el símbolo 92 (2).

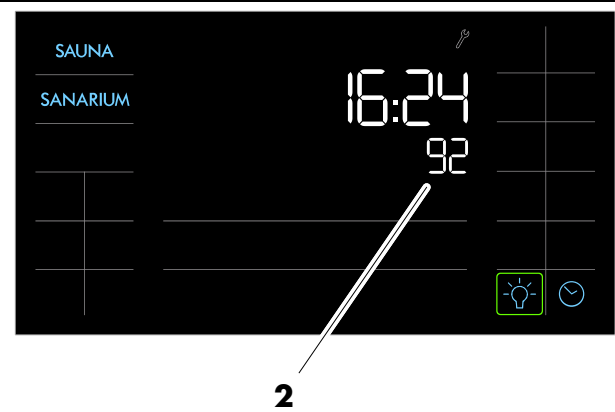

## 9. Anomalías del sistema/aparato

| Anomalías del sistema |           |        |                                     |                                                                                                    |                                                                                                    |  |
|-----------------------|-----------|--------|-------------------------------------|----------------------------------------------------------------------------------------------------|----------------------------------------------------------------------------------------------------|--|
| P                     | recaución |        | Error                               | Course                                                                                                    | Remedie                                                                                                    |  |
| Código                | Anomalía  | Código | Anomalía                            | Causa                                                                                                    | Kemedio                                                                                                    |  |
| _                     | -         | E1     | Falta la tarjeta EL2.               | No hay ninguna tarjeta EL2 introducida en el sistema eléctrico de control.                                                    | Introducir la tarjeta EL2 o iniciar la marcha de prueba.                                                                                                    |  |
| _                     | -         | E2     | La tarjeta EL2 está<br>vacía.       | No hay datos en la tarjeta EL2.                                                                                               | Introducir una tarjeta EL2 nueva.                                                                                                    |  |
| _                     |           | E2     | La tarjeta EL2 está<br>defectuosa.  | Los datos en la tarjeta EL2 no son válidos.                                                                                   | Introducir una tarjeta EL2 nueva.                                                                                                    |  |
| _                     | -         | E2     | La tarjeta EL2 no es<br>compatible. | La tarjeta EL2 introducida no es compatible<br>con el hardware o con los ajustes básicos<br>del sistema eléctrico de control. | Introducir una tarjeta EL2 correcta.<br>Si fuera necesario, encargar al técnico de<br>servicio de Condair la realización de los<br>ajustes básicos correctos. |  |
|                       | -         | E10    | Fallo de hardware.                  | El circuito impreso de control está<br>defectuoso.                                                                            | Sustituir el circuito impreso de control.                                                                                                    |  |

PÁGINA 162

9.

## Anomalías del sistema/aparato

|                                                                    | Anomalías del aparato |                                                                                      |                                                                             |                                                                                              |                                                                                                    |  |
|--------------------------------------------------------------------|-----------------------|--------------------------------------------------------------------------------------|-----------------------------------------------------------------------------|----------------------------------------------------------------------------------------------|----------------------------------------------------------------------------------------------------|--|
| P                                                                  | recaución             | Error                                                                                |                                                                             | Course                                                                                       | Pomodia                                                                                                    |  |
| Código                                                             | Anomalía              | Código                                                                               | Anomalía                                                                    | Causa                                                                                        | Kemedio                                                                                                    |  |
| W20                                                                | La cadena de          |                                                                                      | -                                                                           | Enclavamiento de ventilador abierto.                                                         | Controlar/conectar el ventilador.                                                                                                    |  |
| seguridad externa<br>está interrumpida                             |                       |                                                                                      | El caudalímetro se ha activado.                                             | Controlar el ventilador/filtro de la instalación de ventilación.                             |                                                                                                    |  |
|                                                                    |                       |                                                                                      |                                                                             | El higrostato de seguridad se ha activado.                                                   | Esperar y, si fuera preciso, controlar/sustituir<br>el higrostato máximo.                                                                                       |  |
| W21 Se ha alcanzado el<br>nivel máximo en el<br>cilindro de vapor. | E21                   | Se ha alcanzado el<br>nivel máximo en el<br>cilindro de vapor y<br>no hay corriente. | La conductibilidad es demasiado baja<br>(después de la puesta en servicio). | Esperar hasta que haya aumentado la<br>concentración de minerales en el agua de<br>cilindro. |                                                                                                    |  |
|                                                                    |                       |                                                                                      | La conductibilidad es insuficiente para este tipo de cilindro.              | Seleccionar el tipo de cilindro correcto.                                                    |                                                                                                    |  |
|                                                                    |                       |                                                                                      |                                                                             | Caída de fases de la tensión de<br>calefacción.                                              | Comprobar/conectar el interruptor de<br>servicio en la línea de alimentación de red.<br>Controlar/sustituir los fusibles en la línea de<br>alimentación de red. |  |

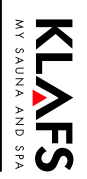

## 9. Anomalías del sistema/aparato

| Anomalías del aparato |                                                                      |        |                                                                          |                                                                                                    |                                                                                                    |  |
|-----------------------|----------------------------------------------------------------------|--------|--------------------------------------------------------------------------|----------------------------------------------------------------------------------------------------|----------------------------------------------------------------------------------------------------|--|
| Precaución            |                                                                      |        | Error                                                                    | Course                                                                                                    | Demodie                                                                                                    |  |
| Código                | Anomalía                                                             | Código | Anomalía                                                                 |                                                                                                    | Kemedio                                                                                                    |  |
| W22                   | Se ha sobrepasado<br>el máximo tiempo<br>de llenado<br>(20 minutos). | E22    | Se ha sobrepasado<br>el máximo tiempo<br>de llenado (más de<br>4 horas). | Alimentación de agua bloqueada/válvula<br>de cierre cerrada/presión de agua<br>insuficiente.                                                                                                    | Controlar la alimentación de agua (filtro,<br>líneas, etc.), controlar/abrir la válvula de<br>cierre, controlar la presión de agua.                                     |  |
|                       |                                                                      |        |                                                                          | Válvula de admisión bloqueada o<br>defectuosa.                                                                                                    | Controlar y, si fuera necesario, limpiar el<br>tamiz en la válvula de admisión. Sustituir la<br>válvula.                                                                |  |
|                       |                                                                      |        |                                                                          | Contrapresión demasiado alta en la tubería<br>de vapor (presión de canal demasiado alta,<br>tubería de vapor demasiado larga o tubería<br>de vapor doblada) lo que implica una<br>pérdida de agua a través de la copa de<br>agua. | Comprobar la presión de canal, comprobar<br>la instalación de vapor. Si fuera necesario,<br>montar el juego de piezas de compensación<br>de presión (ver las opciones). |  |
|                       |                                                                      |        |                                                                          | Fuga en el sistema de agua.                                                                                                    | Controlar/impermeabilizar/el sistema de agua.                                                                                                    |  |

MY SAUNA AND SPA

9.

## Anomalías del sistema/aparato

Sauna/SANARIUM

| Anomalías del aparato |                                                                    |        |                                                                 |                                                                                                    |                                                                                                    |  |
|-----------------------|--------------------------------------------------------------------|--------|-----------------------------------------------------------------|----------------------------------------------------------------------------------------------------|----------------------------------------------------------------------------------------------------|--|
| Precaución            |                                                                    | Error  |                                                                 | Causa                                                                                                    | Remarkin                                                                                                    |  |
| Código                | Anomalía                                                           | Código | Anomalía                                                        | Causa                                                                                                    | Kemedio                                                                                                    |  |
| W23                   | No hay corriente<br>de electrodos<br>durante más de<br>20 minutos. | E23    | No hay corriente<br>de electrodos<br>durante más de 4<br>horas. | Caída de fases de la tensión de calefacción.                                                                                                    | Comprobar/conectar el interruptor de<br>servicio en la línea de alimentación de red.<br>Controlar/sustituir los fusibles en la línea de<br>alimentación de red.         |  |
|                       |                                                                    |        |                                                                 | Alimentación de agua bloqueada/válvula<br>de cierre cerrada/presión de agua<br>insuficiente.                                                                                                    | Controlar la alimentación de agua (filtro,<br>líneas, etc.), controlar/abrir la válvula de<br>cierre, controlar la presión de agua.                                     |  |
|                       |                                                                    |        |                                                                 | Válvula de admisión bloqueada o<br>defectuosa.                                                                                                    | Controlar y, si fuera necesario, limpiar el<br>tamiz en la válvula de admisión. Sustituir la<br>válvula.                                                                |  |
|                       |                                                                    |        |                                                                 | Contrapresión demasiado alta en la tubería<br>de vapor (presión de canal demasiado alta,<br>tubería de vapor demasiado larga o tubería<br>de vapor doblada) lo que implica una<br>pérdida de agua a través de la copa de<br>agua. | Comprobar la presión de canal, comprobar<br>la instalación de vapor. Si fuera necesario,<br>montar el juego de piezas de compensación<br>de presión (ver las opciones). |  |
|                       |                                                                    |        |                                                                 | Fuga en el sistema de agua.                                                                                                    | Controlar/impermeabilizar/el sistema de agua.                                                                                                    |  |

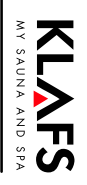

## Anomalías del sistema/aparato

| Anomalías del aparato |                                                                                                    |        |                                                                                                    |                                                                                  |                                                                                                    |  |  |
|-----------------------|----------------------------------------------------------------------------------------------------|--------|----------------------------------------------------------------------------------------------------|----------------------------------------------------------------------------------|----------------------------------------------------------------------------------------------------|--|--|
| Precaución            |                                                                                                    | Error  |                                                                                                    | Causa                                                                            | Demodia                                                                                                    |  |  |
| Código                | Anomalía                                                                                             | Código | Anomalía                                                                                             |                                                                                  | Remedio                                                                                                    |  |  |
| W24                   | La corriente de<br>electrodos con<br>respecto a la actual<br>potencia de vapor<br>es demasiado alta. | E24    | La corriente de<br>electrodos con<br>respecto a la actual<br>potencia de vapor<br>es demasiado alta. | La solicitud de humedad ha descendido<br>demasiado rápido.                       | Adaptación automática del punto de<br>trabajo.                                                                                                    |  |  |
|                       |                                                                                                    |        |                                                                                                    | La válvula de purga está defectuosa,<br>controlar/sustituir la válvula de purga. |                                                                                                    |  |  |
|                       |                                                                                                    |        |                                                                                                    | La evacuación del cilindro de vapor está obstruida.                              | Limpiar/sustituir el cilindro de vapor.                                                                                                    |  |  |
|                       |                                                                                                    |        |                                                                                                    | La conductibilidad es demasiado alta para este tipo de cilindro.                 | Seleccionar el tipo de cilindro correcto.                                                                                                    |  |  |
| W25                   | Se ha sobrepasado<br>la máxima corriente<br>de electrodos<br>admisible.                              | E25    | Se ha sobrepasado<br>la máxima corriente<br>de electrodos<br>admisible.                              | La válvula de purga está defectuosa.                                             | Controlar/sustituir la válvula de purga.                                                                                                    |  |  |
|                       |                                                                                                    |        |                                                                                                    | La evacuación del cilindro de vapor está obstruida.                              | Limpiar/sustituir el cilindro de vapor.                                                                                                    |  |  |
|                       |                                                                                                    |        |                                                                                                    | La conductibilidad es demasiado alta para este tipo de cilindro.                 | Seleccionar el tipo de cilindro correcto.                                                                                                    |  |  |
| _                     |                                                                                                    | E26    | El conyuntor<br>principal cuelga.                                                                    | El conyuntor principal está bloqueado en la posición activa.                     | Controlar/sustituir el conyuntor principal.                                                                                                    |  |  |
| W27                   | Detección de<br>espuma.                                                                              | E27    | Detección de<br>espuma<br>(4 vaciados<br>automáticos en 24<br>horas).                                | Formación de espuma en el cilindro de<br>vapor.                                  | Vaciar el cilindro de vapor a través de la<br>tecla de purga de lodo (en caso de que sea<br>necesario, repetir varias veces).<br>Controlar la calidad del agua de admisión. |  |  |

PÁGINA 166

9.

Sauna/SANARIUM

9.

## Anomalías del sistema/aparato

| Anomalías del aparato |                                                         |        |                                                                                |                                                                                 |                                                                                                    |  |  |
|-----------------------|---------------------------------------------------------|--------|--------------------------------------------------------------------------------|---------------------------------------------------------------------------------|----------------------------------------------------------------------------------------------------|--|--|
| Precaución            |                                                         | Error  |                                                                                | C                                                                               | Demodia                                                                                                    |  |  |
| Código                | Anomalía                                                | Código | Anomalía                                                                       |                                                                                 | Kemedio                                                                                                    |  |  |
| W28                   | El servicio del<br>cilindro de vapor                    | E28    | El cilindro de vapor<br>está gastado.                                          | Acumulación de endurecedores y/o<br>electrodos gastados.                        | Cilindro de vapor del tipo A: sustituir<br>Cilindro de vapor del tipo D: limpiar                                                                                       |  |  |
|                       | està pendiente.                                         |        |                                                                                |                                                                                 | Reponer la indicación de mantenimiento<br>después de la sustitución o limpieza del<br>cilindro de vapor.<br>Ver la página 160.                                         |  |  |
| W29                   | El servicio del<br>cilindro de vapor<br>está pendiente. | E29    | Se han alcanzado<br>las máximas horas<br>de servicio del<br>cilindro de vapor. | Se ha alcanzado el máximo número de<br>horas de servicio del cilindro de vapor. | Cilindro de vapor del tipo A: sustituir<br>Cilindro de vapor del tipo D: limpiar<br>Reponer la indicación de mantenimiento<br>después de la sustitución o limpieza del |  |  |
|                       |                                                         |        |                                                                                |                                                                                 | cilindro de vapor.<br>Ver la página 160.                                                                                                    |  |  |
| W36                   | El reposo del<br>vaciado de cilindro<br>está activo.    | -      |                                                                                | El vaciado de cilindro de reposo automático<br>está en marcha.                  | No se requieren otras medidas.                                                                                                    |  |  |
| W37                   | La purga de lodo<br>forzada está<br>activa.             | -      |                                                                                | La vaciado de cilindro forzado automático<br>está en marcha.                    | No se requieren otras medidas.                                                                                                    |  |  |

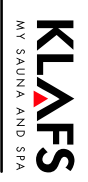

3

7

## 10. Mantenimiento

### 10.1. Bomba de sustancias aromáticas: SANARIUM S

6

Δ

5

#### Bomba de sustancias aromáticas

- 1. ¡Conmutar el evaporador sin tensión!
- Desenroscar el tornillo (1) situado en la tapa (2) de la bomba de manguera.
- 3. Retirar la tapa (2).

KIVES

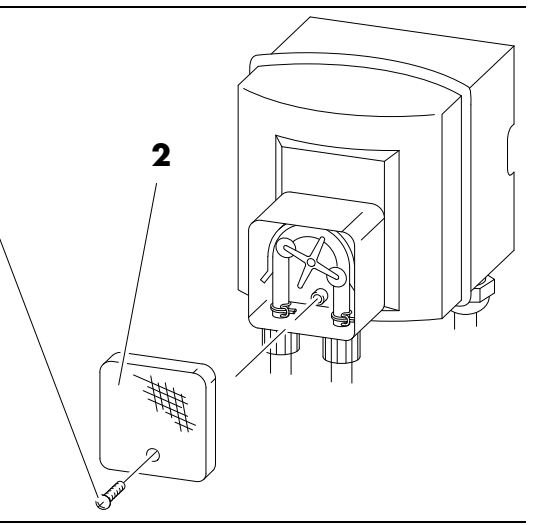

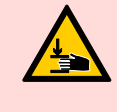

**¡Peligro de sufrir lesiones!** Existe el peligro de que los dedos se queden atrapados al girar el rotor.

Girar el rotor (3) solo en el sentido de las agujas del reloj.

- ☞ Sustituir la manguera (4) si esta estuviera agrietada (4).
- Abrir el resorte de fijación (5) situado en la cinta de funcionamiento de la bomba de manguera (6).
- 5. Comprobar el funcionamiento y la suavidad de marcha de los rodillos (7) de la bomba.
- Sustituir la bomba si los rodillos (7) están defectuosos.
- 6. Soltar el segundo resorte de fijación (5) situado en la cinta de funcionamiento de la bomba de manguera (6).
- Sacar la manguera (4) del tubito de alojamiento y sustituirla.

Realizar el montaje en sentido inverso.

 Volver a colocar ambos resortes de fijación (5) en la cinta de funcionamiento de la bomba de manguera a la altura del tubito de alojamiento.

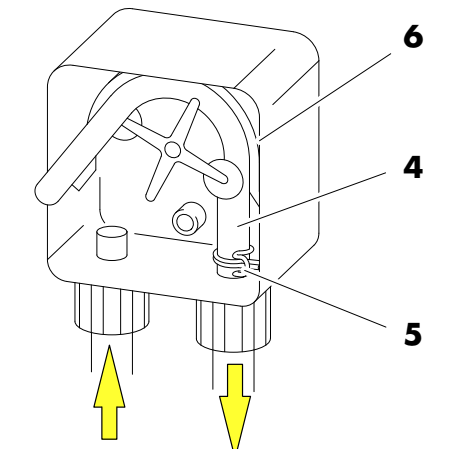

Toma de aspiración Toma de presión Conexión

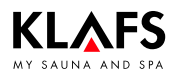

#### 10.2. Advertencias para el mantenimiento Klafs Evaporator EL2

#### ¡Atención!

Encomendar los trabajos de mantenimiento solo a personal técnico debidamente instruido.

Cumplir las advertencias e indicaciones sobre los trabajos de mantenimiento. Utilizar solo piezas de recambio originales de Klafs.

Antes de comenzar los trabajos de mantenimiento, el Klafs Evaporator EL2 se debe desconectar, separar de la red eléctrica, cerrar la alimentación de agua y asegurar contra cualquier puesta en servicio accidental.

8

Para garantizar la seguridad de servicio es necesario realizar periódicamente el mantenimiento del Klafs Evaporator EL2.

#### Intervalo:

- Primera operación de mantenimiento (al cabo de aproximadamente 500 horas de servicio).
- Mantenimiento del cilindro de vapor cuando se ilumina el LED amarillo.
- Mantenimiento anual.

| Componentes                              |   | Intervalo Trabajos a realizar |   | Trabajos a realizar                                                                                                    |
|------------------------------------------|---|-------------------------------|---|----------------------------------------------------------------------------------------------------|
|                                          |   |                               |   |                                                                                                    |
| Clavija de electrodo.                    | Х | Х                             | Х | <ul> <li>¡Atención! Estos trabajos solo deben ser<br/>realizados por un electricista.</li> <li>Comprobar el asiento firme de la clavija de<br/>electrodo (retirar la tapa y reapretar el tornillo de<br/>fijación con una llave de hexágono interior).</li> </ul>                             |
| Cilindro de vapor de sustitución tipo A. |   | Х                             |   | Desmontar y sustituir.                                                                                                    |
| Válvula de purga.                        |   |                               | Х | Desmontar, limpiar y sustituir si fuera necesario.                                                                                                    |
| Alojamiento del cilindro de<br>vapor.    |   |                               | Х | Controlar y, si fuera necesario, limpiar.                                                                                                    |
| Válvula de admisión.                     |   |                               | Х | Desmontar y limpiar el inserto del tamiz. Si fuera necesario, sustituir.                                                                                                    |
| Línea de evacuación incluyendo<br>sifón. |   |                               | Х | Controlar y, si fuera necesario, limpiar<br>(descalcificar y lavar).                                                                                                    |
| Instalación de vapor.                    | Х |                               | Х | Controlar las fisuras de las mangueras de vapor y<br>condensado y comprobar que están bien fijadas.<br>Sustituir las mangueras defectuosas.                                                                                                    |
| Instalación hidráulica.                  | Х |                               | Х | Controlar las mangueras de agua en el aparato<br>con respecto a fisuras y su fijación correcta.<br>Sustituir las mangueras defectuosas.<br>Comprobar la estanqueidad de la línea de<br>alimentación e impermeabilizar si fuera necesario.<br>Limpiar el filtro de agua si hay uno disponible. |
| Instalación eléctrica.                   | Х |                               | Х | Comprobar que todos los cables están bien<br>asentados y el estado de los aislamientos.<br>Encomendar la sustitución de las líneas<br>defectuosas a un electricista.                                                                                                    |

**KLAFS** 

### 10.3. Klafs Evaporator EL2: cambiar el cilindro de vapor

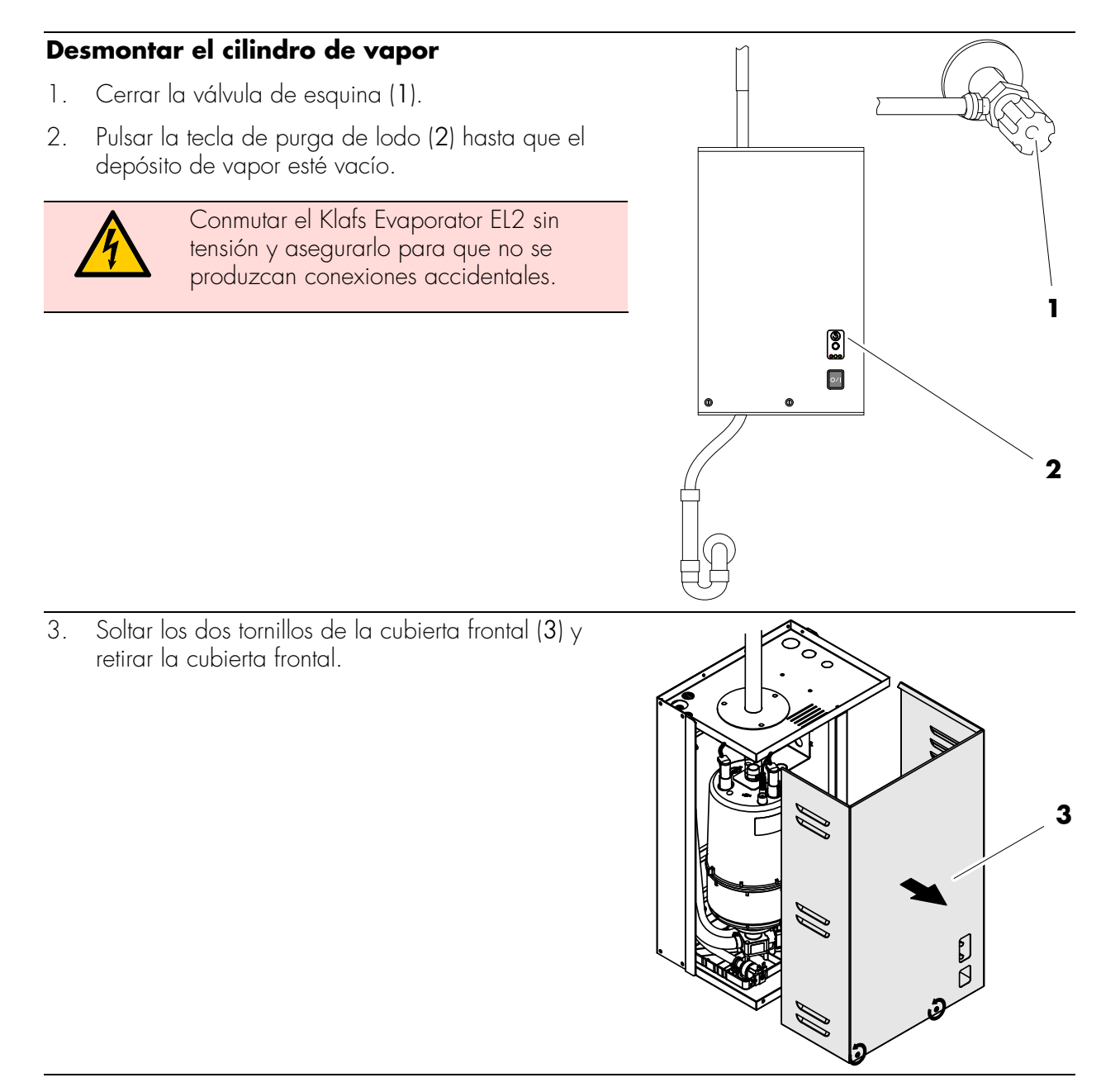

Continuación en la siguiente página

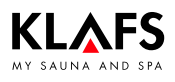

### 10.3. Klafs Evaporator EL2: cambiar el cilindro de vapor

Continuación

4. Soltar la abrazadera de manguera de la manguera de vapor y retirar la manguera de vapor de la tubuladura de salida del cilindro de vapor.

5. Retirar las clavijas de los electrodos y del sensor de nivel.

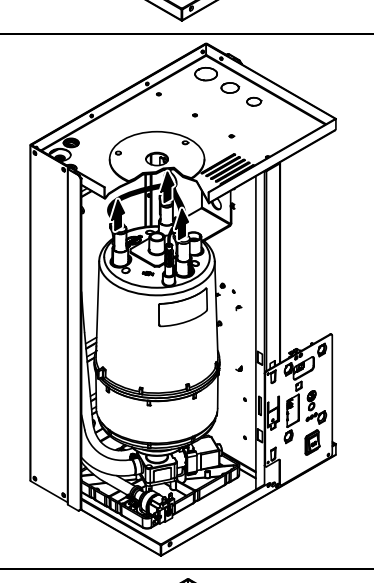

6. Soltar el tornillo del soporte del cilindro de vapor algunas vueltas, deslizar el soporte del cilindro de vapor hacia arriba y desmontarlo.

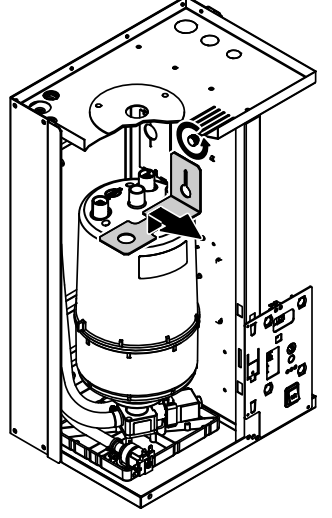

Continuación en la siguiente página

### 10.3. Klafs Evaporator EL2: cambiar el cilindro de vapor

Continuación

 Sacar el cilindro de vapor cuidadosamente hacia arriba del alojamiento de cilindro y desmontarlo hacia delante.

> ¡Depositar el cilindro de vapor cuidadosamente para evitar que se produzcan daños en la tubuladura de empalme inferior!

#### Montar el cilindro de vapor

El montaje del cilindro de vapor se realiza en sentido inverso.

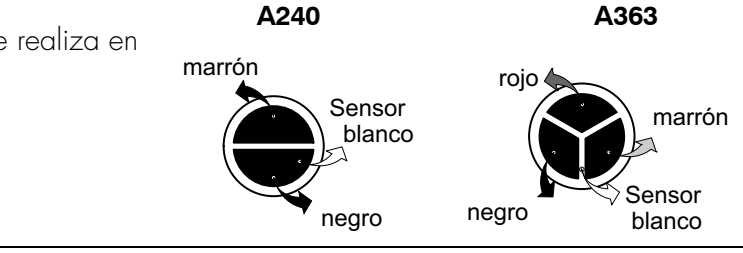

Tipo de cilindro de vapor

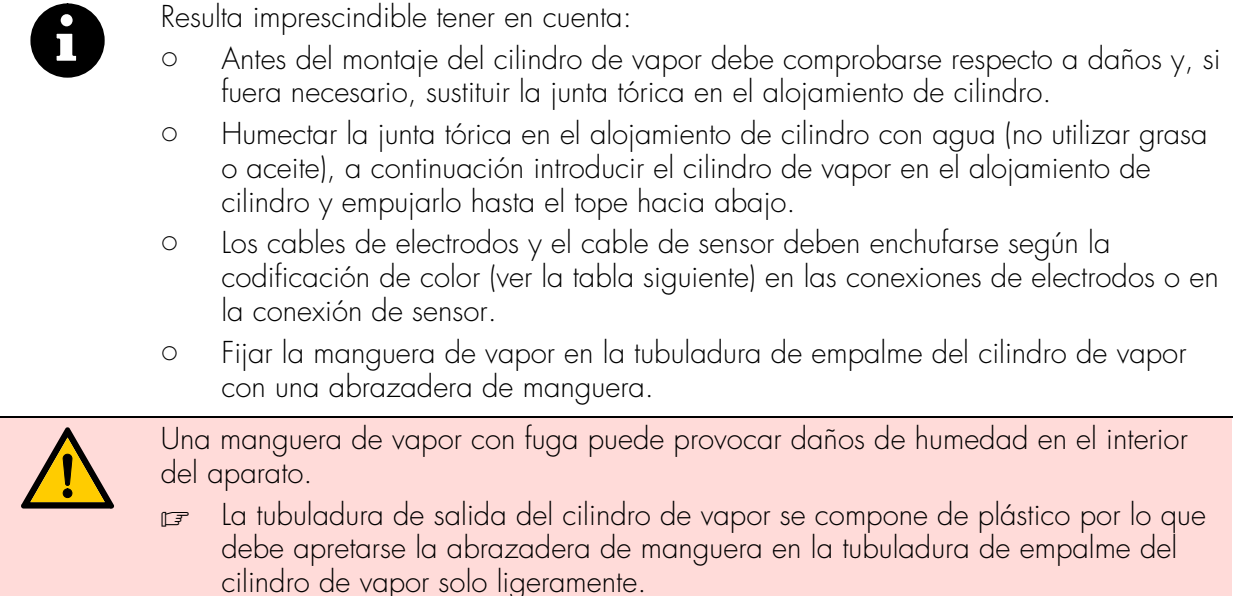

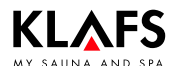

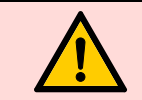

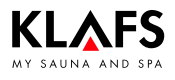

# 10.4. Klafs Evaporator EL2: desmontar/montar la válvula de admisión

#### ¡Atención!

Poner el Klafs Evaporator EL2 fuera de servicio antes de comenzar con los trabajos de mantenimiento y asegurarlo para que no se produzcan conexiones accidentales.

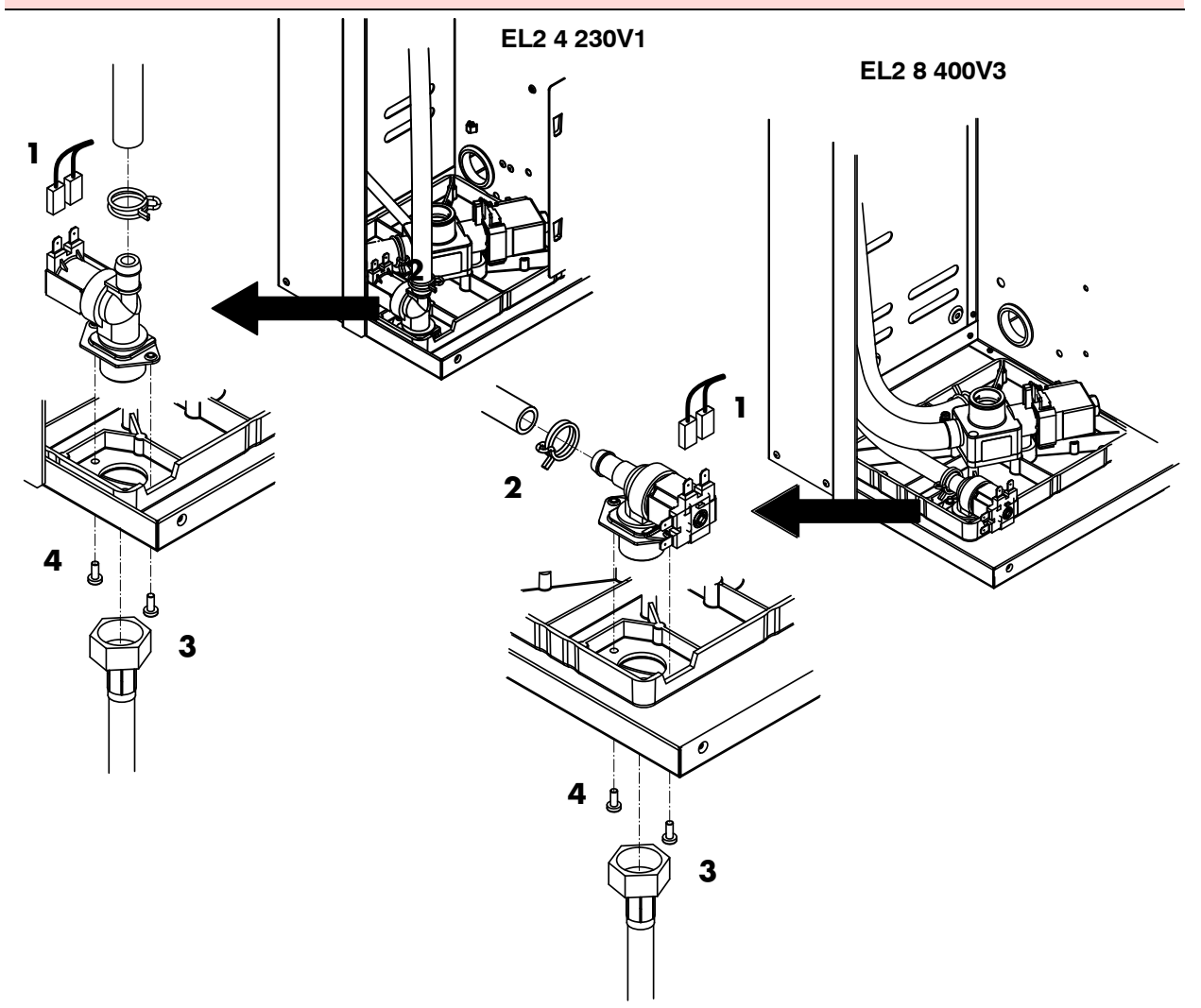

#### Desmontar la válvula de admisión

- 1. Retirar el cable eléctrico (1) de la válvula de admisión.
- 🕼 No es necesario tener en cuenta la polaridad de los cables eléctricos.
- 2. Soltar la abrazadera de manguera (2) y retirar la manguera.
- 3. Soltar la tuerca de racor (3) del tubo de conexión de agua y desmontar el tubo de conexión.
- 4. Soltar los dos tornillos de fijación (4) con un destornillador adecuado y desmontar la válvula de admisión.

#### Montar la válvula de admisión

- 1. Realizar el montaje en sentido inverso.
- 😰 Apretar la tuerca de racor del tubo de conexión de agua solo a mano.

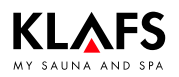

### 10.5. Klafs Evaporator EL2: desmontar/montar la válvula de purga

#### ¡Atención!

Poner el Klafs Evaporator EL2 fuera de servicio antes de comenzar con los trabajos de mantenimiento y asegurarlo para que no se produzcan conexiones accidentales.

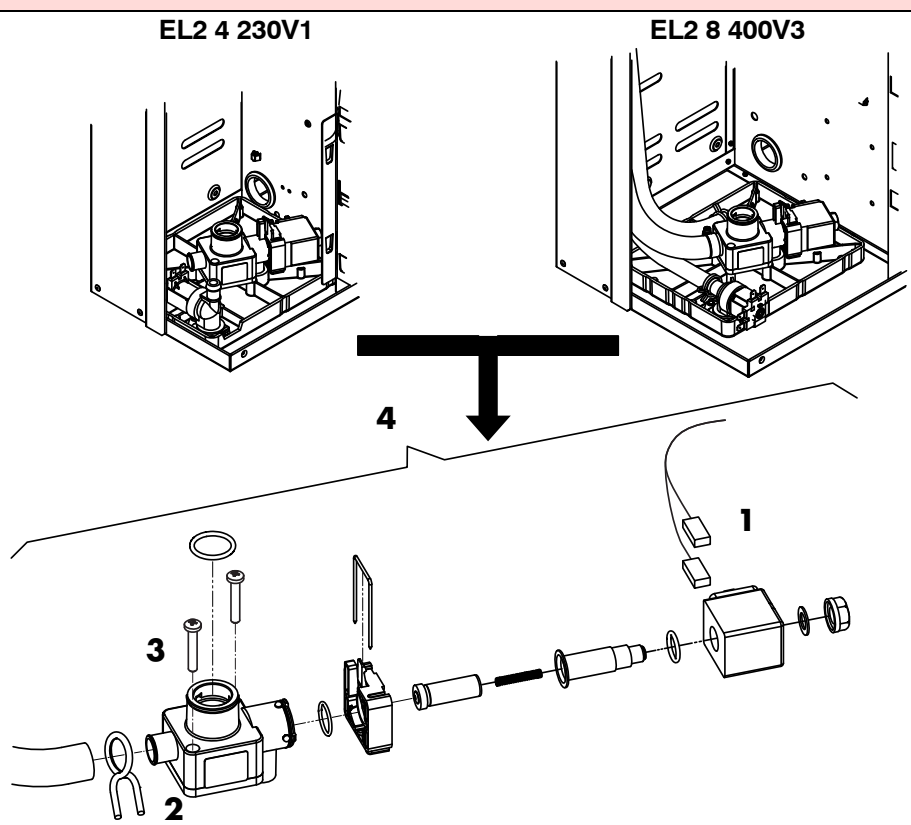

#### Desmontar la válvula de salida

- Para el desmontar de la válvula de purga es necesario desmontar previamente el cilindro de vapor: ver la página 170.
- 1. Retirar el cable eléctrico (1) de la válvula de purga.
- 🕼 No es necesario tener en cuenta la polaridad de los cables eléctricos.
- 2. Soltar la abrazadera de manguera (2) y retirar la manguera de llenado.
- 3. Soltar los dos tornillos de fijación (3) con un destornillador adecuado y desmontar la válvula de purga.
- 4. Desarmar la válvula de purga.

#### Montar la válvula de salida

- 1. Realizar el montaje en sentido inverso.
- Antes del ensamblaje deben comprobarse los juntas tóricas respecto a daños y, si fuera necesario, sustituir.

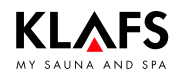

# 10.6. Klafs Evaporator EL2 4: sustitución del fusible de precisión en el sistema eléctrico de control

#### ¡Atención!

Encomendar los trabajos de mantenimiento solo a personal técnico debidamente instruido.

Poner el Klafs Evaporator EL2 fuera de servicio antes de comenzar con los trabajos de mantenimiento y asegurarlo para que no se produzcan conexiones accidentales.

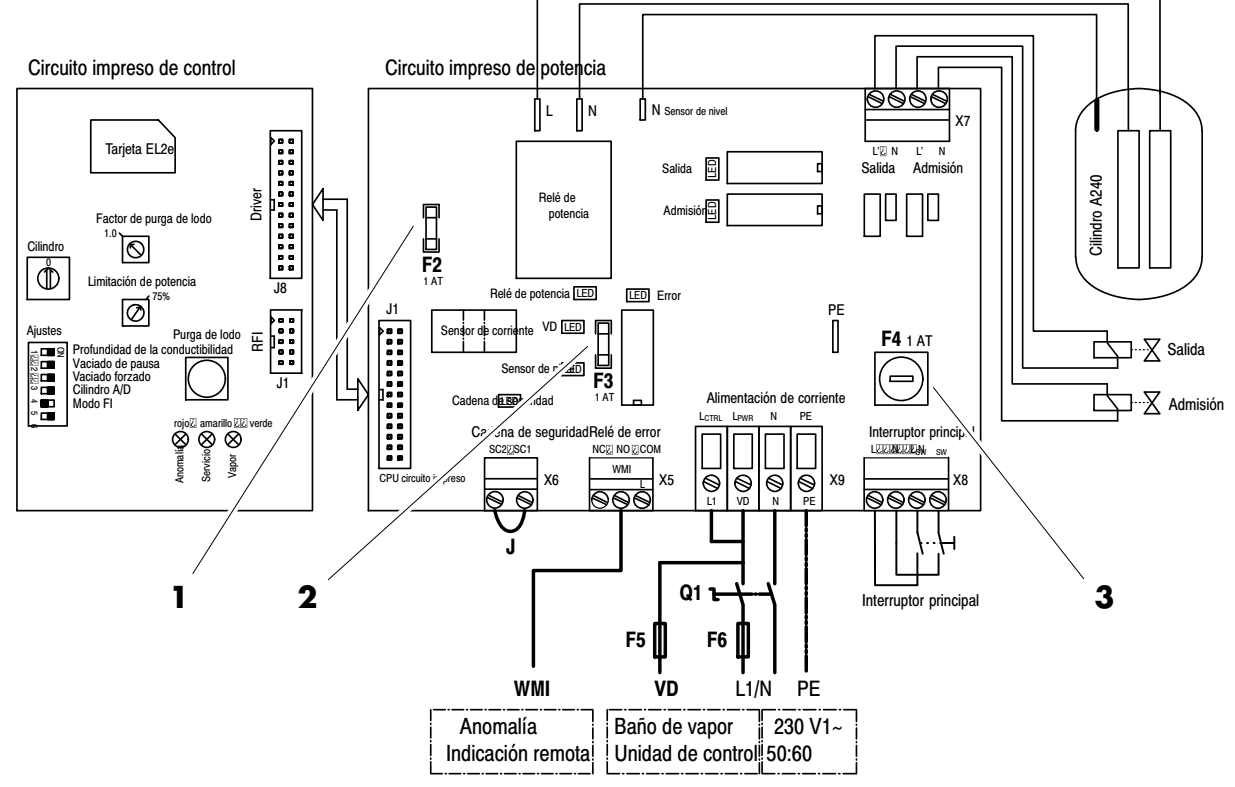

#### Sustituir el fusible de precisión

- 1. Conmutar el Klafs Evaporator EL2 sin tensión y asegurarlo para que no se produzcan conexiones accidentales.
- 2. Abrir la carcasa.
- 3. Comprobar los siguientes fusibles (1 A, lento):
- F2: fusible interno, circuito impreso de potencia (1): tensión de 5 V
- F3: fusible interno, circuito impreso de potencia (2): tensión de 24 V
- F4. fusible interno, circuito impreso de potencia (3): tensión de control
- 4. Volver a cerrar la carcasa.

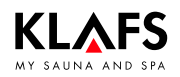

# 10.7. Klafs Evaporator EL2 8: sustitución del fusible de precisión en el sistema eléctrico de control

#### ¡Atención!

Encomendar los trabajos de mantenimiento solo a personal técnico debidamente instruido.

Poner el Klafs Evaporator EL2 fuera de servicio antes de comenzar con los trabajos de mantenimiento y asegurarlo para que no se produzcan conexiones accidentales.

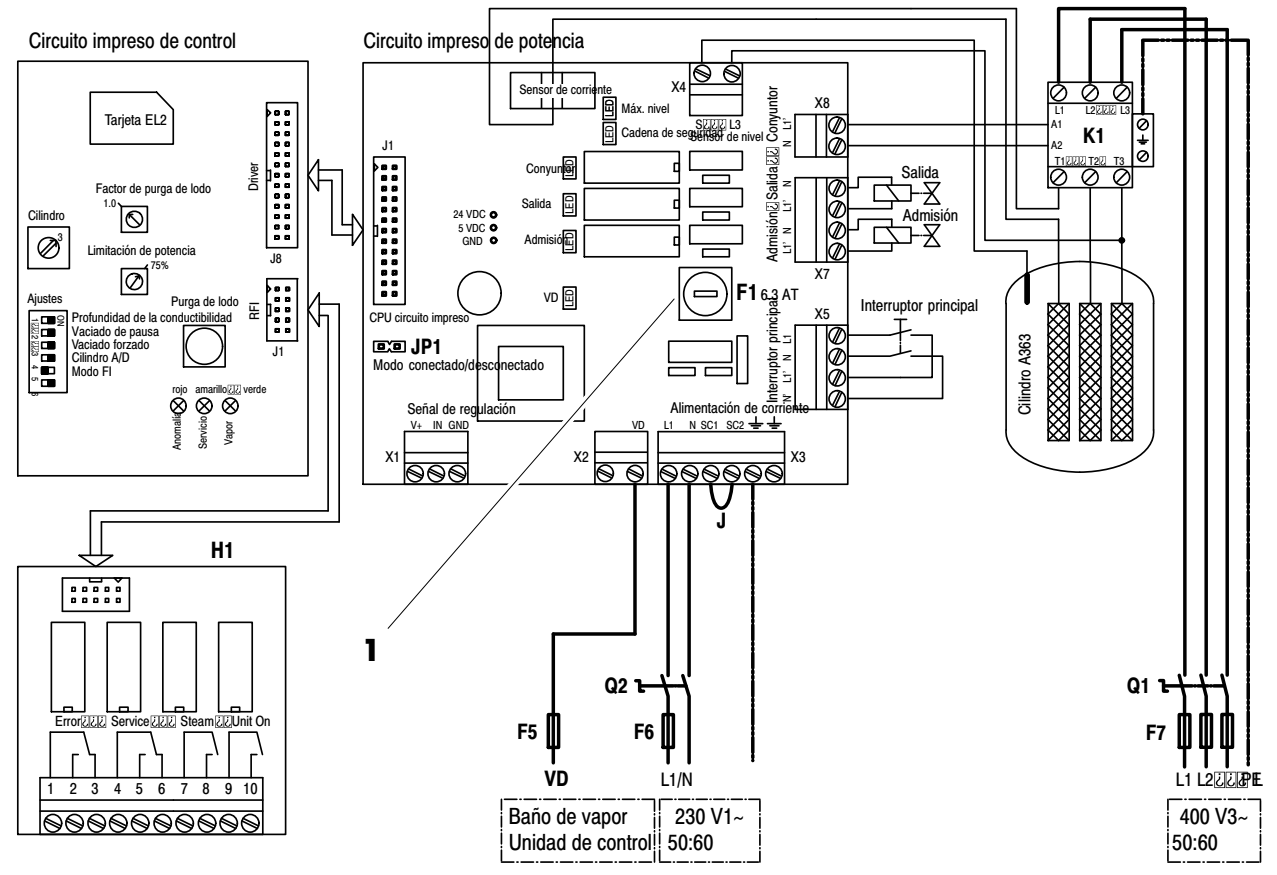

#### Sustituir el fusible de precisión

- 1. Conmutar el Klafs Evaporator EL2 sin tensión y asegurarlo para que no se produzcan conexiones accidentales.
- 2. Abrir la carcasa.
- 3. Comprobar los siguientes fusibles (6,3 A, lento):
- F1: fusible interno, circuito impreso de potencia (1): tensión de control
- 4. Volver a cerrar la carcasa.

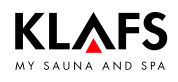

## 11. Lista de piezas de recambio

### 11.1. Unidad de control

| Referencia                                                       | Designación                                        |
|------------------------------------------------------------------|----------------------------------------------------|
| 3060103                                                          | Sensor de temperatura y STB3 completo              |
| 30601168                                                         | Sensor de humedad completo                         |
| 3060033                                                          | Indicación interior FAI3 con tecla SaunaPur        |
| 30601116                                                         | Indicación interior/remota FAI4 con receptor IR    |
| 30701110                                                         | Unidad de control 18033 SANARIUM R 2.0             |
| 50701205, 50701206,<br>50701207, 50701208,<br>50701209, 50701210 | Instrucciones de servicio 18033 SANARIUM B, S      |
| 50701193, 50701194,<br>50701195, 50701196,<br>50701197, 50701198 | Instrucciones de servicio 18033 sauna SAN C        |
| 50701199, 50701200,<br>50701201, 50701202,<br>50701203, 50701204 | Instrucciones de servicio 18033 SANARIUM M, S      |
| 50701217, 50701218                                               | Instrucciones de montaje 18033 SANARIUM M, B, S, C |
| 30701108                                                         | Unidad de control 18029 sauna R 2.0                |
| 50701171, 50701172,<br>50701173, 50701174,<br>50701175, 50701176 | Instrucciones de servicio 18029 SaunaPur           |
| 50701177, 50701178                                               | Instrucciones de montaje 18029 SaunaPur            |
| 30701112                                                         | Unidad de control 18040 sauna R 2.0                |
| 50701237, 50701238,<br>50701239, 50701240,<br>50701241, 50701242 | Instrucciones de servicio 18040 SaunaPur           |
| 50701249, 50701250                                               | Instrucciones de montaje 18040 SaunaPur            |

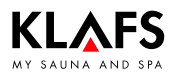

## 11. Lista de piezas de recambio

### 11.2. Evaporador EL2 4

| Referencia | Designación                                                                    | Unidades |
|------------|--------------------------------------------------------------------------------|----------|
| 40902102   | Sistema eléctrico de control EL2 4kg                                           | 1        |
| 40902103   | Circuito impreso de potencia EL2 4kg                                           | 1        |
| 40902104   | Cable del circuito impreso de potencia del sistema eléctrico de control<br>EL2 | 1        |
| 40902105   | Cable, válvula y bomba EL2 4 kg                                                | 1        |
| 114159     | Fusible de precisión 1,0AT 5x20                                                | 1        |
| 40902106   | Interruptor de red EL2                                                         | 1        |
| 40902107   | Electrodo de puesta a tierra EL2                                               | 1        |
| 4090273    | Kit de mangueras CP2 H4                                                        | 1        |
| 40902108   | Válvula de admisión EL2 4kg                                                    | 1        |
| 4090271    | Copa, admisión CP2 H4                                                          | 1        |
| 40902109   | Válvula de salida EL2                                                          | 1        |
| 40902110   | Cuerpo de la válvula de salida con brida EL2                                   | 1        |
| 40902111   | Bobina de válvula EL2                                                          | 1        |
| 40902112   | Copa de evacuación EL2 4 kg completa                                           | 1        |
| 40902113   | Junta de la copa de evacuación EL2 (5 unidades)                                | 1        |
| 40902100   | Toma de agua Mk4/5 KIN/Visual                                                  | 1        |
| 557037     | Clavija de sensor roja                                                         | 1        |
| 40902114   | Mazo de cables EL2 4kg completo                                                | 1        |
| 557036     | Clavija de cilindro roja                                                       | 1        |
| 557023     | Cilindro de vapor C 240                                                        | 1        |

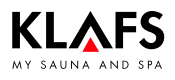

## 11. Lista de piezas de recambio

### 11.3. Evaporador EL2 8

| <b>Referencia</b> | Designación                                                                    | unidades |
|-------------------|--------------------------------------------------------------------------------|----------|
| 40902115          | Sistema eléctrico de control EL2 8 kg                                          | ]        |
| 40902116          | Circuito impreso de potencia EL2 8 kg                                          | ]        |
| 40902104          | Cable del circuito impreso de potencia del sistema eléctrico de control<br>EL2 | ]        |
| 40902117          | Cable, válvula y bomba EL2 8 kg                                                | 1        |
| 470200            | Fusible de precisión 6,3A T5x20                                                | 1        |
| 40902106          | Interruptor de red EL2                                                         | ]        |
| 40902107          | Electrodo de puesta a tierra EL2                                               | ]        |
| 40902118          | Válvula de admisión EL2 8 kg                                                   | ]        |
| 4090272           | Copa, admisión CP2 F8                                                          | ]        |
| 40902109          | Válvula de salida EL2                                                          | ]        |
| 40902110          | Cuerpo de la válvula de salida con brida EL2                                   | ]        |
| 40902111          | Bobina de válvula EL2                                                          | ]        |
| 40902119          | Copa de evacuación EL2 8 kg completa                                           | ]        |
| 40902113          | Junta de la copa de evacuación EL2 (5 unidades)                                | ]        |
| 40902100          | Toma de agua Mk4/5 KIN/Visual                                                  | ]        |
| 557037            | Clavija de sensor roja                                                         | ]        |
| 40902120          | Mazo de cables EL2 8 kg completo                                               | ]        |
| 557036            | Clavija de cilindro roja                                                       | ]        |
| 557017            | Cilindro de vapor 363                                                          | ]        |
| 4090247           | Conyuntor 25A Mk5 SL KIN/Visual 5-10/CP2/EL2 8                                 | ]        |
| 40902123          | Kit de mangueras EL2 8 kg                                                      | ]        |
| 40902122          | Kit de mangueras de admisión EL2 8 kg                                          | 1        |

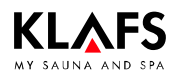

## 12. Direcciones

#### Klafs está muy cerca de usted. Nos encargamos de ofrecer un servicio profesional.

Klafs GmbH & Co. KG

#### Casa matriz en Alemania:

Erich-Klafs-Straße 1-3 D-74523 Schwäbisch Hall Servicio Tel. +49 791 501-220 Accesorios/piezas de recambio Tel. +49 791 501-310 También encontrará muchos accesorios en nuestra tienda online en www.klafs.de

Suiza:

Klafs AG Oberneuhofstr. 11 CH-6342 Baar/Zug Tel. +41 41 760 22 42

#### Austria:

Klafs GmbH Sonnwiesenweg 19 A-6361 Hopfgarten/Tirol Tel. +43 5335 2330-0

## Deseamos que con su nueva "Sauna de Klafs/SANARIUM" disfrute de momentos de descanso, relax, bienestar y diversión.

Reservado el derecho de realizar modificaciones técnicas. Reproducción, total o parcial, únicamente con la autorización por escrito de Klafs GmbH & Co. KG